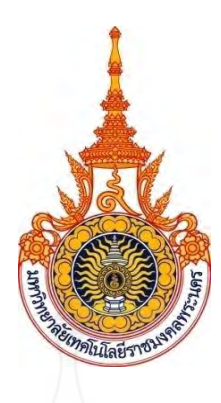

# การศึกษาสมรรถนะและแก๊สไอเสียของเครื่องยนต์ดีเซล เมื่อใช้น้ำมันยางนาผสมน้ำมันดีเซล

A Study of Performance and Exhaust Gas in Diesel Engine Using the Mixture of Diesel and Gurjun Oil

> นัธบดี นิ่มอนงค์ Nutabode Nimanong

วิทยานิพนธ์นี้เป็นส่วนหนึ่งของการศึกษาตามหลักสูตรวิศวกรรมศาสตรมหาบัณฑิต สาขาวิชาวิศวกรรมเครื่องกล คณะวิศวกรรมศาสตร์ มหาวิทยาลัยเทคโนโลยีราชมงคลพระนคร

2565

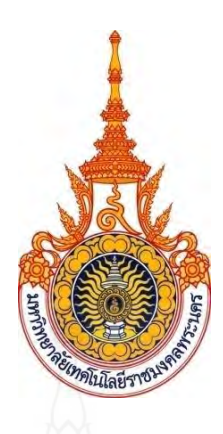

## การศึกษาสมรรถนะและแก๊สไอเสียของเครื่องยนต์ดีเซล เมื่อใช้น้ำมันยางนาผสมน้ำมันดีเซล

A Study of Performance and Exhaust Gas in Diesel Engine Using the Mixture of Diesel and Gurjun Oil

> นัธบดี นิ่มอนงค์ Nutabode Nimanong

วิทยานิพนธ์นี้เป็นส่วนหนึ่งของการศึกษาตามหลักสูตรวิศวกรรมศาสตรมหาบัณฑิต สาขาวิชาวิศวกรรมเครื่องกล คณะวิศวกรรมศาสตร์ มหาวิทยาลัยเทคโนโลยีราชมงคลพระนคร 2565

ลิขสิทธิ์ของมหาวิทยาลัยเทคโนโลยีราชมงคลพระนคร

| ชื่อวิทยานิพนธ์      | การศึกษาสมรรถนะและแก๊สไอเสียของเครื่องยนต์ดีเซลเมื่อใช้น้ำมันยางนา |
|----------------------|--------------------------------------------------------------------|
| 5                    | ผสมนามนดเซล                                                        |
| ชื่อ นามสกุล         | นัธบดี นิมอนงค์                                                    |
| ชื่อปริญญา           | วิศวกรรมศาสตรมหาบัณฑิต (วิศวกรรมเครื่องกล)                         |
| สาขาวิชา             | วิศวกรรมเครื่องกล                                                  |
| คณะ                  | วิศวกรรมศาสตร์                                                     |
| อาจารย์ที่ปรึกษา     | ผู้ช่วยศาสตราจารย์ ดร.ปฏิภาณ ถิ่นพระบาท                            |
| อาจารย์ที่ปรึกษาร่วม | อาจารย์ ดร.ณทพร จินดาประเสริฐ                                      |

คณะกรรมการสอบวิทยานิพนธ์ได้ให้ความเห็นซอบวิทยานิพนธ์ฉบับนี้แล้ว

301is ประธานกรรมการ

(รองศาสตราจารย์ ดร.เพ็ญญารัตน์ สายสิริรัตน์)

.....กรรมการ

(ผู้ช่วยศาสตราจารย์ ดร.ประเสริฐ วิโรจน์ชีวัน)

lom

(อาจารย์ ดร.ณทพร จินดาประเสริฐ)

.....กรรมการและเลขานุการ

..... กรรมการ

(ผู้ช่วยศาสตราจารย์ ดร.ปฏิภาณ ถิ่นพระบาท)

คณะวิศวกรรมศาสตร์ มหาวิทยาลัยเทคโนโลยีราชมงคลพระนคร อนุมัติให้นับ วิทยานิพนธ์ฉบับนี้เป็นส่วนหนึ่งของการศึกษาตามหลักสูตร วิศวกรรมศาสตรมหาบัณฑิต สาขาวิชาวิศวกรรมเครื่องกล มหาวิทยาลัยเทคโนโลยีราชมงคลพระนคร

....คณบดีคณะวิศวกรรมศาสตร์ (ผู้ช่วยศาสตราจารย์ ดร.ณัฐพงศ์ พันธุนะ) วันที่ 7 เดือน ปัจจาควา พ.ศ. 256b

| ชื่อวิทยานิพนธ์ | การศึกษาสมรรถนะและแก๊สไอเสียของเครื่องยนต์ดีเซลเมื่อใช้น้ำมันยางนา |
|-----------------|--------------------------------------------------------------------|
|                 | ผสมน้ำมันดีเซล                                                     |
| ชื่อ นามสกุล    | นัธบดี นิ่มอนงค์                                                   |
| ชื่อปริญญา      | วิศวกรรมศาสตรมหาบัณฑิต (วิศวกรรมเครื่องกล)                         |
| สาขาวิชา และคณะ | วิศวกรรมเครื่องกล คณะวิศวกรรมศาสตร์                                |
| ปีการศึกษา      | 2565                                                               |

### บทคัดย่อ

งานวิจัยนี้เป็นการศึกษาสมรรถนะของเครื่องยนต์ที่ใช้น้ำมันดีเซล น้ำมันไบโอดีเซล จากน้ำมันยางนา (B100) และน้ำมันไบโอดีเซลจากน้ำมันยางนาผสมน้ำมันดีเซล ในอัตราส่วนร้อยละ 10. 15. 20, 50 และ 100 โดยปริมาตร เป็นเชื้อเพลิงโดยทดสอบกับเครื่องยนต์ยี่ห้อ IVECO รุ่น 8141E Series เป็น เครื่องยนต์ดีเซล 4 สูบ 4 จังหวะ ที่ความเร็วรอบเครื่องยนต์ 1000 ถึง 3500 rpm จากการทดสอบพบว่า แรงบิดและกำลังของเครื่องยนต์ที่ใช้น้ำมันไบโอดีเซลจากน้ำมันยางนา (B100) เป็นเชื้อเพลิงเพิ่มขึ้นร้อยละ 13.1 – 26.9 และร้อยละ 13.4 – 28.2 ตามลำดับ อัตราสิ้นเปลืองจำเพาะเบรกของเครื่องยนต์เพิ่มขึ้นร้อยละ 7.1 – 47.9 ความดันในกระบอกสูบของเครื่องยนต์เพิ่มขึ้น ปริมาณควันดำลดลงร้อยละ 30 – 79.1 เมื่อเทียบกับเครื่องยนต์ที่ ใช้น้ำมันดีเซลปกติเป็นเชื้อเพลิง การใช้น้ำมันไบโอดีเซลจากยางนาทำให้การเผาไหม้ของเครื่องยนต์ ประสิทธิภาพดีขึ้น ส่งผลให้ควันดำลดลงอย่างชัดเจน และงานวิจัยนี้ยังศึกษาการผลิตและศึกษาความหนืด และความหนาแน่นของน้ำมันดีเซล น้ำมันไบโอดีเซลจากต้นยางนา (B100) และน้ำมันดีเซลผสมน้ำมันไบโอ ดีเซลจากต้นยางนา ภายใต้อุณหภูมิมาตรฐานและอุณหภูมิต่ำก่อนนำใช้ไปใช้งานในรถยนต์ คุณสมบัติ ของน้ำมันต้องเป็นไปตามมาตรฐานการปล่อยไอเสียของรถยนต์ (ยูโร 6) ซึ่งบังคับใช้ในปี 2559 ตาม มาตรฐานยูโร 6 ต้องทำการทดสอบการปล่อยมลพิษที่อุณหภูมิ -7°C ดังนั้นการศึกษาคุณสมบัติของ น้ำมันภายใต้อุณหภูมิดังกล่าวก่อนนำไปใช้กับรถยนต์จริงจึงเป็นเรื่องที่น่าสนใจ ในงานวิจัยนี้ใช้น้ำมัน ดีเซล น้ำมันไปโอดีเซลจากน้ำมันยางนา (B100) น้ำมันดีเซลผสมน้ำมันไปโอดีเซลจากน้ำมันยางนาสัดส่วน ร้อยละ 5, 10, 15 และ 20 ภายใต้มาตรฐานการทดสอบ ASTM D341 ในขณะเดียวกันทำนายความหนืด และความหนาแน่นของน้ำมันโดยใช้สมการของ Riazi ผลการวิจัยพบว่าความหนาแน่นของน้ำมัน เพิ่มขึ้นเมื่อเพิ่มอัตราส่วนผสมน้ำมันไบโอดีเซลในน้ำมันดีเซล ผลการใช้สมการทำนายความหนาแน่น และความหนืดของน้ำมัน มีค่าแตกต่างกันร้อยละ 2 จากผลการทดลอง

คำสำคัญ : น้ำมันไปโอดีเซล, น้ำมันยางนา, สมรรถนะของเครื่องยนต์ดีเซล, ความหนาแน่น, ความหนืด

| Thesis Title  | A Study of Performance and Exhaust Gas in Diesel Engine |  |
|---------------|---------------------------------------------------------|--|
|               | Using the Mixture of Diesel and Gurjun Oil              |  |
| Author        | Nutabode Nimanong                                       |  |
| Degree        | Master of Engineering (Mechanical Engineering)          |  |
| Major Program | Mechanical Engineering Faculty of Engineering           |  |
| Academic Year | 2022                                                    |  |

#### ABSTRACT

This research was the study of performance of engine that used diesel, biodiesel from Gurjun oil (B100) and biodiesel from Gurjun oil mixing with diesel in the ratio of 10, 15, 20, 50 and 100 by volume as fuel by testing with engine of IVECO, model 8141E Series which was 4 cylinder 4 stroke with 1,000 to 3,500 rpm. From the test it was found that torque and the power of engine that used biodiesel from Gurjun oil (B100) as fuel increased 13.1 - 26.9% and 13.4 - 28.2% respectively. Brake specific fuel consumption increased at 7.1 - 47.9%. The pressure in the cylinders increased. The quantity of black smoke reduced at 30 - 79.1% comparing with the engine that used normal diesel oil as fuel. Using of biodiesel from Gurjun oil made the combustion of the engine to have more efficiency which clearly reduced black smoke and this research also studied production and study viscosity and density of diesel oil, biodiesel from Gurjun oil (B100) and diesel oil mixing with biodiesel from Gurjun oil under standard temperature and low temperature before using in a car. The property of the oil must follow the car exhaust gas emission standard (Euro 6) which was enforced in 2016. According to the Euro 6 standard, the pollution must be released at the temperature of -7 °C. Therefore, study of oil property under such temperature before using with a real car was an interesting thing. In this research, it used diesel oil, biodiesel oil from Gurjun oil (B100), diesel mixing with biodiesel from Gurjun oil in the ration of 5, 10, 15 and 20% under the test standard of ASTM D341 whereas the viscosity and density of the oil was predicted by the equation of Riazi. The research result found that the density of the oil increased when increasing the mixing ratio of biodiesel oil

in diesel oil. The result of using equation to predict the density and viscosity of the oil had difference of 2% from the test result.

Keywords : Biodiesel, Gurjun Oil, Performance of Diesel Engine, Density, Viscosity

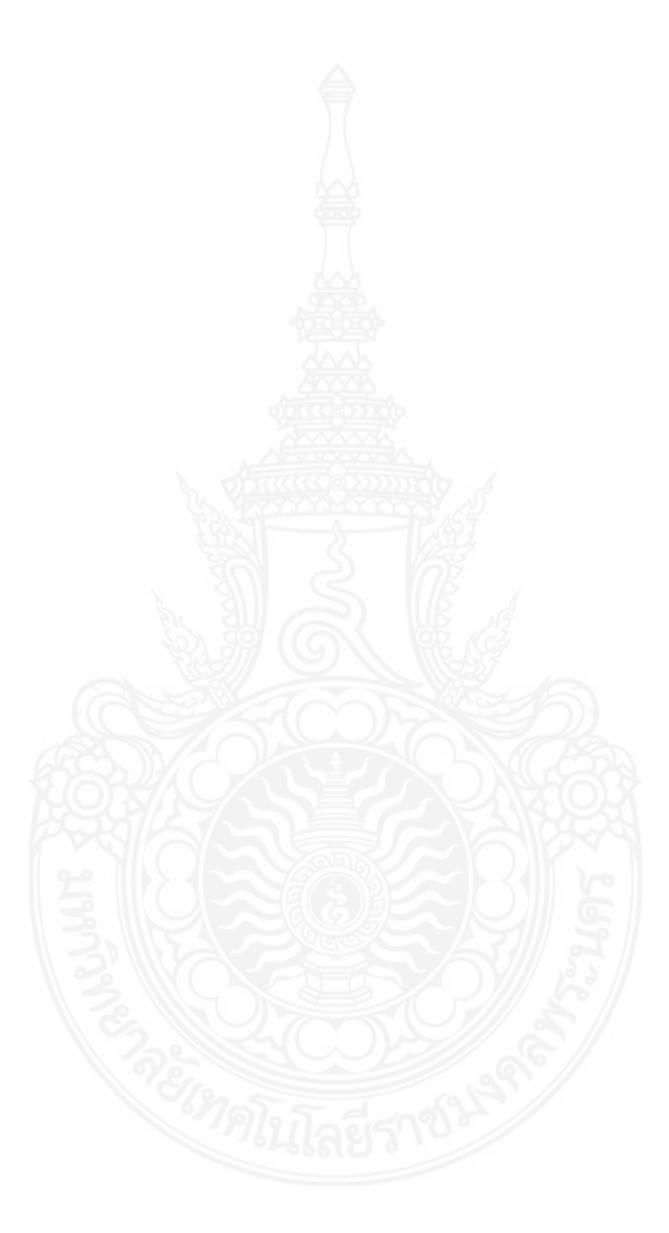

### กิตติกรรมประกาศ

วิทยานิพนธ์ฉบับนี้ได้รับความช่วยเหลือเป็นอย่างดีจาก ผู้ช่วยศาสตราจารย์ ดร.ปฏิภาณ ถิ่นพระบาท และ ดร.ณทพร จินดาประเสริฐ อาจารย์ที่ปรึกษาวิทยานิพนธ์ ซึ่งให้คำปรึกษาแนะนำ ช่วยเหลือและให้การสนับสนุนอุปกรณ์และเครื่องมือต่างๆ เพื่อใช้ในการทำวิจัยจนทำให้วิทยานิพนธ์ ฉบับนี้มีความสมบูรณ์ ตลอดจนควบคุมการจัดการเล่มวิทยานิพนธ์จนประสบความสำเร็จไปด้วยดี และคณะวิศวกรรมศาสตร์ มหาวิทยาลัยเทคโนโลยีราชมงคลพระนคร ที่ได้อำนวยความสะดวกตลอด ระยะเวลาในการทำวิทยานิพนธ์ ผู้จัดทำวิทยานิพนธ์ขอกราบขอบพระคุณทุกท่าน

ขอขอบพระคุณ อาจารย์และเจ้าหน้าที่วิศวกรรมเครื่องกล มหาวิทยาลัยเทคโนโลยีราชมงคล พระนคร ซึ่งได้อำนวยความสะดวกต่าง ๆ ตลอดระยะเวลาในการทำโครงงาน

ท้ายนี้ผู้จัดทำขอกราบขอบพระคุณมารดา และครอบครัวที่ให้การช่วยเหลือสนับสนุนและ เป็นกำลังใจอย่างดีต่อผู้จัดทำ ตลอดจนท่านอาจารย์ทุกท่าน ตั้งแต่อดีตจนถึงปัจจุบันที่ได้ประสิทธิ์ ประสานความรู้ให้แก่ผู้จัดทำ จนสามารถจัดทำวิทยานิพนธ์ฉบับนี้ลุล่วงไปได้ด้วยดี

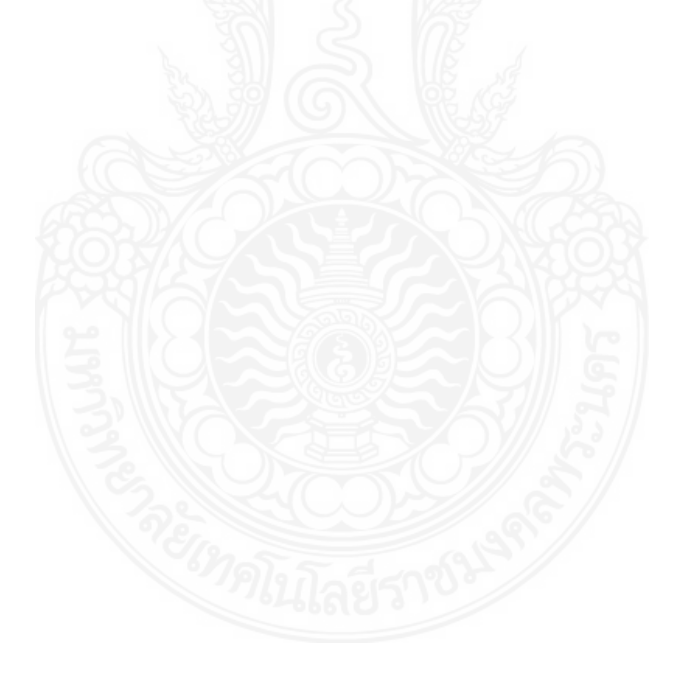

นัธบดี นิ่มอนงค์

## สารบัญ

|                                          | หน้า |
|------------------------------------------|------|
| บทคัดย่อภาษาไทย                          | ก    |
| บทคัดย่อภาษาอังกฤษ 👝                     | ๆ    |
| กิตติกรรมประกาศ                          | ٩    |
| สารบัญ                                   | ବ    |
| สารบัญตาราง                              | প    |
| สารบัญรูป                                | ଶ୍ୟ  |
| คำอธิบายสัญลักษณ์และคำย่อ                | ป    |
| บทที่                                    |      |
| 1. บทนำ                                  |      |
| 1.1 ที่มาและความสำคัญของโครงงาน          | 1    |
| 1.2 วัตถุประสงค์ของโครงงาน               | 2    |
| 1.3 ขอบเขตของโครงงาน                     | 2    |
| 1.4 ประโยชน์ที่ได้รับจากโครงงาน          | 2    |
| 2. ทฤษฎีที่เกี่ยวข้องและการทบทวนวรรณกรรม |      |
| 2.1 ทฤษฎีที่เกี่ยวข้อง                   | 4    |
| 2.2 การทบทวนวรรณกรรมที่เกี่ยวข้อง        | 33   |
| 3. การดำเนินงาน                          |      |
| 3.1 ขั้นตอนการดำเนินงาน                  | 41   |
| 3.2 อุปกรณ์ที่ใช้ในการทดสอบ              | 42   |
| 3.3 การทดสอบเบื้องต้น                    | 45   |
| 4. การทดสอบและผลการทดสอบ                 |      |
| 4.1 ขั้นตอนการทดสอบ                      | 49   |
| 4.2 เงื่อนไขในการทดสอบ                   | 67   |
| 4.3 ผลการทดสอบ                           | 67   |
| 5 สรุปผลการทดสอบและข้อเสนอแนะ            |      |
| 5.1 สรุปผลการทดสอบ                       | 81   |
| 5.2 ปัญหาและอุปสรรค์                     | 82   |
| 5.3 ข้อเสนอแนะ                           | 82   |

### สารบัญ (ต่อ)

|                              | หน้า |
|------------------------------|------|
| บรรณานุกรม                   | 83   |
| ภาคผนวก ก. คู่มือการใช้งาน 💦 | 86   |
| ประวัติการศึกษาและการทำงาน   | 115  |
|                              |      |
|                              |      |
|                              |      |

## สารบัญตาราง

| ตาร | ตารางที่                                                                      |    |
|-----|-------------------------------------------------------------------------------|----|
| 2.1 | การเปรียบเทียบคุณสมบัติด้านเชื้อเพลิงตามมาตรฐานน้ำมันดีเซลและน้ำมันยางนากลั่น | 37 |
| 3.1 | รายละเอียดทั่วไปของเครื่องยนต์ 🔼                                              | 43 |
| 4.1 | ความหนาแน่นและความหนืดของเชื้อเพลิงจากการทดสอบ                                | 79 |
| 4.2 | แสดงคุณสมบัติของน้ำมันไบโอดีเซลผลิตจากต้นยางนา                                | 80 |

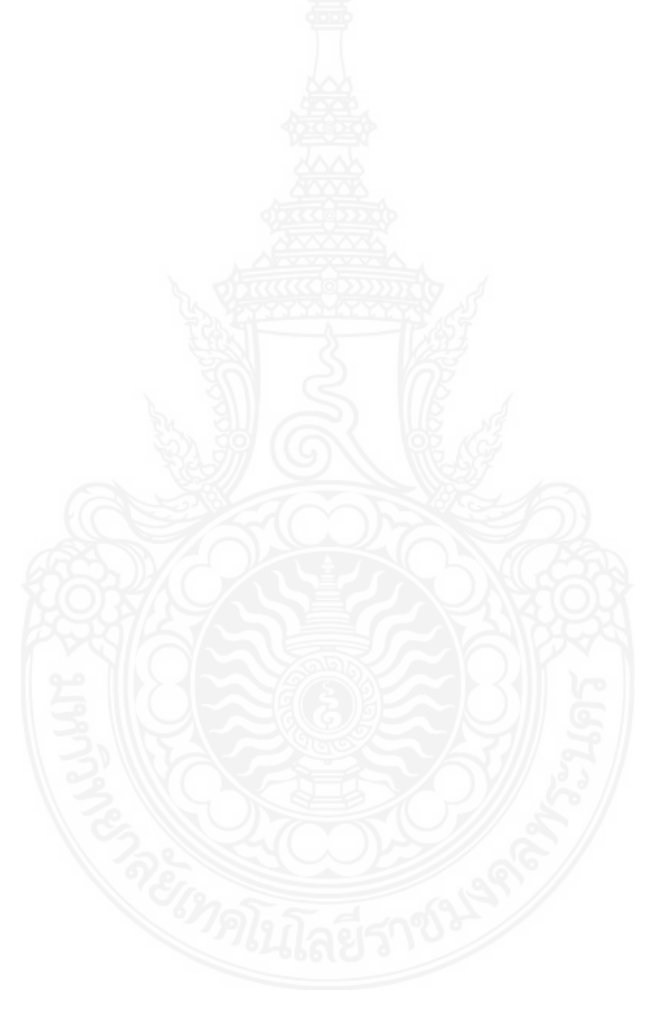

## สารบัญรูป

| รูปที่ |                                                                    | หน้า |
|--------|--------------------------------------------------------------------|------|
| 2.1    | การทดสอบหากำลังม้าของเจมส์                                         | 4    |
| 2.2    | ความดันที่เกิดขึ้นภายในกระบอกสูบของเครื่องยนต์ขณะทำงาน             | 5    |
| 2.3    | กำลังม้าที่สูญเสียไปกับความเสียดทาน                                | 6    |
| 2.4    | เครื่องยนต์ที่ใช้ทดสอบหากำลังม้าแบบ DIN                            | 8    |
| 2.5    | เครื่องยนต์ที่ใช้ทดสอบกำลังม้าแบบ CUNA                             | 9    |
| 2.6    | เครื่องยนต์ที่ใช้ทดสอบกำลังม้าแบบ SAE                              | 10   |
| 2.7    | กำลังและแรงบิด บนความเร็วของเครื่องยนต์ในรถยนต์ทั่วไป              | 13   |
| 2.8    | กำลังและแรงบิด บนความเร็วของเครื่องยนต์ เจเนอรัลมอเตอร์ส รุ่น L 35 | 15   |
| 2.9    | ความสิ้นเปลืองเชื้อเพลิงสัมพัทธ์เพลา บนความเร็วของเครื่องยนต์      | 17   |
| 2.10   | ) ความสิ้นเปลืองเชื้อเพลิงสัมพัทธ์เพลา บนอัตราส่วนความเข้มของไอดี  | 17   |
| 2.11   | ความสิ้นเปลืองเชื้อเพลิงสัมพัทธ์เพลาบนความจุของเครื่องยนต์         | 18   |
| 2.12   | ? ความสม่ำเสมอของความดันผลเฉลี่ยบ่งชี้                             | 19   |
| 2.13   | ด ค่าความเข้มของไอดีในกระบอกสูบ ของการทำงานติดต่อกัน 30 วัฏจักร    | 20   |
| 2.14   | ความดันในกระบอกสูบ บนเวลา วัดจากการทำงานติดต่อกัน 10 วัฏจักร       | 20   |
| 2.15   | ร ภาพวาดแสดงย่านต่าง ๆ ของไอเชื้อเพลิง                             | 24   |
| 2.16   | 6 ความดันในกระบอกสูบ บนมุมเพลาข้อเหวี่ยง                           | 25   |
| 2.17   | ้ การวัดกำลังม้าแบบไดนาโมมิเตอร์ โพรนีเบรก                         | 27   |
| 2.18   | ร ภาพตัดของชุดเบรกน้ำ                                              | 27   |
| 2.19   | ๆ แมกนีติกไดนาโมมิเตอร์                                            | 28   |
| 2.20   | ) แชสซิสไดนาโมมิเตอร์                                              | 29   |
| 2.21   | ปฏิกิริยาการเกิดทรานส์เอสเทอริฟิเคชัน                              | 30   |
| 2.22   | : ปฏิกิริยาการเกิดสบู่                                             | 32   |
| 2.23   | ์ ต้นยางนา                                                         | 33   |
| 3.1    | ขั้นตอนการดำเนินงาน Flow chart                                     | 40   |
| 3.2    | ชุดทดสอบสมรรถนะเครื่องยนต์                                         | 42   |
| 3.3    | เครื่องวัดควันดำ Bosch smoke meter                                 | 43   |
| 3.4    | แผนภาพการทดสอบ                                                     | 44   |

## สารบัญรูป (ต่อ)

| รูปที่                                                             |    |
|--------------------------------------------------------------------|----|
| 3.5 อุปกรณ์การไตเทตรและการผลิตน้ำมันไบโอดีเซล                      | 45 |
| 3.6 แผนผังแสดงขั้นตอนการผลิตไบโอดีเซล                              | 46 |
| 3.7 ปริมาณน้ำมันไบโอดีเซลที่ผลิตได้ต่อครั้ง                        | 47 |
| 4.1 หน้าต่างของ Fuel calibration                                   | 51 |
| 4.2 หน้าต่างของ Fuel consumption                                   | 53 |
| 4.3 หน้าต่างของ Weather station overview                           | 54 |
| 4.4 หน้าต่างของ Temperature & Pressure overview                    | 55 |
| 4.5 หน้าต่างของ Runtime engine                                     | 56 |
| 4.6 ชุดควบคุมที่ใช้ในการทดสอบ (Control unit)                       | 57 |
| 4.7 หน้าต่างของ Automatic test settings                            | 58 |
| 4.8 หน้าต่างของ Engine data                                        | 59 |
| 4.9 หน้าต่างของ Test report                                        | 60 |
| 4.10 หน้าต่างของ Duration test                                     |    |
| 4.11 หน้าต่างของ MSD for windows                                   | 65 |
| 4.12 หน้าต่างของ MSD for windows และแถบฟังก์ชันที่ใช้              |    |
| 4.13 การเปรียบเทียบแรงบิดกับความเร็วรอบของเครื่องยนต์              | 68 |
| 4.14 การเปรียบเทียบกำลังกับความเร็วรอบของเครื่องยนต์               | 69 |
| 4.15 การเปรียบเทียบระหว่างความดันในกระบอกสูบของเชื้อเพลิงแต่ละชนิด | 70 |
| ที่ความเร็วรอบเครื่องยนต์ 1000 rpm                                 |    |
| 4.16 การเปรียบเทียบระหว่างความดันในกระบอกสูบของเชื้อเพลิงแต่ละชนิด | 70 |
| ที่ความเร็วรอบเครื่องยนต์ 1500 rpm                                 |    |
| 4.17 การเปรียบเทียบระหว่างความดันในกระบอกสูบของเชื้อเพลิงแต่ละชนิด | 71 |
| ที่ความเร็วรอบเครื่องยนต์ 2000 rpm                                 |    |
| 4.18 การเปรียบเทียบระหว่างความดันในกระบอกสูบของเชื้อเพลิงแต่ละชนิด | 71 |
| ที่ความเร็วรอบเครื่องยนต์ 2500 rpm                                 |    |
| 4.19 การเปรียบเทียบระหว่างความดันในกระบอกสูบของเชื้อเพลิงแต่ละชนิด | 72 |
| ที่ความเร็วรอบเครื่องยนต์ 3000 rpm                                 |    |

ณ

# สารบัญรูป (ต่อ)

| รูปที่                                                                     | หน้า |
|----------------------------------------------------------------------------|------|
| 4.20 การเปรียบเทียบระหว่างความดันในกระบอกสูบของเชื้อเพลิงแต่ละชนิด         |      |
| ที่ความเร็วรอบเครื่องยนต์ 3500 rpm 👝                                       |      |
| 4.21 การเปรียบเทียบอัตราการสิ้นเปลืองเชื้อเพลิงจำเพาะเบรคกับความเร็วรอบของ | 73   |
| เครื่องยนต์                                                                |      |
| 4.22 การเปรียบเทียบปริมาณควันดำกับความเร็วรอบของเครื่องยนต์                | 74   |
| 4.23 การเปรียบเทียบอุณหภูมิน้ำมันหล่อลื่นกับความเร็วรอบของเครื่องยนต์      | 75   |
| 4.24 การเปรียบเทียบอุณหภูมิน้ำหล่อเย็นกับความเร็วรอบของเครื่องยนต์         | 75   |
| 4.25 การเปรียบเทียบอุณหภูมิไอเสียกับความเร็วรอบของเครื่องยนต์              | 76   |
| 4.26 น้ำมันที่ผลิตได้และใช้ศึกษา                                           | 78   |
| 4.27 ค่าความหนาแน่นของน้ำมันที่ใช้ทดสอบเปรียบเทียบกับสมการของ Riazi        | 78   |
| 4.28 ค่าความหนืดของน้ำมันที่ใช้ทดสอบเปรียบเทียบกับสมการของ Riazi           | 79   |

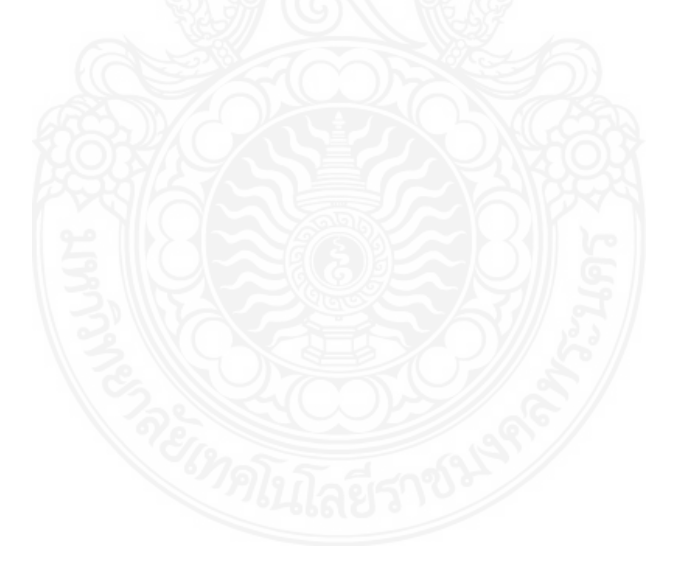

## คำอธิบายสัญลักษณ์และคำย่อ

| สัญลักษณ์และคำย่อ | ความหมาย                                  | หน่วย          |
|-------------------|-------------------------------------------|----------------|
| А                 | พื้นที่หน้าตัด                            | m <sup>2</sup> |
| D                 | เส้นผ่านศูนย์กลาง                         | m              |
| F                 | r21                                       | kN             |
| G                 | ความร้อนต่อหนึ่งหน่วยน้ำหนัก              | kJ/kg          |
| L                 | ความยาวระยะชัก                            | m              |
| Ν                 | ความเร็วรอบ                               | rpm            |
| Р                 | กำลังเบรก                                 | kW             |
| P <sub>m</sub>    | ค่าความดันเฉลี่ยอินดิเคต                  | kN/m²          |
| P <sub>m</sub> b  | ค่าความดันเฉลี่ยอินดิเคตเบรก              | kN/m²          |
| Q <sub>HV</sub>   | ค่าความร้อนของเชื้อเพลิง                  | kJ/kg          |
| Q <sub>in</sub>   | ความร้อนที่ส่งเข้า                        | kJ/kg          |
| R                 | รัศมีของล้อช่วยแรง                        | m              |
| V                 | ปริมาตรน้ำมันเชื้อเพลิง                   | m <sup>3</sup> |
| hf                | ความสูญเสีย เนื่องจากความเสียดทานในท่อตรง | m              |
| m <sub>f</sub>    | มวลของเชื้อเพลิง                          | kg             |
| m <sub>f</sub>    | อัตราการไหลของมวลเชื้อเพลิง               | kg/sec         |
| BHP               | แรงม้าเบรก                                | kW             |
| FHP               | แรงม้าฝืดหรือแรงม้าเสียดทาน               | kW             |
| IHP               | แรงม้าอินดิเคต                            | kW             |
| IP                | กำลังงานอินดิเคต                          | W              |
| bmep              | ความดันเฉลี่ยขณะที่ทดสอบการเบรก           | kPa            |
| imep              | ความดันเฉลี่ยภายในกระบอกสูบ               | kPa            |
| sfc               | ความสิ้นเปลืองของน้ำมันเชื้อเพลิงจำเพาะ   | g/kW•hr        |
| $\eta_t$          | ประสิทธิภาพเชิงความร้อน                   | %              |
| π                 | ค่าคงที่ 3.1416                           | -              |

#### บทนำ

#### 1.1 ความเป็นมาและความสำคัญของปัญหา

ในปัจจุบันปัญหาด้านพลังงานและสิ่งแวดล้อมส่งผลกระทบต่อเศรษฐกิจของประเทศเป็นอย่างยิ่ง โดยเฉพาะอย่างยิ่งปัญหาทางด้านน้ำมันเชื้อเพลิงเนื่องมาจากการคมนาคมขนส่ง และในภาคอุตสาหกรรม ทำให้การผลิตภายในประเทศมีไม่เพียงพอต่อความต้องการ ซึ่งส่งผลให้ต้องนำเข้าน้ำมันดิบจาก ต่างประเทศ ในปริมาณมาก โดยจากข้อมูลสถิติพลังงานปี 2559 พบว่าอัตราการใช้น้ำมันดีเซลมีปริมาณ สูงถึง 61.9 ล้านลิตรต่อวัน และประเทศไทยนำเข้าน้ำมันดิบจากต่างประเทศเฉลี่ยสูงถึง 854,000 บาร์เรล ต่อวันหรือคิดเป็นเงินประมาณ 485,900 ล้านบาทต่อปี (กระทรวงพลังงาน, 2017) และในปี พ.ศ.2558 สหภาพยุโรปได้ประกาศใช้ มาตรฐานควบคุมไอเสียจากรถยนต์ หรือ Euro VI เพื่อควบคุมและลดการ ปล่อยก๊าซไอเสียจากรถยนต์ ทำให้ผู้ผลิตรถยนต์และผู้ใช้รถยนต์ตระหนักถึงความสำคัญของ สารมลพิษ ไอเสีย จากรถยนต์ที่จะส่งผลต่อสภาพแวดล้อมของโลก

โดยจากปัญหาที่กล่าวมาข้างต้นทำให้ผู้วิจัยเกิดความสนใจที่จะลดภาระค่าใช้จ่ายในการนำเข้า น้ำมันดิบ และสารมลพิษไอเสียจากรถยนต์ด้วยการใช้พลังงานทดแทน นั้นคือการใช้น้ำมันไบโอดีเซลที่ กำลังเป็นที่สนใจมากที่สุดอย่างหนึ่งในขณะนี้ เนื่องจากเป็นเชื้อเพลิงทางเลือกที่เหมือนกับน้ำมันดีเซล ซึ่ง สามารถผลิตได้จาก น้ำมันพืช ไขมันสัตว์ ผลิตภัณฑ์ปิโตรเลียมรูปแบบอื่นมาทดแทน และการใช้น้ำมันไบ โอดีเซลที่ผลิตจากธรรมชาติยังช่วยลดสารมลพิษไอเสียจากรถยนต์ ซึ่งจากการศึกษาพบว่า ต้นยางนาเป็น ทรัพยากรชีวภาพที่น่าสนใจ และสามารถ นำมาผลิตเป็นน้ำมันไบโอดีเซลได้ แต่ยังไม่เป็นที่แพร่หลายมาก นักซึ่งข้อมูลด้านงานวิจัยเกี่ยวกับการใช้น้ำมันยางนาเป็นเชื้อเพลิง ยังมีไม่เพียงพอต่อการตัดสินใจต่อการ เลือกใช้และแก้ปัญหา ด้านนโยบายพลังงาน อีกทั้งเทคโนโลยีเครื่องยนต์ดีเซลเองได้มีการพัฒนา เปลี่ยนแปลงไปมาก ไม่ว่าจะเป็นระบบฉีดน้ำมันเชื้อเพลิง หัวฉีดแบบต่าง ๆ การอัดอากาศเป็นต้นซึ่งสิ่ง ต่าง ๆ เหล่านี้ล้วนส่งผลต่อสมรรถนะ การสึกหรอของเครื่องยนต์ สารพิษของไอเสีย จากเครื่องยนต์เมื่อใช้ น้ำมันยางนาเป็นเชื้อเพลิงทางเลือก

ซึ่งที่ผ่านมาการวิจัยเรื่องสมรรถนะเครื่องยนต์ รวมถึงมลพิษในไอเสียที่มีค่อนข้างน้อย โดย งานวิจัยส่วนใหญ่ที่ผ่านมา มุ่งเน้นไปในเรื่องคุณสมบัติของเชื้อเพลิง เป็นส่วนใหญ่ เพราะฉะนั้นผู้วิจัยจึง มีความเห็นว่ามีความจำเป็น ที่จะต้องศึกษา สมรรถนะเครื่องยนต์ รวมถึงสารมลพิษในไอเสีย ที่ใช้ น้ำมันยางนาและน้ำมันยางนาผสมน้ำมันดีเซล ซึ่งช่วยแก้ปัญหาดังที่กล่าวมาข้างต้น โดยอธิบายถึง ผลกระทบ แนวโน้มอัตราส่วนที่เหมาะสมของน้ำมันยางนา ต่อน้ำมันดีเซล และช่วยในการตอบคำถาม ข้างต้นได้อย่างดี

#### 1.2 วัตถุประสงค์

1.2.1 เพื่อศึกษาการผลิตน้ำมันไบโอดีเซลจากน้ำมันยางนา

1.2.2 เพื่อศึกษาสมรรถนะของเครื่องยนต์ ที่ใช้น้ำมันยางนาผสมน้ำมันดีเซล

1.2.3 เพื่อศึกษาอัตราการปล่อยแก๊สไอเสียของเครื่องยนต์ดีเซลเมื่อใช้น้ำมันยางนาผสมน้ำมัน

ดีเซล

#### 1.3 ขอบเขตของการวิจัย

1.3.1 ศึกษาการผลิตน้ำมันไบโอดีเซลจากน้ำมันยางนา

1.3.2 ศึกษาสมรรถนะและมลพิษของเครื่องยนต์ที่ใช้น้ำมันยางนาผสมน้ำมันดีเซล โดยใช้กับ เครื่องยนต์ดีเซล

1.3.3 ศึกษาสมรรถนะของเครื่องยนต์ที่เปรียบเทียบกับน้ำมันยางนาผสมน้ำมันดีเซล ใน อัตราส่วนร้อยละ 10, 15, 20, 50 และ 100 โดยปริมาตร

### 1.4 ประโยชน์ที่คาดว่าจะได้รับ

1.4.1 ได้ทราบตัวแปรที่มีผลต่อสมรรถนะและแก๊สไอเสียของเครื่องยนต์ดีเซล ที่ใช้น้ำมันยางนา ผสมน้ำมันดีเซล

1.4.2 ได้ทราบวิธีการผลิตน้ำมันไบโอดีเซลจากน้ำมันยางนา

1.4.3 ได้รับความรู้ข้อมูลการใช้พลังงานทดแทน พร้อมพัฒนาต่อยอดในภาคอุตสาหกรรมต่อไป

1.4.4 ผลที่ได้จากการศึกษาวิจัยสามารถนำไปสู่การพัฒนาในอุตสาหกรรมผลิตน้ำมันทดแทน สำหรับยายนต์

1.4.5 สามารถนำผลงานที่ได้จากการศึกษาวิจัย ตีพิมพ์ในวารสารวิชาการและนำเสนอในที่ ประชุม

### ทฤษฎีและการทบทวนวรรณกรรม

### 2.1 ทฤษฎีที่เกี่ยวข้อง

### 2.1.1 หลักการทำงานของเครื่องทดสอบสมรรถนะเครื่องยนต์

เมื่อเปิดสวิตซ์หลัก (Main switch) จะต้องปรับตั้ง (Calibration) เครื่องก่อนการ ทดสอบจากนั้นเริ่มทดสอบ โดยเปิดระบบน้ำระบายความร้อน และพัดลมระบายความร้อน กดปุ่มเปิด เครื่องด้านหน้าเครื่องควบคุม ติดเครื่องยนต์ที่จะทดสอบ ให้อยู่ในความเร็วรอบที่ต้องการจะทดสอบ โดยการควบคุมจากตู้ควบคุมแล้วใช้โดนาโมมิเตอร์ แบบกระแสไฟฟ้าเหนี่ยวนำโดยอาศัยหลักการ เหนี่ยวนำของกระแสไฟฟ้าไหลวน ป้อนภาระ (Load) เข้าขดลวดจะทำให้เกิดสนามแม่เหล็กไฟฟ้า เกิดแรงเบรกขึ้น ชุดวัดค่าแรง และแรงบิดที่ไดนาโมมิเตอร์จะส่งสัญญาณไปยังตู้ควบคุมแสดงผล ออกมาที่จอแสดงผลที่ตู้ควบคุม จากนั้นทำการทดสอบหาค่าความสิ้นเปลืองของน้ำมันเชื้อเพลิง โดย เลือกปริมาณของน้ำมัน และเลือกชนิดของการวัดน้ำมันเชื้อเพลิงที่จะทำการทดสอบ กดปุ่มสตาร์ท จากนั้นเครื่องทดสอบจะเริ่มทำการวัดน้ำมันเชื้อเพลิง โดยใช้อุปกรณ์การวัดที่เรียกว่า โฟโต้อิเล็กทริค เซลล์ (Photo electric cell) จะเป็นตัววัด อุปกรณ์วัดจะส่งสัญญาณไปยังตู้ควบคุม แสดงผลออกมา ที่จอแสดงผลที่ตู้ควบคุม และนำค่าที่อ่านได้จากเครื่องมือวัดบนตู้ควบคุมไปคำนวณได้ (นุกูล, 2553)

#### 2.1.2 ทฤษฎีกำลัง และกำลังม้าของเครื่องยนต์

เมื่อกล่าวถึงเครื่องยนต์ และการวัด การเปรียบเทียบระหว่างเครื่องยนต์เราจะพิจารณา ถึงความสัมพันธ์ของขนาด และสมรรถนะของเครื่องยนต์โดยส่วนใหญ่เครื่องยนต์ในรูปของขนาดความ จุภายในกระบอกสูบ และกาลังที่ให้กับเราที่เราเรียกว่า กำลังม้า ปัจจุบันกำลังม้าของเครื่องยนต์เรา สามารถใช้เครื่องมือที่มีประสิทธิภาพมาวัดได้แต่เราจะไม่วัดกำลังเครื่องยนต์โดยตรงเราจะวัดแรงบิด หรือทอร์ก (Torque) จากเครื่องยนต์ และนำค่าแรงบิดที่ได้ไปคำนวณหากำลังม้าของเครื่องยนต์อีกที เครื่องมือที่ใช้วัดแรงบิดก็คือ ไดนาโมมิเตอร์ที่เรียกกันว่าเครื่องทดสอบกำลังเครื่องยนต์ วิศวกรยุค เครื่องจักรไอน้ำยุคต้น ๆ ได้ทำการเปรียบเทียบกำลังงานของเครื่องจักรไอน้ำตามกำลังงานที่ม้าทำได้ เพราะพาหนะที่ดีที่สุดในสมัยนั้นคงจะไม่มีอะไรที่อำนวยความสะดวกได้ดีที่สุดเท่ากับม้าแล้วสมัยที่ เจมส์ วัตต์ ชาวอังกฤษได้ผลิตเครื่องจักรไอน้ำออกจำหน่ายเพื่อใช้แทนม้าในการยกถ่านหินขึ้นจากบ่อ ถ่านหิน เจมส์ วัตต์ ต้องคำนวณเปรียบเทียบกำลังเครื่องจักรไอน้ำกับกำลังม้าที่ใช้อยู่เพื่อให้ผู้ซื้อ มองเห็นภาพพจน์ และเปรียบเทียบกำลังระหว่างม้ากับเครื่องจักรไอน้ำที่เขาผลิตขึ้น ดังนั้นจึงมีการใช้ คำว่า กำลังม้า มาจนถึงปัจจุบัน เจมส์ วัตต์ ตรวจสอบหางานที่กระทำโดยม้าโดยเขาให้ม้าลากภาชนะ บรรจุถ่านหินหนัก 330 ปอนด์ ขึ้นจากบ่อถ่านหินเป็นระยะ 100 ฟุต ดังรูปที่ 2.1 สามารถคำนวณหา งานที่เกิดขึ้นได้จากสมการที่ 2.1 (นุกูล, 2553)

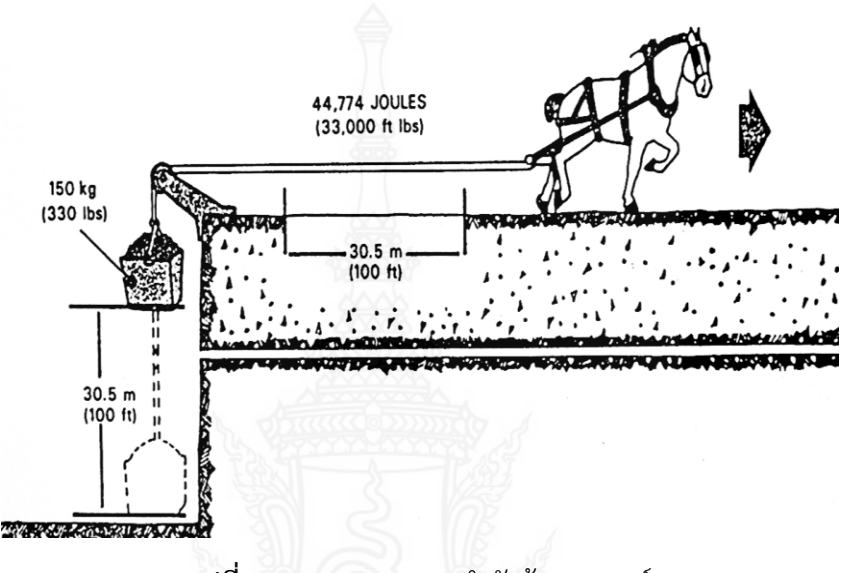

ร**ูปที่ 2.1** การทดสอบหากำลังม้าของเจมส์ ที่มา: นุกูล (2553)

ในระบบอังกฤษหน่วยของกำลังคือ ฟุต–ปอนด์/นาที

กำลัง คือ งานที่กระทำต่อหนึ่งหน่วยเวลา ถ้าม้าหนึ่งตัวสามารถลากภาชนะบรรจุถ่าน หินหนัก 330 ปอนด์ ได้ระยะทาง 100 ฟุต ด้วยเวลา 1 นาที สูตรคำนวณกำลัง คือ

Horsepower = 
$$\frac{W}{t}$$
 (2.1)  
Horsepower =  $\frac{F \times s}{t}$  (2.2)  
=  $\frac{330 \times 100}{1 \text{min}}$   
1 HP = 33,000 ft.lbs/min

หรือ

ถ้าต้องการกำลังม้าในระบบ SI ซึ่งมีหน่วยเป็นวัตต์สามารถคำนวณได้ดังนี้

1 HP = 746 N. m/sec หรือ 0.746 kW

#### 2.1.3 กำลัง และกำลังม้าของเครื่องยนต์

กำลัง (Power) ของเครื่องยนต์ เป็นกำลังที่เครื่องยนต์ผลิตได้จากการเปลี่ยนรูปของ พลังงานทางเคมีในรูปของน้ำมันเชื้อเพลิงมาอยู่ในรูปของพลังงานความร้อนที่ได้จากการเผาไหม้ของ น้ำมันเชื้อเพลิงหรือน้ำมันเชื้อเพลิงกับอากาศที่เกิดขึ้นภายในห้องเผาไหม้ของเครื่องยนต์มาเป็น พลังงานกลที่ใช้ในการขับเคลื่อนต่าง ๆ

กำลังม้า (Horsepower) เป็นหน่วยที่ใช้วัดกำลังเป็นอัตราที่ม้า 1 ตัว สามารถที่จะ ทำงานได้ในเวลาอันจำกัด กำลัง และกำลังม้าที่สำคัญของเครื่องยนต์จำแนกออกได้ ดังต่อไปนี้

ก) กำลังม้าอินดิเคต (Indicated Horsepower, IHP) เป็นกำลังม้าของเครื่องยนต์ที่ ผลิตขึ้นภายในห้องเผาไหม้ในระหว่างกระบวนการเผาไหม้ของไอดีภายในกระบอกสูบ การวัดกำลังม้า อินดิ เคตต้องใช้อุปกรณ์พิเศษ เรียกว่า ออสซิโลสโคป (Oscilloscope) วัดความดันในกระบอกสูบ ระหว่างจังหวะต่าง ๆ ความดันเหล่านี้จะใช้ในการหาค่ากำลังม้าอินดิเคตซึ่งมีค่าสูงกว่า กำลังม้าเบรก เสมอเพราะว่ากำลังบางส่วนสูญเสียไปเพื่อเอาชนะความฝืดในเครื่องยนต์ ดังรูปที่ 2.2 จะแสดงถึง ความดันที่ต่อเนื่องกันตามจังหวะการทำงานของเครื่องยนต์

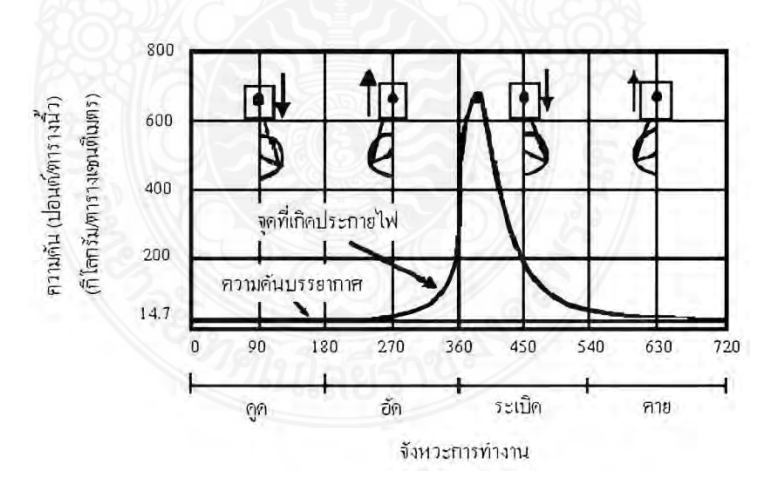

ร**ูปที่ 2.2** ความดันที่เกิดขึ้นภายในกระบอกสูบของเครื่องยนต์ขณะทำงาน **ที่มา:** นุกูล (2553)

รูปที่ 2.2 แสดงให้เห็นตำแหน่งต่าง ๆ ตลอดจนทิศทางการเคลื่อนที่ของเพลาข้อเหวี่ยง ก้านสูบและลูกสูบในรอบการทำงานของเครื่องยนต์เห็นได้ว่าความดันในกระบอกสูบเมื่อเริ่มจังหวะดูด จะมีค่าโดยประมาณเท่ากับความดันบรรยากาศแล้วจะตกลงเล็กน้อยหลังจากลูกสูบเริ่มเคลื่อนตัวลง ้ทั้งนี้ก็เนื่องจากเกิดความล่าช้าในการจัดส่งไอดีเข้าบรรจุภายในกระบอกสูบเมื่อเริ่มจังหวะอัดความดัน ภายในกระบอกสูบจะสูงขึ้นเรื่อย ๆ ตามการเคลื่อนตัวของลูกสูบก่อนที่ลูกสูบจะเคลื่อนที่ขึ้นถึงศูนย์ ตายบนเล็กน้อย หัวเทียนจะจุดประกายไฟทำให้ไอดีซึ่งถูกอัดตัวอยู่ภายในกระบอกสูบเกิดการเผาไหม้ ณ จุดนี้จะเป็นจุดเริ่มต้นของจังหวะระเบิด ความดันอันเกิดจากการเผาไหม้ได้ดีจะเพิ่มขึ้นอย่างรวดเร็ว แล้วจึงจะเริ่มลดลงจังหวะนี้จะต่อเนื่องไปจนกระทั่งลูกสูบเคลื่อนตัวลงคล้อยหลังศูนย์ตายบนไป ประมาณ 25 องศา ความดันก็จะตกลงอย่างรวดเร็วในตอนปลายของจังหวะระเบิดจะยังคงเหลือ ้ความดันอยู่ประมาณ 50 ปอนด์ต่อตารางนิ้ว และเมื่อจังหวะคายเริ่มขึ้นความดันก็จะลดลงเรื่อย ๆ จน เหลือเท่ากับความดันบรรยากาศในตอนปลายของจังหวะกราฟที่แสดงจะเป็นเครื่องตัดสินใจใน การ หากำลังม้าประเภทนี้เพราะจะขึ้นอย่กับความดันเฉลี่ยในจังหวะระเบิดลบด้วยความดันเฉลี่ยของ จังหวะที่เหลือ และเนื่องจากกำลังม้าในบางส่วนจะถูกใช้ไปเพื่อชนะความเสียดทานจึงทำให้กำลังม้า อินดิเคตจึงมีค่าสูงกว่ากำลังม้าเบรก

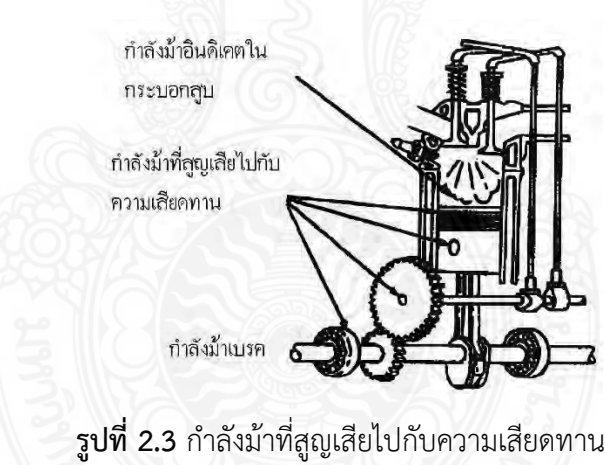

ข) กำลังม้าฝึด หรือกำลังม้าความเสียดทาน (Friction Horsepower, FHP)

**ที่มา:** นุกูล (2553)

เป็นกำลังม้าที่ใช้เพื่อเอาชนะความเสียดทาน เกิดขึ้นในขณะที่เครื่องยนต์กำลังทำงาน ้กำลังม้าประเภทนี้หาได้จากการใช้มอเตอร์ไฟฟ้าทำการขับเครื่องยนต์แล้ววัดกำลังม้าที่มอเตอร์ใช้ขับ ้ในระหว่างทำการทดสอบเครื่องยนต์ต้องอยู่ในอุณหภูมิทำงานปกติแต่ไม่มีน้ำมันเชื้อเพลิงใน คาร์บูเรเตอร์นอกจากนั้นลิ้นเร่งจะต้องอยู่ในตำแหน่งเปิดสุด จากการทดสอบจะเห็นได้ว่าที่ความเร็ว ต่ำ ความเสียดทานที่เกิดขึ้นค่อนข้างต่ำ และความเสียดทานจะสูงขึ้นตามความเร็วรอบของเครื่องยนต์ ้ดังรูปที่ 2.3 แสดงถึงกำลังม้าที่สูญเสียไปกับความเสียดทานจะแตกต่างกันออกไปตามการออกแบบ ้ของเครื่องยนต์ และลักษณะของการนำเครื่องยนต์ไปใช้โดยทั่วไปจะมีค่า 10% กำลังม้าประเภทนี้จะ

ไม่คงที่แต่เพิ่มขึ้นตามความเร็วรอบของเครื่องยนต์ สาเหตุที่ทำให้เกิดความเสียดทานขึ้นในเครื่องยนต์ ได้แก่ แหวนลูกสูบความเสียดทานที่เกิดขึ้นระหว่างแหวนลูกสูบกับผนังกระบอกสูบอาจสูงถึงประมาณ 75% ของความเสียดทานทั้งหมดที่เกิดขึ้นภายในเครื่องยนต์ดังนั้นจึงต้องมีความระมัดระวังอย่างมาก ในการปรับแหวนลูกสูบ

ค) กำลังม้ากำหนด (Rated horsepower) เป็นกำลังม้าที่โรงงานผู้ผลิตเครื่องยนต์ได้ กำหนดขึ้น เพื่อใช้สำหรับเลือกเครื่องยนต์ให้เหมาะสมกับงานที่ทำโดยมีวัตถุประสงค์ที่จะทำให้ เครื่องยนต์ นั้น ๆ สามารถใช้งานได้อย่างมีประสิทธิภาพ และมีอายุการใช้งานยาวนาน โดยทั่ว ๆ ไป กำลังม้าประเภทนี้จะมีค่าต่ำกว่ากำลังม้าเบรกสูงสุดประมาณ 20% สำหรับวิธีการกำหนดกำลังม้า เบรกสูงสุดของเครื่องยนต์เพื่อการใช้งานนั้นจะต้องกำหนดจากกำลังม้ากำหนดเป็นหลักหมายความว่า กำลังม้าเบรกสูงสุดของเครื่องยนต์ที่จะเลือกใช้นั้นต้องมีค่าสูงกว่ากำลังม้าที่เครื่องยนต์จะต้องใช้งาน จริง ๆ ประมาณ 20% ทั้งนี้ก็เพื่อให้เครื่องยนต์เมื่อรับภาระเต็มที่แล้วทำงานแต่เพียงประมาณ 80% ของกำลังม้าเบรกสูงสุดเท่านั้นจึงเป็นผลทำให้เครื่องยนต์สามารถทำงานได้อย่างมีประสิทธิภาพสูงสุด และมีอายุการใช้งานยาวนานอีกด้วย

ง) กำลังม้าแก้ไข (Corrected horsepower) กำลังม้าเบรกมาตรฐานจะขึ้นอยู่กับ ข้อกำหนด ต่าง ๆ ที่กำหนดขึ้นในขณะที่ทำการทดสอบเครื่องยนต์โดยทั่วไปจะทำการทดสอบที่ อุณหภูมิ 60 องศาฟาเรนไฮต์ (16 องศาเซลเซียส) ความดันบรรยากาศเท่ากับ 29.92 นิ้วปรอท หรือ 760 มิลลิเมตรปรอท (ความดันบรรยากาศที่ระดับน้ำทะเล) และสภาพอากาศแห้ง ดังนั้นถ้าความดัน บรรยากาศ อุณหภูมิ และปริมาณความชื้นในอากาศเกิดการเปลี่ยนแปลงไปจากมาตรฐานที่ทำการ ทดสอบก็จะมีผลทำให้ค่ากำลังม้าของเครื่องยนต์เปลี่ยนแปลงไปด้วย กำลังม้าแก้ไข (Correctedhorsepower) เป็นกำลังม้าที่เครื่องยนต์สามารถผลิตออกมาได้จริงภายใต้สภาพการทำงานที่แตกต่าง กันออกไปจากข้อกำหนดการทดสอบมาตรฐานของเครื่องยนต์ในสภาพที่แตกต่าง ๆ ที่นำมา ประกอบการพิจารณาเกี่ยวกับการกำหนดกำลังม้าของเครื่องยนต์ในสภาพที่แตกต่างกัน

 1) ในทุก ๆ ระดับความสูง 1,000 ฟุตเหนือระดับน้ำทะเล จะทำให้กำลังม้าของ เครื่องยนต์ลดลงประมาณ 3.5%

 2) ในทุก ๆ 1 นิ้วของความกดดันบรรยากาศที่ลดลงทำให้กำลังม้าของเครื่องยนต์ ลดลงอีก 3.5%

 3) ในทุก ๆ 10 องศาฟาเรนไฮน์ของอุณหภูมิที่เพิ่มขึ้น จะทำให้กำลังม้าของ เครื่องยนต์นั้นลดลง 1%

 4) ในทุก ๆ 200 - 400 องศาฟาเรนไฮน์ของอุณหภูมิที่เพิ่มขึ้น จากอุณหภูมิการ ทำงานของฝาสูบทำให้กำลังม้าของเครื่องยนต์ลดลง 10% 5) ในคุณภาพของน้ำมันเชื้อเพลิง ในสภาพทางกลไกของเครื่องยนต์ และสถานะของ การที่ปรับแต่งเครื่องยนต์จะมีผลต่อการผลิตกำลังม้าของเครื่องยนต์ด้วย

6) ในเครื่องยนต์ใหม่นั้นจะสามารถที่ผลิตกำลังม้าได้ต่ำกว่าเครื่องยนต์ที่มีการใช้งาน ไปแล้วชั่วระยะเวลาหนึ่งทั้งนี้เนื่องจากความเสียดทานที่เกิดขึ้นภายในตัวของเครื่องยนต์ใหม่จะสูงกว่า ที่เกิดขึ้นในเครื่องยนต์เก่า

ดังนั้น ในการทดสอบเครื่องยนต์ภายใต้สภาพที่แตกต่างไปจากมาตรฐานที่กำหนดจึง ต้องมี การแก้ไขเพื่อให้ทราบกำลังม้าที่แท้จริงของเครื่องยนต์ ค่าองค์ประกอบการแก้ไข (Correction factor) ที่ใช้แก้ไขเพื่อให้ทราบกำลังม้าที่แท้จริงของเครื่องยนต์สามารถคำนวณได้จาก สมการที่ 2.3

ค่าองค์ประกอบการแก้ไข = ค่าแก้ไข (T) × ค่าแก้ไข (P) × ค่าแก้ไข (H) (2.3)

จ) กำลังม้าแบบเยอรมันหรือกำลังม้าเมตริก กำลังม้านี้คิดจากการออกแรงยกน้ำหนัก
 75 กิโลกรัมแรง ใน 1 วินาที ได้งานระยะทาง 1 เมตร เป็นกำลังม้าที่ได้จากสภาพงานจริงเมื่อ
 เปรียบเทียบกับแบบอื่น ๆ ตัวเลขน้อยกว่าวัดพร้อมด้วยส่วนประกอบทั้งหมดเหมือนสภาพใช้งานจริง
 ดังรูปที่ 2.4 แสดงเครื่องยนต์ที่ทดสอบหาแรงม้าแบบ DIN

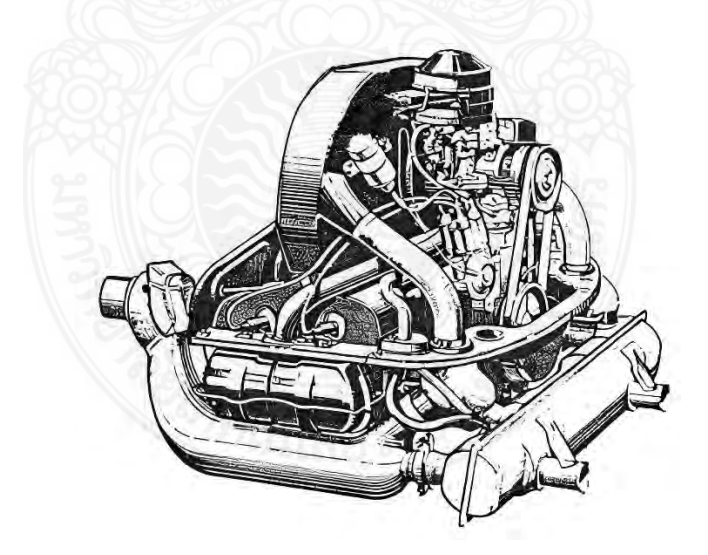

รูปที่ 2.4 เครื่องยนต์ที่ใช้ทดสอบหากำลังม้าแบบ DIN ที่มา: นุกูล (2553)

 ฉ) กำลังม้าแบบอิตาลี (Commissione Unificazione Normalizzone Autoveicoli) เป็น กำลังม้าแบบนี้จะทดสอบโดยการถอดหม้อกรองอากาศ และท่อไอเสียออก ทำให้การคายไอเสียทำได้ ดีขึ้น แต่จะมีเสียงดังมากเมื่อทำการเปรียบเทียบกับกำลังม้าแบบ PS–DIN ตัวเลขจะสูงกว่าเล็กน้อย ดังรูปที่ 2.5

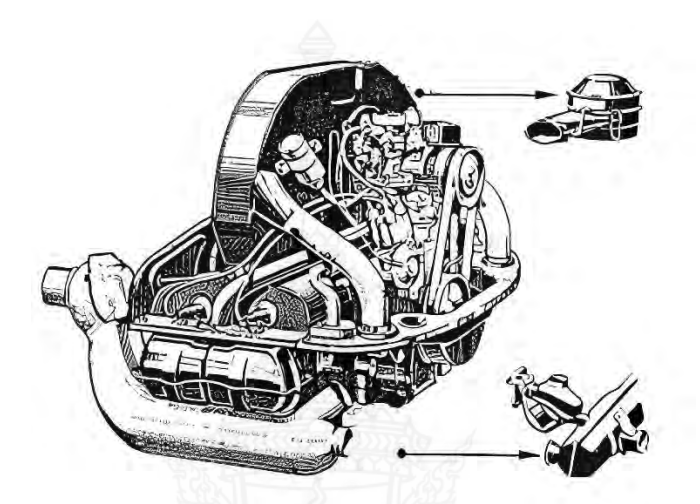

ร**ูปที่ 2.5** เครื่องยนต์ที่ใช้ทดสอบกำลังม้าแบบ CUNA ที่มา: นุกูล (2553)

ช) กำลังม้าแบบอเมริกา (Horsepower - Society of Automotive Engineers, SAE-HP) ดังรูปที่ 2.6 เป็นการใช้วัดคำนวณเก็บภาษีจะมีค่าตัวเลขที่มีค่าสูงกว่ากำลังม้าแบบ PS-DIN ประมาณ 15 - 20 % โดยการทดสอบจะแยกเป็นสองแบบ คือ

1) Gross horsepower เป็นระบบที่อเมริกาใช้หากำลังม้า เพื่อต้องการกำลังสูงสุด โดยเอากำลังม้า ที่นำไปใช้งานอื่นมารวมด้วย เช่น กำลังที่เอาไปขับเจเนอเรเตอร์ หรือพัดลม เป็นต้น

2) Net horsepower (SAE-Net.HP) เป็นวิธีการวัดกำลังม้าของอเมริกาอีกแบบ หนึ่งที่ติดอุปกรณ์ครบเหมือนกับใช้งานจริง ปัจจุบันอเมริกาได้เลือกใช้วิธีนี้สำหรับหากำลังม้าของ เครื่องยนต์ เมื่อเปรียบเทียบกำลังม้าแบบเมตริกแล้ว SAE–Net.HP = 0.953 PS–DIN

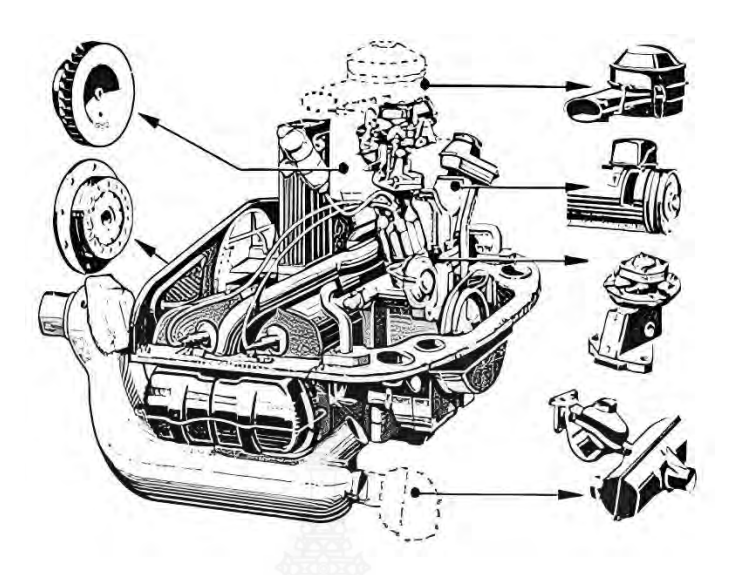

ร**ูปที่ 2.6** เครื่องยนต์ที่ใช้ทดสอบกำลังม้าแบบ SAE ที่มา: นุกูล (2553)

### 2.1.4 การทำงานของวัฏจักรเครื่องยนต์สี่จังหวะจุดระเบิดด้วยการอัด

ก) จังหวะแรก จังหวะดูดเช่นเดียวกับเครื่องยนต์จุดระเบิดด้วยประกายไฟ ยกเว้นตรงที่
 เป็นการดูดแต่อากาศเท่านั้นไม่มีการผสมเชื้อเพลิง

ข) จังหวะที่สอง จังหวะอัดเช่นเดียวกับเครื่องยนต์จุดระเบิดด้วยประกายไฟ แต่เป็นการ อัด ที่ความดันและอุณหภูมิสูงกว่า ในช่วงสุดท้ายของจังหวะนี้เชื้อเพลิงจะถูกฉีดเป็นฝอยตรงเข้าห้อง เผาไหม้และผสมกับอากาศร้อนจัดเชื้อเพลิงจะระเหยอย่างรวดเร็ว และลุกไหม้ขึ้นเอง ซึ่งเป็นการ เริ่มต้นการเผาไหม้

ค) การเผาไหม้ การเผาไหม้จะเกิดขึ้นเต็มที่ที่ศูนย์ตายบน เป็นการเผาไหม้ที่ความดันคงที่
 อย่างต่อเนื่อง จนกระทั่งสิ้นสุดการฉีดเชื้อเพลิงและลูกสูบเริ่มเคลื่อนที่ลงสู่ศูนย์ตายล่าง

 ง) จังหวะที่สาม จังหวะกำลังจะเริ่มเมื่อการเผาไหม้สิ้นสุดและลูกสูบจะเคลื่อนที่ไปยัง ศูนย์ตายล่าง

- จ) การระบายไอเสียเช่นเดียวกับเครื่องยนต์จุดระเบิดด้วยประกายไฟ
- ฉ) จังหวะที่สี่ จังหวะคายไอเสียเช่นเดียวกับเครื่องยนต์จุดระเบิดด้วยประกายไฟ

#### 2.1.5 แรงบิดและกำลัง

แรงบิดคือตัวบ่งชี้ความสามารถในการทำงานของเครื่องยนต์ เป็นผลของแรงที่กระทำ ต่อแขนหมุนซึ่งมีค่าความยาว จึงมีหน่วยเป็น N•m หรือ lbf•ft แรงบิด T มีความสัมพันธ์กับงานดังนี้ :

$$2\pi T = w_b = (bmep)V_d/n \qquad (2.4)$$

โดย  $\mathbf{w}_b$  คือ งานเพลาของการทำงาน 1 รอบ

 $V_d$  คือ ความจุ

n คือ จำนวนรอบต่อหนึ่งวัฏจักร

สำหรับเครื่องยนต์วัฏจักรสองจังหวะ ซึ่งทำงานครบวัฏจักรในหนึ่งรอบ

$$2\pi T = w_b = (bmep)V_d$$
(2.5)

$$T = w_b = (bmep)V_d/2\pi$$
(2.6)

สำหรับเครื่องยนต์วัฏจักรสองจังหวะ ซึ่งทำงานครบวัฏจักรในหนึ่งรอบ

$$T = w_b = (bmep)V_d/4\pi$$
 (2.7)

เราใช้ความดันผลเฉลี่ยเพลา (bmep) และงานเพลา (**w**<sub>b</sub>) ในสามการข้างบนนี้ เพราะ เราวัดแรงบิดที่เพลาข้อเหวี่ยงของเครื่องยนต์

เครื่องยนต์ของรถยนต์ของรถยนต์ในยุคปัจจุบัน มีค่าแรงบิดสูงสุดประมาณ 200 ถึง 300 N.m ที่ความเร็วรอบประมาณ 4,000 ถึง 6,000 rpm เราเรียกตำแหน่งที่เครื่องยนต์ให้แรงบิด สูงสุดว่า ความเร็วรอบแรงบิดสูงสุด (Maximum brake torque speed) เป้าหมายในการออกแบบ เครื่องยนต์รถยนต์ยุคนี้ คือการทำให้กราฟแรงบิด (รูปที่ 2.7) เป็นเส้นราบ และมีค่าสูงทั้งช่วงความเร็ว รอบสูงและความเร็วต่ำ เครื่องยนต์ดีเซลมักมีแรงบิดสูงกว่าเครื่องยนต์เบนซินขนาดเดียวกัน ส่วน เครื่องยนต์ขนาดใหญ่ มักมีแรงบิดสูง และความเร็วรอบแรงบิดสูงสุด (MBT) อยู่ในย่านความเร็วต่ำ

กำลัง (Power) คือ อัตรางานต่อหน่วยเวลาของเครื่องยนต์ ถ้ากำหนดให้ n = จำนวน รอบต่อหนึ่งวัฏจักร และ N = ความเร็วรอบของเครื่องยนต์ จะได้ว่า :

$$= WN/n$$
(2.8)

$$\dot{W} = 2\pi NT \tag{2.9}$$

$$\dot{W} = (1/2n)(MEP)A_p\overline{U}_p \qquad (2.10)$$

$$\dot{W} = (mep)A_p\overline{U}_p/4$$
 วัฏจักร 4 จังหวะ (2.11)

$$\dot{W} = (mep)A_p\overline{U}_p/4$$
 วัฏจักร 2 จังหวะ (2.12)

Ŵ

 $\overline{U}_p$  คือ จำนวนรอบต่อหนึ่งวัฏจักร

เราสามารถที่จะทำการกำหนดคำจำกัดความของกำลังต่างๆ กำลังเพลา (Brake power) กำลังบ่งชี้สุทธิ (Net indicated power) กำลังบ่งชี้รวบยอด (Gross indicated power) กำลังเสียดทาน (Friction power) และแม้กระทั่งกำลังสูบ (Pumping power) ได้ ด้วยค่างานและ ความดันผลเฉลี่ยในสมการ (2.8 - 2.12) ดังนี้

$$\dot{W} = \eta_m \dot{W}_i \tag{2.13}$$

$$(\dot{W}_{1})_{net} = (\dot{W}_{1})_{gross} - (\dot{W}_{1})_{pump}$$
 (2.14)

$$\dot{W}_{b} = \dot{W}_{i} - \dot{W}_{f} \tag{2.15}$$

โดย  $\eta_m$  คือ ค่าประสิทธิภาพเชิงกลของเครื่องยนต์

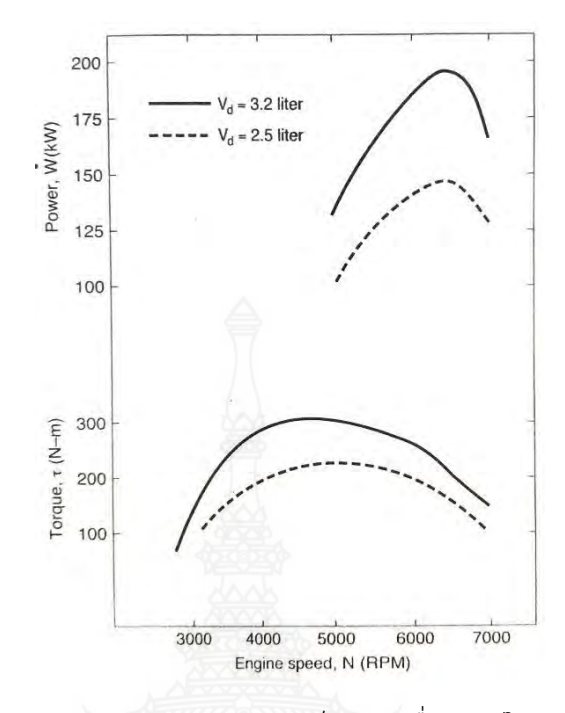

รูปที่ 2.7 กำลังและแรงบิด บนความเร็วของเครื่องยนต์ในรถยนต์ทั่วไป ที่มา: นุกูล (2553)

จากรูปที่ 2.7 แรงบิดสูงสุดเกิดขึ้นเมื่อมีการประจุไอดีเข้าสู่กระบอกสูบได้มากที่สุด และ ความดันมีค่าสูงสุด ส่วนกำลังเพลาของเครื่องยนต์ซึ่งลดลงที่ความเร็วสูงเพราะระยะเวลาที่ลิ้นเปิดไอดี ไหลเข้าสั้นลง รวมทั้งถูกหักล้างโดยแรงเสียดทานซึ่งเพิ่มขึ้นตามความเร็วของเครื่องยนต์ ซึ่งช่วงแรก จะลดลงเมื่อความเร็วเพิ่มขึ้นเพราะช่วงเวลาในการสูญเสียความร้อนสั้นลง และกลับเพิ่มขึ้นตาม ความเร็วของเครื่องยนต์ที่ความเร็วสูง เพราะแรงเสียดทานเพิ่มขึ้นค่านี้จะต่ำลงทุกย่านเมื่อเพิ่ม อัตราส่วนการอัด ซึ่งทำให้ประสิทธิภาพความร้อนเพิ่มขึ้น

> ใช้ kW = เป็นหน่วยของกำลัง แต่กำลังม้า (hp) ก็ยังเป็นหน่วยที่นิยมใช้กันอยู่ 1 hp = 0.7457 kW = 2545 BTU/hr = ft.lbf/sec 1 kW = 1.341 hp

กำลังของเครื่องยนต์มีค่าตั้งแต่เพียงไม่กี่วัตต์จากเครื่องยนต์ของเครื่องบินเล็ก ไปจนถึง หลายพันวัตต์ต่อสูบของเครื่องยนต์สถิตย์และเครื่องยนต์ของเรือเดินสมุทร เครื่องยนต์ที่แพร่หลายใน ท้องตลาดมาก คือขนาด 1.5 ถึง 5 kW (2 ถึง 7 hp) ใช้สำหรับเครื่องตัดหญ้า เลื่อยยนต์ ฯลฯ เครื่องยนต์ติดท้ายเรือขนาดเล็กจะมีกำลังระหว่าง 2 ถึง 40 kW (3 ถึง 50 hp) หรือมากกว่านี้สำหรับ เครื่องยนต์ ขนาดใหญ่ ส่วนเครื่องยนต์ของรถยนต์ยุคปัจจุบัน มีกำลังระหว่าง 40 ถึง 220 kW (50 ถึง 300 hp) ที่น่าสังเกตก็คือ รถเก๋งขนาดกลางที่ตัวถังถูกออกแบบตามหลักพลศาสตร์อากาศ ใช้กำลัง
 เพียง 5 ถึง 6 kW (7 ถึง 8 hp) เท่านั้น ในการรักษาความเร็วคงที่ 88 กิโลเมตรต่อชั่วโมง บนทางราบ
 แรงบิดและกำลังเป็นฟังค์ชันของความเร็วรอบ ที่รอบต่ำแรงบิดจะเพิ่มเมื่อความเร็วรอบ
 เพิ่มขึ้น และเมื่อความเร็วรอบเครื่องยนต์เพิ่มขึ้นอีก แรงบิดจะเพิ่มจนถึงค่าสูงสุดแล้วจะลดลงตาม รูป
 ที่ 2.7 และ 2.8 เพราะยิ่งความเร็วรอบเพิ่มขึ้นไอดีจะยิ่งถูกประจุเข้ากระบอกสูบได้น้อยลง เนื่องจาก
 ช่วงเวลาที่ลิ้นไอดีเปิดสั้นลง

กำลังบ่งชี้ (Indicated power) เพิ่มขึ้นตามความเร็วรอบของเครื่องยนต์ ส่วนกำลัง เพลา (Brake power) จะเพิ่มขึ้นตามความเร็วรอบจนถึงค่าสูงสุด แล้วลดลงเมื่อความเร็วรอบเพิ่มขึ้น อีกเพราะถูกหักล้างด้วยแรงเสียดทานภายในเครื่องยนต์ซึ่งเพิ่มขึ้นตามความเร็วรอบ และมีค่ามากโดย เฉพาะที่รอบสูง เครื่องยนต์ของรถยนต์นั่งส่วนใหญ่มีค่ากำลังเพลาสูงสุดที่ ความเร็วรอบประมาณ 6,000 ถึง 7,000 rpm หรือประมาณ 1.5 เท่าของความเร็วรอบที่ ให้แรงบิดสูงสุด

เราสามารถเพิ่มกำลังของเครื่องยนต์ โดยทำการเพิ่มความจุความดันผลเฉลี่ย และ/หรือ ความเร็วรอบ การเพิ่มความจุทำให้มวลและขนาดของเครื่องยนต์เพิ่มตามไปด้วย ซึ่งเป็นสิ่งไม่พึง ประสงค์สำหรับการใช้งานในรถยนต์ด้วยเหตุผลดังกล่าว เครื่องยนต์ของรถยนต์สมัยใหม่จึงมีขนาด เล็กและทำงานที่รอบสูงและมักใช้อุปกรณ์ช่วยประจุไอดี เช่น เทอร์โบชาร์เจอร์ หรือ ซูเพอร์ชาร์เจอร์ เพื่อเพิ่มความดันผลเฉลี่ย

#### เราสามารถเปรียบเทียบเครื่องยนต์ ด้วยวิธีต่างๆ ตามสมการต่อไปนี้

กำลังสัมพัทธ์ (Specific power)

$$SP = \dot{W_b} / A_p \tag{2.16}$$

กำลังต่อความจุ (Output per displacement)

$$OPD = \dot{W}_b / V_d \tag{2.17}$$

ปริมาตรสัมพัทธ์ (Specific volume)

$$SV = V_d / \dot{W}_b \tag{2.18}$$

น้ำหนักสัมพัทธ์ (Specific weight)

$$SW = G/\dot{W}_{h} \tag{2.19}$$

โดย  $\dot{W_b}$  คือ กำลังเพลา

- $\mathbf{A}_{\mathbf{p}}$  คือ พื้นที่ขนาดตัดลูกสูบทุกสูบรวมกัน
- $V_d$  คือ ความจุ
- G คือ น้ำหนักเครื่องยนต์

ค่าเหล่านี้มีความสำคัญสำหรับเครื่องยนต์ที่ใช้ขับเคลื่อนยานพานะ เช่น เรือ รถ และ โดยเฉพาะเครื่องบิน ซึ่งต้องการให้น้ำหนักเบาที่สุด ในขณะที่น้ำหนักของเครื่องยนต์ไม่มีความสำคัญ สำหรับเครื่องยนต์สถิตย์ขนาดใหญ่ (นุกูล, 2553)

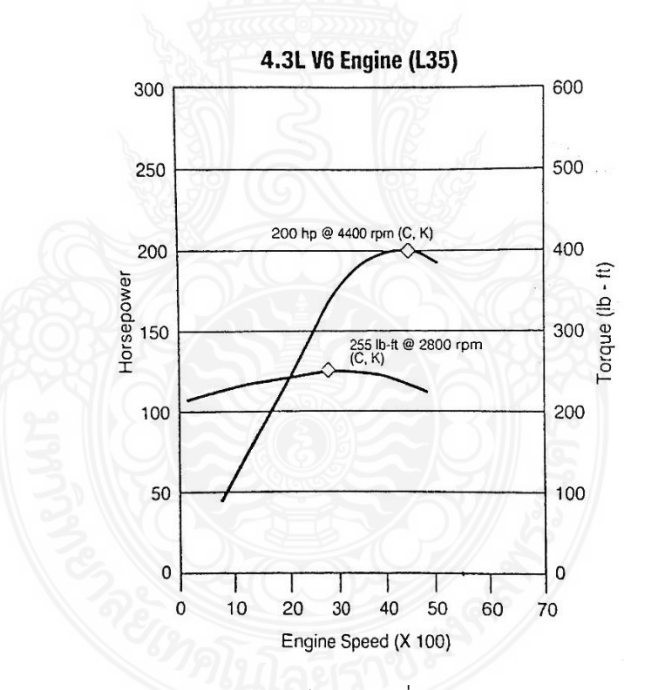

ร**ูปที่ 2.8** กำลังและแรงบิด บนความเร็วของเครื่องยนต์ เจเนอรัลมอเตอร์ส รุ่น L 35 **ที่มา:** เจษฎา (2546)

#### 2.1.6 ความสิ้นเปลืองเชื้อเพลิงสัมพัทธ์

กำหนดค่า ความสิ้นเปลืองเชื้อเพลิงสัมพัทธ์ ดังนี้

$$\mathrm{sfc} = \dot{\mathrm{m}}_{\mathrm{f}} / \dot{\mathrm{W}} \tag{2.20}$$

โดย m๋<sub>f</sub> คือ อัตราการไหลของเชื้อเพลิง W๋ คือ กำลังของเครื่องยนต์

หากใช้กำลังเพลาในการคำนวณ เราจะได้ความสิ้นเปลืองเชื้อเพลิงสัมพัทธ์เพลา ต่อ ความเร็วรอบ ความเข้มของไอดี และความจุของเครื่องยนต์ ดังรูปที่ 2.9 - 2.11

$$bsfc = \dot{m}_{f} / \dot{W}_{b} \tag{2.21}$$

และถ้าใช้กำลังบ่งชี้ในการคำนวณ เราจะได้ความสิ้นเปลืองเชื้อเพลิงสัมพัทธ์บ่งชี้ (Indicated specific fuel consumption)

$$isfc = \dot{m}_f / \dot{W}_i$$
 (2.22)

 นอกจากนี้สามารถให้คำจำกัดความของความสิ้นเปลืองเชื้อเพลิงสัมพัทธ์อื่นๆ ได้เช่น
 fsfc คือ ความสิ้นเปลืองเชื้อเพลิงสัมพัทธ์เสียดทาน (Friction specific fuel consumption)
 igsfc คือ ความสิ้นเปลืองเชื้อเพลิงสัมพัทธ์รวบยอดบ่งชี้ (Indicated gross specific fuel consumption)
 Insfc คือ ความสิ้นเปลืองเชื้อเพลิงสัมพัทธ์สุทธิบ่งชี้ (Indicated net specific fuel consumption)
 psfc คือ ความสิ้นเปลืองเชื้อเพลิงสัมพัทธ์สูบ (Pumping specific fuel consumption)

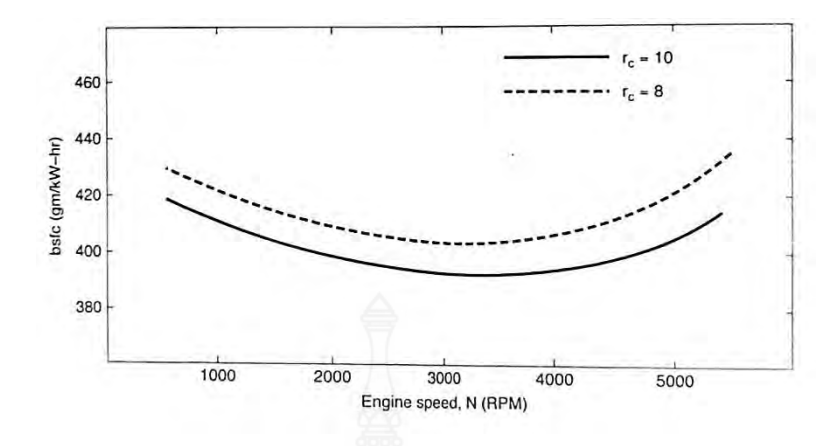

รูปที่ 2.9 ความสิ้นเปลืองเชื้อเพลิงสัมพัทธ์เพลา บนความเร็วของเครื่องยนต์ ที่มา: เจษฎา (2546)

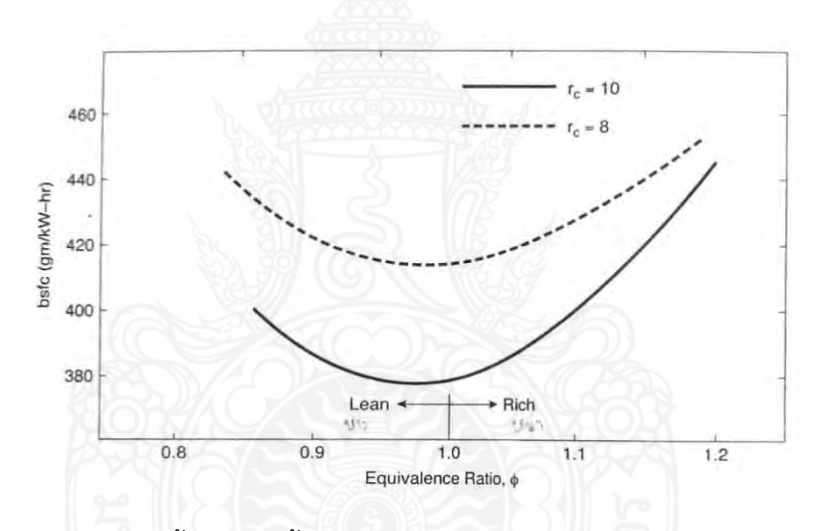

**รูปที่ 2.10** ความสิ้นเปลืองเชื้อเ'.... งสัมพัทธ์เพลา บนอัตราส่วนความเข้มของไอดี **ที่มา:** เจษฎา (2546)

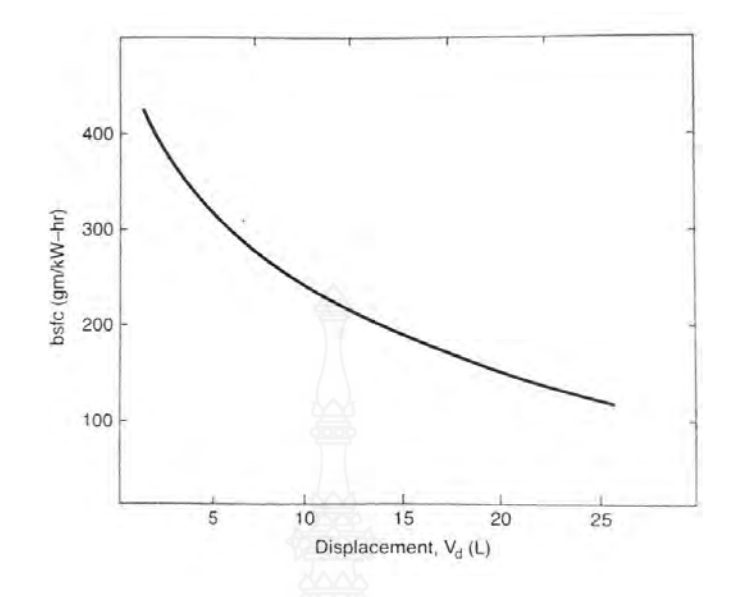

**รูปที่ 2.11** ความสิ้นเปลืองเชื้อเพลิงสัมพัทธ์เพลาบนความจุของเครื่องยนต์ **ที่มา:** เจษฎา (2546)

โดยทั่วไปความสิ้นเปลืองเชื้อเพลิงสัมพัทธ์มีหน่วยเป็น g/kW•hr หรือ Ibm/hp•hr แต่ สำหรับยานพาหนะนิยมใช้อัตราส่วนระยะทางต่อปริมาณเชื้อเพลิง เช่น ไมล์ ต่อ แกลลอน (mpg) และตามมาตรฐาน SI นิยมใช้ค่าผกผันเป็นลิตร ต่อ 100 กิโลเมตร (L/100 km) ได้ มีการออก กฎหมายบังคับ ให้ลดความสิ้นเปลืองเชื้อเพลิงของรถยนต์ลง เพื่อลดมลพิษในอากาศและสงวนแหล่ง น้ำมันธรรมชาติใต้ดินไว้ การพัฒนาอย่างได้ผลต่อเนื่องตั้งแต่ช่วงต้นทศวรรษ 1970 ซึ่งรถยนต์นั่งส่วน ใหญ่จะมี ความสิ้นเปลืองเชื้อเพลิงสูงกว่า 16 L/100 km (15 mpg) ช่วยให้รถยนต์สมัยนี้มีค่าความ สิ้นเปลืองเชื้อเพลิงอยู่ระหว่าง 6 ถึง 8 L/100 km (40 ถึง 30 mpg) โดยเฉพาะรถขนาดเล็กในบางรุ่น ซึ่งจะมีความสิ้นเปลืองเชื้อเพลิงเพียงไม่ถึง 4 L/100 km (60 mpg) เท่านั้น (เจษฎา, 2546)

#### 2.1.7 ความแตกต่างของการสันดาป

ตามทฤษฎีแล้ว การสันดาปภายในแต่ละสูบของเครื่องยนต์จะต้องเหมือนทั้งกันหมด และการสันดาปในทุกวัฏจักรของสูบใดก็ตามก็ต้องเหมือนกันด้วย แต่ในสภาวะจริงมิได้เป็นเช่นนี้ เพราะมีความแตกต่างเกิดขึ้นในระบบป้อนไอดีและในกระบอกสูบด้วย ถึงแม้จะไม่มีความแตกต่างใด ๆ ก่อนเกิดการสันดาปแต่การเคลื่อนที่แบบปั่นป่วนของก๊าซในกระบอกสูบก็ทำให้เกิดความแตกต่าง ในทางสถิติขณะเกิดการสันดาปได้

ความยาวและรูปทรงของท่อไอดีที่แตกต่างกันของแต่ละสูบก็ทำให้ประสิทธิภาพ ปริมาตรและการป้อนไอดีต่างกัน ความแตกต่างของอุณหภูมิในท่อไอดีทำให้อัตราการระเหยของ เชื้อเพลิง ไม่เท่ากันความเข้มของไอดีจึงต่างกันไปด้วยเชื้อเพลิงที่ระเหยได้มากกว่าในท่อไอดีที่ร้อนกว่า จะแทนที่อากาศทำให้ไอดีเข้มขึ้นและประสิทธิภาพปริมาตรลดลง ความเย็นจากการระเหยที่แตกต่าง กัน ก็ทำให้ความหนาแน่นของไอดีต่างกันด้วย เนื่องจากแกโซลีนมีส่วนผสมของสารที่มีจุดระเหย ต่างกันส่วนผสมไอดีในแต่ละสูบจึงต่างกัน

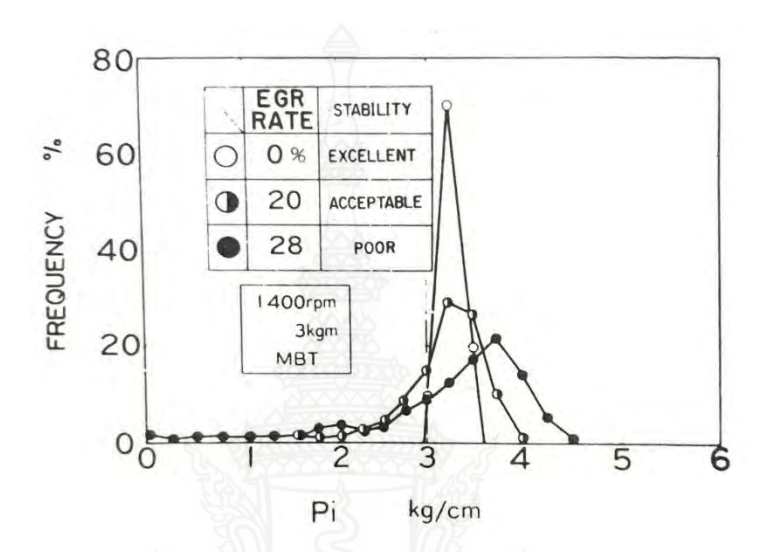

ร**ูปที่ 2.12** ความสม่ำเสมอของความดันผลเฉลี่ยบ่งชี้ ที่มา: เจษฎา (2546)

ไอของสารที่ระเหยง่ายในท่อไอดี ก็แพร่กระจายแตกต่างจากไอของส่วนที่ยังเป็น ของเหลวอยู่ และระเหยทีหลังเมื่อที่อุณหภูมิสูงกว่า ปัญหาเหล่านี้เกิดขึ้นกับเครื่องยนต์ที่ใช้คาร์บิวเร เตอร์ และใช้หัวฉีดร่วม ส่วนเครื่องยนต์ที่ใช้หัวฉีดเฉพาะสูบ (Port injectors) จะมีปัญหานี้น้อยกว่า มาก สารปรับคุณภาพต่าง ๆ ในแกโซลีนก็ระเหยที่อุณหภูมิแตกต่างกัน ทำให้ความเข้มไอดีในแต่ละ สูบต่างกันและแม้แต่สูบเดียวกันแต่คนละวัฏจักรก็มีความแตกต่างเช่นเดียวกัน นอกจากนี้การ ป้อนกลับไอเสีย (EGR) เข้าสู่ระบบไอดีทำให้เกิดความแตกต่างได้อย่างมาก รูปที่ 2.12 อากาศซึ่งไหล ผ่านลิ้นผีเสื้อสองฝั่งเป็นสองแนวก็ทำให้เกิดการไหลแบบปั่นป่วนแตกต่างกันไป หัวฉีดเชื้อเพลิงในแต่ ละหัวก็จะมีความแตกต่างกันจากโรงงานผลิต ทำให้จ่ายเชื้อเพลิงในอัตราที่ต่างกันหรือแม้แต่สูบใดสูบ หนึ่งก็ยังมีความแตกต่างของการจ่ายเชื้อเพลิงในแต่ละวัฏจักรด้วย ดังตัวอย่างในรูปที่ 2.13 ซึ่งจะ แสดงความเบี่ยงเบนมาตรฐานของอัตราส่วนอากาศต่อเชื้อเพลิง ภายในกระบอกสูบเดียวโดยมีค่านี้ ประมาณ 2% ถึง 6% ของค่าเฉลี่ย

ภายในกระบอกสูบซึ่งมีอัตราส่วนอากาศต่อเชื้อเพลิง ปริมาณของอากาศ ส่วนประกอบ เชื้อเพลิง อุณหภูมิและการปั่นป่วนของอากาศแตกต่างกัน จนทำให้การหมุนควงและการถูกรีดเข้าสู่ ศูนย์กลางของก๊าซ แตกต่างกันไปด้วยทั้งของแต่ละสูบ และของแต่ละวัฏจักรการเคลื่อนที่ของมวล ก๊าซที่แตกต่างกันมีผลต่อเปลวไฟด้วยการสันดาปที่เกิดขึ้นจึงแตกต่างกันได้อย่างมาก ดังแสดงในรูปที่ 2.14 (เจษฎา, 2546)

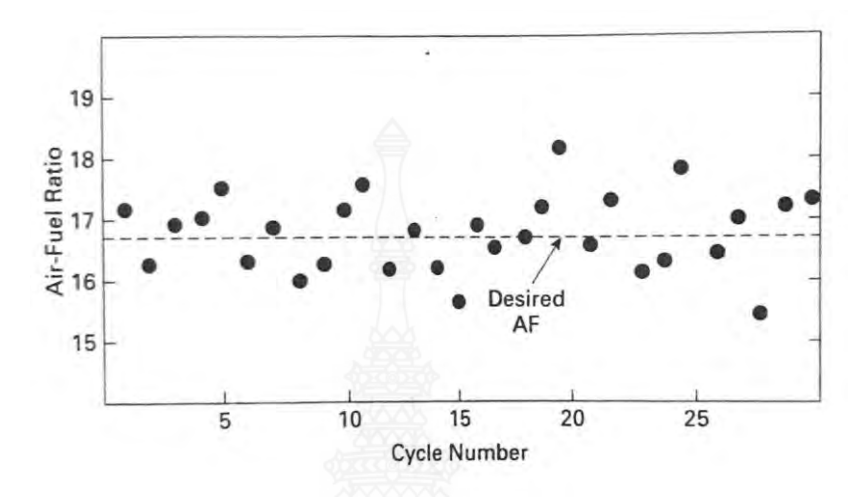

รูปที่ 2.13 ค่าความเข้มของไอดีในกระบอกสูบ ของการทำงานติดต่อกัน 30 วัฏจักร ที่มา: เจษฎา (2546)

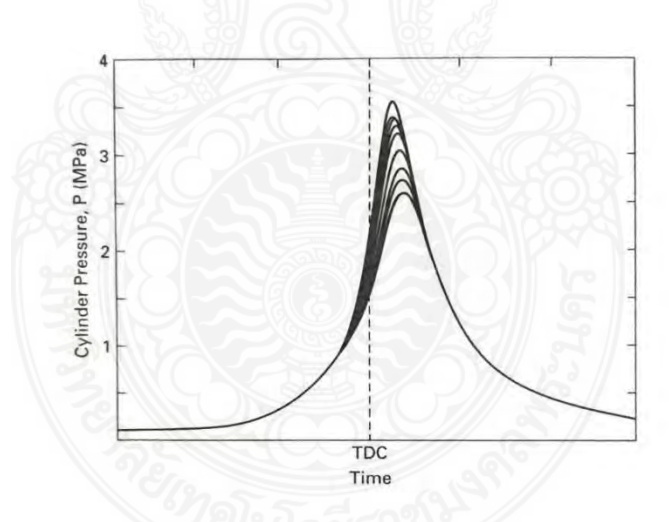

รูปที่ 2.14 ความดันในกระบอกสูบ บนเวลา วัดจากการทำงานติดต่อกัน 10 วัฏจักร ที่มา: เจษฎา (2546)

### 2.1.8 สภาวะทำงานต่าง ๆ ของเครื่องยนต์ ขณะให้กำลังสูง

หัวฉีดและคาร์บิวเรเตอร์ถูกปรับมาให้จ่ายเชื้อเพลิงสำหรับไอดีเข้ม ขณะเครื่องยนต์ให้ กำลังสูงสุดและลิ้นผีเสื้อเปิดกว้างสุด (เช่น เมื่อออกรถอย่างเร็ว เร่งความเร็วขึ้นเขา เร่งเครื่องบินขึ้น จากสนามบิน) ระบบจุดระเบิดก็จะเลือกตำแหน่งจุดระเบิดล่า (Retard) ด้วยกำลังสูงสุดที่ได้นี้แลกกับ ความสิ้นเปลืองเชื้อเพลิงที่มีเพิ่มขึ้น ไอดีเข้มข้นนี้ลุกไหม้ได้เร็วและจะทำให้เกิดความดันสูงสุด อย่าง รวดเร็วในตำแหน่งใกล้ศูนย์ตายบน ซึ่งอาจทำให้เครื่องยนต์ทำงานหยาบไปบ้าง ขณะเครื่องยนต์ ทำงานที่ความเร็วสูง ช่วงเวลาที่ความร้อนถูกถ่ายเทให้กับกระบอกสูบสั้นมาก ไอเสียและลิ้นไอเสียจึง ร้อนจัด และเพื่อให้เปลวไฟมีความเร็วสูงขณะลิ้นผีเสื้อเปิดกว้าง จะไม่มีการป้อนกลับไอเสียในช่วงนี้ ซึ่งทำให้ระดับของ NOx สูงขึ้น

มีวิธีเพิ่มกำลังของเครื่องยนต์ที่น่าสนใจอีกวิธีหนึ่งนั่นคือการใช้ไอดีจาง เครื่องยนต์ของ รถแข่งบางรุ่นใช้หลักการนี้ ไอดีจางจะลุกไหม้ได้ช้าการสันดาปจึงกินเวลาเลยศูนย์ตายบนไปพอสมควร และช่วงที่ความดันสูงจึงเลยไปถึงจังหวะทำงานและจะช่วยให้กำลังเพิ่มขึ้น การสันดาปที่เกิดขึ้นล่า ช้า นี้ทำให้ไอเสียร้อนมากและเมื่อทำปฏิกิริยากับออกซิเจนซึ่งเหลือจากไอดีจาง ก็จะทำให้ลิ้นและหน้าลิ้น ไอเสียชำรุดอย่างรวดเร็วจากการออกซิเดชั่น การเปลี่ยนลิ้นไอเสียบ่อยครั้งทำได้เฉพาะกับเครื่องยนต์ แข่งเท่านั้นการทำงานในลักษณะนี้ของเครื่องยนต์ ต้องอาศัยจังหวะจุดระเบิดซึ่งจะถูกปรับให้ เหมาะสมเป็นพิเศษด้วย

ก) ขณะใช้ความเร็วคงที่ (Cruising operation) การใช้ความเร็วคงที่ขณะเดินทางไกล หรือการบินทางไกลของเครื่องบินจะต้องใช้กำลังส่วนน้อยของเครื่องยนต์เท่านั้น จึงต้องเน้นความ สิ้นเปลืองเชื้อเพลิงเป็นหลักโดยใช้ไอดีเจือจางและ จะใช้การป้อนกลับไอเสีย จังหวะจุดระเบิดจะถูก ร่นมาล่วงหน้าเพื่อเป็นการชดเชยกับเปลวไฟที่ลามด้วยความเร็วต่ำลงระยะทางที่ได้ต่อเชื้อเพลิงที่ใช้ (กิโลเมตรต่อลิตร) จะสูงขึ้น แต่ประสิทธิภาพของความร้อนจะลดลงเพราะความเร็วของเครื่องยนต์ซึ่ง ต่ำทำให้มีเวลาของการสูญเสียพลังงานความร้อนในแต่วัฏจักรมากขึ้น

ข) ที่รอบเดินเบาและที่ความเร็วต่ำ (Idle and low engine speed) ที่ความเร็วต่ำมาก ลิ้นผีเสื้อจะปิดเกือบสนิทจะทำให้เกิดสุญญากาศค่าสูงในท่อไอดี และ ไอเสียตกค้างมากในช่วงที่ลิ้น เปิดพร้อมกัน (Overlap) จึงต้องใช้ไอดีเข้มมาช่วยทำให้การสันดาปดีขึ้น แต่ก็ส่งผลให้ไฮโดรคาร์บอน และคาร์บอนมอนอกไซด์ในไอเสียมีปริมาณมาก อาจมีการจุดระเบิดไม่ติดหรือการสันดาปไม่ทั่วถึง เกิดขึ้นบางสูบที่รอบเดินเบา อัตราการจุดระเบิดไม่ติดเพียง 2% ก็จะสามารถทำให้ปริมาตรสารพิษใน ไอเสีย มีค่าเกินมาตรฐานได้ 100 ถึง 200%

ค) เมื่อสิ้นผีเสื้อปิดขณะเครื่องยนต์ทำงานที่ความเร็วสูง (Closing throttle at high engine speed) เมื่อต้องการลดความเร็วอย่างทันทีทันใด โดยการถอนคันเร่งเพื่อปิดลิ้นผีเสื้อขณะที่ เครื่องยนต์ทำงานที่ความเร็วสูง จะเกิดสุญญากาศสูงในท่อไอดีทำให้ไอเสียตกค้างในปริมาณมาก เชื้อเพลิงเข้มมากและเกิดการสันดาปไม่ทั่วถึง การจุดระเบิดไม่ติดและก่อให้เกิดมลพิษในไอเสียสูง จึง หลีกเลี่ยงไม่ได้ในสภาวะการทำงานเช่นนี้ของเครื่องยนต์

เครื่องยนต์ที่ใช้คาร์บิวเรเตอร์ จะประสบกับปัญหาของการสันดาปเป็นพิเศษ เพราะ สุญญากาศที่เกิดขึ้น จะดูดเชื้อเพลิงออกมาผสมกับอากาศในอัตราที่สูงมาก ทำให้ไอดีเข้ม และเกิดการ สันดาปได้ยาก ไฮโดรคาร์บอนและคาร์บอนมอนอกไซด์ในไอเสียจึงมีปริมาณมาก ระบบควบคุม เชื้อเพลิงของเครื่องยนต์ที่ใช้ระบบหัวฉีด จะหยุดการจ่ายเชื้อเพลิงในสภาวะนี้ทำให้เครื่องยนต์ทำงาน ได้ราบเรียบกว่ามาก

ง) การติดเครื่องยนต์เย็น (Starting a cold engine) การติดเครื่องยนต์ที่เย็น ต้องจ่าย เชื้อเพลิงในปริมาณที่เกิน เพื่อให้เชื้อเพลิงระเหยกลาย เป็นไอได้เพียงพอสำหรับการสันดาป ผนังของ ท่อไอดีและผนังของกระบอกสูบที่ยังเย็นอยู่ทำให้เชื้อเพลิงระเหยได้ในอัตราที่น้อยกว่ามาก เมื่อเทียบ กับขณะที่มีอุณหภูมิใช้งานเชื้อเพลิงที่ยังเย็นอยู่ก็มีการไหลที่ไม่ดีพอเครื่องยนต์ซึ่งถูกขับด้วยมอเตอร์ สตาร์ทก็หมุนด้วยความเร็วต่ำ ความร้อนที่เกิดขึ้นจากการที่ไอดีถูกอัดก็สูญไปกับการถ่ายเทความร้อน ให้แก่ผนังกระบอกสูบซึ่งยังเย็นอยู่ น้ำมันหล่อลื่นซึ่งยังเย็นและมีความหนืดสูง ก็ต้านการหมุนของ เครื่องยนต์ให้ช้าลงอีก ตัวแปรเหล่านี้ล้วนทำให้เครื่องยนต์ที่ยังเย็นต้องการไอดีที่เข้มมากบางครั้ง อัตราส่วนอากาศต่อเชื้อเพลิง อาจต้องสูงถึง 1:1

แม้ทุกส่วนของเครื่องยนต์จะเย็นเชื้อเพลิงส่วนหนึ่งก็ยังสามารถระเหยได้และผสมกับ อากาศในสัดส่วนที่ติดไฟได้ ไอดีจึงถูกสันดาปและทำให้เครื่องยนต์เริ่มร้อนหลังทำงานเพียงไม่กี่วัฏจักร ต่อจากนั้นเพียงไม่กี่วินาทีก็สามารถทำงานได้ในสภาวะปกติ แต่ก็ต้องรอให้เวลาผ่านไปหลายนาที จนกว่าเครื่องยนต์จะร้อนถึงอุณหภูมิใช้งาน เชื้อเพลิงตกค้างที่ไม่ยอมระเหยในช่วงแรกจะเริ่มระเหย และทำให้ไอดีเข้มเกินไป จึงเป็นช่วงที่ปริมาณไฮโดรคาร์บอนและคาร์บอนมอนอกไซด์ในไอเสียสูง และแคทาลิทิค คอนเวอร์เตอร์ ซึ่งยังเย็นอยู่ก็ไม่สามารถกำจัดมลพิษดังกล่าวนี้ได้

เราสามารถซื้อสารช่วยให้เครื่องยนต์ติดในขณะอากาศเย็นจัดมาใช้ได้ เช่น ไดเอธิลอี เธอร์ ซึ่งมีความดันไอสูงมากและระเหยได้เร็วกว่าแกโซลีน ช่วยทำให้ไอดีเข้มขึ้นและจะลุกไหม้ได้ง่าย สารประเภทนี้ มีจำหน่ายเป็นกระป๋องโดยพ่นเข้าทางท่อไอดีขณะติดเครื่องยนต์ (รถยนต์ ภายในประเทศไทยไม่มีความจำเป็นต้องใช้ เพราะอุณหภูมิไม่ต่ำมาก) (เจษฎา, 2546)

#### 2.1.9 การสันดาปในเครื่องยนต์จุดระเบิดด้วยการอัด

การสันดาปในเครื่องยนต์จุดระเบิดด้วยการอัด แตกต่างจากการสันดาปในเครื่องยนต์ จุดระเบิดด้วยประกายไฟอย่างมากในขณะที่การสันดาปในเครื่องยนต์จุดระเบิดด้วยประกายไฟ ซึ่ง เป็นการเคลื่อนที่ของเปลวไฟ ผ่านไอดีที่มีความเข้มสม่ำเสมอทั่วถึงกันหมด การสันดาปในเครื่องยนต์ จุดระเบิดด้วยการอัด เป็นกระบวนการไม่คงที่ที่เกิดขึ้นพร้อมกันหลาย ๆ จุดของไอดีต่างความเข้มใน อัตราที่ขึ้นอยู่กับการฉีดเชื้อเพลิง อากาศที่ไหลเข้าสู่เครื่องยนต์ไม่ถูกปิดกั้นด้วยลิ้นผีเสื้อ แรงบิดและ กำลังของเครื่องยนต์ จึงถูกควบคุมโดยปริมาณของเชื้อเพลิงที่ถูกฉีดในแต่ละวัฏจักร เนื่องจากไม่มีการ ปิดกั้นด้วยลิ้นผีเสื้อ ความดันในท่อไอดีจึงมีค่าคงที่ประมาณ 1 บรรยากาศ งานที่สูญเสียไปในช่วงดูด อากาศของวัฏจักรเครื่องยนต์แบบนี้จึงน้อยมากจึงทำให้ค่าประสิทธิภาพความร้อนสูงกว่าเมื่อเทียบกับ
เครื่องยนต์ที่จุดระเบิดด้วยประกายไฟ โดยเฉพาะอย่างยิ่งเมื่อใช้งานที่ความเร็วต่ำ และโหลดต่ำซึ่งเป็น ช่วงที่ลิ้นผีเสื้อของเครื่องยนต์จุดระเบิดด้วยประกายไฟเปิดแคบทำให้งานจากการสูบอากาศมีค่าสูง สำหรับเครื่องยนต์จุดระเบิดด้วยการอัด

ในจังหวะอัดมีเพียงอากาศเท่านั้นที่อยู่ในกระบอกสูบและอัตราส่วนของการอัดของ เครื่องยนต์ จุดระเบิดด้วยการอัดทั่วไปนี้ก็มีค่าสูงมาก อัตราส่วนของการอัดของเครื่องยนต์จุดระเบิด ด้วยการอัดสมัยใหม่มีค่าประมาณ 12 ถึง 24 เมื่อทำการเปรียบเทียบกับเครื่องยนต์จุดระเบิดด้วย ประกายไฟ ประสิทธิภาพความร้อน (ประสิทธิภาพการแปลงสภาพเชื้อเพลิง) จะมีค่าสูง อย่างไรก็ดี เนื่องจาก อัตราส่วนรวมอากาศ-เชื้อเพลิงของเครื่องยนต์จุดระเบิดด้วยการอัดเป็นค่าที่เจือจาง (ความ เข้มของ ไอดี Ø = 0.8) กำลังเพลาจึงมักจะมีค่าที่น้อยกว่าของเครื่องยนต์จุดระเบิดด้วยประกายไฟ เมื่อได้เปรียบเทียบด้วยความจุเท่ากัน

เชื้อเพลิงจะถูกฉีดเข้าสู่กระบอกสูบในช่วงปลายของจังหวะอัดจากหัวฉีดหนึ่ง หรือ หัวฉีดมากกว่า 1 หัวต่อห้องเผาไหม้ของแต่ละสูบ ในระยะเวลาของการฉีดเชื้อเพลิงประมาณ 20 องศา ของการหมุนของเพลาข้อเหวี่ยงโดยเริ่มตั้งแต่ 15 องศา ก่อนศูนย์ตายบนและสิ้นสุด ประมาณ 5 องศา หลังศูนย์ตายบนเนื่องจากระยะเวลาจริงของการล่าของการเผาไหม้ค่อนข้างคงที่ จึงต้องฉีด เชื้อเพลิงล่วงหน้าขึ้นเล็กน้อย เมื่อเครื่องยนต์ทำงานที่ความเร็วสูง

นอกจากอากาศจะต้องหมุนควงและไหลอย่างปั่นป่วนแล้ว ความเร็วของเชื้อเพลิงที่ถูก ฉีดต้องสูงด้วย เพื่อให้เชื้อเพลิงแผ่กระจายผสมกับอากาศอย่างทั่วถึงหลังจากเชื้อเพลิงถูกฉีดแล้ว จะต้องผ่านขั้นตอนต่างๆ จำนวนมากเพื่อให้กระบวนการสันดาปเป็นไปอย่างราบรื่น

ก) การกระจายเป็นฝอย (Atomization) หยดของเชื้อเพลิงจะถูกทำให้กระจายเป็นฝอย เล็ก ๆ ยิ่งหัวฉีดฉีดเชื้อเพลิงออกมาเป็นหยดเล็กเพียงใด การกระจายเป็นฝอยนั้นก็จะยิ่งรวดเร็วขึ้น และมีประสิทธิภาพมากขึ้นเพียงนั้น

ข) การระเหยเป็นไอ (Vaporization) ละอองเล็ก ๆ ของเชื้อเพลิจะระเหยเป็นไอ ซึ่ง เกิดขึ้นรวดเร็วมากในอากาศความร้อนสูง จากการถูกอัดด้วยความร้อนสูงของเครื่องยนต์จุดระเบิด ด้วย การอัด กระบวนการระเหยนี้จะเกิดขึ้นได้โดยความร้อนของอากาศที่ถูกอัดด้วยอัตราส่วนการ อัดไม่ต่ำกว่า 12:1 ร้อยละ 90 ของเชื้อเพลิงที่ถูกฉีดเข้าสู่กระบอกสูบจะระเหยภายในเวลา 0.001 วินาทีหลังจากถูกฉีด เมื่อเชื้อเพลิงส่วนแรกระเหยบริเวณรอบข้างจะเย็นลงจากความร้อนแฝงของการ ระเหยและมีผลกระทบต่อการระเหยในช่วงต่อไป บริเวณใกล้หัวฉีดซึ่งมีเชื้อเพลิงเข้มข้นอยู่และถูกลด อุณหภูมิ จากการระเหยของเชื้อเพลิงส่วนแรกทำให้ละอองเชื้อเพลิงเกิดการอิ่มตัวแบบอะดิอาแบติก การระเหยของเชื้อเพลิงในย่านนี้จะหยุดชะงักจนกระทั่งถูกคลุกเคล้าและได้รับความร้อนเพิ่มขึ้น การ ระเหยของเชื้อเพลิงจึงจะดำเนินต่อไป ค) การผสม (Mixing) ภายหลังการระเหย ไอของเชื้อเพลิงจะต้องถูกผสมกับอากาศก่อน เพื่อให้ได้ไอดีที่มีความเข้มอยู่ในระดับที่เกิดการสันดาปได้ การผสมนี้เกิดขึ้นได้จากความเร็วของ เชื้อเพลิงที่ถูกฉีดรวมกับการหมุนควงและการไหลอย่างในป่วนของอากาศภายในกระบอกสูบ รูปที่
2.15 แสดงการแผ่กระจายของไอดีความเข้มต่างๆ กันรอบลำเชื้อเพลิงเหลวที่ออกจากหัวฉีด การ สันดาปจะเกิดขึ้นได้ในย่านความเข้มของไอดีระหว่าง 6 = 1.8 (เข้ม) และ 6 = 0.8 (จาง)

ง) การลุกไหม้ (Self-Ignition) ประมาณ 8 องศาก่อนถึงศูนย์ตายบน หรือ 6 – 8 องศา หลังจากการเริ่มฉีดเชื้อเพลิง ส่วนผสมของอากาศต่อเชื้อเพลิงจะเริ่มลุกไหม้ขึ้นการสันดาปที่แท้จริงจะ เกิดขึ้นจากปฏิกิริยาขั้นที่สอง ซึ่งรวมไปถึงการแตกตัวของโมเลกุลขนาดใหญ่ ของไฮโดรคาร์บอน กลายเป็นโมเลกุลขนาดเล็กและโดยการออกซิเดชันบางส่วนด้วย ปฏิกิริยานี้ทำให้อากาศมีอุณหภูมิ สูงขึ้น และกระจายความร้อนออกโดยรอบทำให้อากาศบริเวณใกล้เคียงมีอุณหภูมิสูงขึ้นด้วย และทำ ให้กระบวนการสันดาปเกิดขึ้นอย่างต่อเนื่องในที่สุด

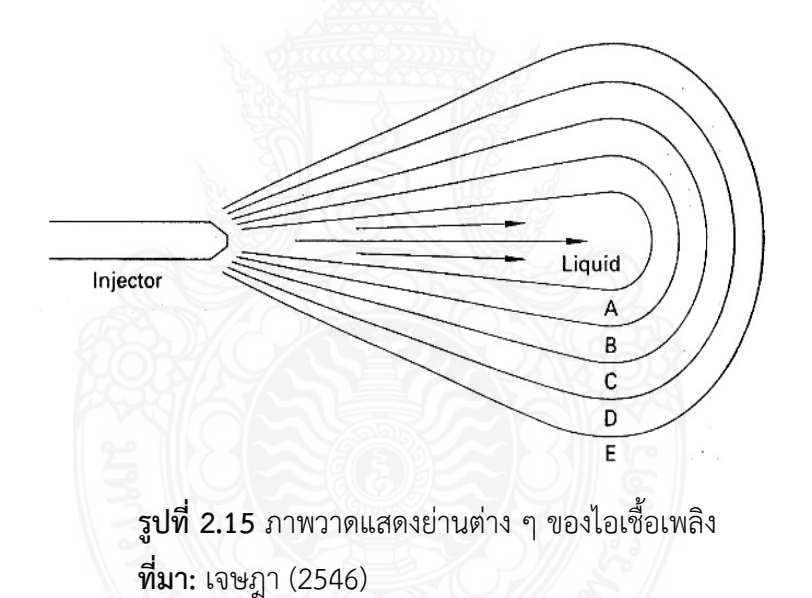

จ) การสันดาป (Combustion) การสันดาปเกิดขึ้นจากการลุกไหม้พร้อม ๆ กันหลาย ตำแหน่ง ในบริเวณที่ไอดีค่อนข้างเข้ม คือช่วงที่มีความเข้ม 6 = 1 - 1.5 (โซน B ในรูปที่ 2.15) ในช่วง เวลานี้ เชื้อเพลิงประมาณ 70% ถึง 95% ในห้องเผาไหม้อยู่ในสภาพที่เป็นไอ เมื่อการสันดาปเริ่มขึ้น เปลวไฟจากหลายจุดที่เกิดการลุกไหม้จะแผ่กระจายไปอย่างรวดเร็ว และเผาไหม้ไอดีที่มีความเข้ม เหมาะแก่การเกิดการสันดาปโดยไม่ต้องอาศัยให้เกิดการลุกไหม้ขึ้นเองอุณหภูมิและความดันใน กระบอกสูบในช่วงนี้จึงสูงขึ้นมาก รูปที่ 2.16 อุณหภูมิและความดันที่สูงขึ้นนี้จะลดช่วงเวลาของการ ระเหยลงรวม ทั้งช่วงล่าของการลุกไหม้ของละอองเชื้อเพลิงส่วนที่เหลือทำให้เกิดตำแหน่งที่เชื้อเพลิง ลุกไหม้เพิ่มขึ้นอีกและช่วยเร่งกระบวนการสันดาปขึ้น เชื้อเพลิงเหลวยังคงถูกฉีดออกจากหัวฉีดในช่วง ที่เชื้อเพลิงส่วนแรกลุกไหม้แล้ว หลังจากช่วงแรกของการสันดาปซึ่งไอดีในส่วนผสมที่เหมาะแก่การ สันดาปลุกไหม้หมดแล้วส่วนที่เหลือของกระบวนการสันดาปจะขึ้นอยู่กับอัตราที่เชื้อเพลิงถูกฉีด กระจายเป็นฝอยระเหยและผสมกับอากาศในสัดส่วนที่เหมาะสม อัตราการสันดาปซึ่งควบคุมโดย อัตราการฉีดเชื้อเพลิง ทำให้ความดันเพิ่มขึ้นอย่างช้า ๆ ต่อจากช่วงเริ่มต้นที่ความดันเพิ่มขึ้นอย่าง รวดเร็ว ดังแสดงในรูปที่ 2.16 การสันดาปเกิดขึ้นในระยะช่าวงการหมุนของเพลาข้อเหวี่ยง ประมาณ 40 องศา ถึง 50 องศา ซึ่งนับว่านานกว่าช่วงฉีดเชื้อเพลิงซึ่งเป็นเวลาเพียง 20 องศามาก ทั้งนี้เพราะ เชื้อเพลิงบางส่วนต้องใช้เวลานานในการผสมกับอากาศเพื่อให้ได้ไอดีที่เหมาะแก่การสันดาป การ สันดาปจึงกินเวลามาถึง จังหวะกำลัง ดังจะเห็นได้ในรูปที่ 2.16 ซึ่งความดันจะสูงมาก จนกระทั่ง ลูกสูบอยู่ที่ 30 องศา ถึง 40 องศา หลังศูนย์ตายบน ประมาณ 60% ของเชื้อเพลิง จะถูกเผาไหม้ ในช่วง 1 ใน 3 แรกของช่วงเวลา ที่เกิดการสันดาปทั้งหมด อัตราการเผาไหม้เพิ่มขึ้นตามความเร็วของ เครื่องยนต์ ดังนั้นมุมของเพลาข้อเหวี่ยงในช่วงที่เกิดการเผาไหม้จึงค่อนข้างคงที่ในช่วงหลังของ กระบวนการสันดาป ประมาณ 10% ถึง 35% ของไอเชื้อเพลิง จะมีความเข้มเหมาะแก่การสันดาป

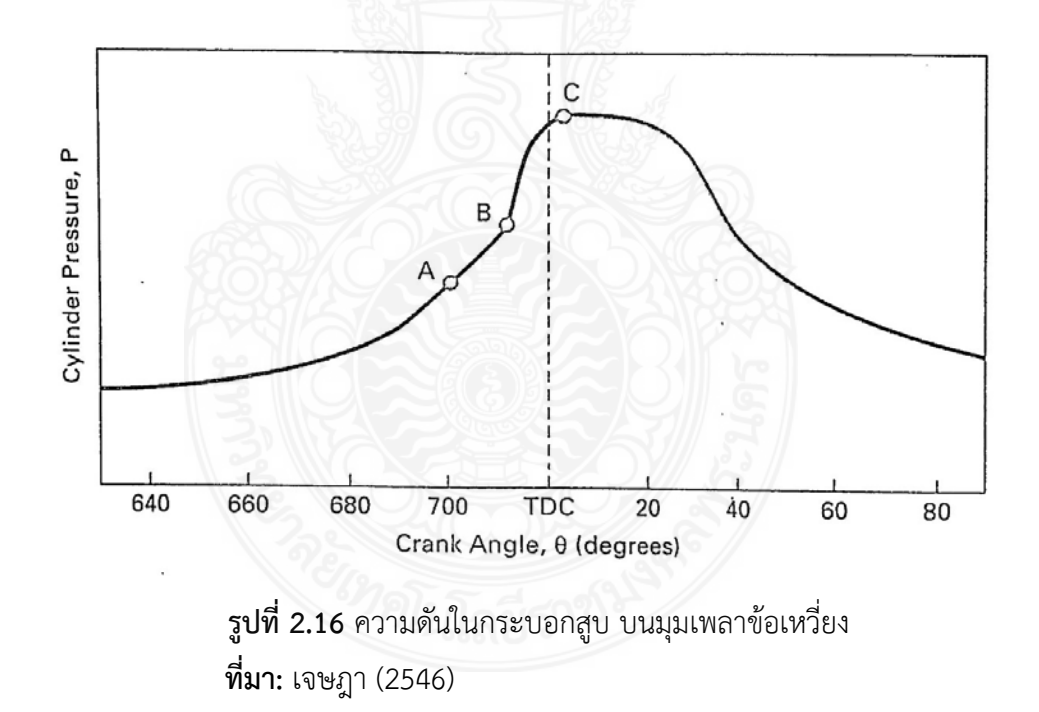

เครื่องยนต์จุดระเบิดด้วยการอัดขนาดเล็กทำงานด้วยความเร็วสูงและต้องการการหมุน ควงของอากาศอย่างรวดเร็วเพื่อช่วยให้เชื้อเพลิงระเหยและผสมกับอากาศได้ดี ขั้นตอนเหล่านี้ต้อง เกิดขึ้นด้วยความเร็วประมาณ 10 เท่าของเครื่องยนต์ขนาดใหญ่ เพื่อให้การสันดาปอยู่ในระยะ 40 องศา ถึง 50 องศาของเพลาข้อเหวียงเช่นเดียวกัน จึงต้องใช้รูปทรงพิเศษของท่อไอดีและกระบอกสูบ เพื่อให้ได้ การหมุนควงของไอดีเพียงพอ ซึ่งรวมถึงห้องเผาไหม้พิเศษซึ่งแยกจากห้องเผาไหม้หลักด้วย เครื่องยนต์แบบฉีดเชื้อเพลิงทางอ้อม และมีห้องเผาไหม้แยกต่างหากนี้ จะฉีดเชื้อเพลิงเข้าสู่ห้องเผา ไหม้รองขนาดเล็ก โดยใช้ความดันในการฉีดเชื้อเพลิงไม่มาก เพราะเชื้อเพลิงมีความเร็วเพียงพอที่จะ พุ่งผ่านห้องเผาไหม้ขนาดเล็กนี้ การหมุนควงของอากาศในห้องเผาไหม้รองทำให้เกิดการผสมระหว่าง เชื้อเพลิงและอากาศ และเมื่อไอดีในห้องนี้เกิดการสันดาป ก็จะขยายตัวผ่านช่องแคบเข้ามาสู่ยังห้อง เผาไหม้หลัก โดยพาละอองเชื้อเพลิงมาด้วยและกระตุ้นให้เกิดการหมุนควงในห้องเผาไหม้หลัก จากนั้นจะเกิด การเผาไหม้หลักในลักษณะเดียวกับในเครื่องยนต์จุดระเบิดด้วยประกายไฟ เนื่องจาก เครื่องยนต์ที่มีการฉีดเชื้อเพลิงทางอ้อมแบบนี้ทำงานได้ที่ความเร็วสูง จึงเหมาะแก่การใช้งานในรถยนต์ นั่ง และเนื่องจากอัตราส่วนพื้นที่ผิวต่อปริมาตรของห้องเผาไหม้แบบนี้มีค่าสูง จึงมีการสูญเสียความ ร้อนมากกว่า ทำให้ต้องใช้อัตราส่วนการอัดที่สูง นอกจากนี้การติดเครื่องยนต์แบบนี้ขณะเย็นก็ทำได้ อย่างยากลำบากด้วย (เจษฎา, 2546)

### 2.1.10 เครื่องวัดกำลังเครื่องยนต์ แบบไดนาโมมิเตอร์

กำลังเครื่องยนต์คำนวณได้จากค่าของแรงบิดที่อัตราเร็วรอบใด ๆ การวัดแรงบิดของ เครื่องยนต์จะใช้อุปกรณ์ที่เรียกว่า ไดนาโมมิเตอร์ (Dynamometer) ซึ่งไม่ใช่เครื่องมือวัดกำลัง โดยตรงแต่จะใช้วัดแรงบิด และอัตราเร็วรอบแล้วจึงนำมาคำนวณหาค่ากำลังภายหลัง ไดนาโมมิเตอร์ บางแบบสามารถคำนวณค่ากำลังเครื่องยนต์เป็นตัวเลขออกมาได้อย่างอัตโนมัติ

สำหรับวิธีการวัดแบบที่ง่ายที่สุด ได้แก่ โพรนีเบรก (Prony break) ไดนาโมมิเตอร์ ส่วนมากใช้เบรกน้ำ หรือ Hydraulic dynamometer แต่ในแบบที่สะดวกในการวัดค่าของแรงบิด ของเครื่องยนต์ขนาดเล็ก คือ Magnetic หรือ Electric dynamometer ส่วนในปัจจุบันมีไดนาโม มิเตอร์ที่สามารวัดสมรรถนะเครื่องยนต์โดยไม่ต้องถอดเครื่องยนต์ออกจากรถยนต์ และสามารถ ตรวจสอบอื่น ๆ ของรถยนต์ได้ด้วยเรียกว่า แชสซิสไดนาโมมิเตอร์

ก) โพรนีเบรก เป็นเครื่องมือที่ใช้วัดแรงม้าเบรกแบบง่าย ๆ หรือเรียกว่า ไดนาโม มิเตอร์ โพรนี-เบรก ประกอบด้วยสายรัดความฝึดคล้องรอบล้อช่วยแรงต่อรับกำลังขับมาจากเพลาของ เครื่องยนต์ ปลายของสายรัดทั้งสองยึดอยู่กับปลายข้างหนึ่งของคาน และปลายอีกข้างหนึ่งของคาน กดอยู่บนเครื่องซั่งเมื่อเครื่องยนต์ทำงาน และสายรัดถูกกดแน่น ทำให้เกิดแรงบิดบนคานน้ำหนักกด บนเครื่องชั่งเป็นการบอกให้รู้ค่าของแรงในการคิดค่าแรงม้าเบรกจากเครื่องมือแบบโพรนีเบรกนี้ จะต้องคิดค่าของแรงที่กระทำต่อช่วงความยาวของคานเป็นเมตร ซึ่งแรงกดที่ปลายคานบนเครื่องชั่ง เป็นกิโลกรัมและความเร็วซึ่งคิดเป็นจำนวนรอบต่อนาที ดังในรูปที่ 2.17

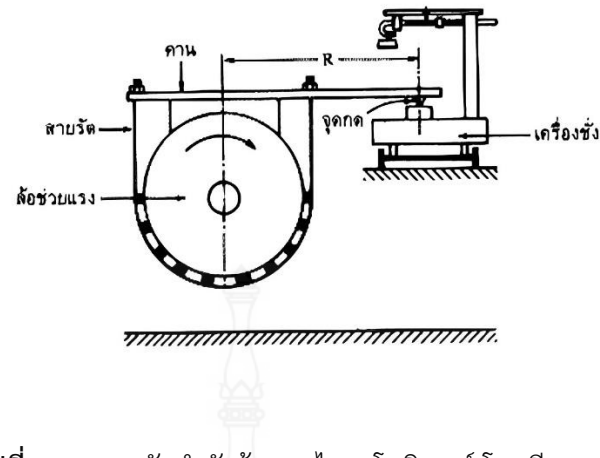

รูปที่ 2.17 การวัดกำลังม้าแบบไดนาโมมิเตอร์ โพรนีเบรก ที่มา: นุกูล (2553)

ข) ไฮดรอลิกไดนาโมมิเตอร์ (Hydraulic dynamometer) ประกอบไปด้วยใบพัด ซึ่ง หมุนอยู่ในเสื้อใบพัดโดยที่เสื้อใบพัดอยู่คงที่เมื่อมีน้ำเข้ามาบางส่วนการหมุนของใบพัดจะเร่งให้น้ำ เคลื่อนที่ออกไปตามทิศทางการหมุนของใบพัด น้ำจะชนใบพัดซึ่งตรึงอยู่บนเสื้อใบพัด ทำให้เสื้อใบพัด พยายามที่จะหมุนจึงใช้วัดแรงบิดที่กระทำบนเสื้อใบพัดที่อัตราเร็วรอบใด ๆ ควบคุมด้วยการเปลี่ยน ปริมาณน้ำภายในชุดเบรกการไหลของน้ำเข้าชุดเบรกควบคุมด้วยวาล์ว ถ้าเปิดวาล์วให้น้ำไหลมากขึ้น ปริมาณน้ำภายในชุดเบรกก์จะมากขึ้นด้วย ดังรูปที่ 2.18

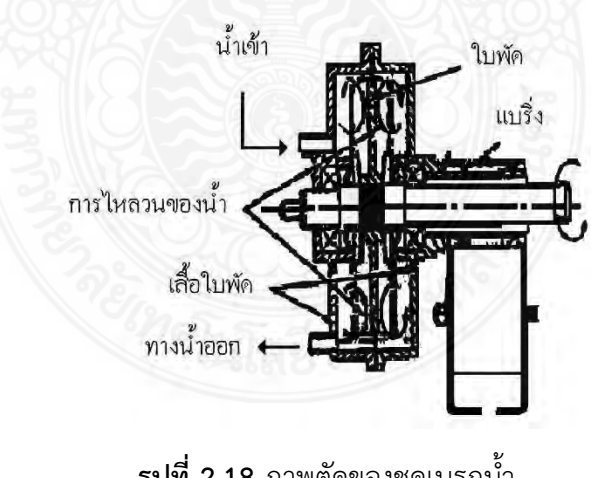

รูปที่ 2.18 ภาพตัดของชุดเบรกน้ำ ที่มา: นุกูล (2553)

ค) แมกนีติกไดนาโมมิเตอร์ (Magnetic dynamometer) อาศัยกระแสไฟฟ้าป้อนเข้า ไปในขดลวดเพื่อสร้างสนามแม่เหล็กที่มีทิศทางต้านกับทิศทางการหมุนของเพลา จะทำให้โครงของชุด ขดลวดหมุนเพื่อพยายามต้านทานการหมุนของเพลาข้อเหวี่ยง ชุดกลไกจะทำให้แขนของคานไปดึง เครื่องชั่ง จะสามารถอ่านค่าของแรงได้บนสเกลเครื่องชั่ง เช่นเดียวกับไดนาโมมิเตอร์แบบอื่น ๆ ข้อดี คือ ควบคุมความเร็วรอบได้ง่ายและคงที่ ไดนาโมมิเตอร์บางตัวจะถูกออกแบบให้มีขั้วสัญญาณไฟฟ้า ออกมาต่อกับมิเตอร์ เพื่อแสดงผลเป็นความเร็วรอบ เหมาะกับการดัดแปลงเป็นระบบดิจิตอล แต่มี ข้อเสีย คือ เกิดความร้อนสูงต้องมีระบบระบายความร้อนที่ดี ดังในรูปที่ 2.19

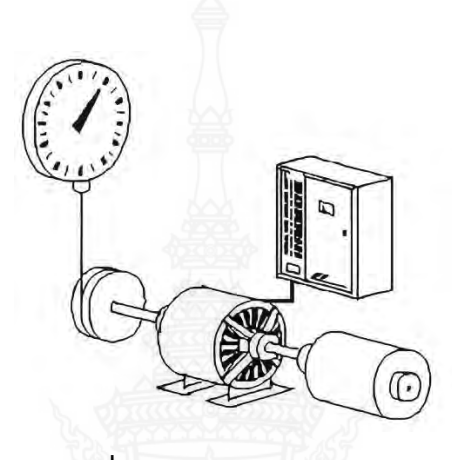

**รูปที่ 2.19** แมกนีติกไดนาโมมิเตอร์ **ที่มา:** นุกูล (2553)

ง) แชสซิสไดนาโมมิเตอร์ (Chassis dynamometer) ดังรูปที่ 2.20 เป็นไดนาโมมิเตอร์ ชนิดหนึ่งที่ใช้ในการทดสอบเครื่องยนต์โดยไม่ต้องถอดเครื่องยนต์ออกจากตัวรถยนต์ ใช้เพื่ออำนวย ความสะดวกต่าง ๆ ในการปรับแต่ง และตรวจสอบเครื่องยนต์การทดสอบทำได้โดยวางล้อขับเคลื่อน ของรถยนต์บนลูกกลิ้งของไดนาโมมิเตอร์ และเปลี่ยนแปลงภาวะบนลูกกลิ้ง ขณะเดียวกันก็จดบันทึก กำลังเครื่องยนต์ที่อัตราเร็วรอบต่าง ๆ ลักษณะนี้จะเหมือนว่ารถทดสอบวิ่งไปตามถนนจริงโดยจำลอง สถานภาพถนนได้จากชุดส่งกำลังของลูกกลิ้ง ดังนั้นจึงสามารถใช้ทดสอบหรือตรวจสอบระบบอื่น ของรถยนต์ได้ เช่น ระบบเบรก ระบบขับเคลื่อน ระบบเพลา เป็นต้น สามารถนำไปทดสอบนอก สถานที่ได้ด้วย แต่ในปัจจุบันที่นิยมใช้ คือ ไดนาโมมิเตอร์ (Dynamometer) ใช้เพื่อทดสอบหา สมรรถนะของเครื่องยนต์จะทำให้เราทราบว่าค่าแรงบิดของเครื่องยนต์ที่ความเร็วรอบต่าง ๆ กัน เครื่องทดสอบกำลังม้าเบรก การหากำลังม้าเบรกจำเป็นต้องหาค่าแรงบิดด้วยวิธีการวัดค่าของแรง การหาค่าของกำลังม้านั้นสามารถหาได้หลายแบบ (นุกูล, 2553)

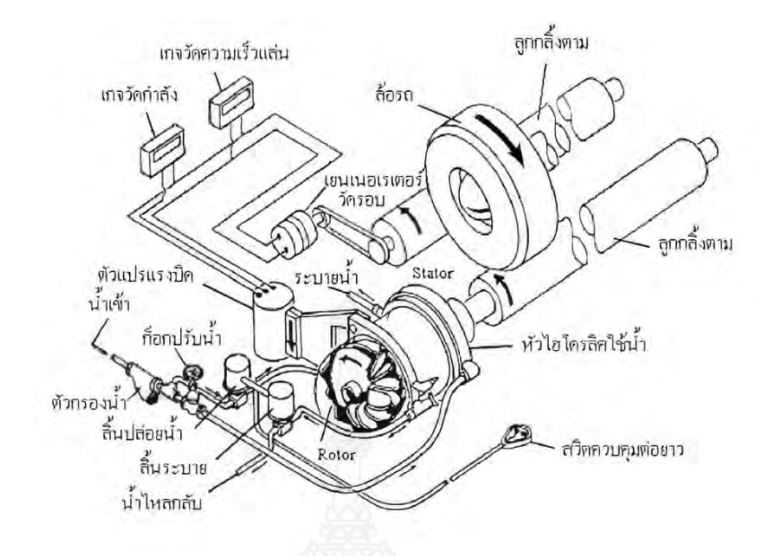

ร**ูปที่ 2.20** แชสซิสไดนาโมมิเตอร์ ที่มา: นุกูล (2553)

#### 2.1.11 ไบโอดีเซล

ด้วยในสถานะการณ์ปัจจุบันประสบกับปัญหาปริมาณน้ำมันเชื้อเพลิง รวมถึงปริมาณ น้ำมันสำรองที่ลดลงจากากรใช้งาน ส่งผลให้น้ำมันมีราคาสูงขึ้น สาเหตุที่สำคัญอย่างหนึ่งเนื่องมาจาก ปริมาณเครื่องนต์ดีเซลที่เพิ่มมากขึ้น จึงได้มีการส่งเสริมงานสำรวจและศึกษาค้นคว้าเพื่อหาแหล่ ง พลังงานทดแทน หลายประเทศทั่วโลกกำลังศึกษาเทคโนโลยีใหม่เพื่อการผลิตพลังงานจากมวลชีวภาพ ที่มีอยู่ในธรรมชาติซึ่งผลิตทดแทนได้โดยไม่หมดไป ตราบใดที่มีแสงอาทิตย์เพื่อการเจริญเติบโตของพืช อย่างไรก็ตามข้อควรคำนึงถึงในการเลือกใช้พลังงานทางเลือกที่สำคัญคือ ผลกระทบต่อสุขภาพของ มนุษย์และสภาพแวดล้อมเมื่อเปรียบเทียบกับการใช้น้ำมันจากฟอสซิล และความสามารถในการ ควบคุมแหล่งพลังงานให้ผลิตได้ต่อเนื่องและไม่มีวันหมด ไบโอดีเซลจึงนับเป็นทางเลือกหนึ่งที่น่าสนใจ และมีผู้ศึกษากันอย่างมากในปัจจุบัน

ไปโอดีเซล คือ แอลคิลเอสเทอร์ของกรดไขมันที่ผลิตได้โดยกระบวนการปฏิกิริยาทาง เคมี โดยนำน้ำมันพืชหรือไขมันสัตว์มาทำปฏิกิริยาร่วมกับแอลกอฮอล์ สุดท้ายของปฏิกิริยาก็จะได้ แอลคิลเอสเทอร์ของกรดไขมันหรือไบโอดีเซลนั้นเอง นอกจากนี้แล้วจะเกิดกลีเซอรีนเป็นผลิตภัณฑ์ ร่วมอีกชนิดหนึ่งด้วย ข้อดีของการใช้ไบโอดีเซลมีมากมาย เช่น สามารถลดปริมาณการนำเข้าน้ำมันดิบ ได้อย่างมหาศาล ยิ่งกว่านั้นเมื่อเปรียบเทียบกับน้ำมันดีเซล การใช้ไบโอดีเซลยังช่วยรักษา สภาพแวดล้อมให้ดีขึ้นได้

วัตถุดิบที่นำมาผลิตไบโอดีเซลคือน้ำมันพืชชนิดต่างๆ การเลือกชนิดของน้ำมันนั้นโดย หลักแล้วอยู่ที่พืชชนิดใดเจริญเติบโตและให้ผลผลิตได้ดีในพื้นที่นั้นๆ เช่น น้ำมันจากถั่วเหลืองที่นิยมใช้ เป็นวัตถุดิบในประเทศสหรัฐอเมริกา น้ำมันจากเมล็ดเรปนิยมใช้เป็นวัตถุดิบในยุโรป ส่วนน้ำมันที่ใช้ แล้วในครัวเรือนหรืออุตสาหกรรมอาหารมักนิยมใช้ในประเทศที่มีพื้นที่เกษตรน้อย เช่น ประเทศญี่ปุ่น และสำหรับประเทศไทยนั้นได้มีการส่งเสริมให้ใช้วัตถุดิบหลักจาก ปาล์มดิบ สบู่ดำ และน้ำมันที่ใช้แล้ว อีกทั้งยังมีการส่งเสริมการผลิตไบโอดีเซลในชุมชน เพิ่มพื้นที่การปลูกปาล์มและสบู่ดำให้มีปริมาณที่ มากพอเพื่อผลิตไบโอดีเซล อย่างไรก็ตามเรื่องสำคัญที่สุดคือการควบคุมมาตรฐานของไบโอดีเซลที่ ผลิตขึ้นให้อยู่ในเกณฑ์ที่กำหนดเพื่อให้สามารถนำมาใช้กับเครื่องยนต์ได้โดยไม่เกิดปัญหาใดๆ

ทั้งนี้การนำไบโอดีเซลมาใช้งานสามารถนำมาใช้ได้โดยตรงโดยไม่ต้องทำการผสม หรือ นำมาผสมกับน้ำมันดีเซลก่อนการนำไปใช้ ซึ่งจะมีชื่อเรียกตามอัตราส่วนการผสมระหว่างไบโอดีเซล และน้ำมันดีเซล เช่น หากนำไบโอดีเซลที่ได้ไปใช้งานโดยตรงโดยไม่ทำการผสมจะเรียกว่า B100 หรือ ถ้านำไบโอดีเซลไปผสมกับน้ำมันดีเซลในอัตราส่วน 1 ต่อ 4 โดยปริมาตร (ไบโอดีเซล 20 เปอร์เซ็นต์ น้ำมันดีเซล 80 เปอร์เซ็นต์) จะเรียกว่า B20

ไบโอดีเซลมีสมบัติในการย่อยสลายทางชีวภาพ มีปริมาณไฮโดรคาร์บอนในไอเสียน้อย กว่าน้ำมันดีเซล มีการเผาไหม้ที่สมบูรณ์กว่า มีการปล่อยก๊าซคาร์บอนมอนอกไซด์ และก๊าซ คาร์บอนไดออกไซด์น้อยกว่าน้ำมันดีเซลทั่วไป รวมทั้งไบโอดีเซลไม่มีกำมะถันเป็นองค์ประกอบจึงไม่ ก่อให้เกิดก๊าซซัลเฟอร์ไดออกไซด์ ทำให้ไบโอดีเซลเป็นมิตรต่อสิ่งแวดล้อมมากกว่าน้ำมันดีเซลทั่วไป (วรวุฒิ, 2558)

# 2.1.12 ปฏิกิริยาทรานเอสเทอริฟิเคชัน

ปฏิกิริยาทรานเอสเทอริฟิเคชัน คือ ปฏิกิริยาการแลกเปลี่ยนเคลื่อนย้ายหมู่แอลคิล (Alkyl) ของเอสเทอร์ (Ester) หรือไทรกลีเซอไรด์กับแอลกอฮอล์ เช่น เมทานอล เกิดเป็นสารประกอบ เอสเทอร์ตัวใหม่ หรือมอโนแอลคิลเอสเทอร์ (mono-alkylester) ได้แก่สารจำพวกเมทิลเอสเทอร์ ดัง แสดงในภาพ

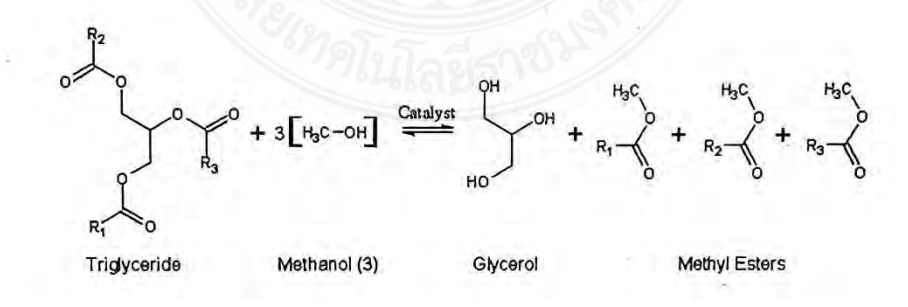

รูปที่ 2.21 ปฏิกิริยาการเกิดทรานส์เอสเทอริฟิเคชัน ที่มา: วรวุฒิ (2558)

วิธีการทำปฏิกิริยาทรานส์เอสเทอริฟิเคชัน เป็นวิธีที่ได้รับความนิยมที่สุดในปัจจุบัน ซึ่ง ปฏิกิริยาทรานส์เอสเทอริฟิเคชันนั้นเป็นชื่อเรียกโดยทั่วไปของปฏิกิริยาอินทรีย์ชนิดหนึ่งที่สามารถใช้ ลดความหนืดของไทรกลีเซอไรด์ และเพิ่มสมบัติทางเชื้อเพลิงให้มีลักษณะคล้ายกับน้ำมันดีเซล สามารถทำได้โดยการนำไทรกลีเซอไรด์ในน้ำมันพืชหรือไขมันสัตว์ที่ใช้แล้วและยังไม่ได้ทำปฏิกิริยาท รานส์เอสเทอริฟิเคชันกับแอลกอฮอล์โซ่สั้น เช่น เอทานอล หรือเมทานอล ซึ่งเป็นที่นิยมใช้ที่สุด เนื่องจากมีราคาถูกเมื่อเทียบกับแอสกอฮอล์ชนิดอื่น สำหรับตัวเร่งปฏิกิริยานั้นสามารใช้ได้หลากหลาย ไม่ว่าจะเป็นตัวเร่งปฏิกิริยาเคมี กรด ด่าง หรือตัวเร่งชีวภาพ เช่น ลิเพส และเมื่อทำปฏิกิริยาจนเสร็จ สมบูรณ์จะได้ผลิตภัณฑ์ออกมาเป็นกลีเซอรอล และเอสเทอร์ของกรดไขมัน หรือน้ำมันไบโอดีเซล

้งนิดไม่ว่าจะเป็นตัวเร่งปฏิกิริยาทรานส์เอสเทอริฟิเคชันนั้น สามารถใช้ตัวเร่งปฏิกิริยาได้หลากหลาย ชนิดไม่ว่าจะเป็นตัวเร่งปฏิกิริยาทางเคมีหรือทางชีวภาพ ซึ่งตัวเร่งปฏิกิริยาแต่ละประเภทจะมีข้อดี ข้อเสียแตกต่างกันไป สำหรับการที่ใช้สารเคมีเป็นตัวเร่งปฏิกิริยานั้น สารเคมีที่นำมาใช้ส่วนใหญ่มักจะ ใช้สารเคมีประเภทกรด เช่น กรดซัลฟิวริก หรือด่าง เช่น โซเดียมไฮดรอกไซด์ หรือโพแทสเซียมไฮดร อกไซด์ แต่อย่างไรก็ตามในปัจจุบันการผลิตน้ำมันไปโอดีเซลในเชิ่งอุตสาหกรรมจะใช้สารเคมีที่มีฤทธิ์ เป็นด่างเป็นตัวเร่งปฏิกิริยา เนื่องจากสามารถให้ผลผลิตไบโอดีเซลที่สูง รวดเร็ว และต้นทุนต่ำ เนื่องจากไม่ต้องการอุณหภูมิและความดันในการทำปฏิกิริยาที่สูงมากนัก นอกจากนี้ยังมีข้อได้เปรียบที่ ดีกว่าการใช้กรดเป็นตัวเร่งปฏิกิริยามาก ไม่ว่าจะเป็นการทำปฏิกิริยาสามารถให้ผลผลิตที่สูงกว่า ภายใต้สภาวะที่ไม่รุนแรง และใช้เวลาการทำปฏิกิริยาที่สั้นกว่าภายใต้สภาวะเดียวกัน นอกจากนี้ตัวเร่ง ปฏิกิริยาที่เป็นด่างยังมีความกัดกร่อนต่อเครื่องมือน้อยกว่าการใช้กรดเป็นตัวเร่งปฏิกิริยา อีกทั้งยังใช้ ปริมาณแอลกอฮอล์ที่น้อยกว่าการใช้กรดเป็นตัวเร่งปฏิกิริยา จึงสามารถลดต้นทุนของแอลกอฮอล์ลง ได้ด้วย

อย่างไรก็ตามการใช้ตัวเร่งปฏิกิริยาที่เป็นด่างก็มีข้อเสียเช่นเดียวกัน ถึงแม้จะใช้อุณหถู มิและแอลกอฮอล์ในการทำปฏิกิริยาที่ต่ำกว่าการใช่กรดเป็นตัวเร่งปฏิกิริยา แต่ก็ยังอยู่ในระดับที่สูง กว่าการใช้ตัวเร่งชีวภาพ หรือลิเพสอยู่พอสมควร นอกจากนี้การใช้ตัวเร่งปฏิกิริยาที่มีตัวเร่งเป็นด่างจะ มีความไวต่อลักษณะของน้ำมันที่ใช้เป็นสารตั้งต้น โดยการใช้ด่างเร่งปฏิกิริยาจะเหมาะสมกับน้ำมันพืช ที่มีกรดไขมันอิสระสูง และมีส่วนระกอบของน้ำต่ำ ซึ่งจัดเป็นน้ำมันที่มีคุณภาพสูงเท่านั้น การใช้น้ำมัน ที่ใช้แล้วซึ่งมีปริมาณกรดไขมันอิสระสูงและมีน้ำเป็นส่วนประกอบอาจก่อให้เกิดปฏิกิริยาการเกิดสบู่ (saponification) ระหว่าการผลิตไบโอดีเซลซึ่งมีผลต่อปริมาณผลผลิตไบโอดีเซลที่ได้รับให้มีจำนวนที่ ลดลงและยังทำให้ยากต่อการแยกกลีเซอรอลที่เป็นผลผลิตร่วมออกจากผลิตภัณฑ์

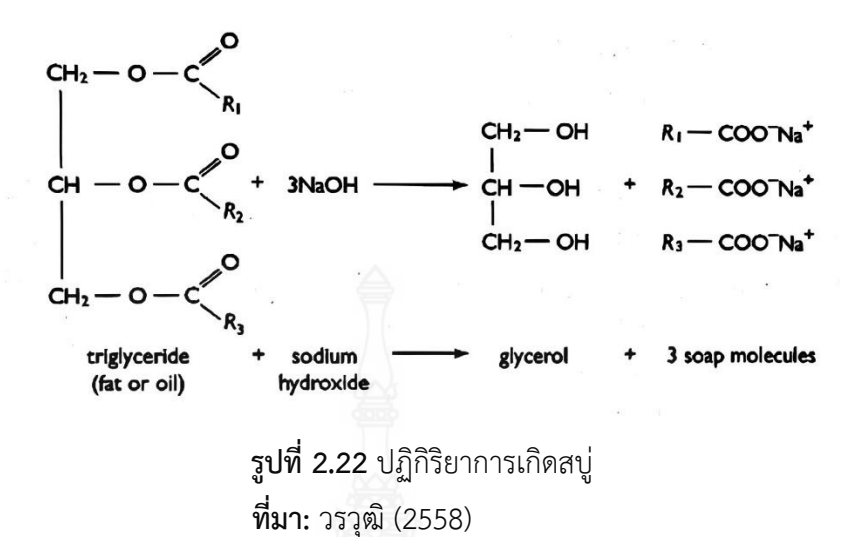

#### 2.1.13 ต้นยางนา

ต้นยางนาจัดอยู่ในวงศ์ Dipterocarpaceae สกุล Dipterocarpus มีถิ่นกำเนิดดั้งเดิม อยู่ในเกาะเบอร์เนียว ไม้ยางนาชอบขึ้นอยู่ในพื้นที่ ๆ มีความชุ่มชื้น โดยเฉพาะในที่ราบริมน้ำทั่วไป การขยายพันธุ์ตามธรรมชาติปกติไม่ดีนักจึงทำให้พบแต่ไม้ยางนาที่มีขนาดใหญ่เป็นส่วนมาก กล้าไม้มี น้อย ยางนาเป็นไม้ยืนต้นขนาดใหญ่ ไม่ผลัดใบ มีความสูง 30 - 40 m ดังรูปที่ 2.23 ความสูงถึงกิ่งสด กิ่งแรกประมาณ 20 m ใบเป็นรูปไข่แกมรูปหอก ขนาด 8 - 15 x 20 - 30 cm เนื้อใบหนาปลายใบ รอบเรียว โคนใบเรียบ เส้นแขนงในใบมี 14 - 17 คู่ ก้านยาว 4 cm กาบหุ้มยอดมีขนยาว สีน้ำตาล ดอกเป็นสีชมพู ออกเป็นซ่อสั้น ๆ ตามง่ามใบตอนปลายกิ่ง กลีบรองกลีบดอกตอนโคนเชื่อมติดกันเป็น รูปถ้วยและมีครีบตามยาว 5 ครีบ ปลายแยกเป็น 5 แฉก ยาว 2 แฉก สั้น 3 แฉก มีขนสั้นสีน้ำตาลปก คลุมทั่วไป กลีบดอกมี 5 กลีบ โดยกลีบประสานติด ประโยชน์จากต้นยางนา เช่นใช้ทำบ้านเรือน ทำ ไม้อัด หมอนรางรถไฟ ๆ การผลิตน้ำมันยางนาสามาถทำได้โดยการเจาะเป็นรูที่โคนต้นยาง หรือบาง พื้นที่ใช้การเจาะลำต้นเป็นรูขนาดใหญ่ที่โคนต้น แล้วใช้ไฟเผาก็จะได้น้ำมันยางนาออกมา (Chairut 2548; Kitti 2014)

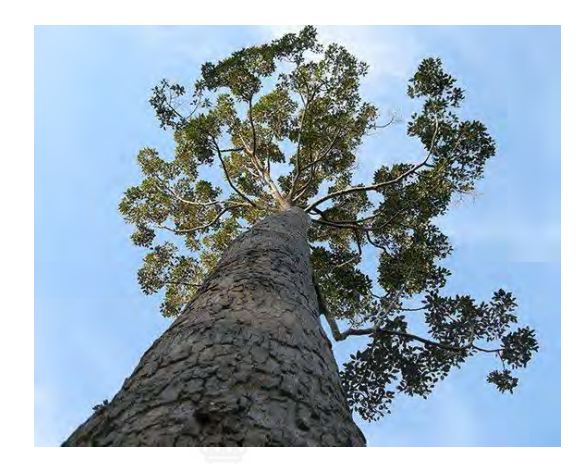

**รูปที่ 2.23** ต้นยางนา **ที่มา:** Medthai. (2015)

การที่จะน้ำมันจากต้นยางนามาใช้เป็นเชื้อเพลิง มีความจำเป็นที่จะต้องศึกษาลักษณะ ของน้ำมันไปโอดีเซลที่ผลิตจากต้นยางนา ในแง่ของคุณสมบัติของเชื้อเพลิงฟิสิกส์เช่น ความหนาแน่น ความหนืด ที่อุณหภูมิต่ำและสูง ซึ่งมีผลต่อการไหลและการฉีดเชื้อเพลิงในหัวฉีด รวมถึงการทำนาย ของลักษณะสเปรย์ ความยาวสเปรย์ มุมสเปรย์และละอองน้ำมันซึ่งเป็นตัวตัวแปรสำคัญที่มีผลต่อ ประสิทธิภาพของเครื่องยนต์ (ปฏิภาณ, 2015) และการปล่อยมลพิษจากเครื่องยนต์ การวิจัยครั้งนี้มี วัตถุประสงค์เพื่อทำการผลิตน้ำมันไปโอดีเซลจากต้นยางนาและศึกษาคุณสมบัติของน้ำมันเชื้อเพลิงที่ อุณหภูมิ ต่างๆ โดยใช้น้ำมันไปโอดีเซลผลิตจากต้นยางนา ทำการทดสอบที่อุณหภูมิทดสอบ 0°C ถึง 40°C ศึกษาความหนาแน่นและความหนืด และทำนายโดยใช้สมการของ Riazi (Riazi 2005) เพื่อ เปรียบเทียบผลจากการทดสอบ

### 2.2 การทบทวนวรรณกรรมที่เกี่ยวข้อง

จากผลงานวิจัยที่ทำมาส่วนมากจะเป็นการทดลองเกี่ยวกับน้ำมันไบโอดีเซล ซึ่งยังมีงานวิจัย จำนวนน้อยที่วิจัยถึงน้ำมันยางนาที่จะนำเอามาใช้ผสมกับน้ำมันดีเซลเพื่อการศึกษาสมรรถนะ แก๊สไอ เสียเครื่องยนต์และน้ำมันยางนา โดยงานวิจัยที่สามารถรวบรวมได้ มีรายละเอียดดังนี้

ปฏิภาณ ถิ่นพระบาท และคณะ ได้ศึกษาการปลดปล่อยความร้อนและออกไซด์ของไนโตรเจน ในเครื่องยนต์ดีเซลที่ใช้น้ำมันปาล์มผสมกับน้ำมันดีเซล ในอัตราส่วนร้อยละ 5, 10, 15 น้ำมันปาล์ม โอเลอิน 100 เปอร์เซ็นต์ และน้ำมันดีเซลโดยทดสอบกับเครื่องยนต์ดีเซลสูบเดียว ทดสอบที่ความเร็ว รอบคงที่ 2,000 rpm โดยการวิเคราะห์ข้อมูลความดันในกระบอกสูบ ผลทดสอบพบว่าเมื่อผสมน้ำมัน ปาล์มในน้ำมันดีเซลมากขึ้นส่งผลให้ความดันในกระบอกสูบมีค่าเพิ่มขึ้น จากการศึกษาพบว่าการผสม น้ำมันปาล์มเพิ่มขึ้น ทำให้ส่วนผสมน้ำมันมีความหนาแน่นมากขึ้น ทำให้เข็มในหัวฉีดเปิดก่อนจึงเกิด การฉีดเชื้อเพลิงก่อนเป็นจำนวน 0.5 – 1.7 องศาเพลาข้อเหวี่ยง เมื่อเทียบกับน้ำมันดีเซล (ปฏิภาณ และคณะ, 2003)

สถาพร บุญสมบัติ และคณะ ได้ทำการทดสอบน้ำมันปาล์มดิบ (CPO) และน้ำมันปาล์มกลั่น (RPO) ผสมกับน้ำมันดีเซล ที่อัตราส่วนผสมร้อยละ 10 – 100 โดยใช้เครื่องยนต์ดีเซล 1 สูบ 4 จังหวะ ผลการทดสอบเมื่อใช้ CPO ผสมกับน้ำมันดีเซลในอัตราส่วนผสมต่างเมื่อเทียบกับการใช้น้ำมันดีเซล พบว่าค่า BSFC เพิ่มขึ้นร้อยละ 2.65 – 11.64 และควันดำมีค่าลดลงร้อยละ 19 – 24 ตามอัตราส่วน ผสมที่เพิ่มขึ้นสำหรับ CO ลดลงมากที่สุดร้อยละ 33.7 และ HC ลดลงมากที่สุดร้อยละ 25 เมื่อใช้ RPO ผสมกับน้ำมันดีเซลในอัตราส่วนผสมต่างเมื่อเทียบกับการใช้น้ำมันดีเซลค่า BSFC เพิ่มขึ้นร้อยละ 3.65 – 11.22 และควันดำมีค่าลดลงร้อยละ 16 – 29 ตามอัตราส่วนผสมที่เพิ่มขึ้นสำหรับ CO ลดลงมาก ที่สุดร้อยละ 28.6 และ HC ลดลงมากที่สุดร้อยละ 10.7 และจากการทดสอบน้ำมันดีเซลผสมทั้งสอง แบบการติดเครื่องยนต์ง่ายแม้ที่อุณหภูมิต่ำ การทำงานที่รอบเดินเบาปกติเหมือนการใช้น้ำมันดีเซล (สถาพร และคณะ, 2544)

พูลพร แสงบางปลา ทำการทดลองโดยใช้น้ำมันปาล์มที่กลั่นแล้วมาผสมกับน้ำมันดีเซลใน อัตราส่วนร้อยละ 20, 40 และ 80 โดยทำการทดสอบกับเครื่องยนต์คูโบต้า 1 สูบโดยทดสอบที่ ความเร็วรอบคงที่ เปลี่ยนแปลงภาระงาน ผลการทดสอบพบว่าการสิ้นเปลืองเชื้อเพลิงเพิ่มขึ้น ประมาณร้อยละ 6, 12, และ 24 เมื่อผสมน้ำมันปาล์มในอัตราส่วนร้อยละ 20, 40 และ 80 ตามลำดับ แสดงว่ากำลังที่ใด้ต่อหน่วยความร้อนลดลง และพบว่าในอัตราส่วนร้อยละ 20 และ 40 ไม่เกิดการน็อค ของเครื่องยนต์แต่ถ้าที่อัตราส่วนผสมร้อยละ 80 สามารถได้ยินเสียงน็อคจากเครื่องยนต์ที่ภาระงานต่ำ (พูลพร และคณะ, 2544)

Nwafor ได้ศึกษาการเพิ่มอุณหภูมิของเชื้อเพลิงในด้านสมรรถนะของเครื่องยนต์ดีเซลที่ใช้น้ำมัน พืชที่ความเร็วรอบคงที่ โดยใช้เครื่องยนต์ 1 สูบ 4 จังหวะฉีดเชื้อเพลิงเข้าห้องเผาไหม้โดยตรง ทดสอบ ที่ความเร็วรอบ 3000 rpm ในการทดสอบมีการบันทึกข้อมูลความดันในกระบอกสูบผลการทดสอบ แบ่งออกเป็น 3 กรณี คือเมื่อไม่อุ่นเชื้อเพลิงพบว่าน้ำมันพืชให้ความดันสูงสุดในกระบอกสูบมากกว่า น้ำมันดีเซล และความล่าซ้าของการจุดระเบิดเกิดน้อยกว่าการใช้น้ำมันดีเซล การสิ้นเปลืองน้ำมัน เชื้อเพลิงจำเพาะเบรก (BSFC) ของน้ำมันดีเซลและน้ำมันพืชมีค่าใกล้เคียงกันที่ภาระงานต่ำและการใช้ น้ำมันพืชเป็นเชื้อเพลิง มีค่า BSFC สูงกว่าการใช้น้ำมันดีเซลเมื่อภาระงานสูง เมื่ออุ่นเชื้อเพลิงพบว่า ความดันสูงสุดในกระบอกสูบมีค่าเท่ากับน้ำมันดีเซล การสิ้นเปลืองน้ำมันเชื้อเพลิงจำเพาะเบรก น้ำมัน พืชมีค่าสูงกว่าการใช้น้ำมันดีเซลที่ภาระงานต่ำ และใกล้เคียงกันที่ภาระงานสูง และกรณีสุดท้ายเมื่อ เปรียบเทียบน้ำมันพืชที่อุ่นเชื้อเพลิงกับไม่อุ่นเชื้อเพลิงพบว่าการปลดปล่อยความร้อนมีค่าใกล้เคียงกัน ทั้งในช่วงการเผาไหม้สารผสมที่ผสมไว้ล่วงหน้าและช่วงลุกลามของการเผาไหม้ สำหรับค่ามลพิษไอเสีย HC ของน้ำมันดีเซลมีสูงกว่าการใช้น้ำมันพืชทั้งที่อุ่นเชื้อเพลิงกับไม่อุ่นเชื้อเพลิงก็ตาม (Nwafor, 2002) Bari และคณะ ได้ศึกษาผลกระทบของการอุ่นน้ำปาล์มดิบ (CPO) ในระบบการฉีดเชื้อเพลิง สมรรถนะ คุณลักษณะการเผาไหม้ และมลพิษไอเสียของเครื่องยนต์ดีเซล โดยทำการทดสอบกับ เครื่องยนต์ 1 สูบ 4 จังหวะ ฉีดเชื้อเพลิงโดยตรงทดสอบที่ร้อยละ 55 ของภาระงานในการทดสอบมี การบันทึกค่าของความดันในกระบอกสูบ ผลการทดสอบด้านคุณลักษณะการเผาไหม้พบว่ากรณีใช้ น้ำมันปาล์มดิบเมื่อเทียบกับน้ำมันดีเซล สามารถสร้างความดันสูงสุดได้มากขึ้นร้อยละ 6 และช่วงล่าช้า ของการจุดระเบิดสั้นกว่า 2.6 องศา และช่วงการเผาไหม้ที่มากกว่า ค่าการปลดปล่อยความร้อนที่ต่ำ กว่าเมื่อเทียบกับการใช้น้ำมันดีเซล ส่วนผลการทดสอบด้านมลพิษทุกภาระงาน การเผาไหม้น้ำมัน ปาล์มดิบทำให้เกิดคาร์บอนมอนออกไซด์ เพิ่มขึ้นร้อยละ 9.2 ออกไซด์ของไนโตรเจนเพิ่มขึ้นร้อยละ 29.3 เนื่องจากน้ำมันพืชมีส่วนประกอบของออกซิเจน เมื่อเชื้อเพลิงมีออกซิเจนเพิ่มขึ้นทำให้การเผา ไหม้เกิดขึ้นได้ดีกว่าอุณหภูมิการเผาไหม้จึงเพิ่มขึ้นด้วยจึงทำให้เกิดออกไซด์ของไนโตรเจนใน กระบวนการเผาไหม้มากขึ้น (Bari S และคณะ, 2002)

เอกชัย สุธีรศักดิ์ และคณะ ได้ศึกษาสมรรถนะและการปล่อยสารพิษของเครื่องยนต์ดีเซลที่ใช้ ปาล์มเอทิลเอสเทอร์ ในอัตราส่วนร้อยละ 10 20 30 40 50 และ 100 โดยเชื้อเพลิงที่ใช้มีปริมาณเอส เทอร์ในช่วงระหว่างร้อยละ 97.36 – 99.97 ค่าความหนาแน่นเพิ่มขึ้นจากร้อยละ 1.45 – 5.33 ค่า ความหนืดเพิ่มขึ้นร้อยละ 7.14 – 71.43 และค่าความร้อนของเชื้อเพลิงลดลงจากร้อยละ 2.34 – 10.56 ตามการเพิ่มส่วนผสมของปาล์มเอทิลเอสเทอร์ในน้ำมันดีเซล โดยการปล่อยสารมลพิษ CO และปริมาณควันดำลดลงและการปล่อยสารมลพิษ NO เพิ่มขึ้น ตามการเพิ่มส่วนผสมของปาล์มเอทิล เอสเทอร์ในน้ำมันดีเซล นอกจากนี้ยิ่งมีการปล่อยปริมาณของ CO<sub>2</sub> และมีอุณหภูมิแก๊สไอเสียเพิ่มมาก ขึ้นเมื่อเทียบกับน้ำมันดีเซลทุกภาระงานที่ทดสอบ (เอกชัย และคณะ, 2018)

ทีปกร คุณาพรวิวัฒน์ และคณะ ได้ศึกษาความเป็นไปได้ในการนำน้ำมันต้นยางนามาผลิตไบโอ ดีเซล โดยนำน้ำมันยางนามาผ่านกระบวนการทางความร้อนด้วยการกลั่นจนได้น้ำมันยางนาที่สามารถ นำไปผลิตเป็นไบโอดีเซลได้ จากนั้นนำไปทดสอบหาค่าความร้อนของเชื้อเพลิงแล้วนำมาเปรียบเทียบ กับน้ำมันดีเซลพบว่ามีค่าความร้อนที่ใกล้เคียงกันมาก เมื่อนำน้ำมันยางนาที่ได้มาผสมกับน้ำมันดีเซล ในอัตราส่วน 10 15 และ 20 โดยปริมาตร ทดสอบกับเครื่องยนต์ดีเซลที่ความเร็วรอบระหว่าง 1,000 - 2,100 rpm ในช่วงเวลาการทดสอบที่เท่ากัน พบว่าการสิ้นเปลืองของน้ำมันไบโอดีเซลน้อยกว่า น้ำมันดีเซลเล็กน้อยขึ้นอยู่กับเปอร์เซ็นต์ของส่วนผสมและยังพบว่าหลังการเผาไหม้ของน้ำมันไบโอ ดีเซลยังมีกากยางหลงเหลืออยู่และยังพบว่าเปอร์เซ็นต์ควันดำของน้ำมันไบโอดีเซลจะสูงขึ้นตาม สัดส่วนของน้ำมันยางนา (ทีปกร และคณะ, 2550)

K. Pianthong และคณะ ได้ศึกษาการผลิตไบโอดีเซลจากเมล็ดยางและผลกระทบต่อสมรรถนะ เครื่องยนต์ โดยใช้น้ำมันเมล็ดยางที่ผ่านกระบวนการทรานเอสเทอริฟิเคชั่น โดยมีค่าซีเทนที่ทดสอบ โดยวิธีมอเตอร์คือ 51.2 นำมาทดสอบกับเครื่องยนต์ 1 สูบ ขนาดเล็กพบว่าแรงบิดและพลังเบรคของ เครื่องยนต์ที่ใช้น้ำมัน B100 เฉลี่ยต่ำกว่าที่ใช้น้ำดีเซลประมาณ 5 เปอร์เซ็นต์ ความสิ้นเปลืองเซื้อเพลิง เฉพาะของน้ำมัน B100 สูงกว่าน้ำมันดีเซลเฉลี่ยประมาณ 10 เปอร์เซ็นต์ โดยขึ้นอยู่กับความเร็วรอบ ของเครื่องยนต์ ที่ความเร็วรอบเครื่องยนต์ต่ำประสิทธิภาพเชิงความร้อนเบรคชองเครื่องยนต์ที่ใช้ น้ำมัน B100 สูงกว่าน้ำมันดีเซล 5 เปอร์เซ็นต์นอกจากนี้ยังพบว่ามีอัตรการปล่อยสารพิษของ เครื่องยนต์ที่ใช้น้ำมัน B100 เช่น CO และ CO<sub>2</sub> ต่ำกว่าเครื่องยนต์ที่ใช้น้ำมันดีเซล (Pianthong และ คณะ, 2011)

สหัสวรรษ ภูจีระ และคณะ ได้ทำการศึกษาการประเมินการสึกหรอของเครื่องยนต์ที่ใช้ น้ำมันยางนาเป็นเชื้อเพลิง โดยการวิเคราะห์จากน้ำมันหล่อลื่นและไส้กรองน้ำมันเชื้อเพลิง จากการ ทดสอบใช้น้ำมันดีเซลและน้ำมันดีเซลผสมน้ำมันยางนากลั่นในอัตราส่วน 40 เปอร์เซ็นต์ (B40) กับ เครื่องยนต์ดีเซลทางการเกษตร 4 จังหวะ 1 สูบ ในสถานที่จริงต่อเนื่อง 300 ชั่วโมง ที่ความเร็วรอบ 1400 รอบต่อนาที จำนวน 2 เครื่อง แบ่งการตรวจสอบการสึกหรอเป็น 2 ส่วน คือ 1. ตรวจสอบ คุณภาพของน้ำมันหล่อลื่นและองค์ประกอบธาตุที่เกิดจากการสึกหรอเป็น 2 ส่วน คือ 1. ตรวจสอบ คุณภาพของน้ำมันหล่อลื่นและองค์ประกอบธาตุที่เกิดจากการสึกหรอของชิ้นส่วนเครื่องยนต์ 2. วัด และวิเคราะห์ความเปลี่ยนแปลงของไส้กรองเชื้อเพลิงในเครื่องยนต์ทั้ง 2 เครื่อง พบว่าในการทดสอบ ส่วนที่ 1. ค่าความหนืดจลน์ที่อุณหภูมิ 40 C ความชิ้นและองค์ประกอบธาตุต่างๆที่วิเคราะห์ เครื่องยนต์ที่ใช้น้ำมันเชื้อเพลิง B40 สูงกว่าเครื่องยนต์ที่ใช้น้ำมันดีเซล ส่วนการทดสอบส่วนที่ 2. พบว่าไส้กรองน้ำมันเชื้อเพลิง ของเครื่องยนต์ที่ใช้น้ำมันเชื้อเพลิง B40 มีสีส้มเข้มกว่าไส้กรองเชื้อเพลิง ของเครื่องยนต์ที่ใช้น้ำมันเดี้อเจล ซึ่งอาจสรุปได้ว่าเครื่องยนต์ที่ใช้น้ำมัน B40 เป็นเชื้อเพลิงจะเกิดการสึก หรอของเครื่องยนต์ที่ใช้น้ำมันดีเซล ซึ่งอาจสรุปได้ว่าเครื่องยนต์ที่ใช้น้ำมัน B40 เป็นเชื้อเพลิงจะเกิดการสึก หรอของเครื่องยนต์ที่ใช้ B40 เป็นเชื้อเพลิงกีมีโอกาศที่จะอุดตันเร็วกว่าเครื่องยนต์ที่ใช้น้ำมันดีเซลเป็นเชื้อเพลิง (สหัสวรรษ และคณะ, 2017)

36

| อัตราสูงต่ำ                                                               |                     |                                  |                  |  |  |
|---------------------------------------------------------------------------|---------------------|----------------------------------|------------------|--|--|
| ข้อกำหนดคุณภาพ                                                            | (กรมธุรกิจพลังงาน,  | มาตรฐาน                          | น้ำมันยางนากลั่น |  |  |
|                                                                           | 2556)               |                                  |                  |  |  |
| 1. ความถ่วงจำเพาะ ณ 15.6/15.6 C                                           | 0.81 < x > 0.87     | ASTM D 4052-15                   | 0.92*            |  |  |
| 2. ดัชนีซีเทน                                                             | ไม่ต่ำกว่า 40       | ASTM D 976-06<br>(2016)          | 27*              |  |  |
| 3. ความหนืด (เซนติสโตกส์)                                                 | 1.8 < x > 4.1       | ASTM D 445-15a                   | 4.7*             |  |  |
| 4. จุดไหลเท (C)                                                           | ไม่สูงกว่า 10       | ASTM D 97-16                     | < -39            |  |  |
| 5. กำมะถัน (ร้อยละโดยน้ำหนัก)                                             | ไม่สูงกว่า 0.005    | ASTM D 5453-<br>16el             | 0.00             |  |  |
| 6. การกัดกร่อนแผ่นทองแดง                                                  | ไม่สูงกว่าหมายเลข 1 | ASTM D 130-12                    | 1                |  |  |
| 7. เสถียรภาพต่อการเกิดปฏิกิริยา<br>ออกซิเดชัน (กรัม/ลูกบาศก์เมตร)         | ไม่สูงกว่า 25       | EN 14112-2003                    | 27*              |  |  |
| 8. กากถ่าน (ร้อยละโดยน้ำหนัก)                                             | ไม่สูงกว่า 0.30     | ASTM D 86-15 /<br>ASTM D 4530-15 | 0.00             |  |  |
| 9. น้ำ (มิลลิกรัม/กิโลกรัม)                                               | ไม่สูงกว่า 300      | EN ISO 12937-<br>2003            | 270              |  |  |
| 10. สิ่งปนเปื้อนทั้งหมด (มิลลิกรัม/<br>กิโลกรัม)                          | ไม่สูงกว่า 24       | EN 12662-2009                    | 473*             |  |  |
| 11. เถ้า (ร้อนละโดยน้ำหนัก)                                               | ไม่สูงกว่า 0.1      | ASTM D 482-13                    | 0.0              |  |  |
| 12. จุดวาบไฟ (C)                                                          | ไม่ต่ำกว่า 52       | ASTM D 86-15                     | 104              |  |  |
| 13. การกลั่น อุณหภูมิของส่วนที่กลั่นได้<br>โดยปริมาตรในอัตราร้อยละ 90 (C) | ไม่สูงกว่า 357      | ASTM D 6379-11                   | 257              |  |  |
| 14. โพลีไซคลิก อะโรมาติก                                                  | ไม่สูงกว่า 11       | Visual                           | 1                |  |  |
| 15. ไบโอดีเซลประเภทเมทิลเอสเตอร์<br>ของกรดไขมัน (ร้อยละโดยปริมาตร)        | 3.5 < x > 7         | ASTM D 1500-12                   | 0.00*            |  |  |
| 16. คุณสมบัติการหล่อลื่น รอยขีดข่วน<br>(ไมโครเมตร)                        | ไม่สูงกว่า 460      | EN 14078-2011                    | 168              |  |  |
| 17. สี                                                                    |                     |                                  |                  |  |  |
| 17.1 ชนิดของสี                                                            | เหลือง              | CEC F-06-96                      | เหลือง           |  |  |
| 17.2 ความเข้มของสี                                                        | ไม่สูงกว่า 5        |                                  | 1.5              |  |  |

ตารางที่ 2.1 การเปรียบเทียบคุณสมบัติด้านเชื้อเพลิงตามมาตรฐานน้ำมันดีเซลและน้ำมันยางนากลั่น

\*รายการคุณภาพทางด้านเชื้อเพลิงของน้ำมันยางนากลั่นที่ยังไม่อยู่ในช่วงมาตรฐานตามประกาศของกรมธุรกิจพลังงาน

**ที่มา:** สหัสวรรษ และคณะ (2017)

เสนีย์ พันโยธา และคณะ ได้ทำการศึกษาสมรรถนะเครื่องยนต์ดีเซลขนาดเล็กจากการใช้น้ำมัน ปาล์มใช้แล้วจากการทอดปาท่องโก๋ผสมกับน้ำมันดีเซลเป็นเชื้อเพลิง ในด้านของแรงบิดเครื่องยนต์ กำลังเครื่องยนต์และอัตราความสิ้นเปลืองเชื้อเพลิงจำเพาะเบรก ซึ่งในงานวิจัยได้ใช้น้ำมันดีเซลและ น้ำมันปาล์มใช้แล้วจากการทอดปาท่องโก๋ผสมน้ำมันดีเซลในอัตราส่วน 5, 10, 30 และ 50 เปอร์เซ็นต์ กับเครื่องยนต์ดีเซลขนาดเล็กที่มีกำลัง 6.6 kW พบว่าเชื้อเพลิงทั้งหมดสามารถเดินเครื่องยนต์ได้ปกติ การเพิ่มอัตราส่วนน้ำมันปาล์มใช้แล้วจากการทอดปาท่อโก้ในน้ำมันดีเซลส่งผลให้แรงบิดเครื่องยนต์ได้ปกติ การเพิ่มอัตราส่วนน้ำมันปาล์มใช้แล้วจากการทอดปาท่อโก้ในน้ำมันดีเซลส่งผลให้แรงบิดเครื่องยนต์ กำลังเครื่องยนต์และอัตราสิ้นเปลืองเชื้อเพลิงจำเพาะเบรกสูงขึ้นเนื่องมาจากค่าความถ่วงจำเพาะที่ เพิ่มขึ้น ส่งผลให้สามารถฉีดมวลของน้ำมันเชื้อเพลิงออกจากหัวฉีดได้มากขึ้นโดยมวลต่อปริมาตร โดย เฉพาะที่อัตราส่วนผสมน้ำมันปาล์มใช้แล้วจากการทอดปาท่องโก๋กับน้ำมันดีเซล 50 เปอร์เซ็นต์ ให้ แรงบิดและกำลังสูงสุดของเครื่องยนต์ 34.41 N.m และ 6.88 kW ที่ 1440 และ 2400 รอบต่อนาที ซึ่งสูงกว่าเครื่องยนต์ดีเซลอยู่ 2 และ 5 เปอร์เซ็นต์ อัตราความสิ้นเปลืองเชื้อเพลิงจำเพาะเบรกสูงกว่า 35 เปอร์เซ็นต์ (เสนีย์ และคณะ, 2011)

S. Thunjyajaroen และคณะ ได้ศึกษาการสกัดน้ำมันจากสาหร่าย Spirogyra sp. ผลิตเป็นไบ โอดีเซลเพื่อเป็นพลังงานทดแทน ด้วยตัวทำละลายอินทรีย์ (Hexane) จากนั้นนำน้ำมันที่สกัดได้มา ผลิตเป็นไปโอดีเซลด้วยกระบวนการทรานส์เอสเทอริฟิคเคชั่น พบว่าน้ำมันที่สกัดได้จากสาหร่ายสดมี ความชื้นสูงถึงร้อยละ 87 และมีปริมาณน้ำมันร้อยละ 12 โดยองค์ประกอบหลักของน้ำมันนั้นเป็นกรด ไขมัน น้ำมันที่สกัดได้มีค่า Free Fatty acid สูงถึงร้อยละ 65.9 ทำให้ไม่สามารถใช้ตัวเร่งปฏิกิริยาที่ เป็นเบสได้ ต้องใช้ตัวเร่งปฏิกิริยาที่เป็นกรดแทน และต้องทำปฏิกิริยาแบบ 2 ขั้นตอน โดยเมื่อสิ้นสุด ปฏิกิริยาทรานส์เอสเทอริฟิเดชั่น พบว่ามีปริมาณเมทิลเอสเทอร์เพิ่มขึ้นเป็นร้อยละ 50 โดยมีความ หนืดอยู่ที่ 3.94 Cst. ดังนั้นสรุปได้ว่าสาหร่าย Spirogyra sp. สามารถนำมาผลิตเป็นไปโอดีเซลเพื่อใช้ เป็นพลังงานทดแทนได้ เพราะสาหร่ายเลี้ยงง่าย โตเร็ว ให้ผลผลิตในปริมาณสูง และยังช่วยลดปัญหา โลกร้อน (Thunjyajaroen และคณะ, 2013)

C. Sakkampang และคณะ ได้ศึกษาประสิทธิภาพ และไอเสียเครื่องยนต์ดีเซลความเร็วต่ำที่ใช้ น้ำมันไปโอดีเซลจากเมล็ดซานเดรียเป็นเชื้อเพลิง ทดสอบโดยใช้น้ำมันดีเซล และน้ำมันดีเซลผสม น้ำมันไปโอดีเซลจากเมล็ดซานเดรียในอัตราส่วน 10, 20, 30, 40, 50, 60, 70, 80 และ 90 เปอร์เซ็นต์ ตามลำดับโดยปริมาตรจากการทดสอบ จากผลการทดสอบแสดงให้เห็นว่าเมื่ออัตราส่วนน้ำมันไปโอ ดีเซลเพิ่มขึ้น ความสิ้นเปลืองเชื้อเพลิงสัมพัทธ์เพลาจะลดลงกว่าการใช้น้ำมันดีเซล CO และปริมาณ ควันดำเพิ่มขึ้นอย่างมีนัยสำคัญกับความสิ้นเปลืองน้ำมันเชื้อเพลิง (Sakkampang และคณะ, 2019)

รวินิภา ศรีมูล และคณะ ได้ศึกษาการผลิตไบโอดีเซลจากน้ำมันที่สกัดจากเมล็ดกระทิง (Calophyllum inophyllum L.) จากการหาชนิดของตัวทำละลายที่เหมาะสมในการสกัดน้ำมัน พบว่า เฮกเซน สามารถสกัดน้ำมันจากเมล็ดกระทิงได้มากที่สุด ร้อยละ 73.53 ± 0.64 เมื่อทดสอบ สมบัติทางกายภาพและทางเคมีของน้ำมันที่สกัดได้ พบว่า มีความชื้นร้อยละ 3.57 ± 0.15 ความหนืด 47.03 ± 0.12 เซนติสโตก ค่าสะพอนิฟิเคชันเท่ากับ 211.56 ± 0.66 ค่าไอโอดีนเท่ากับ 66.82 ± 2.53 กรัม I<sub>2</sub>/100 กรัม ความเป็นกรด 7.07 ± 0.07 มิลลิกรัม KOH/กรัม และค่าเปอร์ออกไซด์ 9.86 ± 1.34 เมือนำน้ำมันที่ได้ไปผลิตเป็นไบโอดีเซล โดยการทำปฏิกิริยากับเมทานอล ร้อยละ 25 โดย ปริมาตร และใช้โซเดียมไฮดรอกไซด์ เข้มข้นร้อยละ 0.5 โดยมวลต่อปริมาตร เป็นตัวเร่งปฏิกิริยา ที่ อุณหภูมิ 60 องศาเซลเซียส เป็นเวลา 30 นาที ได้น้ำมันไบโอดีเซลร้อยละ 74.67 ± 1.86 ผลการ ทดสอบ สมบัติทางกายภาพของน้ำมันไปโอดีเซลที่ได้ พบว่า มีจุดวาบไฟ 195.0 ± 3.6 องศาเซลเซียส จุดไหลเท -0.66 ± 0.02 องศาเซลเซียส ความหนืด 6.8 ± 0.2 เซนติสโตก และความถ่วงจำเพาะ 0.86 ± 0.01 กรัมต่อมิลลิลิตร เมื่อเปรียบเทียบกับค่า มาตรฐานตามข้อกำหนดของกรมธุรกิจพลังงาน ปี พ.ศ. 2552 แล้ว พบว่า น้ำมันไบโอดีเซลที่ได้มีสมบัติใกล้เคียงกับมาตรฐานที่กำหนด แต่เนื่องจาก น้ำมันจากเมล็ดกระทิงที่ได้มีความเป็นกรดค่อนข้างสูง จึงควรใช้ตัวเร่งปฏิกิริยาที่เป็นกรดเพื่อเปลี่ยน กรด ไขมันอิสระให้เป็นอัลคิลเอสเทอร์ก่อน จะทำให้ประสิทธิภาพการผลิตน้ำมันไบโอดีเซลสูงขึ้น (รวิ นิภา และคณะ, 2014)

กิตติ สถาพรประสาธน์ และคณะ ได้ศึกษาสมรรถนะและวิเคราะห์มลพิษของไอเสียจากากร ใช้ไบโอดีเซลผสมกับน้ำมันดีเซลเป็นเชื้อเพลิงในเครื่องยนต์ดีเซลกำเนิดไฟฟ้ายี่ห้อ MERCEDES BENZ แบบ OM 421 กำลัง 159 กิโลวัตต์ ใช้น้ำมันดีเซลและน้ำมันไบโอดีเซลผสมน้ำมันดีเซลในอัตราส่วน ร้อยละ 5, 10, 15, 20, 25, 50, 75 และ 100 เปอร์เซ็นต์ โดยปริมาตรเป็นเชื้อเพลิง ผลการทดสอบ แสดงให้เห็นว่าการเพิ่มขึ้นของอัตราส่วนของไบโอดีเซล ส่งผสให้ความหนาแน่และความหนืดของ เชื้อเพลิงมีค่าเพิ่มขึ้น ประสิทธิภาพการฉีดเชื้อเพลิงของหัวฉีดลดลง ส่งผลให้ประสิทธิภาพการเผาไหม้ ไม่สมบูรณ์ ส่วนผลการทดสอบสมรรถนะของเครื่องยนต์ แสดงให้เห็นว่าความสิ้นเปลืองเชื้อเพลิงและ อัตราความสิ้นเปลืองเชื้อเพลิงจำเพาะมีค่าเพิ่มขึ้นเมื่ออัตราส่วนผสมของไบโอดีเซลเพิ่มขึ้น ในกรณี ของการวิเคราะห์ไอเสีย พบว่าเมื่ออัตราส่วนของไบโอดีเซลเพิ่มขึ้น CO, HC และควันดำมีปริมาณ ลดลง แต่ NO<sub>x</sub> มีปริมาณเพิ่มขึ้น นอกจากนี้ยังพบว่าปริมาณโลหะสึกหรอปนเปื้อนในน้ำมันหล่อลื่นมี ปริมาณลดลง อัตราการเกิดปฏิกิริยาไนเตรชั่น และปฏกิริยาออกซิเดชั่นมีค่าลดลง (กิตติ และคณะ, 2014)

สมใจ เพียรประสิทธิ์ และคณะ ได้ศึกษาคุณสมบัติของน้ำมันไพโรไลซิสกับน้ำมันไบโอดีเซลที่ อุณหภูมิต่ำ โดยใช้คุณสมบัติของเชื้อเพลิง 3 ชนิด ได้แก่ น้ำมันไพโรไลซิส น้ำมันไบโอดีเซล และน้ำมัน ดีเซล โดยทดสอบที่อุณหภูมิ -7 องศาเซลเซียส ผลการทดสอบพบว่า ที่อุณหภูมิต่ำความหนาแน่นของ เชื้อเพลิงมีค่าเพิ่ม แต่ความหนืดของน้ำมันดีเซลมีค่าเพิ่มขึ้นแบบพาราโพล่า ซึ่งอุณหภูมิที่ลดลงไม่มีผล ต่อความหนืดของน้ำมันไพโรไลซีส (สมใจ และคณะ, 2560)

# การดำเนินงาน

การจัดวิทยานิพนธ์ครั้งนี้มีวัตถุประสงค์เพื่อดำเนินการทดสอบสมรรถนะของเครื่องยนต์ที่ใช้ น้ำมันไบโอดีเซลจากต้นยางนา รวมถึงหาอัตราส่วนที่เหมาะสมระหว่างน้ำมันไบโอดีเซล ต่อน้ำมัน ดีเซลดังนั้นผู้จัดทำโครงงานมีขั้นตอนการดำเนินการแสดงดังรูปที่ 3.1

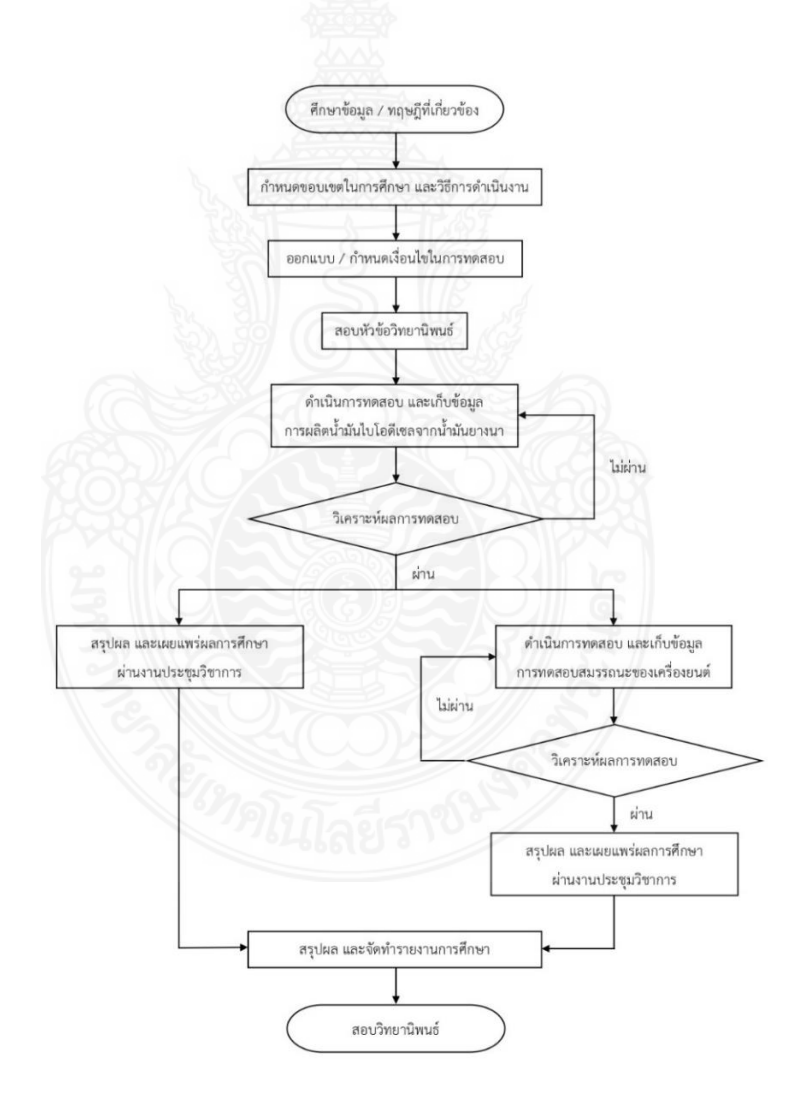

**รูปที่ 3.1** ขั้นตอนการดำเนินงาน Flow chart

# 3.1 ขั้นตอนการดำเนินงาน

3.1.1 ศึกษาข้อมูลทฤษฎีที่เกี่ยวข้องกับการทดสอบสมรรถนะ และกระบวนการผลิตไบโอดีเซล

3.1.2 กำหนดขอบเขตในการศึกษา และวางแผนการดำเนินงานวิจัย

3.1.3 ออกแบบ และกำหนดเงื่อนไข วิธีการทดสอบรวมถึงการปรับปรุงชุดทดสอบให้พร้อม ดำเนินการ

3.1.4 ดำเนินการสอบหัวข้อวิทยานิพนธ์

3.1.5 ดำเนินการทดสอบการผลิตไบโอดีเซลจากน้ำมันยางนา และเก็บข้อมูลบันทึกผลการ ทดสอบ

3.1.6 วิเคราะห์ผลการทดสอบการผลิตไบโอดีเซลจากน้ำมันยางนา

3.1.7 สรุปผลการทอสอบการผลิตไบโอดีเซลจากน้ำมันยางนา และเผยแพร่ผลการศึกษาผ่าน งานประชุมวิชาการ

3.1.8 ดำเนินการทดสอบสมรรถนะของเครื่องยนต์ไบโอดีเซลที่ใช้ไบโอจากน้ำมันยางนา และ เก็บข้อมูลบันทึกผลการทดสอบ

3.1.9 วิเคราะห์ผลการทดสอบสมรรถนะของเครื่องยนต์ไบโอดีเซลที่ใช้ไบโอจากน้ำมันยางนา

3.1.10 สรุปผลการทอสอบสมรรถนะของเครื่องยนต์ไบโอดีเซลที่ใช้ไบโอจากน้ำมันยางนา และ เผยแพร่ผลการศึกษาผ่านงานประชุมวิชาการ

3.1.11 สรุปผลการการศึกษา และจัดทำรายงานการศึกษา

3.1.12 สอบวิทยานิพนธ์

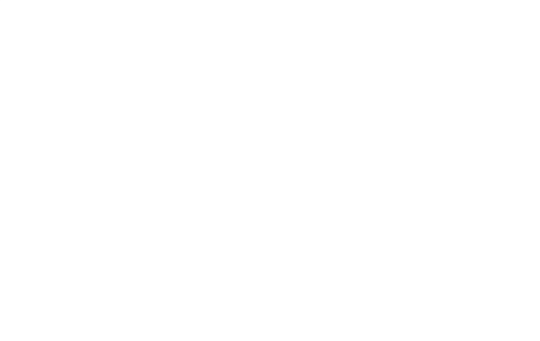

### 3.2 อุปกรณ์ที่ใช้ในการทดสอบ

#### 3.2.1 ชุดทดสอบสมรรถนะเครื่องยนต์

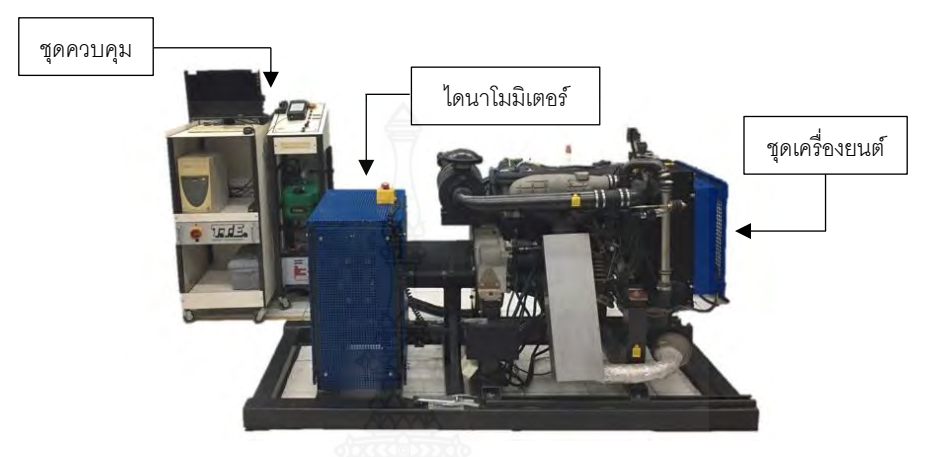

รูปที่ 3.2 ชุดทดสอบสมรรถนะเครื่องยนต์

อุปกรณ์ชุดทดสอบสมรรถนะของเครื่องยนต์ดีเซลประกอบด้วย

 1. ชุดควบคุม (Control unit) เป็นชุดที่จะเป็นส่วนที่จะควบคุมและแสดงผลระหว่าง ผู้ใช้งานกับเครื่องยนต์และไดนาโมมิเตอร์

2. ไดนาโมมิเตอร์ (Dynamometer) เครื่องทดสอบสมรรถนะของเครื่องยนต์ ได้นำ ไดนาโมมิเตอร์แบบกระแสเหนี่ยวนำ (Eddy current dynamometer) ซึ่งจะประกอบไปด้วยแผ่น เหล็กซึ่งจะหมุนตัดสนามของแม่เหล็กของชุดแม่เหล็กไฟฟ้า การทำงานจะอาศัยหลักการเหนี่ยวนำ ของกระแสไฟฟ้าไหลวน เปลี่ยนกำลังของเครื่องยนต์เป็นสัญญาณ และส่งสัญญาณไปยังชุดควบคุม แสดงผลออกมายังชุดวัดค่าแรงบิด

 3. ชุดเครื่องยนต์ (Engine) เครื่องยนต์ที่ใช้ในการทดสอบเป็นเครื่องยนต์ยี่ห้อ ไอวิโก้ (IVECO) รุ่น 8141E Series เป็นเครื่องยนต์ดีเซล 4 สูบ 4 จังหวะ ข้อมูลของเครื่องยนต์ดังตารางที่
 3.1 เมื่อสตาร์ทเครื่องยนต์ เครื่องยนต์จะไปขับไดนาโมมิเตอร์ เพื่อทำการวัดค่าต่าง ๆ ส่วนค่าที่วัดได้ จากเครื่องยนต์โดยตรงจะประกอบไปด้วย ค่าแรงดันน้ำมันหล่อลื่น อุณหภูมิน้ำมันหล่อลื่น และ ความเร็วรอบของเครื่องยนต์ โดยส่งสัญญาณไปยังชุดควบคุม

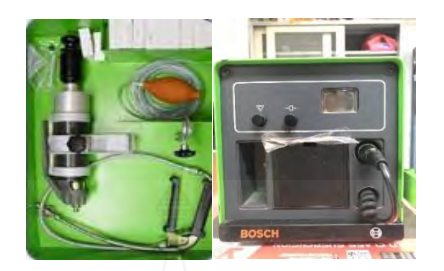

4.เครื่องวัดควันดำ : Bosch Smoke Meter รุ่น ETD020.0 FD764 ช่วง 0 – 99%

ร**ูปที่ 3.3** เครื่องวัดควันดำ Bosch smoke meter

### ตารางที่ 3.1 รายละเอียดทั่วไปของเครื่องยนต์

| คุณลักษณะของเครื่องยนต์ | 8141E       | หน่วย  |
|-------------------------|-------------|--------|
| ความจุของเครื่องยนต์    | 2,500       | сс     |
| ขนาดกระบอกสูบช่วงชัก    | 93×92       | mm     |
| อัตราส่วนการอัด         | 22:1        | -      |
| การจัดกระบอกสูบ         | 4 สูบ เรียง | -      |
| การฉีดเชื้อเพลิง        | ฉีดทางอ้อม  | -      |
| กำลังสูงสุด/รอบ         | 44/3,600    | kW/rpm |

การทดสอบครั้งนี้ได้มีการออกแบบอุปกรณ์การทดสอบเพื่อเปรียบเทียบผลการทดสอบ เครื่องยนต์โดยใช้น้ำมันดีเซลและน้ำมันดีเซลผสมน้ำมันไบโอดีเซลจากยางนา เป็นเชื้อเพลิงในการ ทดสอบเครื่องยนต์ ที่ความเร็วรอบต่าง ๆ กัน ในการเก็บข้อมูลต้องอาศัยเครื่องมือและอุปกรณ์ต่าง ๆ ดังภาพที่ 3.4 ซึ่งประกอบด้วยเครื่องยนต์ดีเซล ไดนาโมมิเตอร์ ชุดควบคุม และมีเครื่องมือวัดค่าต่าง ๆ ประกอบไปด้วย โหลดเซล อุปกรณ์วิเคราะห์ควันดำ เป็นต้น

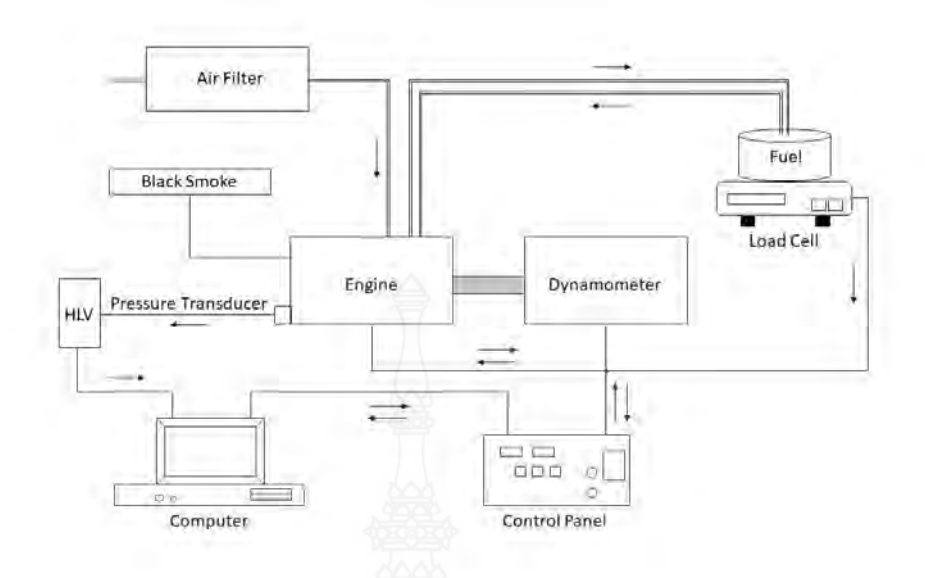

รูปที่ 3.4 แผนภาพการทดสอบ

# 3.2.2 อุปกรณ์การไตเทรตและการผลิตน้ำมันไบโอดีเซล

อุปกรณ์การไตเทรตและการผลิตน้ำมันไบโอดีเซลจากต้นยางนา แสดงดังรูปที่ 3.5 หมายเลข 1 2-Propanal Grade AR ขนาด 10 mL หมายเลข 2 Sodium hydroxide pellets Grade AR ขนาด 0.5 kg หมายเลข 3 Methyl Alcohol 1 ใน 4 ส่วน ของปริมาณน้ำมัน หมายเลข 4 กระบอกตวง ขนาด 100 mL หมายเลข 5 น้ำมันยางนา ขนาด 500 mL หมายเลข 6 กรวยกรอง ขนาดเส้นผ่าศูนย์กลาง 9 cm หมายเลข 7 บีกเกอร์ ขนาด 1000 mL หมายเลข 8 Penolphthalein ขนาด 100 cc หมายเลข 9 ขวดรูปชมพู่ ขนาด 250 mL หมายเลข 10 Dropper ขนาด 10 cm หมายเลข 11 แท่งแก้วคนสาร ขนาด 20 cm หมายเลข 12 เครื่องชั่งดิจิตอล ค่าความละเอียด 1000 g x 0.1 g

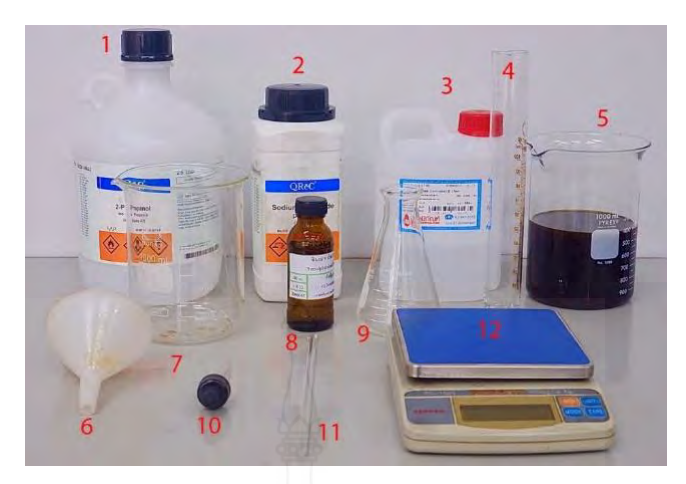

**รูปที่ 3.5** อุปกรณ์การไตเทตรและการผลิตน้ำมันไบโอดีเซล

# 3.3 การทดสอบเบื้องต้น

### 3.3.1 การผลิตไบโอดีเซลจากต้นยางนา

 ขั้นตอนการเตรียมน้ำมันยางนา เป็นขั้นตอนที่ค่อนข้างจะสำคัญมากโดยจะต้อง เตรียมน้ำมันยางนาให้บริสุทธิ์ และจะต้องกำจัดน้ำที่ผสมมาในน้ำมัน โดยการต้มให้น้ำระเหยออกไป ด้วยอุณหภูมิ 100-120°C เป็นเวลา 20-25 นาที หรือจนกว่าไอน้ำที่ระเหยหมดไป เพื่อทำการไล่น้ำที่ ปะปนมากับน้ำมันออกก่อนนำไปทำปฏิกิริยาในขั้นต่อไป

 2. ขั้นตอนการเตรียมสารละลายแอลกอฮอล์ โดยจะต้องให้ความสำคัญในเรื่องของ ปริมาณและเวลาควบคู่กันไปโดยในด้านของปริมาณนั้นจะต้องเหมาะสมกับปริมาณน้ำมันเพื่อที่จะได้ ทำปฏิกิริยากันได้ในสัดส่วนที่พอดีจะได้เหลือสารตกค้างน้อยที่สุดรวมทั้งจะต้องนำไปผสมกับตัวเร่ง ปฏิกิริยาจนผสมเป็นเนื้อเดียวกันเสียก่อนจึงจะนำมาทำปฏิกิริยากับน้ำมันจึงจะให้ผลในการทำ ปฏิกิริยาได้ดีที่สุดโดยสัดส่วนของแอลกอฮอล์ที่เหมาะสมนั้นเราจะต้องใช้แอลกอฮอล์ประมาณ 25 เปอร์เซ็น ของน้ำมันหรือแอลกอฮอล์ 1 ส่วนต่อน้ำมัน 4 ส่วน และจะต้องผสมตัวเร่งที่คำนวณจากการ ไทรเทรต ละลายลงไปในน้ำมันจนเข้ากันพอดี

3. การทำปฏิกิริยา น้ำมันที่ถูกขจัดน้ำแล้วถูกทำให้มีอุณหภูมิประมาณ 60℃ จากนั้นจึง เติมสารละลายแอลกอฮอล์ลงไปอย่างช้า ๆ (เติมให้หมดภายใน 10 นาที) สัดส่วนน้ำมันต่อสารละลาย แอลกอฮอล์โดยน้ำหนักเท่ากับ 5 ต่อ 1 ทำการเขย่าขวดเป็นเวลา 3 นาที เสร็จแล้วรอการแยกชั้น ระหว่าง เมทิลเอสเตอร์และกลีเซอรีน สักพักจะพบว่ามีฝ้าลอยขึ้นอยู่บนผิวหน้าให้ตักออก จากนั้นทำ การแยกกลีเซอรีน ออกจากเมทิลเอสเตอร์ 4. การล้างสิ่งปนเปื้อนออก เมทิลเอสเตอร์ที่ได้ยังปนเปื้อนด้วยสารอื่น ๆ เช่น สบู่ที่เกิด จากการทำปฏิกิริยาระหว่างโซเดียมไฮดรอกไซด์และกรดไขมันอิสระหรือน้ำมัน กลีเซอรีนที่ละลายอยู่ ในชั้นเมทิลเอสเตอร์ โซเดียมไฮดรอกไซด์ เมทานอลที่เหลือจากการทำปฏิกิริยาและน้ำมันที่ทำ ปฏิกิริยาไม่หมด ดังนั้นจึงต้องทำการขจัดออกด้วยการล้างด้วยน้ำอุ่นหลายๆครั้ง ปริมาณน้ำที่ใช้แต่ละ ครั้งประมาณ 1 ต่อ 4 ของปริมาณเมทิลเอสเตอร์ เมื่อเติมน้ำเพียงพอแล้วรอให้น้ำแยกชั้นจากเมทิลเอ สเตอร์เป็นเวลาพอสมควร (ประมาณ 5 - 10 นาที) ก็ทำการเอาน้ำออกแล้วเติมน้ำอุ่น เพื่อล้างใหม่ การล้างจะกระทำ 4 - 5 ครั้ง จะทำให้น้ำมันสะอาดมากขึ้น

5. การขจัดน้ำออกขั้นสุดท้าย เมื่อล้างสิ่งปนเปื้อนออกหมดแล้วขั้นตอนสุดท้าย คือการ ขจัดน้ำที่หลงเหลือในชั้นเมทิลเอสเตอร์ออก ซึ่งกระทำโดยการให้ความร้อนจนถึงอุณหภูมิ 110°C จนกว่าน้ำที่หลงเหลือในน้ำมันจนหมด แล้วก็จะได้น้ำมันไบโอดีเซลออกมา

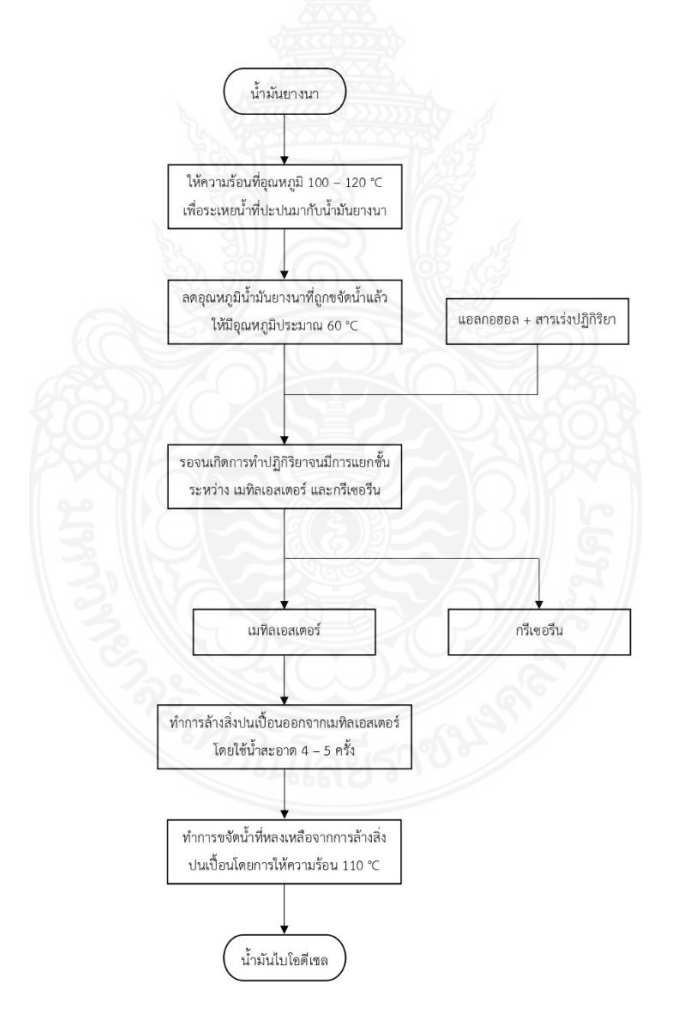

รูปที่ 3.6 แผนผังแสดงขั้นตอนการผลิตไบโอดีเซล

การผลิตน้ำมันไบโอดีเซลจากต้นยางนาโดยผ่านกระบวนการทรานส์เอสเทอริฟิเคชั่น แสดงดังรูปที่ 3.6 ในการผลิตน้ำมันไบโอดีเซลจะใช้น้ำมันจากต้นยางนา 1 L ทำปฏิกิริยา กระบวนการทรานส์เอสเทอริฟิเคชั่น จะได้น้ำมันไบโอดีเซล 0.492 L จากการทำน้ำมันไบโอดีเซล 28 ครั้ง ใช้น้ำมันจากต้นยางนา 23.6 L ได้ปริมาณน้ำมันดีเซล 11.75 L

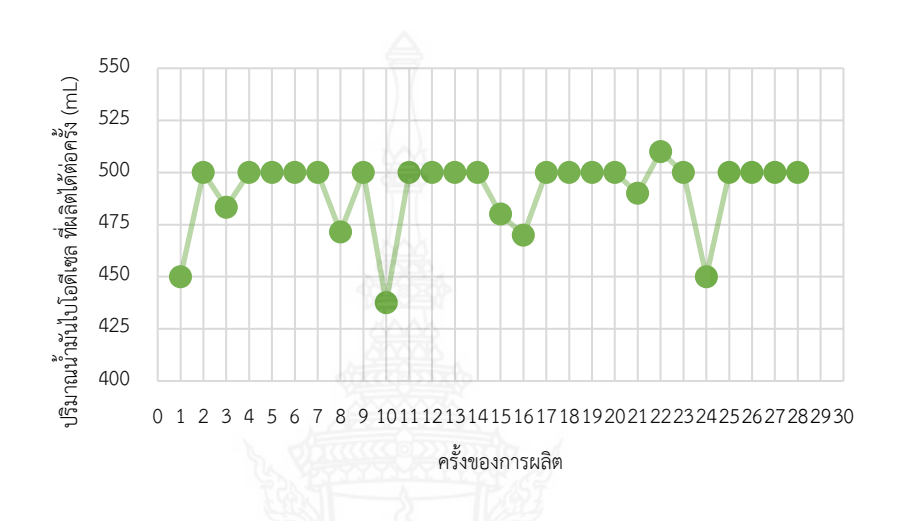

รูปที่ 3.7 ปริมาณน้ำมันไบโอดีเซลที่ผลิตได้ต่อครั้ง

# 3.3.2 ขั้นตอนการไทรเทรต

1. ทำการตวงไอโซโปรพิลแอลกอฮอลล์ 10 ml ลงในขวดรูปชมพู่ที่เตรียมไว้

 หยดน้ำมันที่เตรียมไว้ลงในขวดรูปชมพู่ข้างต้นจำนวน 20 หยด โดยใช้หลอดหยด จากนั้นทำการเขย่า

3. หยดฟีนอฟทาลีนลงในขวดรูปชมพู่ 5 หยด จากนั้นเขย่าให้เข้ากัน

 4. หยดสารละลายโซเดียมไฮดรอกไซด์ 1 หยด จากนั้นเขย่าทำซ้ำไปเรื่อยๆ โดยนับ จำนวนหยดทุกครั้ง และหยุดเมื่อสารเปลี่ยนเป็นสีชมพูอ่อน นำจำนวนหยดที่ได้ไปคำนวนเพื่อหา ปริมาณโซเดียมไฮดรอกไซด์ที่ใช้ในการทำปฏิกิริยา ดังสมการที่ 3.1

#### 3.3.3 การทดสอบคุณสมบัติเบื้องต้นของไบโอดีเซลก่อนนำไปใช้งาน

 การทดสอบค่าความถ่วงจำเพาะ โดยการใช้ไฮโดรมิเตอร์ ใช้ตัวอย่างไปโอดีเซลเทลง ในหลอดแก้วทดลองทรงสูงที่ได้มาตรฐาน 3 ใน 4 ส่วนของหลอดแก้วทดลองจากนั้นจุ่มไฮโดรมิเตอร์ ในตัวอย่างไปโอดีเซลที่เตรียมไว้ รอให้ไฮโดรมิเตอร์นิ่ง จากนั้นอ่านค่าที่ได้ในระดับที่ผิวตัวอย่างแตะ กับขีดสเกลบนก้านไฮโดรมิเตอร์ โดยค่าความถ่วงจำเพาะที่ได้จะอยู่ที่ 0.860-0.900

2. การทดสอบค่าความเป็นกรดหรือด่าง โดยการใช้กระดาษลิตมัส ซึ่งทั่วไปจะมีค่าอยู่ที่
 6-7.5 ที่เป็นค่าระหว่างกลางของความเป็นกรดหรือด่าง

 การทดสอบค่าความหนืด สำหรับการทดสอบความหนืดและความหนาแน่นของ น้ำมันไบโอดีเซลผลิตจากต้นยางนา ใช้กฎของสโตกส์ (Stoke's Law) (Laidler, Keith J. Meiser, John H., 1982) แสดงในสมการที่ (3.2)

$$\eta = \frac{2}{9} \frac{r^2 g(\rho - \dot{\rho})}{v}$$
(3.2)

เมื่อ; r คือ รัศมีทรงกลม (mm), g คือ แรงโน้มถ่วง (m/s²), **ρ** คือ ความหนาแน่นของ วัตถุ (kg/m³), **ρ**' คือ ความหนาแน่นของของเหลว (kg/m³), **v** คือ ความเร็วขอบวัตถุ (m/s)

#### 3.3.4 ทดสอบการทำงานของชุดทดสอบสมรรถนะ

- 1. ทดสอบติดเครื่องยนต์
- 2. ทดสอบชุดควบคุมของเครื่องทดสอบสมรรถนะ
- 3. ทดสอบสมรรถนะเครื่องยนต์

# บทที่ 4

#### การทดสอบและผลการทดสอบ

# 4.1 ขั้นตอนการทดสอบ

# 4.1.1 ตรวจสอบความพร้อมเครื่องยนต์ที่ใช้ในการทดสอบและระบบหล่อเย็น

- 1. ระดับของน้ำมันเครื่องยนต์
- 2. ระดับน้ำหล่อเย็นหรือน้ำหม้อน้ำ
- 3. ระดับของน้ำมันเชื้อเพลิง (น้ำมันดีเซล)
- 4. กำลังไฟของแบตเตอรี่

### 4.1.2 การปรับตั้งเครื่องมือและเตรียมอุปกรณ์ทดสอบ

1. เปิดสวิตช์ของ CPU และ Monitor

2. เปิดสวิตช์ Controller จะมีไฟแดงโชว์ที่หน้า Controller (ทำเมื่อ CPU และ Monitor ทำงาน หน้าจอเข้าสู่ Windows เรียบร้อยแล้ว)

3. เข้าโปรแกรม Dyno

### 4.1.3 ขั้นตอนการปรับตั้งเครื่องทดสอบ

1. หน้าจอโปรแกรม Dynamometer คลิก Settings เลือกฟังก์ชั่น Calibration

- 2. คลิก Next แล้วก็คลิก Next อีกครั้ง
- 3. คลิก Calibrate รอประมาณ 5 วินาที (ขณะนี้เป็นการทำ Zero calibrate)
- 4. คลิก Next เตรียมแท่งน้ำหนักใส่รู และคลิก Next อีกครั้ง
- 5. ใส่แท่งน้ำหนักเข้าไปในรูของชุดไดนาโมมิเตอร์ รอประมาณ 5 วินาที (ขณะนี้จะเป็น การทำ Span calibrate) และทำการคลิก Next

6. ทำการถอดแท่งน้ำหนักออก จากนั้นจึงคลิก OK โปรแกรมจะกลับมาสู่หน้าจอปกติ ของ Dynamometer 7. ทำการ Re-Check ผลการทำ Torque calibrate โดยคลิกที่ Settings แล้วเลือก คลิกที่ Simulate 1,000 rpm

 8. จากนั้นให้ใส่ทำการแท่งน้ำหนักเข้าไปอีกครั้ง ผลที่ได้ที่หน้าปัดของ rpm เข็มจะชี้ไป ที่ 1,000 rpm และที่หน้าปัดของ Torque จะโชว์ค่าของแรงบิดค่าที่อ่านได้ (ควรใกล้เคียงกับ 316 N.m ± 5%)

**หมายเหตุ** การทำ Calibration torque มีวัตถุประสงค์เพื่อต้องการทำการปรับเทียบแรงบิดที่วัด โดย Load-cell ให้มีความถูกต้องใกล้เคียงกับความจริง โดยการปรับเทียบจะทำ ได้โดยตามขั้นตอนด้านบน (1 ถึง 8)

9. หน้าจอโปรแกรม Dynamometer คลิก View menu

10. เลือกคลิก Fuel consumption จะปรากฏหน้าต่างของ Fuel consumption

11. คลิกที่ Settings แล้วเลือก Calibrate จะปรากฏหน้าต่างของ Calibrate

12. คลิก Next แล้วก็คลิก Next อีกครั้ง

13. คลิก Calibrate รอประมาณ 5 วินาที (ขณะนี้เป็นการทำ Zero calibrate)

14. คลิก Next และวางแท่งน้ำหนักบนถังน้ำมัน จากนั้นคลิก Next อีกครั้ง

15. คลิก Calibrate รอประมาณ 5 วินาที (ขณะนี้เป็นการทำ Span calibrate)

16. คลิก Next แล้วนำแท่งน้ำหนักออก จากนั้นให้คลิก OK

17. ทำการ Re-Check ผลการทำ Calibration โดยวางแท่งน้ำหนักบนถังน้ำมันอีกครั้ง แล้วอ่านค่าน้ำหนักน้ำมันบนหน้าต่างของ Fuel consumption ว่าใกล้เคียงกับน้ำหนักจริงของแท่ง น้ำหนักหรือไม่ (ค่าไม่ควรคลาดเคลื่อนเกิน ± 5%)

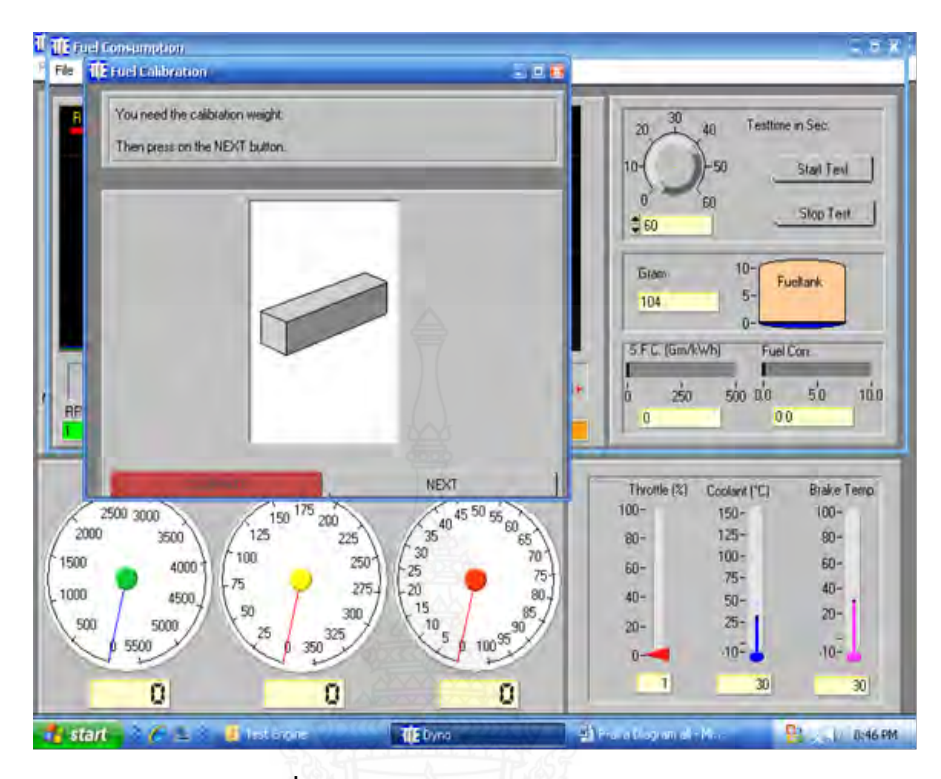

ร**ูปที่ 4.1** หน้าต่างของ Fuel calibration

หมายเหตุ การทำ Calibration ถังน้ำมันดีเซล ดังรูปที่ 4.2 มีวัตถุประสงค์เพื่อทำการปรับเทียบ ถังน้ำมันในถังให้โปรแกรมอ่านค่าได้ 0 กรัม และในสภาวะมีน้ำมันที่ทราบค่าแน่นอน (จะใช้แท่งน้ำหนักแทน) โดยถังน้ำมันมีความจุ 10 ลิตร และมี Load cell วัดน้ำหนัก ของถังน้ำมันอยู่โดยการปรับเทียบจะทำโดยทำได้โดยตามขั้นตอนด้านบน (9 ถึง 17)

18. หน้าจอโปรแกรม Dynamometer คลิก View menu

19. เลือกคลิก Fuel consumption จะปรากฏหน้าต่างของ Fuel consumption

20. ตั้งเวลาในการทำ Fuel consumption โดยคลิกเพื่อเพิ่มหรือลดที่ Timing in sec. หรือสามารถใช้การพิมพ์ในช่องตัวเลขก็ได้ (เวลาสูงสุดในการทำได้คือ 60 วินาที)

21. ตั้งรอบการทำงานของเครื่องยนต์ โดยทำตามขั้นตอนดังนี้

ก. หมุนปุ่ม Break ของชุด Remote control ไปยังรอบที่ต้องการ (เช่นที่ 3,000 rpm สังเกตเข็มสีฟ้าบนหน้าปัดของ Dial rpm ชี้ที่ 3,000 rpm)

ข. กดปุ่ม % Throttle ให้ความเร็วรอบเพิ่มขึ้นจนเลยความเร็วรอบที่ตั้งไว้ไปเพียง เล็กน้อยแล้วปล่อย รอสักครู่เข็มของความเร็วรอบคือเข็มสีแดง จะลดลงมาที่ความเร็วที่ได้เซทไว้ ณ ขณะนี้ผลที่ได้คือเครื่องยนต์จะเดินที่ความเร็วรอบตามที่ได้ตั้งไว้และมีค่า % Throttle ค่าหนึ่ง ถ้า ต้องการเพิ่ม % Throttle ขึ้นไปอีกก็สามารถกดปุ่ม ± Throttle เพิ่มขึ้นไปอีกที่ค่าที่ต้องการแล้ว ปล่อยโดยที่ความเร็วไม่เพิ่มขึ้น (ความเร็วรอบและ % Throttle)

22. รอจนแน่ใจว่าความเร็วรอบคงที่หรือใกล้เคียงกับความเร็วรอบที่ตั้งไว้ จากนั้นทำ การคลิกที่ Start test บนหน้าต่างของ Fuel consumption

23. ระบบจะเริ่มทำการทดสอบ Fuel consumption ตามที่ต้องการ โดยเวลาจะเริ่ม Count down ลงไปหาศูนย์ ในระหว่างนี้ถ้าต้องการ Save กราฟของ Real time mode สามารถทำ ได้โดยคลิกที่ปุ่ม Record ก็จะทำการบันทึกและเมื่อสิ้นสุดการบันทึกให้คลิกปุ่ม Save พร้อมตั้งชื่อไว้ เพื่อเรียกดูภายหลังได้

24. เมื่อจบการทดสอบการทำ Fuel consumption โปรแกรมจะมีรายงานการทำ Fuel consumption โชว์ปรากฏขึ้น ให้พิมพ์ชื่อผู้ทำการทดสอบและคลิกที่รูป Printer เพื่อพิมพ์ รายงานออกมา (กรณีมีเครื่อง Printer)

**หมายเหตุ** การทำ Fuel consumption ดังรูปที่ 4.2 มีวัตถุประสงค์เพื่อต้องการหาอัตราการใช้ น้ำมันเชื้อเพลิงของเครื่องยนต์ที่รอบคงที่และจึงเปิด % Throttle คงที่ค่าหนึ่ง และยัง สามารถกำหนดหาอัตราการสิ้นเปลืองของเชื้อเพลิงหรือการใช้น้ำมันเชื้อเพลิงตาม ความเร็วรอบที่เราต้องการที่จะหาได้อีกด้วยโดยการหาอัตราการใช้น้ำมันเชื้อเพลิง ของเครื่องยนต์สามารถทำได้โดยตามขั้นตอนด้านบน (18 ถึง 24)

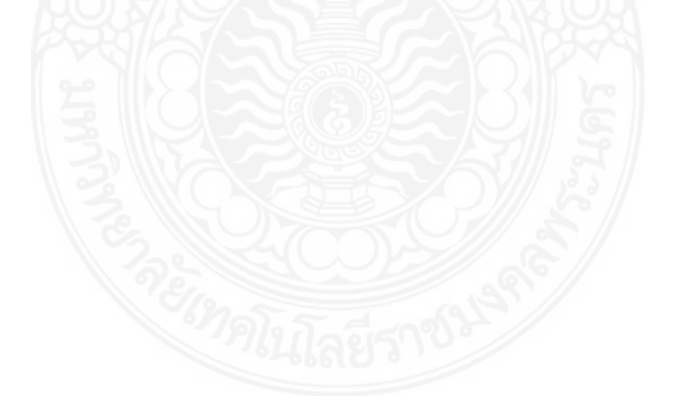

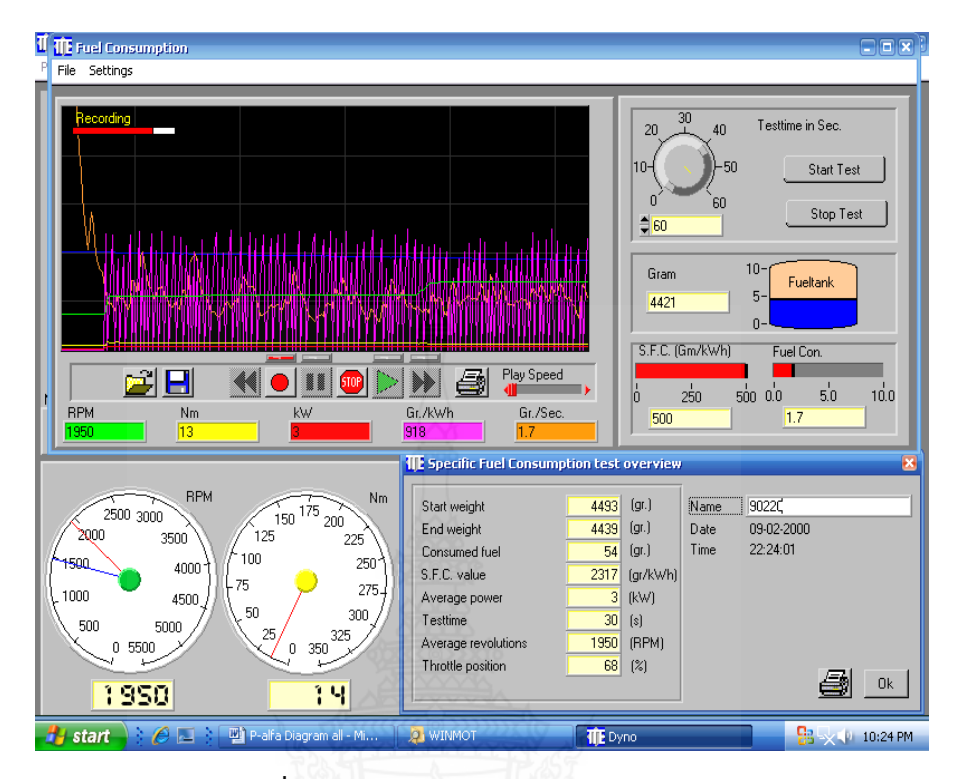

ร**ูปที่ 4.2** หน้าต่างของ Fuel consumption

- 25. หน้าจอโปรแกรม Dynamometer คลิก View menu
- 26. เลือกคลิก Weather station overview
- 27. จะปรากฏหน้าต่างของ Weather station overview
- **หมายเหตุ** การเลือกใช้ฟังชันก์ Weather station overview menu ดังรูปที่ 4.3 สามารถทำให้ ทราบถึงสภาพแวดล้อมของห้องทดสอบที่เครื่องยนต์ทำการทดสอบ โดยจะแสดง ค่าพารามิเตอร์ของสภาพแวดล้อมของห้องที่เครื่องยนต์ทำการทดสอบ โดย พารามิเตอร์ ทั้ง 2 คือ

| - Barometer pressure | เป็นความดันบรรยากาศของห้องทดสอบ มีหน่วยเป็น         |
|----------------------|-----------------------------------------------------|
|                      | มิลลิบาร์ (mBar) โดยค่าความดันนี้ในแต่ละสถานที่จะ   |
|                      | ไม่เหมือนกันขึ้นอยู่กับความสูง/ต่ำเหนือระดับน้ำทะเล |
| - Room temperature   | เป็นอุณหภูมิห้องของห้องทดสอบ                        |

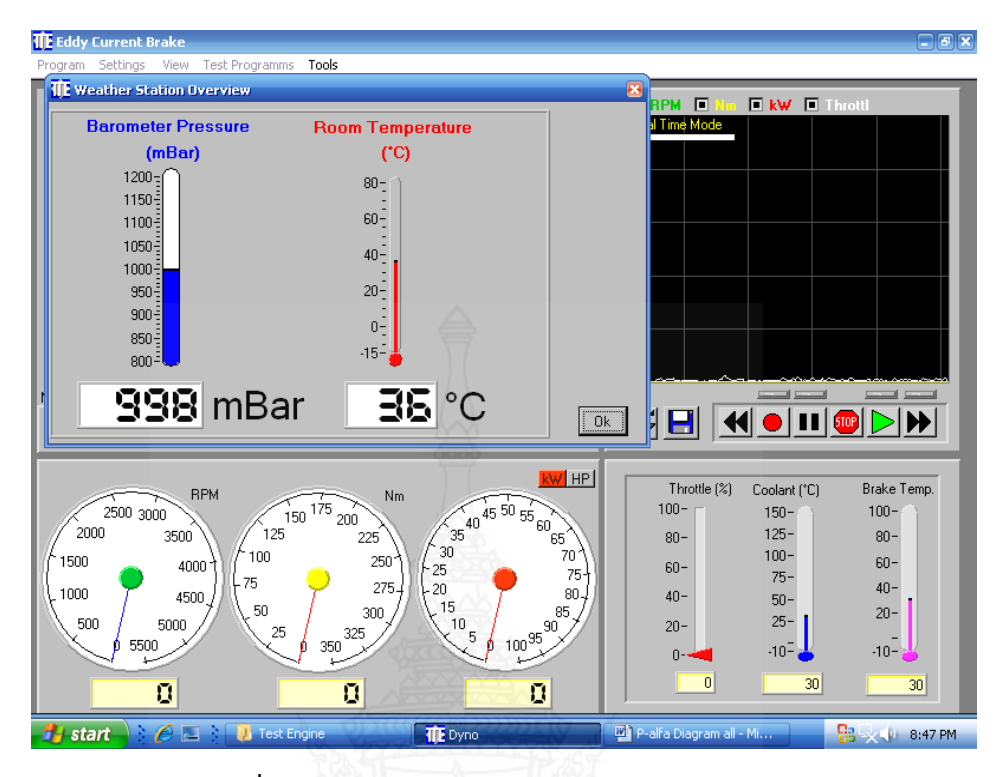

รูปที่ 4.3 หน้าต่างของ Weather station overview

- 28. หน้าจอโปรแกรม Dynamometer คลิก View menu
- 29. เลือกคลิก Temperature & Pressure overview
- 30. จะปรากฏหน้าต่างของ Temperature & Pressure overview
- หมายเหตุ การเลือกใช้ฟังชันก์ Temperature & Pressure overview ดังรูปที่ 4.4 จะมีหน้าต่าง ที่เป็นการสรุปที่แสดงถึงค่าพารามิเตอร์ของความดัน (Pressure) และอุณหภูมิ (Temperature) ที่เกี่ยวข้องและถูกตรวจจับด้วย (Sensor) โดยติดตั้งไว้กับเครื่องยนต์ การเข้าไปในส่วนนี้สามารถทำได้โดยตามขั้นตอนด้านบน (28 ถึง 30)

| Frogram | Current B      | rake<br>View  | Test Programms | Tools |            |                    |       |                |                    | - B X         |
|---------|----------------|---------------|----------------|-------|------------|--------------------|-------|----------------|--------------------|---------------|
|         | Sectings       | 1011          | reserrogramms  | 10013 |            |                    | -     |                |                    |               |
| 11E Te  | mp. & Pre      | ssure         |                |       |            |                    |       |                |                    | ×             |
| B       | eal Time Mo    | ode           |                |       |            |                    |       |                | Intake Man. Press  | Exhaust 1     |
|         |                |               |                |       |            |                    |       | _              | Rad.Out Temp.      | Exhaust 2     |
|         |                |               |                |       |            |                    |       |                | Oil Temp.          | Nm            |
|         |                |               |                |       |            |                    |       |                | 29<br>Oilpressure  |               |
|         |                |               |                |       |            |                    |       |                | 0.0<br>Bad In Temp | BPM           |
|         |                |               |                |       |            |                    |       |                | 30                 |               |
|         |                |               |                |       |            |                    |       |                |                    |               |
| N Omin  |                |               |                |       |            |                    |       | 2min           |                    |               |
|         |                | <f1> - 9</f1> | Snapshot 📑     |       |            | ) 💵 🎟              |       |                |                    | Ok            |
|         | _              | -             |                |       | 0000       | <b>Del</b> us      | (     |                |                    |               |
|         | 2500 00        | F             |                | 7 Nm  |            |                    |       | Throttle (%    | ) Coolant (°C)     | Brake Temp.   |
| 20      | 2500-301<br>00 | 00 /<br>3500  | 15             | 200   | 35 40 45 3 | <sup>0 55</sup> 60 |       | 80-            | 125-               | 80-           |
| 1500    |                | 400           | 20 T / 100     | 250   | 25         | 70 1               |       | 60-            | 100-               | 60-           |
| £ 1000  | - 7            | 450           | 0 / \ 50       | 275-  | +20<br>15  | 80-                |       | 40-            | 50-                | 40-           |
| 50      |                | 5000          | 25             | 300   | 10 5       | 100.95             |       | 20-            | 25-                | -             |
|         | 1 3500         | _             |                | 300   | N.         | 100                |       | 0              | -10- 🐇             | -10- 👗        |
|         |                | 0             |                | 0     |            | 0                  |       |                | 30                 | 30            |
| 🤳 sta   | art 👌 🗄        | 6             | 1 🛛 🕖 Test En  | gine  | TE Dyno    | 2225 V A           | 🕑 P-a | alfa Diagram a | ıll - Mi           | 🔁 🔍 🌒 8:49 PM |

ร**ูปที่ 4.4** หน้าต่างของ Temperature & Pressure overview

จากรูปที่ 4.4 เป็นหน้าต่างของ Temperature & Pressure overview จะมีค่าที่ พารามิเตอร์ตรวจจับด้วย Sensor ทั้งหมดดังนี้

- Intake man. Press. เป็นความดันของอากาศ (ไอดี) ที่วัดหลังจากออก Air filter
- Rad. Out temp. อุณหภูมิของน้ำ Coolant หลังจากออกจากรังผึ้ง (Radiator)
- Oil temp. อุณหภูมิของน้ำมันเครื่องยนต์
- Oil press. ความดันของน้ำมันเครื่องยนต์
- Rad. In temp อุณหภูมิของน้ำ Coolant ก่อนเข้าออกจากรังผึ้ง (Radiator)
- Exhaust 1 อุณหภูมิของไอเสีย (วัดหลังจากออกจากห้องเผาไหม้)
- Exhaust 2 ไม่มี (เนื่องจากไม่ได้ติดตั้ง Sensor ไว้)
- N.m แรงบิด (Torque)
- kW กำลัง (Power)
- rpm ความเร็วรอบ (Speed)
- 31. หน้าจอโปรแกรม Dynamometer คลิก View menu
- 32. เลือกคลิก Runtime engine

#### 33. จะปรากฏหน้าต่างของ Runtime engine

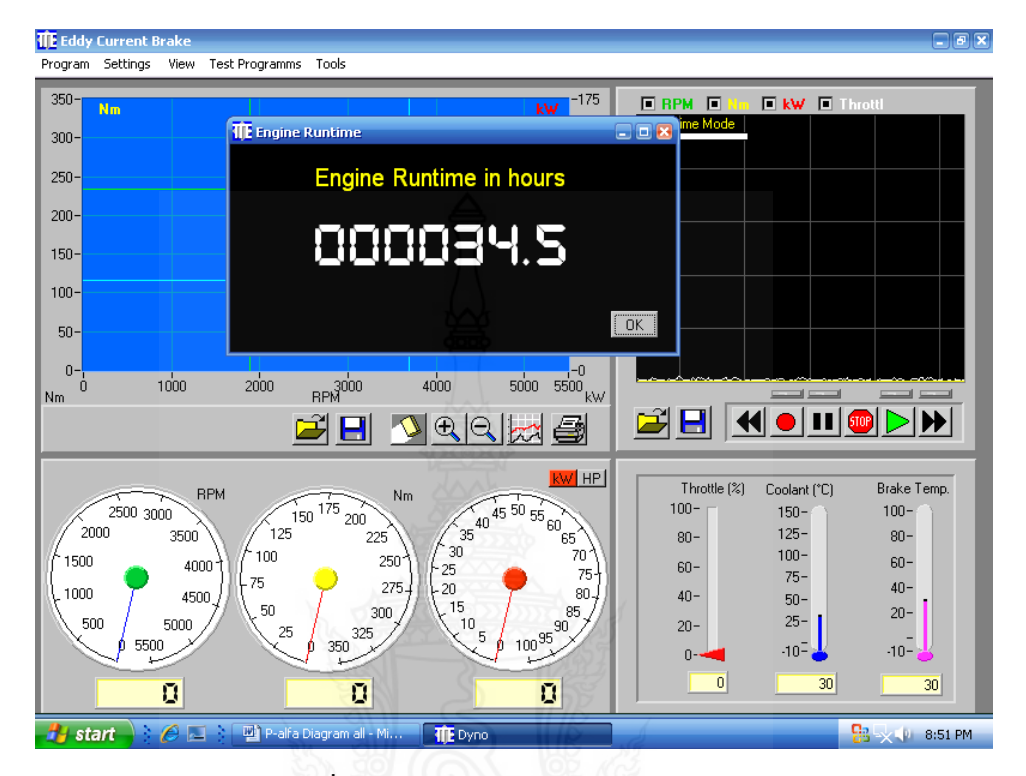

รูปที่ 4.5 หน้าต่างของ Runtime engine

หมายเหตุ การเลือกใช้ฟังชันก์ Runtime engine ดังรูปที่ 4.5 เป็นตัวที่แสดงเวลาในการใช้งาน เครื่องยนต์ (สตาร์ทเครื่องยนต์) จะแสดงในรูปแบบของจำนวนชั่วโมง เพื่อประโยชน์ ในการอ้างอิงของในการซ่อมบำรุง การเข้าไปในส่วนนี้สามารถทำได้โดยตามขั้นตอน ด้านบน (31 ถึง 33)

#### 4.1.4 เริ่มทำการทดสอบ

ชุดทดสอบสมรรถนะของเครื่องยนต์ ชุดควบคุม ดังรูปที่ 4.7 โดยอุปกรณ์ต่าง ๆ ต้องใช้ กระแสไฟฟ้าในการทำงานดังนั้น หากในขณะที่ทำการทดสอบเกิดไฟฟ้าดับอย่างกะทันหัน ระบบจะ ตัดการทำงานไปอย่างสิ้นเชิง ควรรีบปิดสวิทช์การทำงานของอุปกรณ์ต่าง ๆ ทั้งหมดรอจนกว่าไฟฟ้า จะมาปกติเพื่อป้องกันการเกิดความเสียหายของชุดอุปกรณ์ทดสอบ

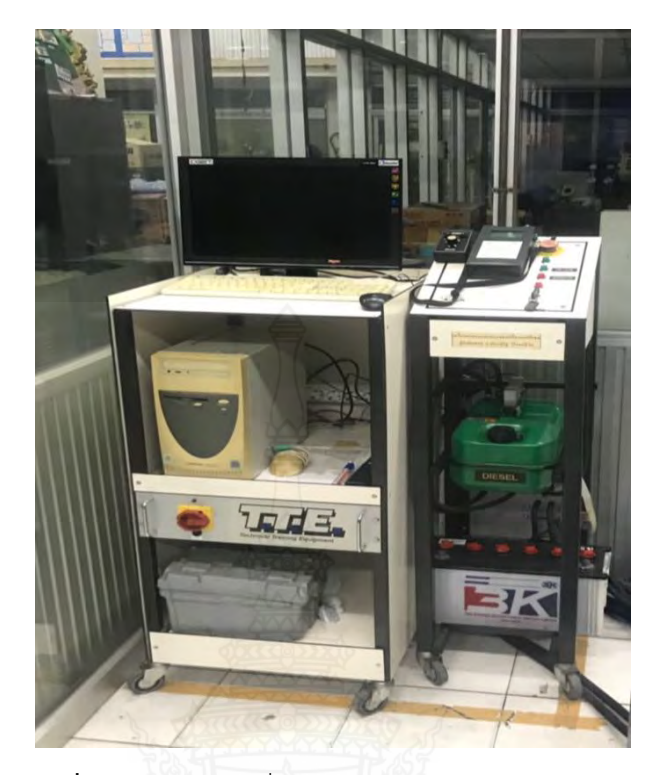

**รูปที่ 4.6** ชุดควบคุมที่ใช้ในการทดสอบ (Control unit)

1. หน้าจอโปรแกรม Dynamometer คลิก Test program menu

คลิกเลือก Automatic test settings จะมีหน้าต่างของ Automatic test settings ขึ้นมา ซึ่งต้องเลือกพารามิเตอร์ในการทำ Automatic test ดังนี้

| - Testing from low to high | เป็นการ Test จากรอบต่ำไปสูง                 |
|----------------------------|---------------------------------------------|
| - Testing from high to low | เป็นการ Test จากรอบสูงไปต่ำ                 |
| - Start rpm                | เลือกความเร็วเริ่มต้นในการทดสอบ             |
| - End rpm                  | เลือกความเร็วสูงสุดท้ายในการทดสอบ           |
| - In step of               | เลือกระดับการเพิ่มหรือลดรอบของเครื่องยนต์   |
|                            | ในการทดสอบว่าขั้นละกี่ rpm                  |
| - Deviation                | ตั้งค่าความคลาดเคลื่อน rpm ที่ยอมรับได้ใน   |
|                            | การทดสอบ                                    |
| - Log data when rpm is     | ทำการกำหนดเวลาการคงที่ของแต่ละ Step         |
|                            | (เป็นวินาที) ในการทดสอบรอบเครื่องยนต์จะนิ่ง |
|                            | อยู่ในสภาวะกี่วินาที                        |
|                            |                                             |

| - Save | บันทึกค่าของพารามิเตอร์ไว้เพื่อเรียกใช้งาน        |
|--------|---------------------------------------------------|
| - Rest | รีเซทค่าที่ได้ตั้งค่าไว้ก่อนหน้านี้เพื่อ Set ใหม่ |

หมายเหตุ ในที่นี้ทำการเลือก Automatic test แบบ Testing from low to high ดังรูปที่ 4.7

| 🕕 Eddy Current Brake                                                          |                                                                                                    |                                                 |                                                                                                   | - 8 ×                                                               |
|-------------------------------------------------------------------------------|----------------------------------------------------------------------------------------------------|-------------------------------------------------|---------------------------------------------------------------------------------------------------|---------------------------------------------------------------------|
| Program Settings View                                                         | Test Programms Tools                                                                                                    | 7                                               |                                                                                                   |                                                                     |
| 20- Nm 09-02-20                                                               | 00 22:38:13                                                                                                    | <b>kW</b> <sup>-4</sup>                         | RPM No kW D                                                                                       | Throttl                                                             |
| 18-<br>8141E                                                                  | Ele Settings                                                                                                    |                                                 |                                                                                                   |                                                                     |
| 14-<br>12-<br>10-<br>8-<br>6-<br>4-<br>12-<br>10-<br>8-<br>6-<br>1201200 1400 | File Settings<br>File settings:<br>c:\Dynamometer\Auto Tests\90220R.a<br>Testing from low to high<br>Testing from high to low<br>Start RPM<br>End RPM<br>In Steps Of | alf<br>C<br>1100 V RPM<br>2500 RPM<br>100 V RPM |                                                                                                   |                                                                     |
|                                                                               | Deviation                                                                                                    | 50 ▼ RPM<br>2.5 ▼ Sec.                          |                                                                                                   |                                                                     |
| 2000 3000<br>2000 3500<br>1500 40<br>1000 450<br>500 5500<br>10000            | Save                                                                                                    | Reset 0k                                        | Throttle (%) Coolant (*)<br>100- 150-<br>80- 125-<br>60- 75-<br>40- 50-<br>20- 25-<br>010-<br>0 7 | C) Brake Temp.<br>100-<br>80-<br>60-<br>40-<br>20-<br>-10-<br>19 32 |
| 🛃 start 👌 🏉 🗖                                                                 | 🔹 🖳 P-alfa Diagram all - Mi                                                                                                    | 2 WINMOT                                        | The Dyno                                                                                          | 📴 🔍 🌵 10:54 PM                                                      |

ร**ูปที่ 4.7** หน้าต่างของ Automatic test settings

- 3. คลิก OK ผลคือจะมีหน้าต่างของ Engine data เพื่อให้กรอกดังนี้ ดังรูปที่ 4.8
  - Name of engine ชื่อเครื่องยนต์ (IVECO Recommend)
  - Type of engine ชนิดของเครื่องยนต์ (8141E Recommend)
  - Name of operator ชื่อของผู้ใช้งาน
- 4. ทำการคลิก OK หลังจากกรอกค่าหมดทุดช่อง
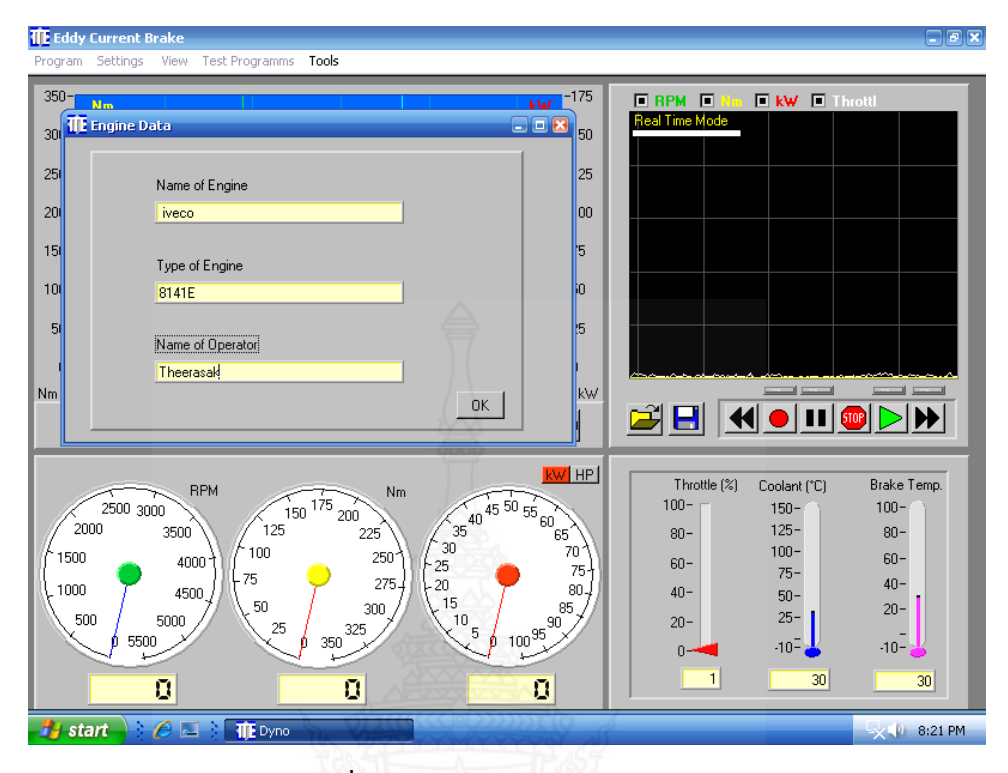

ร**ูปที่ 4.8** หน้าต่างของ Engine data

5. ทำการเปิด % Throttle ไปยังตำแหน่งสูงสุด (100%) โดยการกดปุ่ม ± Throttle แต่ก่อนอื่นต้องช่วยเครื่องยนต์โดยเดินเครื่องไปที่รอบต่ำๆ โดยการหมุน Break ให้เข็มสีฟ้าชี้ใน ตำแหน่งรอบต่ำ (เช่น 2,000 rpm) ของหน้าปัด rpm แล้วกดปุ่ม + % Throttle ของRemote ให้ เลย 2,000 rpm ไปเล็กน้อยแล้วปล่อย รอจนรอบคงที่ตามที่ตั้งไว้ จากนั้นค่อยเปิด % Throttle ไปที่ 100% (ในที่นี้เปิดไปที่ 70 - 80%)

6. ที่หน้าจอ Dyno Program คลิกเลือก Start automatic test ระบบจะทำการ Test แบบอัตโนมัติที่ละ Step จนครบตามโปรแกรมที่ตั้งไว้

- 7. เมื่อสิ้นสุดการ Test แล้วจะปรากฏกราฟของ Performance curve ที่หน้าจอ
- 8. ทำการขยายกราฟให้พอดีกับสัดส่วนของค่าเปรียบเทียบต่าง ๆ
- 9. ทำการ Save กราฟและตั้งชื่อโดยการคลิกที่รูปแผ่นดิสก์

10. จากนั้นสามารถดูรายงานได้จากการทำ Automatic test ได้โดยคลิกที่ Test programs และคลิก Test report จะปรากฏหน้าต่างผลการ Test ดังรูปที่ 4.9

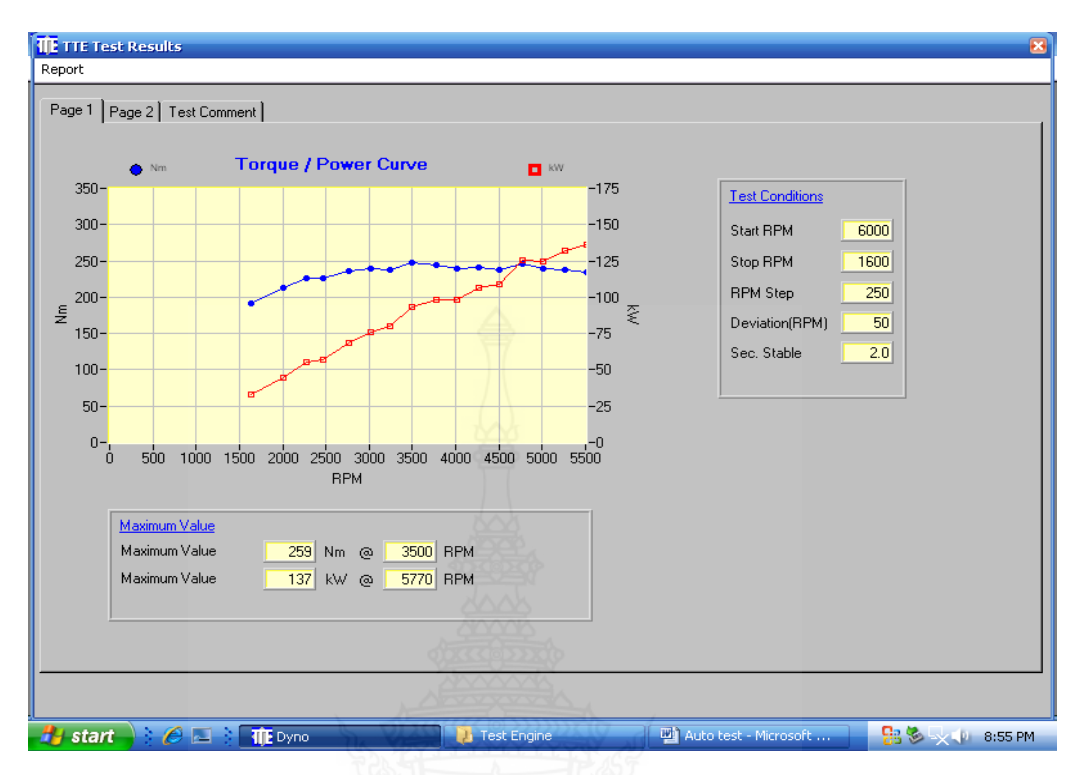

ร**ูปที่ 4.9** หน้าต่างของ Test report ที่มา: บริษัท ไคเนติคส์ คอร์ปอเรชั้น (2543)

- การทดสอบข้างต้นจะเป็นการทดสอบแบบ Automatic test และเป็นการสร้างกราฟ หมายเหตุ ความสัมพันธ์ระหว่าง Speed-Torque และ Speed-Kilowatt หรือสร้าง Performance curve การทำสามารถทำได้ตามขั้นตอนข้างต้น (1 ถึง 10)
  - 11. หน้าจอโปรแกรม Dynamometer คลิก Test program menu
  - 12. คลิกเลือก Duration test settings จะมีหน้าต่างของ Duration test ขึ้นมา ดังนี้ สำหรับเขียนคำสั่งหรือโปรแกรม หลังจาคลิกที่ปุ่มนี้จะมี ก. Insert step ดษน بہ 1

| หนาตางเลกๆ ใหปอน   | คาอยู 3 คาคอ                |
|--------------------|-----------------------------|
| - Set rpm          | ใส่ค่าความเร็วรอบที่ต้องการ |
| - Set throttle (%) | ตั้ง % throttle ที่ต้องการ  |
| - Set test time    | ตั้งเวลาในการทดสอบ          |

- คลิกเพื่อลบ Step ของโปรแกรมที่เขียนขึ้นที่ละ Step v. Delete step เป็นคำสั่งที่สั่งให้โปรแกรมทำงานเป็นรอบวนลูปเป็น
- ด. Repeat step

|               | จำนวนครั้ง โดยหลังจากคลิกปุ่มนี้โปรแกรมจะให้ป้อน        |
|---------------|---------------------------------------------------------|
|               | ตัวเลขที่ต้องการให้เครื่องยนต์ทำงานวนลูป โดยปกติแล้ว    |
|               | คำสั่งนี้จะใส่ก่อนจะถึงคำสั่ง End test                  |
| ৷ End test    | เป็นคำสั่งที่ใช้ปิดท้ายโปรแกรม (ต้องป้อนทุกครั้ง) เพื่อ |
|               | บอกให้โปรแกรมทราบว่าจบคำสั่งแล้ว                        |
| ຈ. Open file  | เป็นคำสั่งใช้เปิดโปรแกรมที่ทำการ Save ไว้               |
| ລ. Save file  | เป็นคำสั่งเพื่อใช้บันทึกโปรแกรมที่ได้เขียนไว้เพื่อเรียก |
|               | ใช้งานใหม่ภายหลัง                                       |
| ช. Logger off | เป็นคำสั่งสำหรับเก็บข้อมูลผลการทำ Duration test         |
|               | เพื่อเรียกดูภายหลัง โดยจะเก็บในรูปของ Text file         |
| ซ. Start test | เป็นคำสั่งให้เริ่มทำ Duration test                      |
|               |                                                         |

13. คลิก Insert step เพื่อป้อนโปรแกรม (ถ้ามีโปรแกรมเก่าอยู่ให้คลิก Delete step เพื่อให้หน้าจอว่าง)

14. ใส่ค่า rpm, % Throttle และ Test time ที่ต้องการ จากนั้นคลิก OK

15. ถ้าต้องการเพิ่ม Step ให้คลิก Insert step อีกครั้งและป้อนค่า

16. ถ้าต้องการให้โปรแกรมทำงานเป็นลูปให้คลิกที่ Repeat step และป้อนจำนวนลูป ที่ต้องการ จากนั้นคลิก OK

17. ปิดท้ายโปรแกรมทุกครั้งด้วยคำสั่ง End test

18. เริ่มการทำ Duration test โดยการคลิกที่ Start test

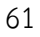

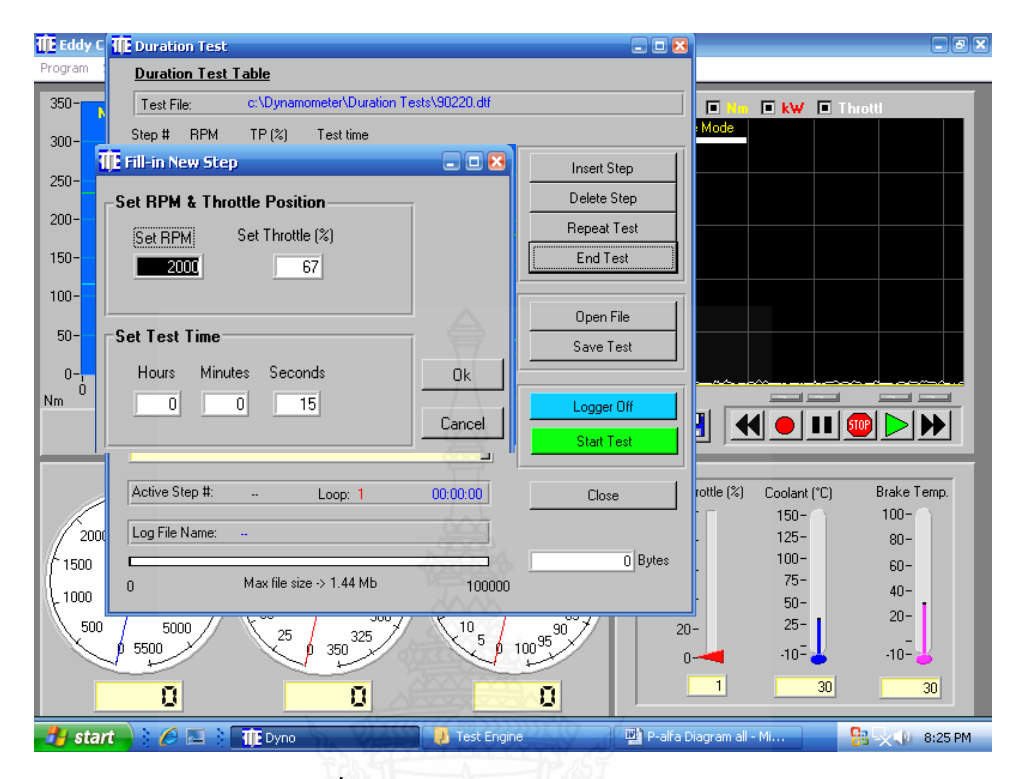

รูปที่ 4.10 หน้าต่างของ Duration test

**หมายเหตุ** การทดสอบข้างต้นเป็นการทดสอบแบบ Duration test ดังรูปที่ 4.11 จะเป็นการเขียน โปรแกรมให้เครื่องยนต์ทำงานตามลำดับขั้นตอนแบบอัตโนมัติตามโปรแกรมที่ตั้งไว้ โดยโปรแกรมที่เขียนขึ้นประกอบไปด้วย rpm, % Throttle, Test time การทำสามารถ ทำได้ตามขั้นตอนข้างต้น (11 ถึง 18)

19. การ Setting HLV

- ก. หน้าจอ Windows ปกติ เข้าโปรแกรม MSD for windows
- ข. เปิดเครื่อง HLV กดปุ่ม On เพื่อเปิดเครื่อง
- ค. กดปุ่ม E.init จะปรากฏเมนู 3 เมนูคือ
  - Engine edit สำหรับแก้ไขข้อมูลที่ Save ไว้ในเครื่องก่อนหน้านี้
  - Add engine สำหรับเพิ่มหรือสร้างข้อมูลใหม่
  - Delete engine สำหรับลบข้อมูลเดิม
- ง. กดปุ่ม 1 (Add engine)
- จ. เครื่องให้ใส่ชื่อข้อมูล (Engine no = 2,000) กรณีนี้ต้องการวัดที่ 2,000 rpm

- ฉ. ใส่จำนวนกระบอกสูบ (Cylinder count = 4) กรณีนี้มี 4 กระบอกสูบ
- ช. ใส่ประเภทเครื่องยนต์กี่จังหวะ (Engine type) กรณีนี้กด 2 (4 Stroke eng)
- ซ. ใส่มุม Test series length กรณีนี้กด 2 (720 องศา) เนื่องจากเครื่องยนต์ แบบ 4 จังหวะ
- ญ. เลือกวิธีการวัดตำแหน่ง TDC ว่าเป็นแบบใด ในกรณีนี้กด 2 (Ignition angle) เนื่องจากมีการติดตั้ง Sensor วัดมุมตำแหน่งของ TDC
- ฎ. ใส่ค่ามุมการวัดมุมครั้งที่ 1 (1. Cylinder : 0) ในส่วนกรณีนี้กด 0 เนื่องจาก Opto-Sensor เช็คตำแหน่ง TDC หรือศูนย์องศาทุกครั้ง แล้วกด Enter
- ณ. ใส่ค่ามุมการวัดมุมครั้งที่ 2 (2. Cylinder : 0) ในส่วนกรณีนี้กด 0 เนื่องจาก Opto-Sensor เช็คตำแหน่ง TDC หรือศูนย์องศาทุกครั้ง แล้วกด Enter
- ด. ใส่ค่ามุมการวัดมุมครั้งที่ 3 (3. Cylinder : 0) ในส่วนกรณีนี้กด 0 เนื่องจาก Opto-Sensor เช็คตำแหน่ง TDC หรือศูนย์องศาทุกครั้ง แล้วกด Enter
- ต. ใส่ค่ามุมการวัดมุมครั้งที่ 4 (4. Cylinder : 0) ในส่วนกรณีนี้กด 0 เนื่องจาก Opto-Sensor เช็คตำแหน่ง TDC หรือศูนย์องศาทุกครั้ง แล้วกด Enter
- ถ. เครื่องจะกลับมาหน้าจอของของ E.init ให้กด Enter เครื่องจะกลับมา หน้าจอปกติเป็นการจบขั้นตอน
- 20. เตรียมความพร้อมของเครื่องยนต์
  - ก. เปิดโปรแกรม Dynamometer program
  - ข. หมุนปุ่ม Break ของชุด Remote ให้เข็มสีฟ้าชี้ที่ 2,000 rpm (ในกรณีนี้ผู้ใช้ ต้องการวัดที่รอบ 2,000 rpm)
  - ค. กดปุ่ม + % Throttle ให้ความเร็ว (เข็มสีแดง) พ้น 2,000 rpm เล็กน้อยแล้ว ปล่อยรอจนกระทั่งความเร็วรอบตกลงมาที่ 2,000 rpm หรือใกล้เคียงแล้ว จึงกด + % Throttle ขึ้นไปถึง 100% (กรณีนี้กดปุ่ม + % Throttle 70 - 80%) เป็นการจบขั้นตอน
- 21. ทำการวัดข้อมูลโดยเครื่อง HLV (เมื่อขั้นตอน 20 เรียบร้อยแล้ว)
  - ก. ที่เครื่อง HLV กดปุ่ม Measure
  - ข. ใส่ชื่อเครื่องยนต์ที่ต้องการวัด (Engine no = 2,000) กรณีนี้ป้อน 2,000 จากนั้นกด Enter
  - ค. เครื่องบอกให้กด Enter (ถ้าพร้อม) จึงกด Enter จะทำให้เครื่องโชว์ข้อความ

"Measure in process" นั่นคือเครื่องทำการวัดครั้งที่ 1 รอจนได้ข้อมูลที่ 1 ออกมา

- ง. กด Enter อีกครั้งเพื่อให้เครื่องทำการวัดข้อมูลครั้งที่ 2 รอจนได้ข้อมูลครั้งที่
   2 ออกมา
- จ. กด Enter อีกครั้งเพื่อให้เครื่องทำการวัดข้อมูลครั้งที่ 3 รอจนได้ข้อมูลครั้งที่
   3 ออกมา
- ฉ. กด Enter อีกครั้งเพื่อให้เครื่องทำการวัดข้อมูลครั้งที่ 4 รอจนได้ข้อมูลครั้งที่
   4 ออกมา
- ช. กด Enter อีกครั้งเครื่องจะกลับออกมาสู่หน้าจอปกติของ HLV เป็นอัน จบขั้นตอน
- 22. การโหลดข้อมูลจาก HLV มาที่คอมพิวเตอร์ มี 2 ขั้นตอนคือ
  - ก. การเตรียมความพร้อมที่เครื่องคอมพิวเตอร์ ทำได้ดังนี้
    - ที่หน้าจอคอมพิวเตอร์ปกติให้เลือกโปรแกรม MSD for windows
    - จะปรากฏหน้าต่างของ MSD for windows ดังรูปที่ 4.11 และ 4.12
    - ลบข้อมูลเดิมที่อยู่ในกราฟเสียก่อนโดยคลิก File เลือก Close
    - จากนั้นให้คลิก Load data
    - คลิกเลือก Load data from HLV
    - คลิกเลือก 8141 แล้วกด Enter
    - เครื่องจะเตือนและบอกว่าให้เริ่มทำการดาวน์โหลดข้อมูล 100% (Input
    - actual engine point in percent = 100%) ถึงขั้นตอนนี้เหลือเพียงกด Enter แต่ต้องรอเซททางเครื่อง HLV ก่อน ดังนั้นรอเซทเครื่อง HLV ก่อน แล้วจึงกด Enter
  - ข. การเซทเครื่องที่ HLV
    - ที่เครื่อง HLV กดปุ่ม PC
    - เครื่องจะให้ใส่ข้อมูลที่ต้องการจะโหลด (Engine no = 2,000) กรณีนี้ใส่
       2,000 เพราะได้ตั้งชื่อข้อมูลไว้ "2,000" แล้วกด Enter
    - เครื่องให้ใส่ข้อมูลของกระบอกสูบที่เท่าไหร่ที่ต้องการดาวน์โหลด
       (Cylinder no = "-") กรณีนี้จะใส่เครื่องหมาย "-" หมายถึงทั้งหมด
       (4 กระบอกสูบ) แล้วจึงกด Enter

- กด Enter เพื่อ Start เริ่มส่งข้อมูล
- ที่เครื่องคอมพิวเตอร์ให้ทำการกด Enter ตามเพื่อรับข้อมูล
- ที่หน้าจอของคอมพิวเตอร์จะเห็นภาพการรับข้อมูลและเมื่อจบแล้วจะ
   ปรากฏภาพของ P-Alfa diagram ขึ้น
- ทำการ Save ข้อมูลโดยคลิก File และเลือก Save as พร้อมตั้งชื่อข้อมูล จากนั้นคลิก Save
- ทำการปิดข้อมูลโดยคลิก File และเลือก Close แล้วจึงเปิดข้อมูลใหม่โดย คลิก Open และเลือก File ที่ Save ไว้แล้วจึงกด Enter
- ที่หน้าจอจะปรากฏ P-Alfa diagram ถ้าต้องการจะดู P-V diagram
   ให้คลิก Presentation menu และเลือก P-V diagram

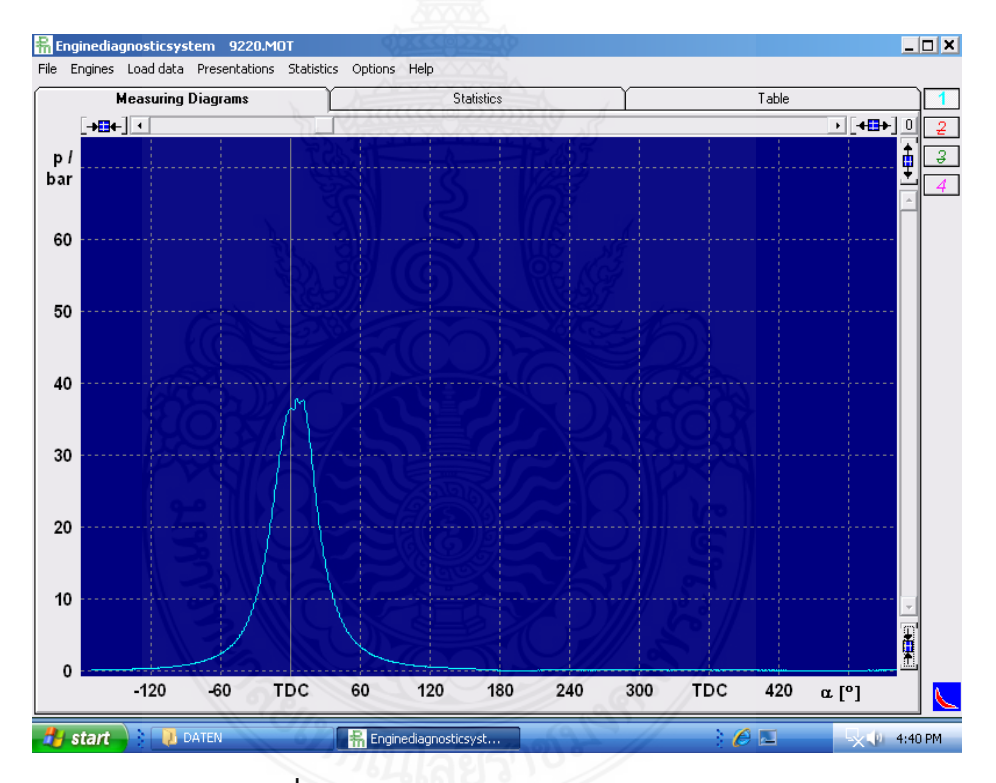

ร**ูปที่ 4.11** หน้าต่างของ MSD for windows

- 23. การหา Timing fuel injection
  - ก. เปิดไฟล์ข้อมูลของ P-Alfa diagram ที่ต้องการหา
  - ข. คลิกเลือกเมนู Presentation

- ค. คลิกเลือก Cursor จะปรากฏมุมองศาที่มุมด้านขวามือ
- ทำการขยายภาพ (โดยคลิกที่เครื่องหมายลูกศร 2 อันที่หันหลังชนกัน)
   เพื่อ Zoom ดูส่วนที่น่าจะเป็นจุดของ Timing fuel injection จากนั้น
   ใช้เมาส์คลิกตรงจุดนั้นก็จะได้มุมของ Timing fuel injection ออกมา
- จ. มุมขวาบนของหน้าต่าง MSD for windows จะมีตัวเลข 1,2,3,4 เรียงตาม แนวตั้ง เป็นตัวเลือกสำหรับการเลือกโชว์กราฟของแต่ละเส้น (ทั้งหมด 4 เส้น) ที่จะบอกว่าเป็นกราฟเส้นที่เท่าไหร่ การเลือกทำโดยการคลิกที่ ตัวเลข
- 24. การหา Indicated mean pressure
  - ก. เปิดไฟล์ข้อมูลของ P-Alfa diagram ที่ต้องการหา
  - ข. คลิกเลือกหน้าต่างของ Table
  - ค. Indicated mean pressure จะปรากฏในช่องของ pi [bar]

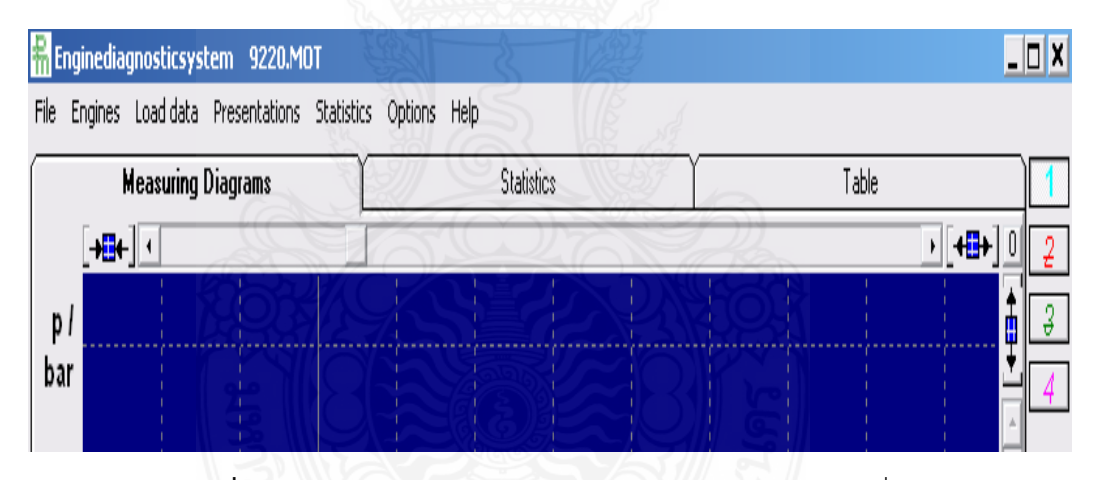

**รูปที่ 4.12** หน้าต่างของ MSD for windows และแถบฟังก์ชันที่ใช้

หมายเหตุ การทดสอบข้างต้นเป็นการทดสอบของการวัด P-Alfa, P-V diagram และ Indicated mean pressure (PI) การทำสามารถทำได้ตามขั้นตอนข้างต้น (19 ถึง 22)

# 4.2 เงื่อนไขในการทดสอบ

# 4.2.1 เชื้อเพลิงที่ใช้ในการทดสอบ

การศึกษาสมรรถนะของเครื่องยนต์ดีเซลในครั้งนี้ จะใช้น้ำมันเชื้อเพลิงในการทดสอบ ทั้งหมดจำนวน 3 ชนิด ได้แก่

- น้ำมันดีเซล

- น้ำมันไบโอดีเซลจากน้ำมันยางนา

- น้ำมันน้ำมันไบโอดีเซลจากน้ำมันยางนาในอัตราส่วน 10, 15, 20 และ 50% (B10, B15, B20 และ B50)

### 4.2.2 ความเร็วรอบของเครื่องยนต์

ในการศึกษาสมรรถนะของเครื่องยนต์ดีเซลในครั้งนี้ นอกจากมีการกำหนดชนิดของ เชื้อเพลิงดังที่กล่าวมาแล้วข้างต้น ยังมีการควบคุมความเร็วรอบของเครื่องยนต์ซึ่งเป็นตัวแปรสำคัญ ของเครื่องยนต์ โดยทำการทดสอบที่ความเร็วรอบเครื่องยนต์ 1000, 1500, 2000, 2500, 3000 และ 3500 รอบต่อนาที (rpm)

### 4.2.3 ตัวแปรที่ทำการศึกษา

จากการกำหนดเงื่อนไขตัวแปรสำหรับ การศึกษาสมรรถนะของเครื่องยนต์ดีเซลในครั้ง นี้ มีการกำหนดชนิดของ เชื้อเพลิง และความเร็วรอบของเครื่องยนต์ดังที่กล่าวมาข้างต้น โดยขณะทำ การทดสอบสมรรถนะของเครื่องยนต์จะมีการศึกษาตัวแปรต่างๆที่ได้จากการทดสอบ ได้แก่

- แรงบิดของเครื่องยนต์
- กำลังของเครื่องยนต์
- ค่าความดันภายในกระบอกสูบของเครื่องยนต์
- อัตราการสิ้นเปลืองเชื้อเพลิง
- ปริมาณควันดำจากการเผาไหม้ของเครื่องยนต์

#### 4.3 ผลการทดสอบ

# 4.3.1 การทดสอบสมรรถนะของเครื่องยนต์

จากการทดสอบพบว่า ในการทดสอบสมรรถนะเครื่องยนต์ดีเซลที่ใช้น้ำมันไบโอดีเซล จากน้ำมันยางนา (B100) และเครื่องยนต์ที่ใช้น้ำมันดีเซลผสมน้ำมันไบโอดีเซลจากน้ำมันยางนาใน อัตราส่วน 10, 15, 20 และ 50% (B10, B15, B20 และ B50) สามารถใช้งานได้โดยที่เครื่องยนต์ยัง สามารถเดินเครื่องได้ตามปกติ จากรูปที่ 4.13 และ 4.14 เมื่อเปรียบเทียบแรงบิดและกำลังกับ ความเร็วรอบของเครื่องยนต์ พบว่าค่าแรงบิดและกำลังของเครื่องยนต์ที่ใช้น้ำมันไบโอดีเซลจากยาง นาเป็นเชื้องเพลิงนั้นเพิ่มขึ้น 13.1 – 26.9% และ 13.4 – 28.2% ตามลำดับเมื่อเปรียบเทียบกับ เครื่องยนต์ที่ใช้น้ำมันดีเซลทั่วไป ในส่วนของเครื่องยนต์ที่ใช้น้ำมัน B10, B15, B20 และ B50 มีค่า ใกล้เคียงกันโดยอยู่ในช่วงระหว่างค่าแรงบิดและกำลังของเครื่องยนต์ที่ใช้น้ำมันดีเซลและไบโอดีเซล จากยางนาเป็นเชื้อเพลิง

จากผลการทดสอบนี้เมื่อเพิ่มอัตราส่วนผสมน้ำมันไบโอดีเซลจากน้ำมันยางนา พบว่า ทอร์กและกำลังมีค่าเพิ่มขึ้นจากการการใช้น้ำมันดีเซลอย่างชัดเจน ซึ่งอาจเกิดจากในกลุ่มน้ำมันไบโอ ดีเซลจะมีออกซิเจนส่วนผสมอยู่ทำให้เกิดการเผาไหม้ที่ดีกว่าการใช้น้ำมันดีเซลเพียงอย่างเดียว (ปฏิ ภาณ และคณะ, 2003) อีกทั้งน้ำมันไบโอดีเซลจะมีความหนาแน่นมากกว่าน้ำมันดีเซล เมื่อกำหนด ช่วงระยะเวลาการฉีดเชื้อเพลิงที่เท่ากันทำให้มีน้ำมันเข้าสู่เข้าห้องเผาไหม้มากกว่าน้ำมันดีเซล (ปฏิ ภาณ และคณะ, 2015) ซึ่งเป็นเหตุผลสำคัญหลักสองประการที่ทำให้เครื่องยนต์มีทอร์กและกำลังมีค่า เพิ่มขึ้นเมื่อใช้น้ำมันไบโอดีเซลจากน้ำมันยางนา

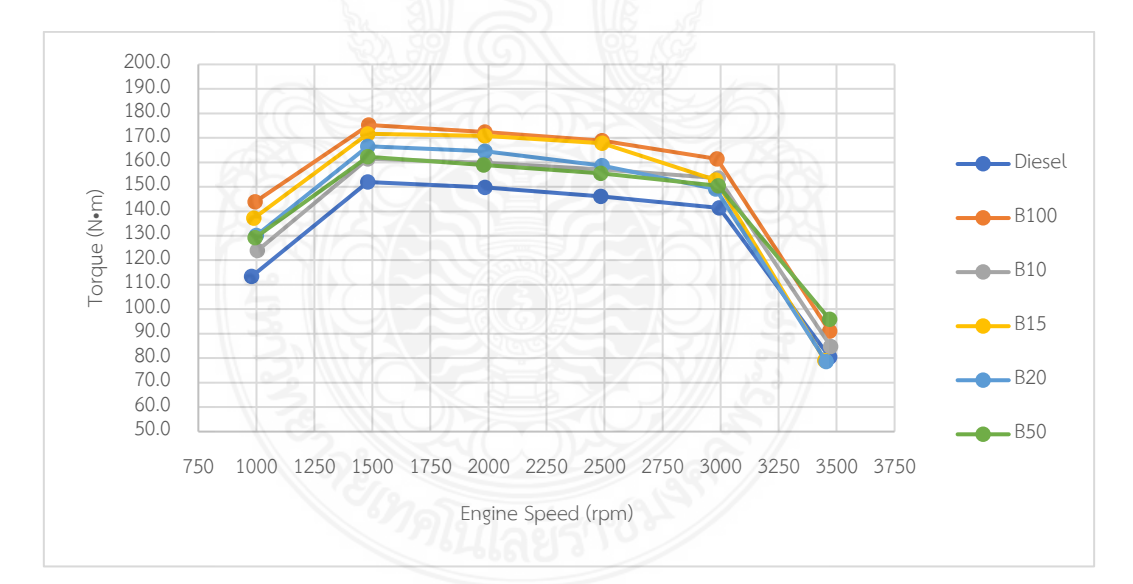

**รูปที่ 4.13** การเปรียบเทียบแรงบิดกับความเร็วรอบของเครื่องยนต์

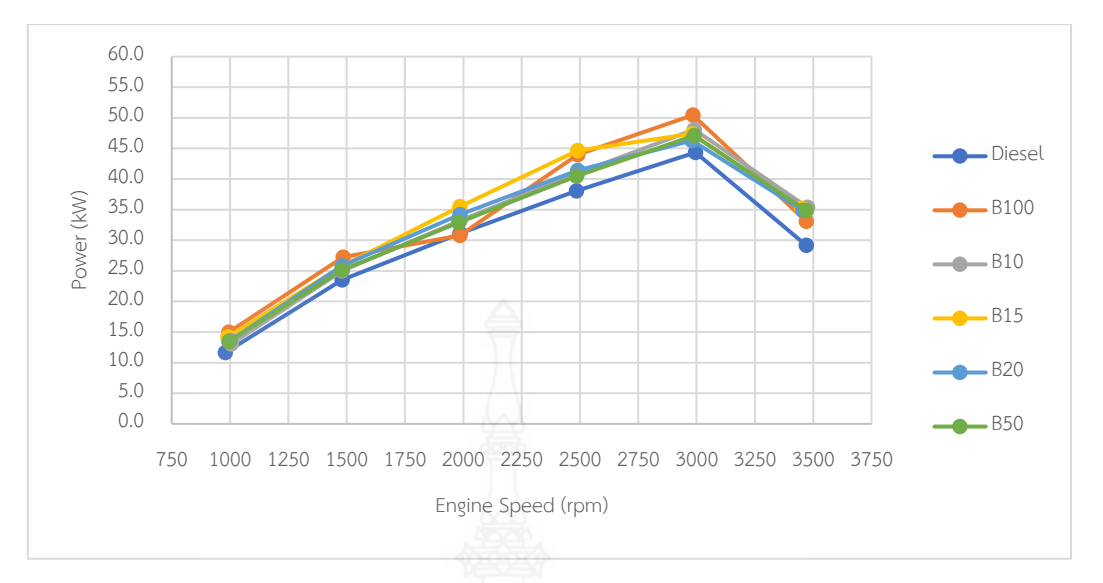

ภาพที่ 4.14 การเปรียบเทียบกำลังกับความเร็วรอบของเครื่องยนต์

จากรูปที่ 4.15 ถึง 4.20 เมื่อเปรียบเทียบค่าความดันในกระบอกสูบของเครื่องยนต์ที่ใช้ เชื้อเพลิงแต่ละชนิดที่ความเร็วรอบเครื่องยนต์ 1000-3500 RPM พบว่าเครื่องยนต์ที่ใช้น้ำมันไบโอ ดีเซลจากยางนานั้นพบว่ามีค่าความดันในกระบอกสูบสูงที่สุด น้ำมันดีเซลและน้ำมัน B10, B15, B20 และ B50 อยู่ในระดับที่ต่ำลงมาและใกล้เคียงกันโดยอยู่ที่ ปัจจัยหลักที่ทำให้ความดันในกระบอกสูบ เพิ่มขึ้นคือความสามารถในการเผาไหม้ของเชื้อเพลิงไปโอดีเซลที่ส่วนผสมของออกซิเจน ซึ่งค่าความ ดันในกระบอกสูบนั้นมีความสัมพันธ์กับค่าแรงบิดและกำลังของเครื่องยนต์ที่ได้กล่าวถึงในขั้นต้น โดย สังเกตุได้ว่าเมื่อค่าความดันในกระบอกสูบเพิ่มสูงขึ้น ส่งผลให้ค่าแรงบิดและกำลังของเครื่องยนต์เพิ่ม สูงขึ้นด้วยเช่นกัน ซึ่งสอดคล้องกับผลการวิจัยที่ผ่านมา (ปฏิภาณ และคณะ, 2003)

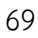

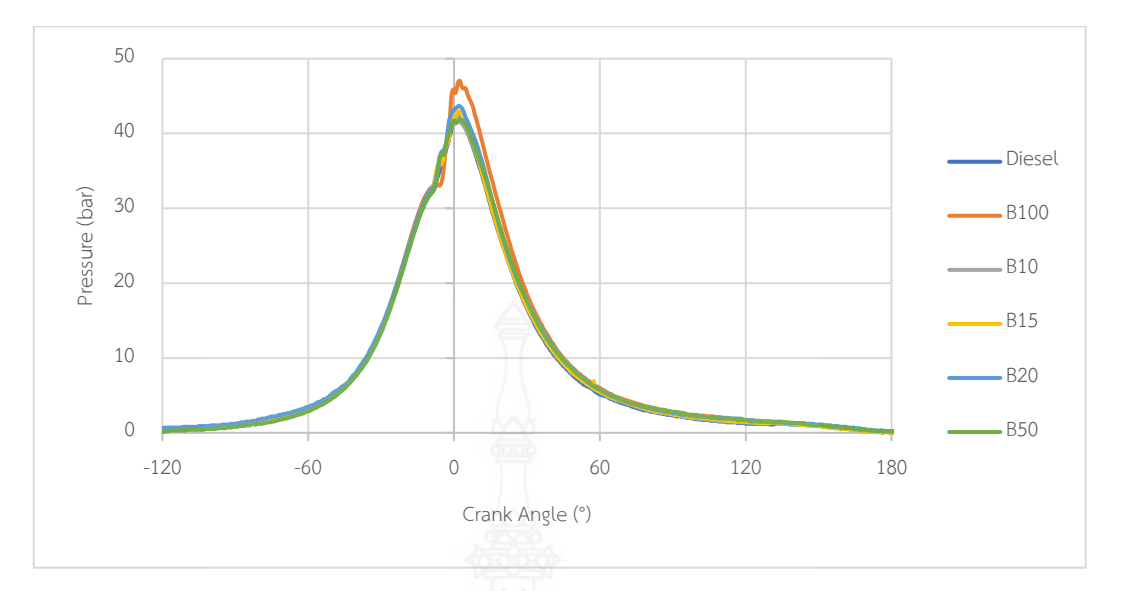

ร**ูปที่ 4.15** การเปรียบเทียบระหว่างความดันในกระบอกสูบของเชื้อเพลิงแต่ละชนิด ที่ความเร็วรอบเครื่องยนต์ 1000 RPM

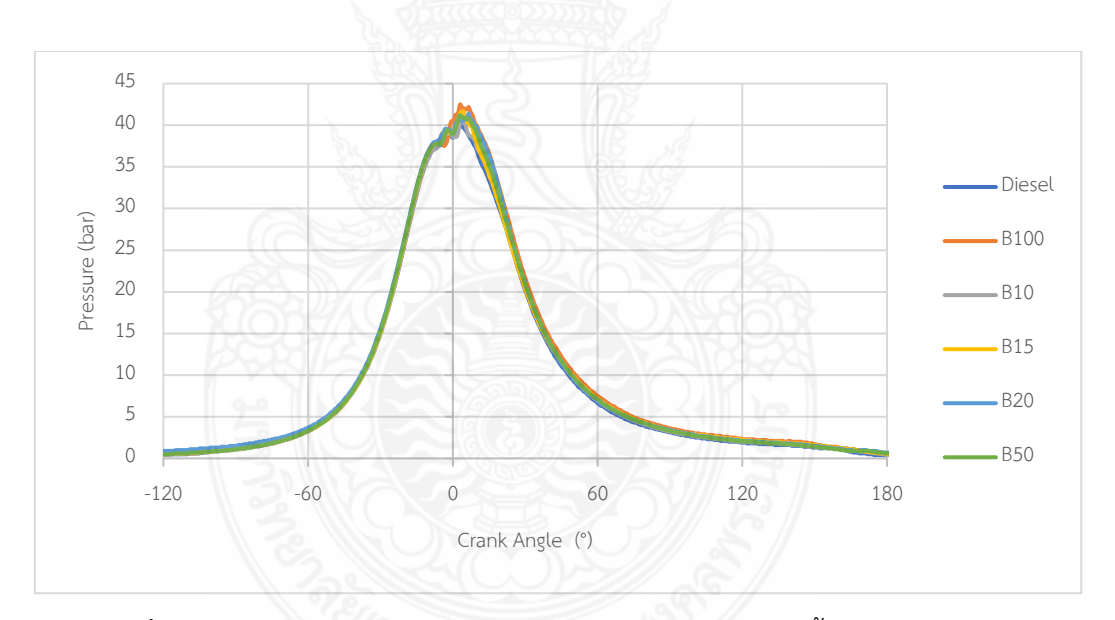

**รูปที่ 4.16** การเปรียบเทียบระหว่างความดันในกระบอกสูบของเชื้อเพลิงแต่ละชนิด ที่ความเร็วรอบเครื่องยนต์ 1500 RPM

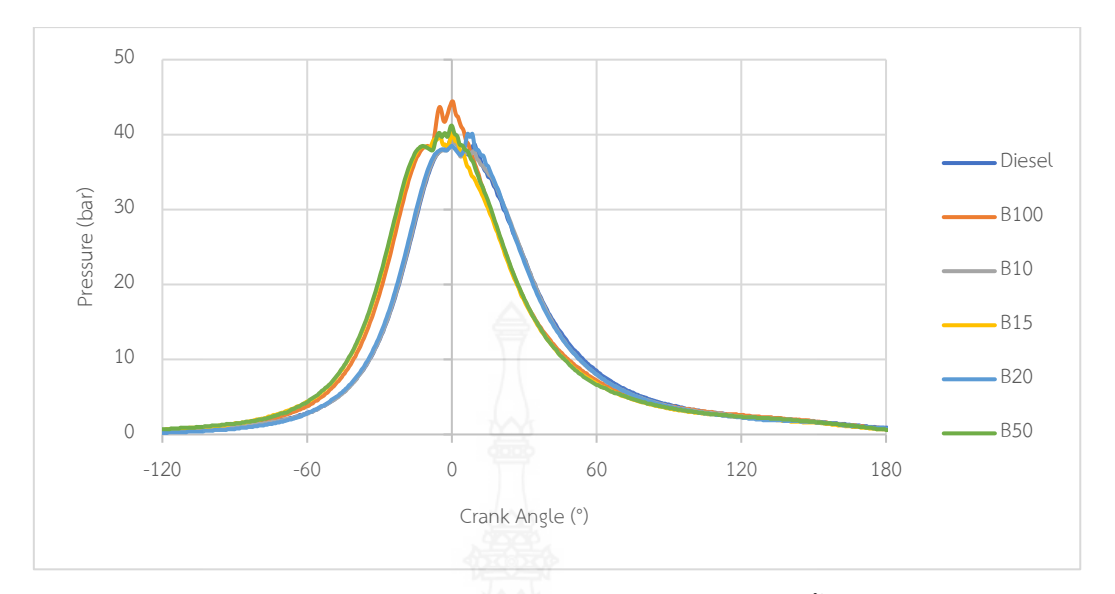

ร**ูปที่ 4.17** การเปรียบเทียบระหว่างความดันในกระบอกสูบของเชื้อเพลิงแต่ละชนิด ที่ความเร็วรอบเครื่องยนต์ 2000 RPM

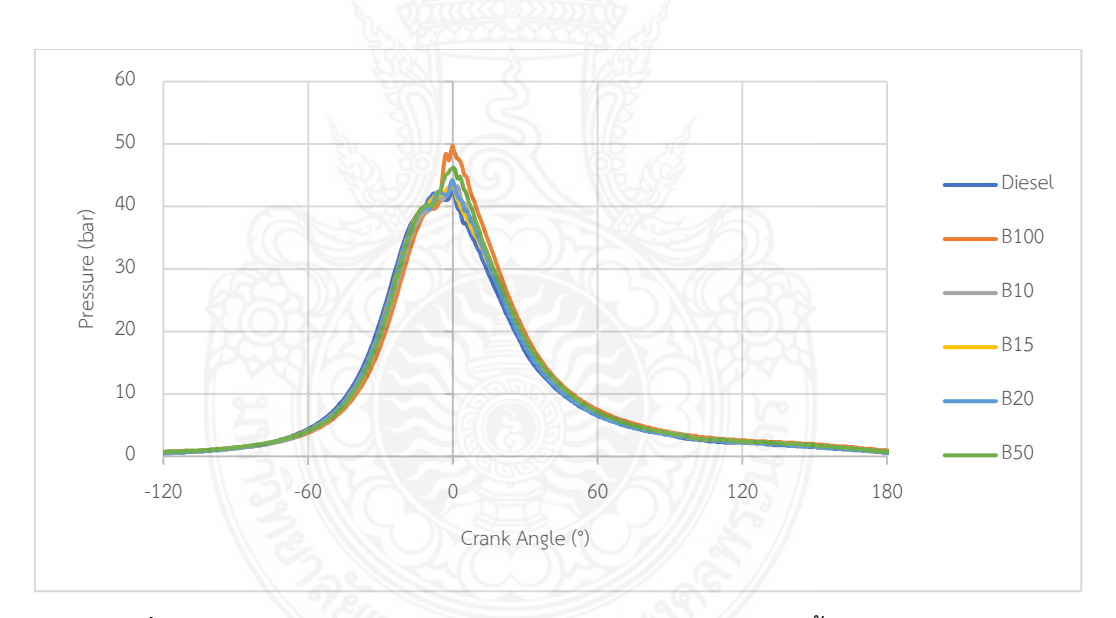

**รูปที่ 4.18** การเปรียบเทียบระหว่างความดันในกระบอกสูบของเชื้อเพลิงแต่ละชนิด ที่ความเร็วรอบเครื่องยนต์ 2500 RPM

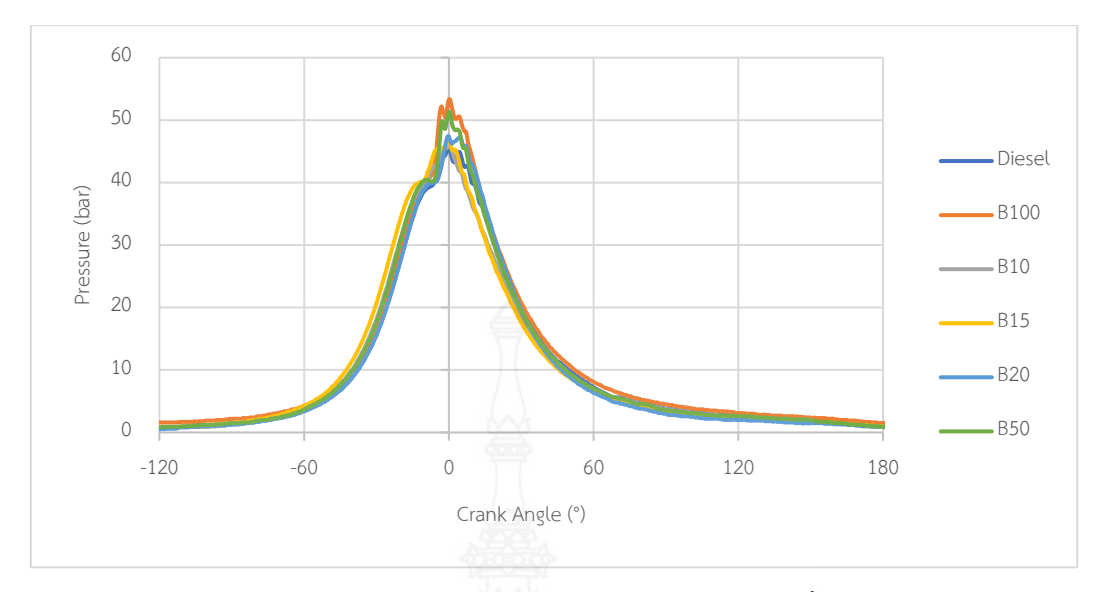

ร**ูปที่ 4.19** การเปรียบเทียบระหว่างความดันในกระบอกสูบของเชื้อเพลิงแต่ละชนิด ที่ความเร็วรอบเครื่องยนต์ 3000 RPM

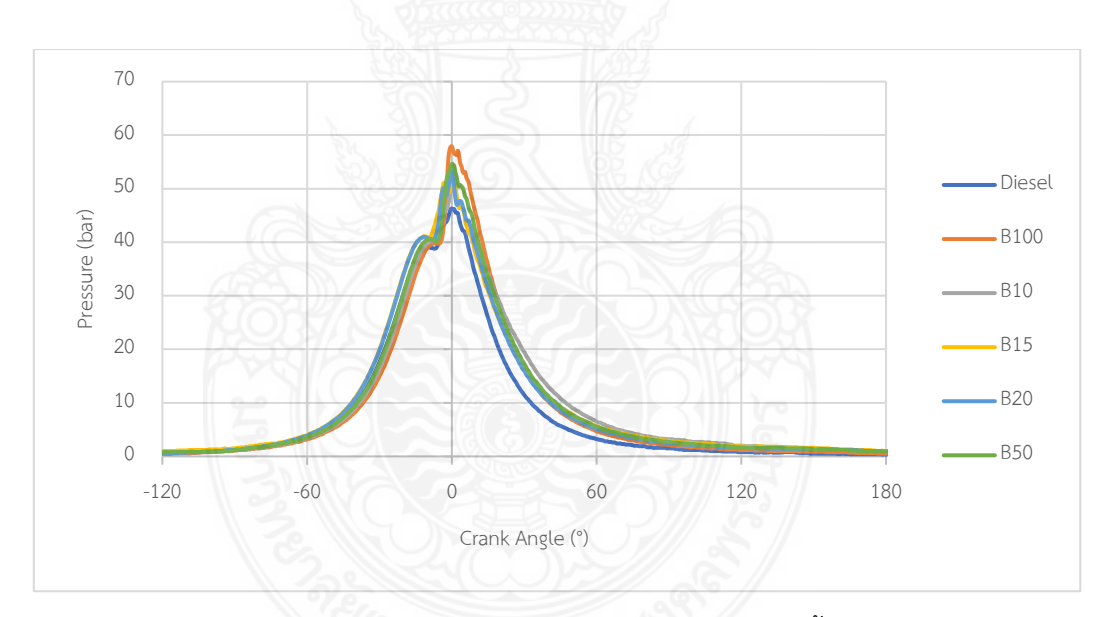

**รูปที่ 4.20** การเปรียบเทียบระหว่างความดันในกระบอกสูบของเชื้อเพลิงแต่ละชนิด ที่ความเร็วรอบเครื่องยนต์ 3500 RPM

เมื่อเปรียบเทียบอัตราการสิ้นเปลืองเชื้อเพลิงจำเพาะเบรคกับความเร็วรอบของครื่อง ยนต์ ดังภาพที่ 4.21 พบว่าค่าอัตราการสิ้นเปลืองเชื้อเพลิงจำเพาะเบรกของน้ำมันดีเซล น้ำมันไบโอ ดีเซลจากน้ำมันยางนา รวมถึงน้ำมันดีเซลผสมน้ำมันไบโอดีเซลจากน้ำมันยางนาในอัตราส่วนผสมต่าง ๆ พบว่ามีพฤติกรรมลักษณะเดียวกันคือ จากความเร็วรอบของเครื่องยนต์จาก 1000 ถึง 1500 RPM มีแนวโน้มที่ลดลงและค่อย ๆ เพิ่มสูงขึ้นเมื่อความเร็วรอบของเครื่องยนต์เพิ่มขึ้นจาก 1500 ถึง 3500 RPM โดยอัตราการสิ้นเปลืองเชื้อเพลิงจำเพาะเบรกของน้ำมันไปโอดีเซลจากน้ำมันยางนามีอัตราการ สิ้นเปลืองที่สูงกว่าน้ำมันดีเซลปกติ 7.1 – 47.9% ซึ่งอัตราการสิ้นเปลืองเชื้อเพลิงจำเพาะเบรกจะ ขึ้นกับค่าความร้อนของเชื้อเพลิง ซึ่งเชื้อเพลิงกลุ่มไบโอดีเซลจะมีความร้อนของเชื้อเพลิงจำเพาะเบรกจะ ขึ้นกับค่าความร้อนของเชื้อเพลิง ซึ่งเชื้อเพลิงกลุ่มไบโอดีเซลจะมีความร้อนของเชื้อเพลิงด่ำกว่าน้ำ ดีเซล 20-40% (ปฏิภาณ และคณะ, 2003) ดังนั้นการที่จะให้กำลังเครื่องยนต์ที่ใกล้เคียงกัน เครื่องยนต์ที่ใช้น้ำมันไบโอดีเซลย่อมต้องใช้เชื้อเพลิงมากกว่าน้ำมันดีเซล ภาพที่ 4.21 แสดงให้เห็น ชัดเจนว่าการใช้น้ำมันไปโอดีเซลจากยางนาอย่างเดียวทำเกิดการสิ้นเปลืองเชื้อเพลิงมากที่สุด

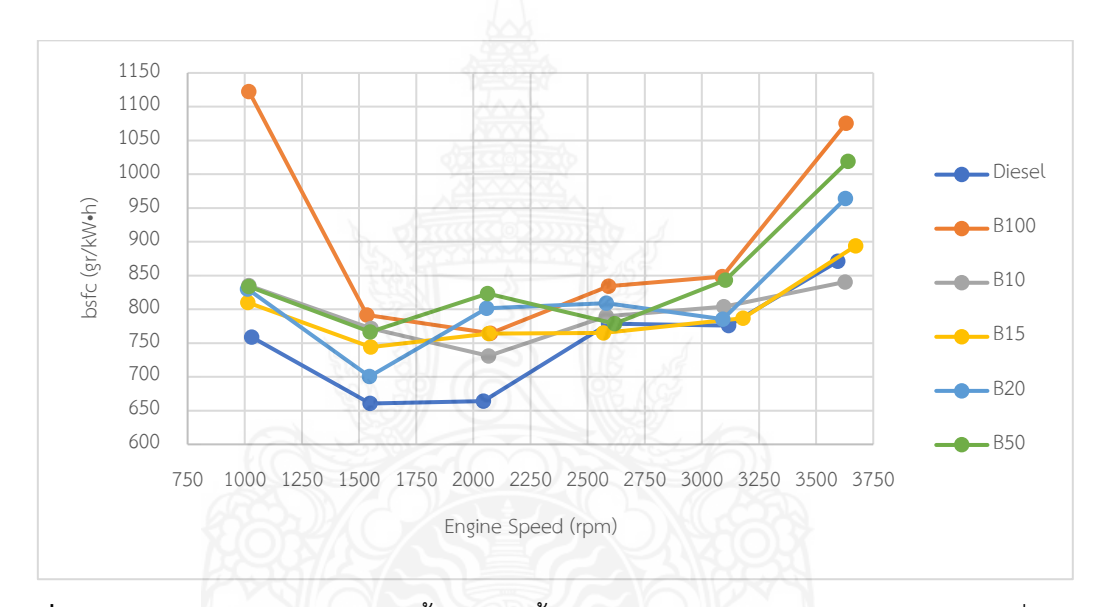

รูปที่ 4.21 การเปรียบเทียบอัตราการสิ้นเปลืองเชื้อเพลิงจำเพาะเบรคกับความเร็วรอบของเครื่องยนต์

จากรูปที่ 4.22 เมื่อเปรียบเทียบปริมาณควันดำของเครื่องยนต์ที่ใช้เชื้อเพลิงแต่ละชนิด พบว่า มีพฤติกรรมที่ใกล้เคียงกันคือ ที่ความเร็วรอบของเครื่องยนต์ 1000 ถึง 1500 RPM ปริมาณ ควันดำจากเชื้อเพลิงแต่ละชนิดมีเปอร์เซ็นต์ลดลง และค่อยๆเพิ่มสูงขึ้นตามความเร็วรอบของ เครื่องยนต์ในช่วงความเร็วรอบของเครื่องยนต์ 1500 ถึง 3000 RPM และลดลงอีกครั้งในช่วงความเร็ว รอบของเครื่องยนต์ 3000 ถึง 3500 RPM โดยปริมาณควันดำของเครื่องยนต์ที่ใช้น้ำมันไบโอดีเซลจาก ยางนาดีเซลเป็นเชื้อเพลิงมีปริมาณที่น้อยกว่าเครื่องยนต์ที่ใช้น้ำมันดีเซลเพียงอย่างเดียว 30 – 79.1% โดยสาเหตุหลักที่กล่าวไปก่อนหน้านี้ว่าเมื่อใช้น้ำมันไบโอดีเซลจะทำให้เกิดการเผาไหม้ที่ดีกว่าส่งให้ ความดันในกระบอกสูบเพิ่มขึ้น กำลังเพิ่มขึ้น และทำให้เกิดเขม่าที่ทำให้เกิดควันดำลดลงอย่างชัดเจน และอีกเหตุผลคือน้ำดีเซลมีองค์ประกอบของคาร์บอนอยู่มีมากกว่าน้ำมันไบโอดีเซลหลังจากการเผา ไหม้ย่อมก่อให้เกิดคาร์ไดออกไซด์ออกมามาก ซึ่งคาร์ไดออกไซด์เป็นองค์ประกอบหลักของควันดำ (Pianthong และคณะ 2011; ปฏิภาณ และคณะ 2003)

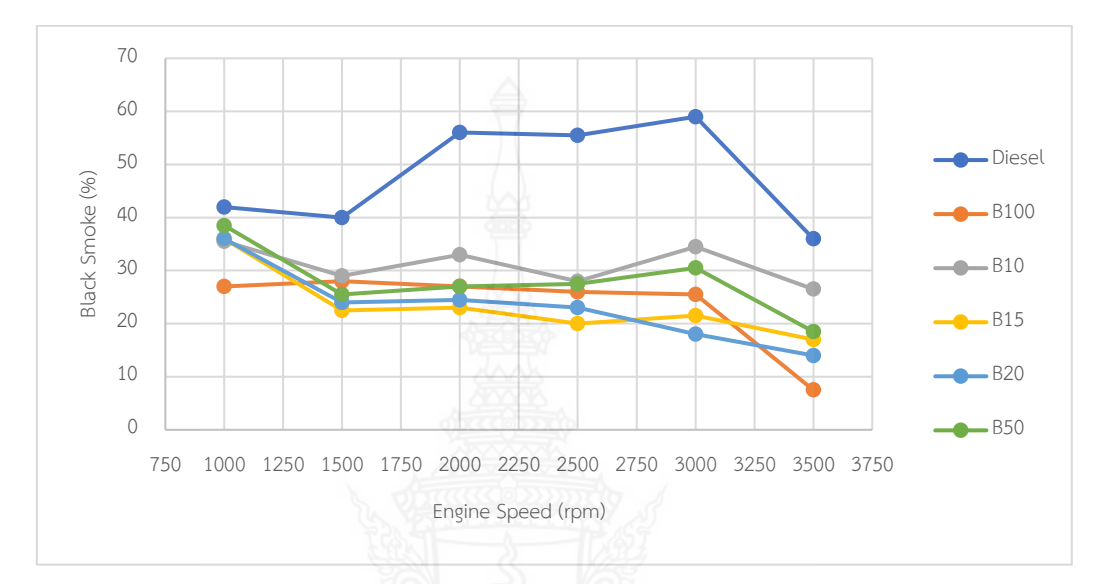

รูปที่ 4.22 การเปรียบเทียบปริมาณควันดำกับความเร็วรอบของเครื่องยนต์

จากการทดสอบพบว่าอุณหภูมิน้ำหล่อเย็น และอุณหภูมิน้ำมันหล่อลื่นของเครื่องยนต์มี แนวโน้มเพิ่มสูงขึ้นเมื่อมีการทำงานของเครื่องยนต์ ซึ่งเป็นผลมาจากการระบายความร้อนที่สะสมจาก การเผาไหม้เชื้อเพลิงของเครื่องยนต์ ดังแสดงใน รูปที่ 4.23 และ รูปที่ 4.24 โดยจะเห็นได้ว่าเมื่อใช้ เชื้อเพลิง น้ำมันดีเซลผสมน้ำมันไปโอดีเซลจากน้ำมันยางนาในอัตราส่วนร้อยละ 50 (B50) อุณหภูมิน้ำ หล่อเย็น และอุณหภูมิน้ำมันหล่อลื่นของเครื่องยนต์มีค่าสูงที่สุด

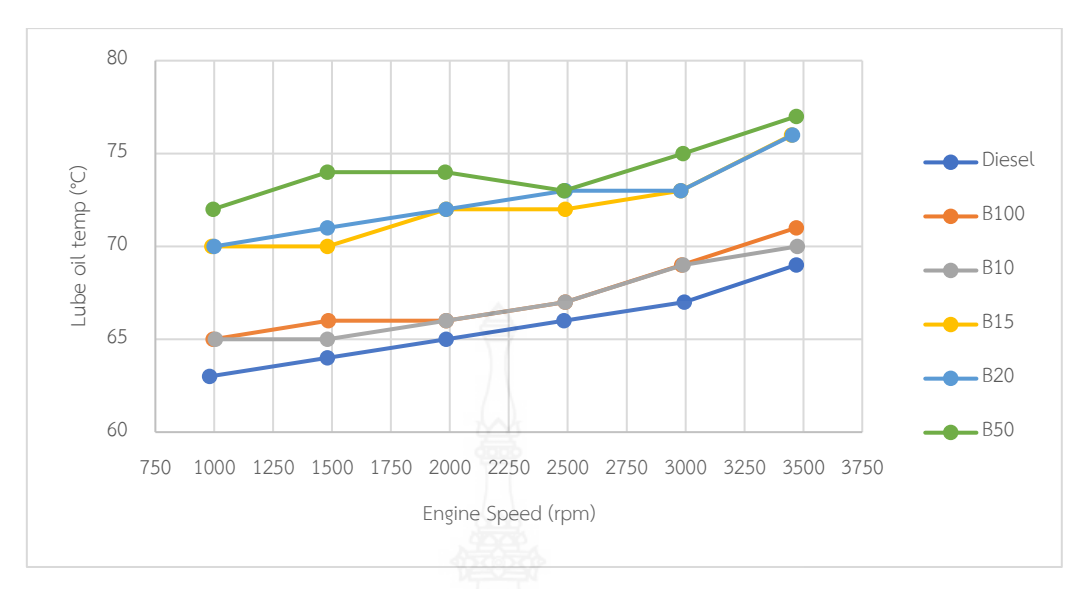

รูปที่ 4.23 การเปรียบเทียบอุณหภูมิน้ำมันหล่อลื่นกับความเร็วรอบของเครื่องยนต์

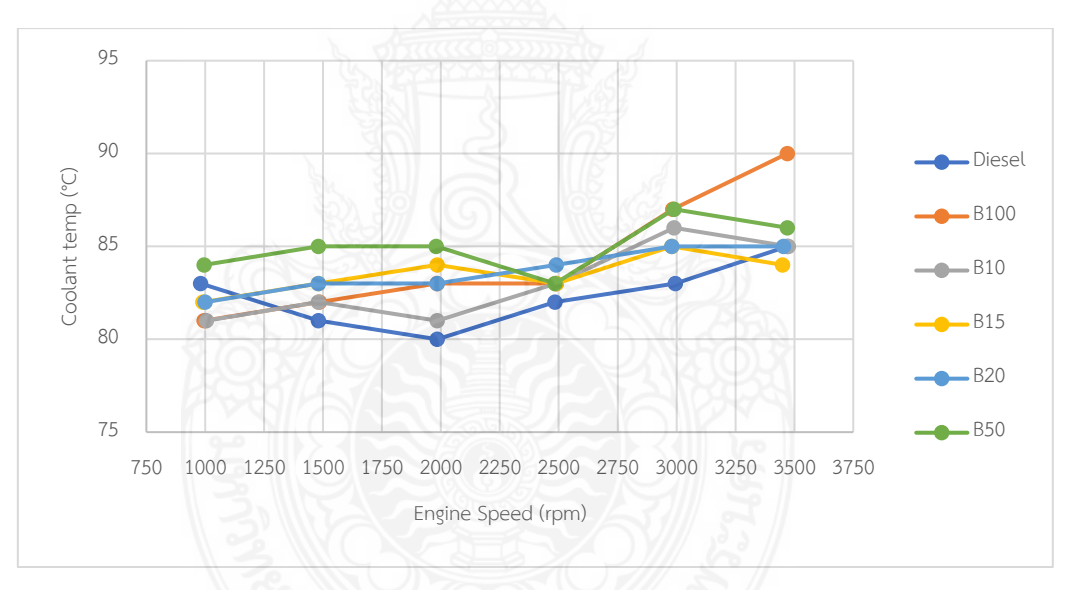

รูปที่ 4.24 การเปรียบเทียบอุณหภูมิน้ำหล่อเย็นกับความเร็วรอบของเครื่องยนต์

จากรูปที่ 4.25 แสดงถึงการเปรียบเทียบอุณหภูมิของไอเสียกับความเร็วรอบของ เครื่องยนต์ ซึ่งจากการทดสอบพบว่าอุณหภูมิไอเสียของเครื่องยนต์ที่ใช้เชื้อเพลิง น้ำมันไบโอดีเซลจาก น้ำมันยางนา (B100) ที่ความเร็วรอบ 3000 rpm มีค่าสูงที่สุด แต่โดยเฉลี่ยแล้วเมื่อนำอุณหภูมิไอเสีย เมื่อใช้เชื้อเพลิงชนิดต่างมาเปรียบเทียบกันจะเห็นได้ว่า โดยเฉลี่ยอุณหภูมิไอเสียของเครื่องยนต์ที่ใช้ เชื้อเพลิง น้ำมันดีเซลผสมน้ำมันไบโอดีเซลจากน้ำมันยางนาในอัตราส่วนร้อยละ 50 (B50) มีค่าสูง ที่สุดซึ่งมีความสอดคล้องกับอุณหภูมิน้ำหล่อเย็น และอุณหภูมิน้ำมันหล่อลื่นของเครื่องยนต์

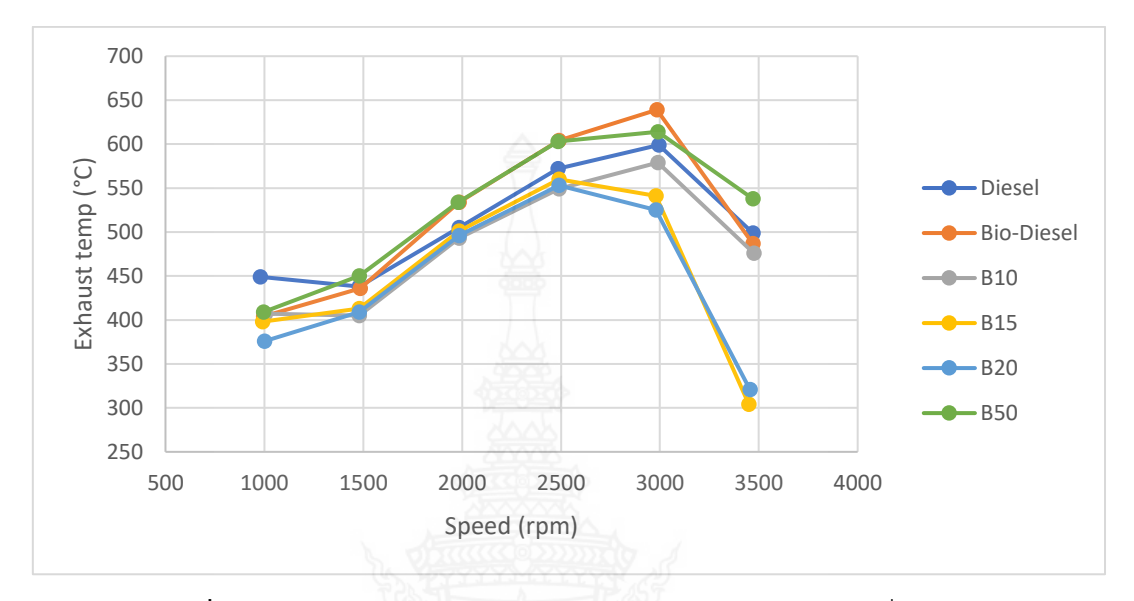

รูปที่ 4.25 การเปรียบเทียบอุณหภูมิไอเสียกับความเร็วรอบของเครื่องยนต์

# 4.2.3 การทำนายคุณสมบัติของน้ำมันไบโอดีเซลที่ผลิตจากยางนา

ความหนาแน่นของเชื้อเพลิงที่อุณหภูมิปกติและอุณหภูมิต่ำ สามารถหาได้โดยใช้สมการ Riazi (Riazi, 2005) แสดงดังในสมการที่ (4.1)

$$\rho_{\rm T} = 0.998G - 10^{-3} (2.34 - 1.8988G) (T - 288.7) \tag{4.1}$$

เมื่อ; SG คือความถ่วงจำเพาะ และ T คือ อุณหภูมิของเชื้อเพลิง (K)

ความหนืดของเชื้อเพลิง ที่อุณหภูมิ -4 °C ถึง 100°C สามารถทำนายได้ตามสมการของ Riazi (Riazi, 2005) แสดงในสมการที่ (4.2)

$$\log_{10}(v_{\rm T}) = A(311/{\rm T})^{\rm B}{\rm T} - a \tag{4.2}$$

$$A = \log_{10}(v_{(T=311)}) + a$$
(4.3)

$$B = b \cdot \log_{10} (v_{(T=311)}) + c \tag{4.4}$$

เมื่อ, T คือ อุณหภูมิของเชื้อเพลิง (K),  $\mathcal{V}_{(T=311)}$  คือ ความหนืดจลน์ ที่ 311 K หรือ 38°C, และ a = 0.8696, b = 0.2801 และ c = 1.8616

เครื่องมือที่ใช้ทดสอบความหนืดของเชื้อเพลิงใช้ของ Anton Paar@ Stabinger Viscosmeter (model SVM 3000/G2) ของห้องปฏิบัติการวิจัย PRISME, Orleans University ซึ่ง สามารถวัดได้ทั้งความหนาแน่นและความหนืด ใช้มาตรฐานการทดสอบ ASTM D341 และสามารถ เปลี่ยนอุณหภูมิการทดสอบได้ จาก -56 ถึง 105 ℃ ความเที่ยงตรงความหนาแน่น ± 0.35% สำหรับ การทดสอบความหนืดและความหนาแน่นของน้ำมันไบโอดีเซลผลิตจากต้นยางนา ใช้กฎของสโตกส์ (Stoke's Law) (Laidler และคณะ, 1982) แสดงในสมการที่ (4.5) ในการทดสอบหาค่าความหนืด และไฮโดรมิเตอร์ (Hydrometer) ในการทดสอบหาค่าความหนาแน่นของน้ำมันไบโอดีเซลผลิตจาก ต้นยางนา

$$\eta = \frac{2}{9} \frac{r^2 g(\rho - \dot{\rho})}{v} \tag{4.5}$$

เมื่อ; r คือ รัศมีทรงกลม (mm), g คือ แรงโน้มถ่วง (m/s²), **ρ** คือ ความหนาแน่นของ วัตถุ (kg/m³), **ρ**' คือ ความหนาแน่นของของเหลว (kg/m³), *v* คือ ความเร็วขอบวัตถุ (m/s)

น้ำมันที่ใช้ทดสอบประกอบด้วยน้ำมันดีเซล (Diesel) น้ำมันไบโอดีเซลผลิตจากต้นยาง นา(B100) และน้ำมันดีเซลผสมน้ำมันไบโอดีเซลผลิตจากต้นยางนาในสัดส่วน 5% (B5), 10% (B10), 15% (B15) และ 20% (B20) (โดยปริมาตร)

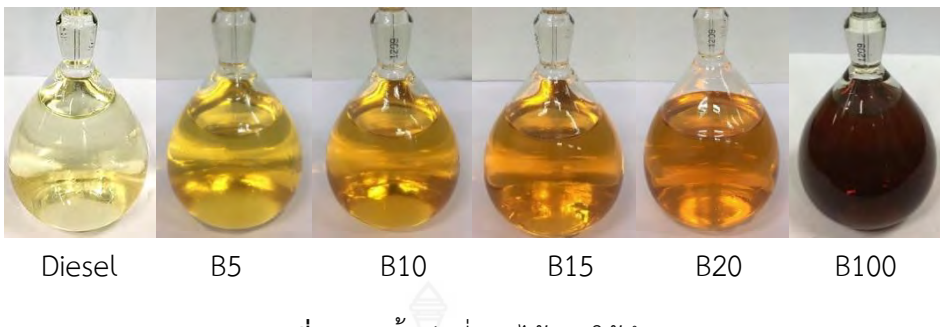

รูปที่ 4.26 น้ำมันที่ผลิตได้และใช้ศึกษา

การทดสอบความหนาแน่นของน้ำมันแสดงดังรูปที่ 4.27 แสดงค่าความหนาแน่นของ น้ำมันที่ใช้ทดสอบเปรียบเทียบกับสมการของ Riazi เมื่ออุณหภูมิมีค่าเพิ่มขึ้น ค่าความหนาแน่นมีค่า ลดลง ค่าความหนาแน่นของน้ำมันไบโอดีเซล B100 มีค่าสูงกว่าทุกชนิดน้ำมัน การเพิ่มสัดส่วน น้ำมันไปโอดีเซลในน้ำมันดีเซล จะทำให้ความหนาแน่นของน้ำมันผสมมีค่าเพิ่มขึ้นตามสัดส่วนการผสม ผลการปรียบเทียบความหนาแน่นที่ได้จากการทดสอบกับสมการของ Riazi พบว่าค่าความ คลาดเคลื่อน 1.3% ซึ่งในงานวิจัยสมการของ Riazi ใช้ทำนายความหนาแน่นของน้ำมันได้ดี

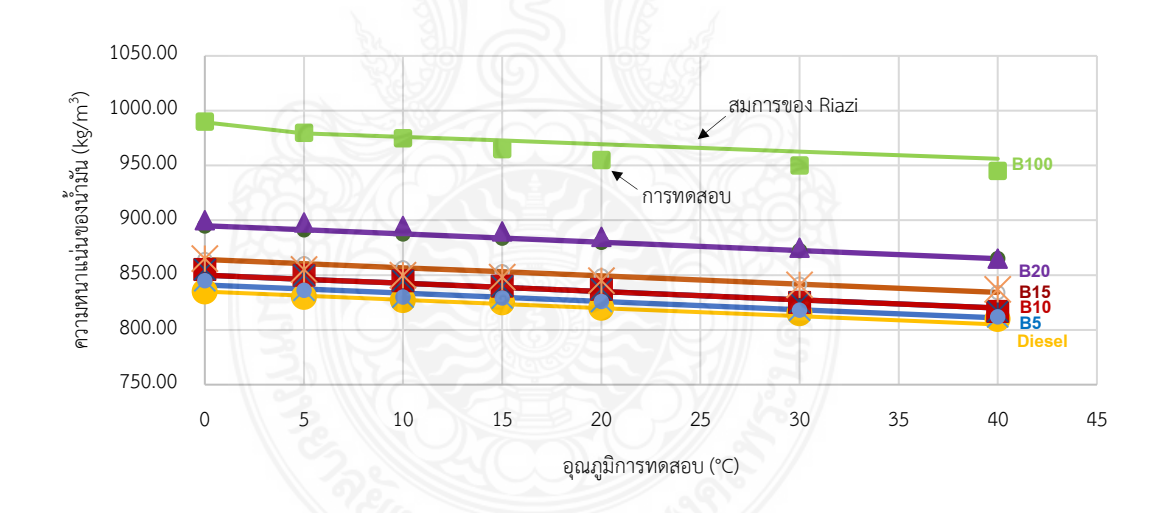

ร**ูปที่ 4.27** ค่าความหนาแน่นของน้ำมันที่ใช้ทดสอบเปรียบเทียบกับสมการของ Riazi

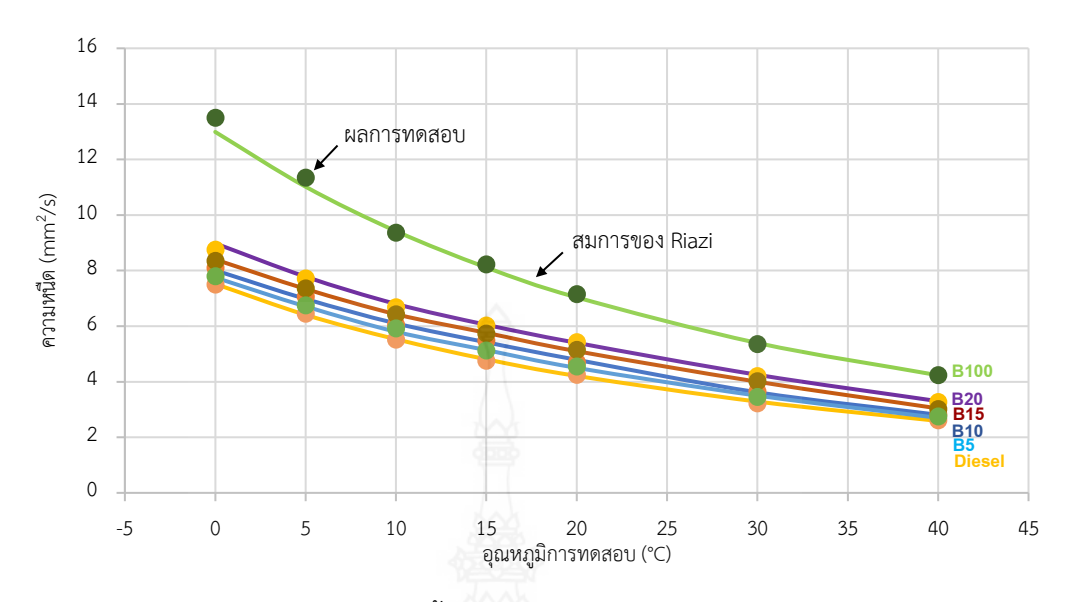

ร**ูปที่ 4.28** ค่าความหนืดของน้ำมันที่ใช้ทดสอบเปรียบเทียบกับสมการของ Riazi

การทดสอบความแสดงในรูปที่ 4.28 และตารางที่ 4.1 แสดงค่าความหนืดจลน์ของ น้ำมัน พบว่าเชื้อเพลิงทุกชนิดมีพฤติกรรมที่เหมือนกันคือ เมื่ออุณภูมิค่าสูงขึ้น ความหนืดจะมีค่าลดลง การผสมน้ำมันไบโอดีเซลเข้าไปในน้ำมันดีเซลทำให้ความหนืดเพิ่มขึ้นตามสัดส่วนการผสม ผลจากการ ใช้สมการของ Riazi สมการที่ 4.2 ทำนายความหนืดของน้ำมัน พบว่ามีค่าความผิดพลาดสูงสุด 2.0 % ถือว่าสมการของ Riazi ใช้ได้ในการทำนายความหนืดจลน์ของน้ำมัน

|       | Diesel  |           | B5      |           | B10     |           | B15     |           | B20     |           | B100    |           |
|-------|---------|-----------|---------|-----------|---------|-----------|---------|-----------|---------|-----------|---------|-----------|
| T(°C) | Density | Viscosity | Density | Viscosity | Density | Viscosity | Density | Viscosity | Density | Viscosity | Density | Viscosity |
| I( C) | (kg/m³) | (mm²/s)   | (kg/m³) | (mm²/s)   | (kg/m³) | (mm²/s)   | (kg/m³) | (mm²/s)   | (kg/m³) | (mm²/s)   | (kg/m³) | (mm²/s)   |
| 0     | 835     | 7.5       | 845     | 7.8       | 855     | 8.1       | 865     | 8.35      | 900     | 8.75      | 990     | 13.5      |
| 5     | 830     | 6.45      | 836     | 6.75      | 850     | 7.06      | 855     | 7.36      | 898     | 7.72      | 980     | 11.35     |
| 10    | 827     | 5.52      | 830     | 5.92      | 845     | 6.05      | 850     | 6.42      | 895     | 6.68      | 975     | 9.36      |
| 15    | 825     | 4.75      | 829     | 5.12      | 840     | 5.48      | 848     | 5.73      | 890     | 6.02      | 965     | 8.22      |
| 20    | 820     | 4.25      | 826     | 4.55      | 837     | 4.7       | 845     | 5.15      | 885     | 5.42      | 955     | 7.15      |
| 30    | 815     | 3.22      | 818     | 3.45      | 825.18  | 3.65      | 841     | 4.02      | 875     | 4.2       | 950     | 5.35      |
| 40    | 810     | 2.61      | 812     | 2.75      | 817     | 2.82      | 837     | 3.02      | 865     | 3.27      | 945     | 4.24      |

ตารางที่ 4.1 ความหนาแน่นและความหนืดของเชื้อเพลิงจากการทดสอบ

ผลการนำน้ำมันไบโอดีเซลผลิตจากต้นยางนา ไปทดสอบคุณสมบัติ ณ กรมวิทยาศาสตร์ บริการ พบว่าค่าคุณสมบัติต่างๆ ดังแสดงในตารางที่ 4.2 ค่าความหนาแน่นและค่าความหนืดของ น้ำมันไปโอดีเซลผลิตจากต้นยางนา มีค่าใกล้เคียงกับตารางที่ 4.1 และเมื่อเปรียบเทียบกับมาตรฐาน น้ำมันไบโอดีเซลสำหรับเครื่องยนต์การเกษตร พบว่าความหนาแน่น มีค่าสูงกว่ามาตรฐานเล็กน้อย ส่วนค่าความหนืดอยู่ในมาตรฐาน จุดวาบไฟ มีค่าต่ำกว่ามาตรฐานเล็กน้อย ซึ่งคุณสมบัติทั้ง 3 ข้อ จะ มีผลต่อประสิทธิภาพการเผาไหม้ของเครื่องยนต์ แต่ในการใช้งานจริงกับเครื่องยนต์น้ำมันไบโอดีเซล จะผสมกับน้ำมันดีเซลในสัดส่วนต่างๆ ตั้งแต่ 5-20% ซึ่งเชื่อว่าไม่กระทบต่อประสิทธิภาพของ เครื่องยนต์อย่างเป็นนัยสำคัญ

| รายการ | ข้อกำ                    | าหนด                       | อัตราสู <sup>ุ</sup> | งต่ำ | น้ำมันไบโอดีเซลยางนา |
|--------|--------------------------|----------------------------|----------------------|------|----------------------|
| 1      | เมทิลเอสเตอร์            | ร้อยละโดยน้ำหนัก           | ไม่ต่ำกว่า           | 96.5 | 98.8                 |
| 2      |                          |                            | ไม่ต่ำกว่า           | 860  |                      |
|        | แรงการเช่น เหติยานเ      | kg/m <sup>3</sup>          | และ                  |      | 964                  |
|        | 15 C                     |                            | ไม่สูงกว่า           | 900  |                      |
|        |                          | 000000000                  | ไม่ต่ำกว่า           | 3.5  |                      |
| 3      | ความหนืด ณ อุณหภูมิ 40°C | cSt                        | และ                  |      | 4.25                 |
|        | Sec.                     |                            | ไม่สูงกว่า           | 5.0  |                      |
| 4      | จุดวาบไฟ                 | °C                         | ไม่ต่ำกว่า           | 120  | 110                  |
| 5      | ค่าความเป็นกรด           | mgโปตัสเซียมไฮดรอกไซด์ / g | ไม่สูงกว่า           | 0.50 | 0.29                 |
| 6      | ค่าไอโอดีน               | gไอโอดีน / 100 g           | ไม่สูงกว่า           | 120  | 54.8                 |

# ตารางที่ 4.2 แสดงคุณสมบัติของน้ำมันไบโอดีเซลผลิตจากต้นยางนา

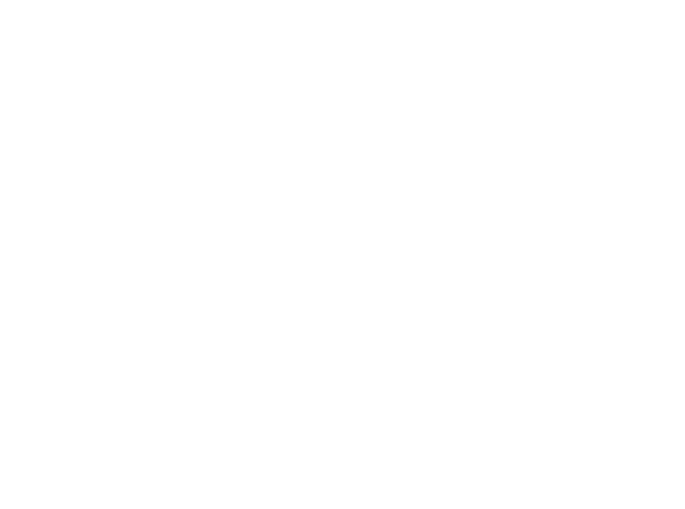

# สรุปผลการทดสอบและข้อเสนอแนะ

#### 5.1 สรุปผลการทดสอบ

เมื่อพิจารณาจากผลการทดสอบในครั้งนี้สรุปได้ว่า เครื่องยนต์ดีเซลที่ใช้น้ำมันไบโอดีเซลจาก น้ำมันยางนาในอัตราส่วนต่างๆ สามารถใช้งานได้โดยที่เครื่องยนต์ยังสามารถเดินเครื่องได้ปกติ เมื่อ เปรียบเทียบระหว่างเครื่องยนต์ที่ใช้น้ำมันไบโอดีเซลจากน้ำมันยางนาเป็นเชื้อเพลิง กับเครื่องยนต์ที่ใช้ น้ำมันดีเซลพบว่า

- 1. เมื่อเพิ่มอัตราส่วนของน้ำมันไบโอดีเซลในเชื้อเพลิง พบว่าสมรรถนะของเครื่องยนต์สูงขึ้น
  - ค่าแรงบิดเพิ่มขึ้น 13.1 26.9 %
  - ค่ากำลังเพิ่มขึ้น 13.4 28.2 %

 แรงดันในกระบอกสูบเพิ่มสูงขึ้น 7.5 - 12.7 % เมื่อเพิ่มอัตราส่วนผสมน้ำมันไบโอดีเซลจาก น้ำมันยางนาในเชื้อเพลิง

- 3. อัตราการสิ้นเปลืองเชื้อเพลิงเพิ่มสูงขึ้น 7.1 47.9 %
- 4. ปริมาณควันดำจากเครื่องยนต์ ลดลง 30 79.1 %
- 5. น้ำมันไบโอดีเซลจากยางนามีค่าความหนาแน่น และความหนืดสูง
- 6. ผลการทำนายค่าความหนาแน่น และความหนืด โดยสมการของ Riazi พบว่า
  - มีความคลาดเคลื่อน 1.3 % สำหรับค่าความหนาแน่น
  - มีความคลาดเคลื่อน 2 % สำหรับค่าความหนืด

ดังนั้นคุณสมบัติของน้ำมันไบโอดีเซลที่ผลิตจากต้นยางนา มีคุณสมบัติที่ใกล้เคียงกับน้ำมันดีเซล อย่างไรก็ตามสิ่งที่ควรศึกษาควบคู่ต่อไปคือการศึกษาความทนทานของเครื่องยนต์เมื่อใช้น้ำมันไบโอ ดีเซลจากยางนาในระยะยาว

#### 5.2 ปัญหาและอุปสรรค์

 เนื่องจากพื้นที่ของห้องทดสอบสมรรถนะของเครื่องยนต์ไม่เอื้ออำนวยต่อการใช้อุปกรณ์ เนื่องจากมีพื้นที่จำกัด ประกอบกับมีการทดสอบพร้อมกันหลายกลุ่มงาน ในบางช่วงเวลาไม่สามารถ ทำการทดสอบหลายลักษณะพร้อมกันได้ ทำให้การทดสอบเกิดติดขัดในช่วงหนึ่ง

 2. เนื่องจากเป็นงานชิ้นแรกจึงเกิดปัญหาในการทำงาน เพราะขาดความชำนาญในการใช้ เครื่องจักรกลหรือชุดทดสอบสมรรถนะของเครื่องยนต์ ต้องใช้เวลาศึกษาข้อมูลและวางแผนต่าง ๆ เพิ่มเติมให้มากขึ้น ทำให้ความคืบหน้าของงานเกิดความล่าช้าตามไปด้วย

 อุปกรณ์ชุดทดสอบบางชิ้นชำรุดเนื่องจากขาดการใช้งานและการบำรุงรักษายาวนานทำ ให้ผลการทดสอบสมรรถนะของเครื่องยนต์ไม่คงที่

 ขาดความชำนาญในการผลิตไบโอดีเซลทำให้ปริมาณผลผลิตที่ได้น้อยลงกว่าที่ควร ประกอบ กับปริมาณผลผลิตต่อครั้งที่ค่อนข้างน้อยกว่าที่ควร ทำให้ต้องเพิ่มจำนวนครั้งในการผลิตจึงเกิดความ ล่าช้า

#### 5.3 ข้อเสนอแนะ

 ควรทำการศึกษาคู่มือการใช้งานของเครื่องทดสอบสมรรถนะของเครื่องยนต์ ให้เข้าใจก่อน ทำการทดสอบ เนื่องจากอาจทำให้เกิดความเสียหายกับอุปกรณ์ของเครื่องทดสอบสมรรถนะของ เครื่องยนต์ หลังจากการทดลองเสร็จสิ้นควรเช็คความเรียบร้อยในทุก ๆ ด้านของเครื่องทดสอบ สมรรถนะของเครื่องยนต์ทุกครั้ง เพื่อยืดอายุการใช้งานของเครื่องทดสอบสมรรถนะ

 สถานที่ติดตั้งเครื่องทดสอบสมรรถนะเป็นพื้นที่โล่งระบายอากาศได้ดีแต่จะมีฝุ่นเยอะ และใน การทดสอบต้องใช้รอบเครื่องยนต์สูงซึ่งมีเสียงดังมาก สามารถแก้ไขได้โดยกั้นห้องกระจกปิดเพื่อ ป้องกันฝุ่นละอองน้ำฝนเวลาฝนตก หนูเข้ามากัดสายไฟ และยังลดความดังจากเสียงของเครื่องยนต์

#### บรรณานุกรม

- Bari S, Lim T.H. and Yu C.W. 2002. Effects of Preheating of Crude Palm Oil (CPO) on Injection System Performance and Emission of a Diesel Engines, Renewable Energy Vol. 27: 339-351.
- Chairut N. & Tonggumroon S., **Production of Petroleum fuel from the latex of yang naa**, (Bachelor of Scienec in Chemistry Nakhon Si Thammarat Rajabhat University, 2548)
- Chompradit J., Namwongsa T., Techajaruwit S. & Boonmee S., (n.d.). **History of biodiesel**. [Online]. Available: https://sites.google.com/site/takecarenaaaaa/khwam-pen-makhxng-bi-xo-disel.
- Counaphonviwat T *et al.*, 2007. A Study of the Possibility in Producing Biodiesel from Rubber Tree Oil. ME-NETT 21<sup>th</sup>. Chon Buri
- Kitti S. and Tawatchai C. 2014. A Study of Performance and Deterioration of Lubricating Oil of Diesel Generator by Biodiesel Blends. KKU Research journal 19(2): 305-319
- Laidler, Keith J.; Meiser, John H. (1982). Physical Chemistry. Benjamin/Cumminge. p.833. ISBN 0-8053-5682-7.
- Medthai. (2015). Yang Na, properties and benefits of the rubber tree 27points. [Online]. Available: https://medthai.com/ยางนา/.
- Nwafor O.M.I.. 2002. The Effect of Elevated Fuel Inlet Temperature on Performance of Diesel Engine Running on Neat Vegetable Oil at Constant Speed Conditions. Renewable Energy. Vol. 431. No. 2003-1846: 171-181.
- Pianthong K and Thaiyasuit P. 2011. Production of Biodiesel from Rubber Seed Oil and Its Effects to Engine Performances. GMSARN International Journal 5: 1-10

- Poojeera S *et al.*, 2017. Evaluation the Engine Wear Using Yang-Na Oil as Fuel by Analysis the Lubricant and Fuel Filters. The national and international Graduate Research Conference 2017.Khon Kaen.
- Punyota S and Krasaelom N. 2011. Performance Study of a Small Size Diesel Engine Operated with Used Palm Oil and Diesel Blends. Princess of Naradhiwas University Journal 2: 41-55
- Riazi M.R., Characterization and properties of petroleum fractions, ASTM manual series: MNL50, 2005.
- Sakkampang C. Phanwong N and Sakkampang K. 2019. A study of low speed diesel engine performance by cusing biodiesel from Alexandrian seed as fuel. The 11<sup>th</sup> International Conference on Science.Technology and Innovation for Sustainable Well-Being. Johor Bahru. Malaysia
- Srimoon R, Darapong P and Kanavong V. 2014. Extraction of Alexandrian Laure (Calophyllum inophyllum L.) Seed Oil for Biodiesel Production. RMUTSB ACADEMIC JOURNAL 2014 2(2): 131-138
- Sutheerasak E and Chinwanitcharoen C. 2018. **Performance and emissions of a diesel engine using palm ethyl ester**. Engineering Journal Chiang Mai University 2018 25(2): 217-230.
- Thunjyajaroen S, Pairntra R and Chunkumn S. 2013. Biodiesel production from spirogyra sp, as renewable Energy. Agrieulural Sci Jour. Vol. 44 no.2 suppl. 349-352
- Tinprabath P. and Chanchaona S., (2003) Energy Releases from Combustion of Diesel/Palm Blends, The 17<sup>th</sup> Conference on Mechanical Engineering Network of Thailand (ME-NETT), King Mongkut's University of Technology Noth Bangkok, Prachin Buri, Thailand, 19-21 October.
- Tinprabath P., Hespel C., Chanchaonac S. and Foucherb F., **Influence of biodiesel and diesel fuel blends on the injection rate under cold conditions**, Fuel 144 (2015) 80-89.

Wongchai W. 2017. Biodiesel Production from Tung Oil and Its Effects on Diesel Engine Performance and Emission Characteristics. The Journal of KMUTNB. Vol. 27 no.4: 667-6

เจษฎา ตัณฑเศรษฐี, 2546, **เครื่องยนต์สันดาปภายใน**, กรุงเทพ: เพียร์สัน เอ็ดดูเคชั้น อินโด ไชน่า ทีปกร คุณาพรวิวัฒน์, อภิรักษณ์ สวัสดิ์กิจ, จักรพันธ์ กัณหา, พิสุทธิ์ รัตนแสนวงษ์ และวรพจน์ พันธุ์คง.

- **การศึกษาความเป็นไปได้ในการนำน้ำมันต้นยางนามาผลิตไบโอดีเซล**. การประชุมเครือข่าย วิศวกรรมเครื่องกลแห่งประเทศไทย ครั้งที่ 21, 17-19 ตุลาคม 2550, ชลบุรี.
- นุกูล โกกิจ และคณะ, 2553, <mark>การเปรียบเทียบสมรรถนะเครื่องยนต์ที่ใช้น้ำมันดีเซลและไบโอ ดีเซลจาก</mark> น้ำมันมะพร้าวที่ใช้แล้ว: สาขาวิศวกรรมเครื่องกล มหาวิทยาลัยเทคโนโลยีราช มงคลพระนคร.
- บริษัท ไคเนติคส์ คอร์ปอเรชั้น จำกัด, (2543), **ชุดทดสอบประสิทธิภาพแรงม้า**, เอกสาร ประกอบการ อบรม กรุงเทพ.
- พูลพร แสงบางปลา, 2544, "การใช้ไบโอดีเซลกับเครื่องยนต์มีผลอย่างไร", เอกสารประกอบการ ประชุมระดมความคิดเห็นเรื่อง แนวทางการทำวิจัยและพัฒนาไบโอดีเซลไปสู่เชิงพานิชย์, 18 มิถุนายน 2544, กรุงเทพฯ, 7 หน้า.
- วรวุฒิ จุฬาลักษณานุกูล, 2558, **เชื้อเพลิงชีวภาพด้วยตัวเร่งชีวภาพ**, กรุงเทพ: โรงพิมพ์แห่งจุฬาลงกรณ์ มหาวิทยาลัย
- สถาพร บุญสมบัติและคณะ, 2544, **การวิจัยใช้น้ำมันปาล์มเป็นเชื้อเพลิงสำหรับเครื่องยนต์ดีเซล**, เอกสารประกอบการประชุมระดมความคิดเห็นเรื่องแนวทางการทำวิจัยและพัฒนาไบโอดีเซลไปสู่ เชิงพานิชย์, 18 มิถุนายน 2544, กรุงเทพฯ, 17 หน้า.
- สมใจ เพียรประสิทธิ์ ณทพร จินดาประเสริฐ ประเสริฐ วิโรจน์ชีวัน ชลกาญจน์ วงศ์ก่อทรัพย์ และ ปฎิ ภาณ ถิ่นพระบาท, **การศึกษาคุณสมบัติของน้ำมันไพโรไลซิสกับน้ำมันไบโอดีเซลที่อุณภูมิต่ำ**, การประชุมวิชาการวิศวกรรมศาสตร์และเทคโนโลยี มทร.พระนคร ครั้งที่ 2, 19 พฤษภาคม 2560, กรุงเทพฯ
- เอกชัย สุธีรศักดิ์ และเจริญ ชินวานิชย์เจริญ. สมรรถนะและการปล่อยสารมลพิษของเครื่องยนต์ดีเซลที่ ใช้ปาล์มเอทิลเอสเทอร์. วารสารวิศวกรรมศาสตร์มหาวิทยาลัยเชียงใหม่ 2018;25: 217-230.

# ภาคผนวก ก

ภาคผนวก ก คู่มือการทดสอบ

# ชุดทดสอบประสิทธิภาพเครื่องยนต์

สำหรับชุดทดสอบประสิทธิภาพเครื่องยนต์นี้ได้ออกแบบให้มีความสาสมารถวัดพารามิเตอร์และ ทดสอบได้หลายประการคือ

- 1. วัดและสร้างกราฟของ Speed-Torque (Performance curve) โดยทำ Automatic test
- 2. วัดและสร้างกราฟของ Speed-Power (Performance curve) โดยทำ Automatic test
- 3. วัดอัตราการสิ้นเปลื้องน้ำมันดีเซล โดยการทำ Fuel consumption test
- 4. สามารถวัด Mechanical และ Thermal efficiency จากการทำ Energy balance
- 5. สามารถทำ Energy balance
- 6. วัดหาค่าของ Indicated mean pressure
- 7. วัดหา Timing fuel injection
- 8. สามารถวัดกราฟ P-alfa Diagram
- 9. สามารถสร้างกราฟ P-V Diagram

ในส่วนของพารามิเตอร์ที่เครื่องสามารถวัดได้และแสดงบนหน้าจอได้มีดังนี้

- 1. Temperature (อุณหภูมิ)
  - 1.1 Intake Temp. (อุณหภูมิไอดี) °C
  - 1.2 Exhaust Temp. (อุณหภูมิไอเสีย) °C
  - 1.3 Rad. In Temp. (อุณหภูมิน้ำหล่อเย็น ขาเข้า) °C
  - 1.4 Rad. Out Temp. (อุณหภูมิน้ำหล่อเย็น ขาออก) °C
  - 1.6 Fuel Temp. (อุณหภูมิน้ำมันเชื้อเพลิง) °C
  - 1.7 Oil Temp. (อุณหภูมิน้ำมันเครื่อง) °C
  - 1.8 Room Temp. (อุณหภูมิห้อง) °C
- 2. Pressure (ความดัน)
  - 2.1 Oil pressure (ความดันน้ำมันเครื่อง) Bar
  - 2.2 Exhaust pressure (ความดันไอเสีย) mBar
  - 2.3 Room barometer pressure (ความดันบรรยากาศของห้อง) mBar
- 3. Engine revolution (ความเร็วรอบเครื่องยนต์) RPM (รอบ/นาที)
- 4. Flow (อัตราการไหล)
  - 4.1 Air intake Flow (อัตราการไหลของไอดี) kg/h (กิโลกรัม/ชั่วโมง)
  - 4.2 Coolant flow (อัตราการไหลน้ำหล่อเย็น) l/min (ลิตร/นาที)

5. Torque (แรงบิด) Nm (นิวตัน-เมตร)

6. Power (กำลัง) kW, hp (กิโลวัตต์แรงม้า)

7. Diesel oil fuel weight (น้ำหนักน้ำมันดีเซล) gm.(กรัม)

8. % Throttle ของปีกผีเสื้อ

#### 1. การเปิดโปรแกรม Dynamometer ใช้งานและสตาร์ทเครื่องยนต์

ก่อนทำการเปิดโปรแกรมและสตาร์ทเครื่องยนต์ทุกครั้งต้องทำการตรวจเซ็คระดับน้ำมัน เครื่องยนต์และระดับน้ำ Coolant ทุกครั้ง (โดยปกติแล้วตัว โปรแกรมจะมีระบบการป้องกันในกรณีที่ ระดับน้ำมันเครื่องและ Coolant น้อยโดยการตั้งที่ Sub-menu ของ Oil Pressure & RPM และ Temperature warning ใน Setting Menu ซึ่งจะกล่าวถึงภายหลัง)

การเปิดใช้งานให้เริ่มทำตามขั้นตอนดังนี้

- 1. เปิดสวิตช์ ON ของเต้ารับสวิตช์ที่จ่ายไฟเข้าเครื่อง
- 2. เปิดสวิตช์ UPS
- 3. เปิดสวิตช์ของ CPU และ Monitor

4. รอให้คอมพิวเตอร์เข้าสู่ Window NT (โดยในขั้นตอนนี้จะมีอยู่ช่วงหนึ่งที่คอมพิวเตอร์ ให้เลือกอยู่ 3 ตัวเลือกคือให้เครื่อง Run บน Windows NT, Windows NT video mode และ Windows (98) ซึ่งให้กด Enter ได้เลยโดยเครื่องจะเลือก Run บน Windows NT เนื่องจากบน Windows NT สามารถ Run โปรแกรม Dynamometer และ Enginediagnosticsystem แต่ถ้าไม่ กด Enter ใน ระหว่างนี้เครื่องจะนับเวลาลง 30 วินาทีจนครบศูนย์ก็จะ Run Windows NT เช่นกัน ถ้าต้องการ Run Windows 98 ก็ให้ใช้ key ลูกศรเลื่อนมาที่ Sub-menu Windows แล้วกด Enter ก็จะเข้าสู่ Windows ได้)

5. เมื่อเครื่องเข้าสู่ Windows NT เครื่องจะให้ผู้ใช้ทำการ Log On โดยการกดปุ่ม Ctrl, Alt และ Del. พร้อมกัน

6. เมื่อทำการ Log On แล้วเครื่องจะให้ใส่ Password ให้ทำการกด Enter ผ่านได้เลยเพราะ ไม่ได้ทำการตั้ง Password ไว้ จะทำให้เครื่องเข้าสู่หน้าจอปกติของ Windows NT

7. ให้ทำการเปิดสวิตช์หน้าเครื่องของ Controller จะมีไฟแดงโชว์ที่หน้า Controller

8. ที่หน้าจอให้ Click เลือก Start และเลือก Program และ Dyno

9. เครื่องจะทำการเช็ค Hardware และ Controller และเข้าสู่โปรแกรมอัตโนมัติ

10. การออกจากโปรแกรม Dynamometer ให้ Click ที่ Program Menu และเลือก Exit ก็ จะเป็นการออกจากโปรแกรม

#### 2. ส่วนประกอบบนหน้าจอของโปรแกรม Dynamometer

บนหน้าจอของโปรแกรม Dynamometer จะมีส่วนประกอบด้วยกัน 4 ส่วนคือ

มุมบนซ้าย จะเป็นส่วนของ Performance Curve ซึ่งจะโชว์กราฟระหว่าง Torque (N-m) Speed (RPM) และ Kilowatt (kW) Speed (RPM) ภายหลังการทำ Automatics Test ที่ด้านล่าง
 ของหน้านี้จะมี icon 6 icon คือ

1.1 Open lcon สำหรับเปิด Performance curve ที่ได้ Save ไว้

1.2 Save Icon สำหรับบันทึก Performance curve

1.3 Delete Icon สำหรับลบ Performance curve ที่อยู่บนหน้าจอ

1.4 Zoom + Icon สำหรับขยาย Performance Curve ที่อยู่บนหน้าจอให้ใหญ่ขึ้นตามที่ ต้องการ โดยต้องกำหนด Limit บนและ

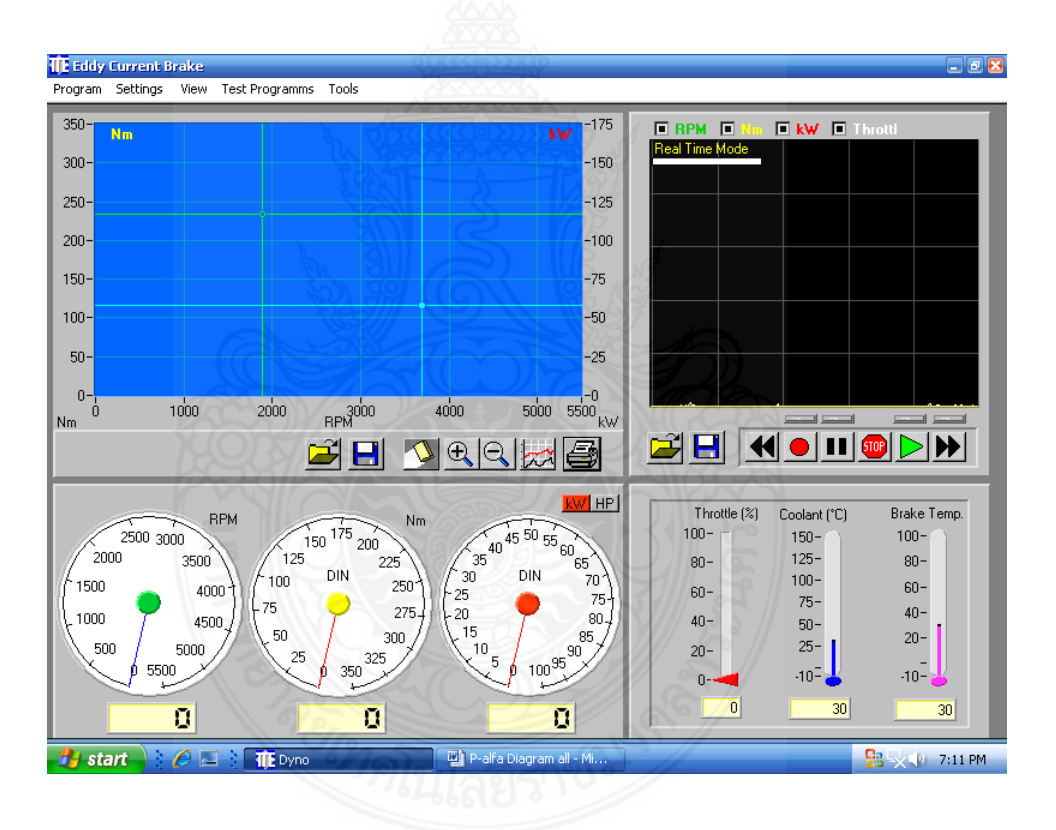

1.5 Zoom - Icon สำหรับย่อ Performance curve ที่อยู่บนหน้าจอให้เล็กลงหรือสู่สภาวะ ก่อนหน้านี้ 2. มุมบนขวา จะเป็น Real Time curve ของกราฟ ความเร็วรอบ (RPM), แรงบิด (Torque) กำลัง (Kilowat) และ % ของเปิด ของปีกผีเสื้อ (% Throte) สำหรับด้านล่างของกราฟนี้จะมี Icon 8 icon คือ

- 2.1 Open Icon สำหรับเปิด Real Time curve ที่ได้ Save ไว้
- 2.2 Save Icon สำหรับบันทึก Real Time curve ที่ต้องการ Save
- 2.3 Reward Icon สำหรับเล่น Real Time curve ย้อนหลังแบบเร็ว
- 2.4 Record Icon กดสำหรับบันทึก Real Time curve
- 2.5 Pause Icon ปุ่มสำหรับกดหยุด Real Time curve ชั่วคราว ถ้าต้องการยกเลิกให้ ทำการกดซ้ำอีกครั้ง
- 2.6 Forward Icon สำหรับเล่น Real Time Curve เดินหน้าแบบเร็ว
- 3. มุมล่างซ้าย เป็นหน้าปัด(Idle) ของพารามิเตอร์ 3 ตัว
  - 3.1 RPM Idle เป็นหน้าปัดของความเร็วรอบของเครื่องยนต์ หน่วยเป็นรอบ/นาที
  - 3.2 Torque Idle เป็นหน้าปัดของแรงบิด (Torque) หน่วยเป็นนิวตัน-เมตร (Nm.)

3.3 Power Idle เป็นหน้าปัดของกำลัง (Power) หน่วยเป็น กิโลวัตต์ (kW. หรือแรงม้า (HP) โดยการเลือกหน่วยแสดงผลเป็นกิโลวัตต์หรือแรงม้าสามารถเลือกได้โดยคลิกที่ปุ่มเลือกด้านบนเหนือ Power Idle โดยที่ค่าสูงสุดของ แต่ละหน้าปัดสามารถทำ (ดูรายละเอียดในหัวข้อ Setting)

4. มุมล่างขวา เป็นส่วนที่แสดงพารามิเตอร์ของ

- 4.1 % Throttle แสดงเปอร์เซนต์การเปิดของปีกผีเสื้อ
- 4.2 Coolant แสดงอุณหภูมิของน้ำหล่อเย็น (Coolant)
- 4.3 Break Temp แสดงอุณหภูมิของขดลวดในชุด Dynamometer

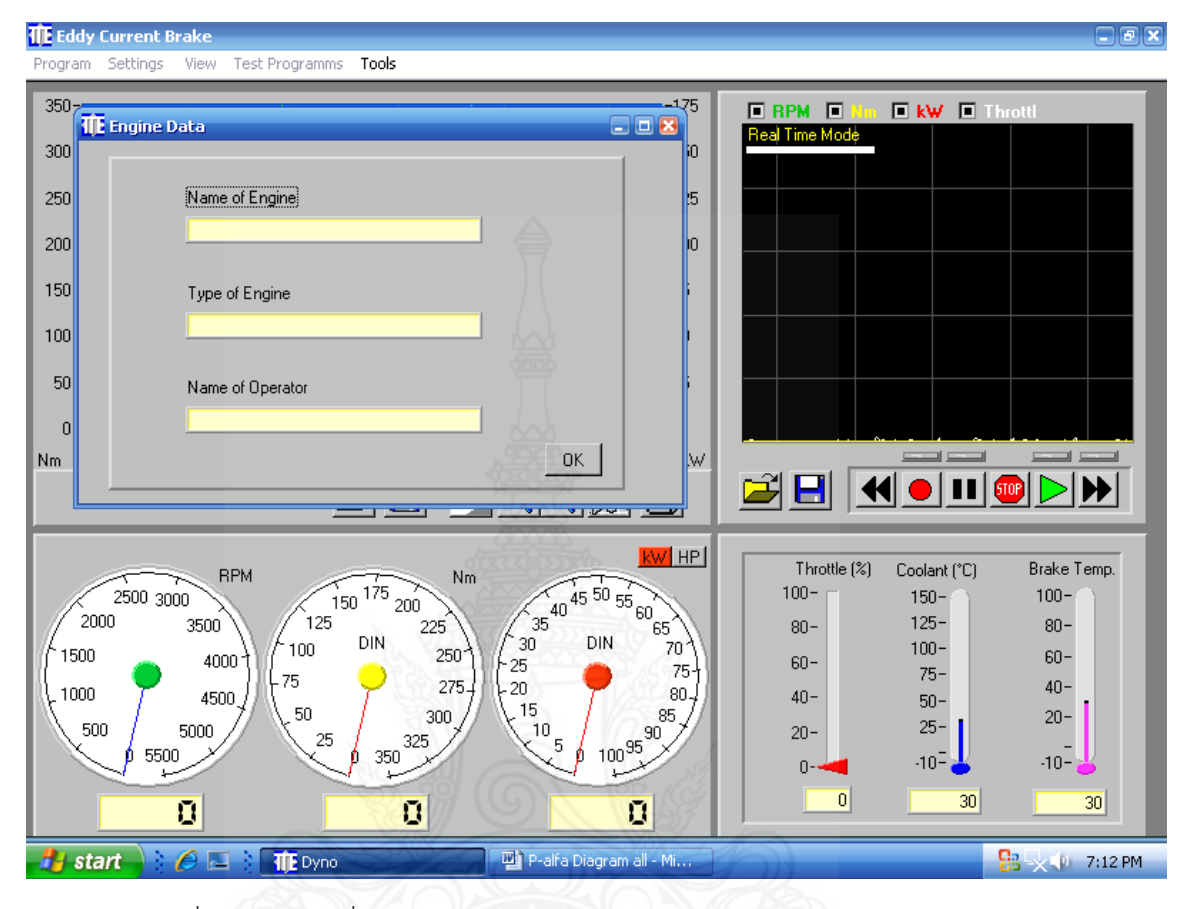

# 3. การตั้งชื่อและชนิดของเครื่องยนต์ (Engine Name & Type Setting)

เป็นการเซทเครื่องยนต์ (รุ่น,ยี่ห้อและผู้ใช้งาน) ให้ปรากฏในส่วนของ Performance curve display โดยผลลัพธ์ที่ปรากฏนี้จะเป็นลักษณะชั่วคราว Temporary status) เท่านั้น เมื่อปิดเครื่องและเปิด เครื่องใหม่สิ่งที่เซทไว้แล้วจะหายไป ดังนั้นการเซทเครื่องยนต์นี้ไม่จำเป็นต้องทำก็ได้(สามารถข้ามขั้น ตอนนี้ไปได้) ขั้นตอนการเชทเครื่องสามารถทำได้ดังนี้

- 1. ที่หน้าจอของโปรแกรม Dyno เลือกคลิก Test Programs
- 2. คลิก Set Engine Name and Type
- 3. ที่หน้าต่าง Engine data จะมีช่องให้ใส่ข้อมูล 3 ช่อง
  - 3.1 ชื่อของเครื่องยนต์ ตั้งเป็นยี่ห้อของเครื่องยนต์ ในที่นี้คือ "IVECO"
  - 3.2 ชนิดหรือรุ่นของเครื่องยนต์ ในที่นี้คือ "8141E"
  - 3.3 ชื่อผู้ใช้งาน ตั้งตามชื่อผู้ใช้งาน
- 4. คลิก OK

5. ที่หน้าจอของ Performance curve จะปรากฏวันที่ เวลา ชื่อของเครื่องยนต์ รุ่นหรือชนิดของ เครื่องยนต์

### 4. การตั้งค่าใช้งาน (Setpoints)

เป็นการตั้งค่าใช้งานและความปลอดภัยของเครื่องยนต์ สามารถเข้าสู่การตั้งค่าใช้งานได้ดังนี้

| TE Eddy Current Brake Program Settings View Test Programms Tools                                                                                                    | lex                                                    |
|----------------------------------------------------------------------------------------------------|--------------------------------------------------------|
| 350                                                                                                    | ings                                                   |
| Set Maximum Duration log file (Mb)       1.44       Total noks       2         Throttle Function       © Normal       © Reverse         Correction Power output to       © Normal       © DIN       © SAE         Correction Temperature of       © Weather Station       © Auxilary Temperature Sensor         Temperature preferences       © Electronics & Brake       © Coolant & Brake |                                                        |
| Calibration Thr. Activator Use Default Values Change password                                                                                                    | Brake Temp.<br>120-<br>100-<br>75-                     |
|                                                                                                    | 50-           25-           -10-           0         0 |
| 🛃 start 👌 👖 Dyno                                                                                                    | ) 🖉 🖾 🛛 🔍 🕼 7:02 PM                                    |

- 1. ที่ Head menu ให้คลิก Settings Menu
- 2. เลือกคลิก Setpoints

 ที่หน้าจอปรากฏ Security windows เพื่อให้ป้อน Password (เป็นการป้องกันผู้ไม่มีหน้าที่ เกี่ยวข้องเข้าไปแก้ไขพารามิเตอร์ที่ได้ตั้งไว้ก่อนหน้านี้) สำหรับ Password ที่ตั้งมาจาก โรงงานคือ " TTE " (โดยที่ Password นี้สามารถแก้ไขได้ในส่วนของ Setpoints Menu)ให้ ใส่ Password คือ "TTE " แล้วคลิก OK (กรณีที่ Password เป็นค่าที่ตั้งมาจากโรงงาน)

 ที่หน้าจอจะปรากฏ Setpoints Windows ขึ้นมาที่ Setpoint Windows จะประกอบด้วย Menu Bar อยู่ 7 เมนูคือ

General Men เป็นเมนูสำหรับตั้งค่าใช้งานทั่วไป โดยมีรายละเอียดดังนี้

1.1 Set Maximum Duration log file(Mb)

เป็นการตั้งค่าความจุในการเก็บข้อมูลลงใน Harddisk ของคอมพิวเตอร์ โดยปกติไม่ควรตั้งไว้เกิน 1.44 MB (ขนาด ความจุของแผ่นดิสก์ขนาด 31/2 ") เพื่อให้สามารถ Save ข้อมูลลงแผ่นไปใช้งาน เครื่องอื่นได้ 1.2 Throttle Function

เป็นการตั้งรูปแบบการใช้งานของปุ่มควบคุม Throtte (ปีกผีเสื้อ)โดยมีตัวเลือกอยู่ 2 ตัว

1.2.1 Normal เป็นการตั้งรูปแบบที่เมื่อกดปุ่ม + ของ Throttle จะทำให้ปีกผีเสื้อเปิดมาก ขึ้นและในทางตรงกันข้ามกันเมื่อกดปุ่ม – ของ Throttle จะทำให้ปีกผีเสื้อเปิดน้อยลง

 1.2.2 Reverse เป็นการตั้งการทำงานของ Throttle ตรงกันข้ามกับแบบแรกคือเมื่อกดปุ่ม + ของ Throtte จะทำให้ปีกผีเสื้อเปิดน้อยลงและในทางตรงกันข้ามกันเมื่อกดปุ่ม – ของ Throttle จะ ทำให้ปีกผีเสื้อเปิดมากขึ้น

1.3 Correction Power output to

เป็นการเลือกหรือไม่เลือกให้โปรแกรมทำการชดเชยค่าความผิดพลาดของพารามิเตอร์ (เช่น Torque Power ฯลฯ) เมื่ออุณหภูมิและความดันบรรยากาศของห้องทดสอบมีการเปลี่ยนแปลงไป จาก 20 องศาเซลเซียสและความดัน 1 บรรยากาศ โดยจะมี ตัวเลือก 2 ตัว 1

1.3.1 Normal เลือกกรณีที่ไม่ต้องการให้มีการชดเชยอุณหภูมิและความดัน บรรยากาศ

1.3.2 DIN ให้เลือกกรณีที่ต้องการชดเชยอุณหภูมิแลความดันบรรยากาศตาม DIN Standard 1.4 Correction Temperature of

เป็นการเลือกชุดเซนเซอร์ของอุณหภูมิที่จะให้โปรแกรมทำการแก้ไขชดเชยความผิดพลาดของ อุณหภูมิ โดยจะมีตัวเลือก 2 ตัวแล้วแต่การออกแบบของเครื่องยนต์

1.4.1 Weather Station เลือกกรณีที่มีชุดวัดอุณหภูมิติดอยู่ภายในห้องและ ดึงสัญญาณเข้า มาที่ชุด Controller

 1.4.2 Auxiliary Temperature Sensor เลือกกรณีที่ติดตั้งหัววัดอุณหภูมิเพิ่มเติมไว้ในกล่อง ชุด Control Box ของชุด Dynamometer สำหรับ Engine ชุดนี้ให้เลือกแบบที่ 2 คือ Auxiliary Temperature Sensor

1.5 Temperature preferences

เป็นการเลือกประเภทของ Break ของชุด Dynamometer โดยมีตัวเลือก 2 ตัวคือ

1.5.1 Electronics & Break กรณีที่ระบบการ Break เป็นแบบ Electronics

1.5.2 Coolant & Break เลือกในกรณีที่ระบบ Break เป็นแบบ Air Cool

1.6 Calibration Thr. Activator

เป็นการ Calibrate ชุดควบคุมปีกผีเสื้อ (%Throttle) เพื่อให้การทำงานของปีกผีเสื้อสัมพันธ์ การ % Throttle ที่ปรากฏ บนหน้าจอ การ Calibtate สามารถทำได้ดังนี้

1.6.1 คลิกเลือกที่ Calibration Thr. Activator

1.6.2 ที่หน้าจอจะปรากฏข้อความให้กดปุ่ม – ของ Throtte จนกระทั่งปีกผีเสื้อแตะ จุด ต่ำสุดของปีกผีเสื้อพอดี 1.6.3 คลิก OK

1.6.4 ที่หน้าจอจะปรากฏข้อความให้กดปุ่ม + ของ Throttle จนกระทั่งปี ผีเสื้อแตะจุดสูงสุด ของปีกผีเสื้อพอดี

1.6.5 คลิก OK หน้าจอก็จะออกมาสู่หน้าจอ Set-points Windows ปกติ

**ข้อควรระวัง** สำหรับการทำ Calibration % Throttle ควรใช้คน 2 คน โดยคนแรกอยู่ที่หน้าจอ คอมพิวเตอร์ ส่วนคนที่ 2 ไปคอยดูที่ปีกผีเสื้อเพื่อดูตำแหน่งของปีกผีเสื้อแตะจุดต่ำสุดและสูงสุดพอดี อีกทั้งป้องกันสายเคเบิลของ Throttle ขาด อันเนื่องมาจากกดปุ่ม + ของ Throtte อีกเมื่อปีกผีเสื้อ แตะจุดสูงสุดแล้วเพราะแรงดึงของมอเตอร์กระแสตรงมีขนาด 10 kg. อาจทำให้ สายเคเบิลขาดได้

1.7 Use Default Valves

ถ้าคลิกปุ่มนี้โปรแกรมจะกลับค่าเดิมที่ตั้งมาจากโรงงานผู้ผลิต

1.8 Change password

สำหรับเปลี่ยน Password ที่ตั้งมาจากโรงงาน (TTE) เป็นอย่างอื่นแล้วแต่ความต้องการของ ผู้ใช้

| <b>ddy Current Brake</b><br>ram Settings View Test Programms <b>Toc</b> | ls           |               | 22                                 |                   |               |            |                             |
|-------------------------------------------------------------------------|--------------|---------------|------------------------------------|-------------------|---------------|------------|-----------------------------|
| )-                                                                      |              |               |                                    | -175              | E BPM         |            |                             |
| General Engine Safety Protection Dials                                  | Communicatio | n   Sensors   | ) Oil Pressu                       | re & BPM Ì 1      | emperature    | warnings ] |                             |
| Select Max value for RPM gauge                                          | (RPM)        | Terre         | NY-                                | 28                |               | 2          |                             |
|                                                                         | 1200         | 2500          | 3500                               | 5500              | 7000          | 10000      |                             |
| Select max. value for Torque gauge                                      | (Nm)         |               |                                    | 57///             | S             |            |                             |
| 128                                                                     | 125          | 250           | 350                                | 700               | 1400          | 2200       |                             |
| Select max. value for Power gauge                                       | (kW)         | 468           | 83.1                               | -                 |               |            |                             |
|                                                                         | 60           | 100           | 150                                | 250               | 600           | 1200       | Brake Temp.<br>120-<br>100- |
|                                                                         |              |               |                                    |                   |               |            | 75-<br>50-                  |
| ∮ 5500 × ∮ 3                                                            | 50 50        | ~             | <mark>و 100<sup>95</sup> او</mark> | //                | 0-            |            | -10                         |
|                                                                         | 0            |               | 0                                  |                   |               | 0          | 0 0                         |
| start                                                                   | Docun        | nent1 - Micro | sof                                | P-alfa <u>Dia</u> | gram all - Mi |            | 🔏 🖂 🧏 😪 💵 7:03              |
#### Communication Menu

เป็นการเซ็ทระบบการเชื่อมต่อ (Interface) และการสื่อสารระหว่างชุดคอมพิวเตอร์ (CPU) และ ชุด Controller โดยการเซ็ทดังนี้

Measurement done by เลือก Microcontroller (RS232) คือชนิดของชุดควบคุมที่ออกแบบ ให้กับเครื่องนี้

Microcontroller used com port เลือก Com 1 (ต่อกับคอมพิวเตอร์ผ่าน Com 1) Program is set as (TCP) more เลือก Stand Alone (เครื่องคอมพิวเตอร์แบบเครื่องเดียว ไม่มีระบบ Network)

3. Sensor Menu

เป็นการเลือกเซ็ท Sensor ที่มีใช้งานอยู่เพื่อให้ตัวโปรแกรมรับทราบว่ามี Sensor อะไรใช้งานอยู่ การเลือกหรือไม่เลือกสามารถทำได้โดยใช้ Mouse คลิกที่ปุ่มตัวเลือกด้านหน้า

| Brake Tem           |
|---------------------|
|                     |
| 120-                |
| 120-                |
| 120-<br>100-<br>75- |
|                     |

#### Oil Pressure & RPM Menu

เป็นการเซ็ทค่าของ Oil pressure และ RPM for low oil pressure โดยถือเป็นการเซ็ท ค่าความปลอดภัยของเครื่องยนต์ในกรณีที่มีน้ำมันเครื่องน้อย โดยมีตัวตั้ง 2 ตัวคือ

4.1 Minimum Value for oil pressure ตั้งค่าความดันน้ำมันเครื่องต่ำสุด ถ้าความดันน้ำมันเครื่อง ต่ำกว่าค่านระบบจะตัดการทำงานของเครื่องยนต์ 4.2 Minimum Engine RPM for low oil Engine เป็นการตั้งความเร็วรอบรอบต่ำสุดที่เครื่องยนต์ จะตัดการทำงานในกรณีที่ความดันน้ำมันเครื่องเท่ากับ minimum oil pressure ที่ตั้งไว้

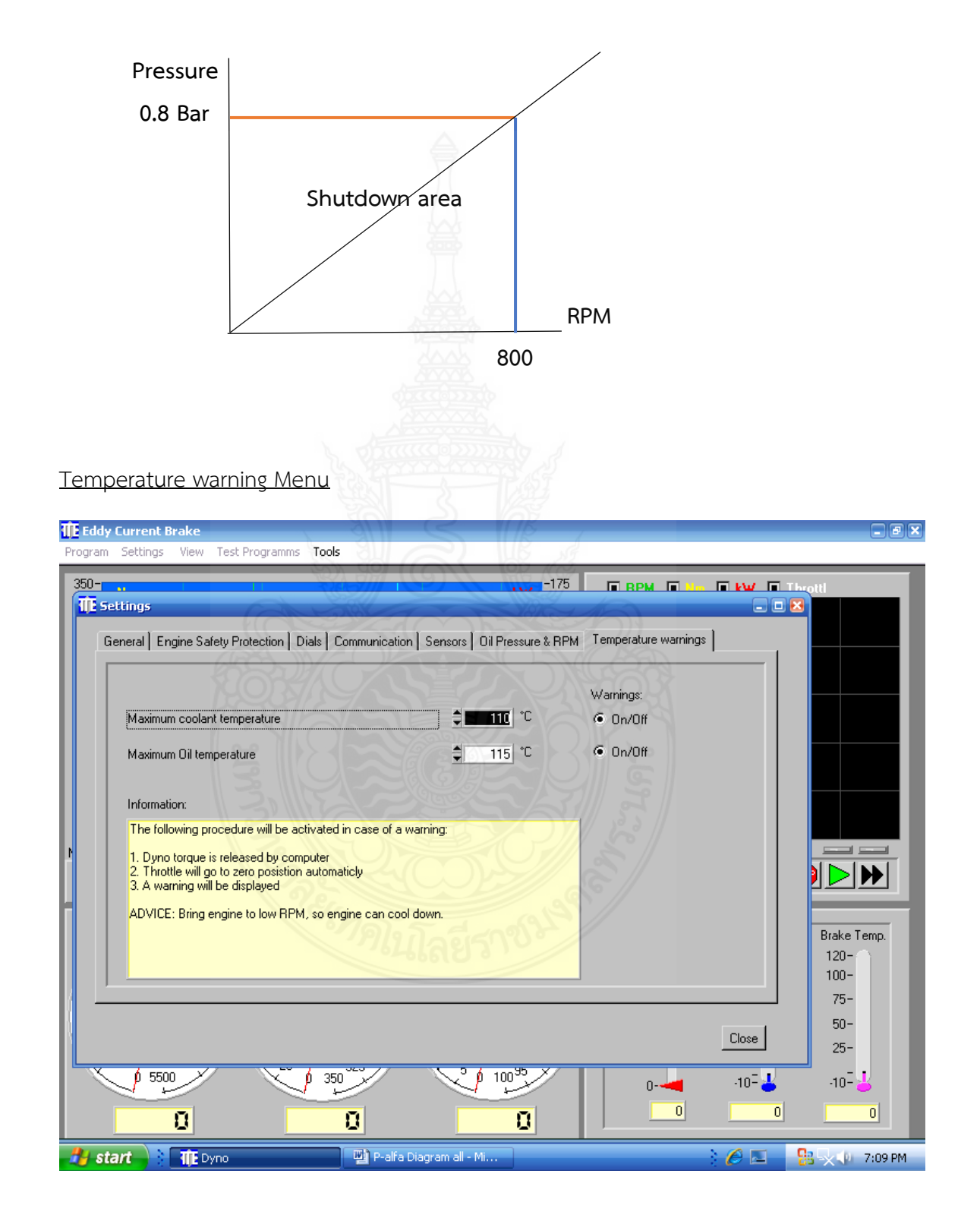

เป็นการตั้งค่าระบบการป้องกันความปลอดภัยด้านอุณหภูมิของน้ำหล่อเย็น (Coolant) และ อุณหภูมิของชุด Break ของ Dynamometer

5.1 Maximum coolant temperature เป็นการตั้งอุณหภูมิสูงสุดของน้ำหล่อเย็นที่ระบบจะ รับได้ ถ้าอุณหภูมิของน้ำหล่อเย็นสูงกว่าค่าที่ตั้งไว้ระบบจะตัดการทำงาน และปรับ % Throttle มา อยู่ที่ 0 %

5.2 Maximum oil temperature เป็นการตั้งอุณหภูมิสูงสุดของชดลวดในชุดเบรคของ Dynamometer ที่ระบบจะรับได้ ถ้าอุณหภูมิของขดลวดสูงกว่าค่าที่ตั้งไว้ระบบจะตัดการทำงานและ ปรับ % throttle มาอยู่ที่ 0 %

หมายเหตุ: ถ้าต้องการให้โปรแกรมเตือนและแจ้งผู้ใช้งานให้ทราบก็ให้คลิกที่ Warming

### <u>การ Calibration Torque</u>

วัตถุประสงค์เพื่อทำการปรับเทียบแรงบิด (Torque) ที่วัดโดย Load-cell ให้มีความถูกต้อง ใกล้เคียงกับความจริง โดยการปรับเทียบจะทำโดย อัตโนมัติโดยโปรแกรม 2 จุดคือ

- 1. Zero Calibration คือสภาวะที่ไม่มีแรงบิดเกิดขึ้น
- Span Calibration สภาวะจำจำลองว่ามีแรงบิดกระทำต่อ Load-cell โดยใช้แท่งน้ำหนัก (Weight Bar) ที่ทราบค่าแน่นอนคือ 316 Nm (ค่าที่ได้จาการคำนวณ) เสียบเข้าช่องที่เตรียมไว้ ด้านข้างของชุด Dynamometer

การทำให้ทำตามขั้นตอนดังนี้

- 1. ที่หน้าจอของโปรแกรม Dynamometer ให้คลิก Settings
- 2. คลิก Calibrate
- 3. ที่หน้าจอปรากฎหน้าต่างของการ Calibration

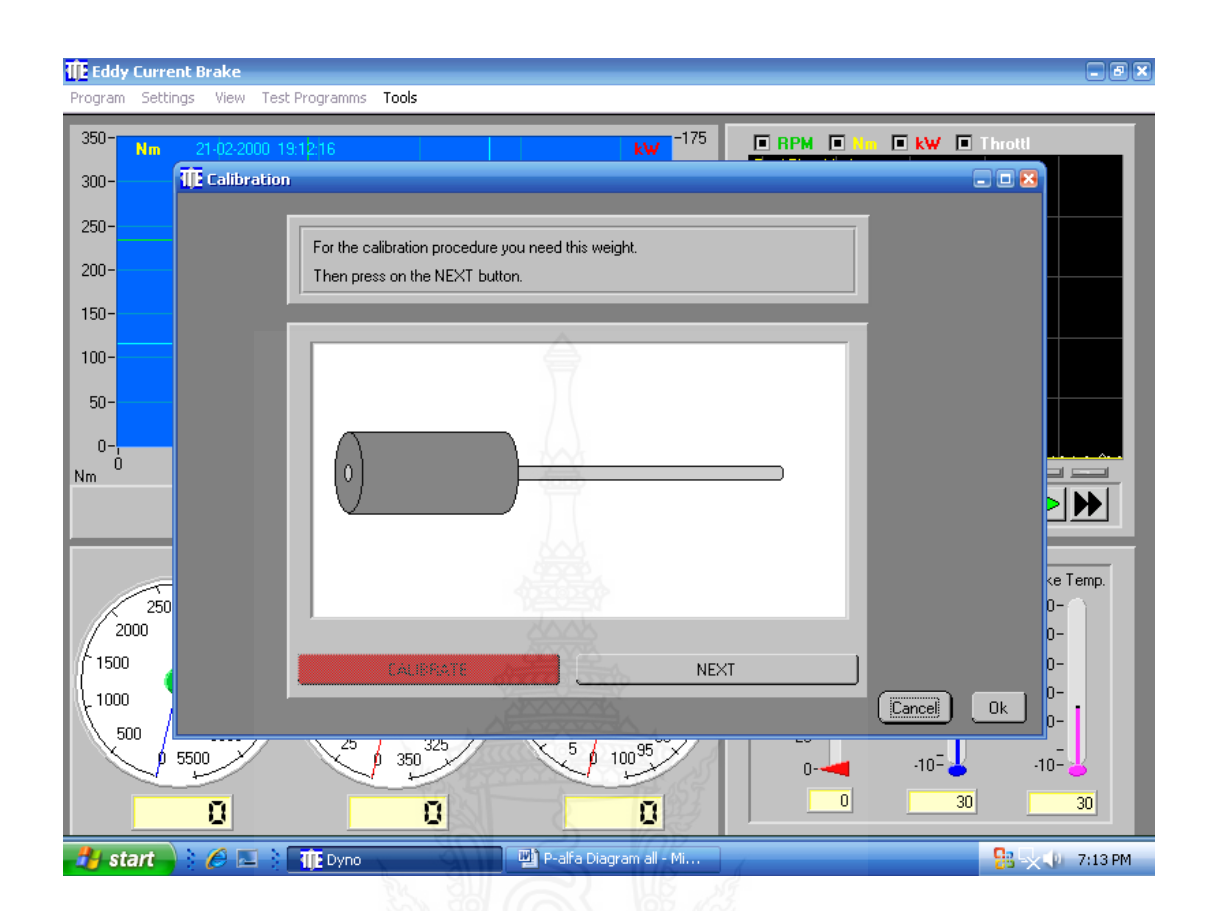

- 4. ให้คลิก NEXT
- 5. คลิก NEXT อีกครั้ง(อย่าเพิ่งใส่แท่งน้ำหนัก)

6. คลิก CALIBRATE แล้วรอประมาณ 5 วินาที (ขณะนี้กำลังทำ Zero Calibrate) จากนั้นให้ คลิก NEXT

7. เตรียมแท่งน้ำหนักใสในรู แล้วคลิก NEXT

8. ใส่แท่งน้ำหนักเข้าไปในรู จากนั้นก็คลิก NEXT

9. คลิก CALIBRATE แล้วรอประมาณ 5 วินาที (ขณะนี้กำลังทำ Span Calibrate) จากนั้นให้ คลิก NEXT

10. ถอดแท่งน้ำหนักออกจากรู จากนั้นให้คลิก OK ที่หน้าจอ โปรแกรมจะกลับสู่หน้าจอปกติ ของ Dynamometer

ทำการ Re-check ผลการทำ Torque Calibrate โดยที่หน้าจอของโปรแกรม Dynamometer
 ให้คลิกที่ Settings แล้วเลือกคลิกที่Simulate 1,000 RPM

12. จากนั้นให้ใส่แท่งน้ำหนักเข้าไปในรูใหม่อีกครั้ง

13. ผลที่ได้คือที่หน้าปัดของ RPM เข็มจะชี้ไปที่ 1,000 RPM และที่หน้าปัดของ Torque จะโชว์ ค่าของแรงบิดที่อ่านได้ (ควรใกล้เคียงกับ 316 Nm. + - 5 %)

# 9. การ Fuel Calibration ถังน้ำมันดีเซล

การ Calibrate ถังน้ำมันดีเซลเป็นการปรับเทียบถังน้ำมันในสภาวะที่ไม่มีน้ำมันในถังให้โปรแกรม อ่านได้ 0 กรัมและในสภาวะมีน้มนททราบ แน่นอน(จะใช้แท่งน้ำหนักแทน) โดยถังน้ำมันมีความจุ ขนาด 10 ลิตรและมี Load-cel วัดน้ำหนักของถังน้ำมันอยู่ สาหรับการบว 2 จุด คือ

- Zero Calibration จะทำขณะที่มีเพียงถังเปล่าเพื่อให้โปรแกรมอ่านค่าน้ำหนักน้ำมันในถังเป็น ศูนย์กรัมหรือใกล้เคียง

- Span Calibration จะทำขณะที่ใช้แท่งน้ำหนักที่ทราบค่าแน่นอน (Weight Bar) วางเหนือถัง น้ำมันดีเซลที่จัดไว้เพื่อให้โปรแกรมปรับให้อ่านค่าน้ำหนักให้เท่ากับหรือใกล้เคียงกับแท่งน้ำหนัก (Weight Bar)

ขั้นตอนการทำ Fuel Calibration สามารถทำได้ดังนี้

9.1 ที่หน้าจอของโปรแกรม Dynamometer ให้คลิกที่ View menu

9.2 เลือกคลิก Fuel Consumption

9.3 จะปรากฎหน้าต่างของ Fuel consumption

9.4 คลิกเลือกที่ Settings

9.5 แล้วคลิกเลือกที่ Calibrate

9.6 จะปรากฎหน้าต่างของการ Calibration

9.7 ให้คลิก NEXT

9.8 คลิก NEXT อีกครั้ง

9.9 จากนั้นให้คลิก CALIBRATE แล้วรอประมาณ 5 วินาที (เป็นการทำ Zero Calibration) จากนั้นให้คลิก NEXT

9.10 วางแท่งน้ำหนักสำหรับทำ Calibration ด้านบนของถังน้ำมัน จากนั้นให้คลิก NEXT

9.11 คลิก CALIBRATE แล้วรอประมาณ 5 วินาที(เป็นการทำ Span Calibration) จากนั้นให้ คลิก NEXT

9.12 เอาแท่งน้ำหนักออกแล้วคลิก OK 9.13 ให้ทำการ Re-Check ผลการทำ Calibration โดย วางแท่งน้ำหนักบนถังน้ำมันแล้วอ่านค่าน้ำหนักน้ำมันบนหน้าต่างของ Fuel Consumption ว่า ใกล้เคียงกับน้ำหนักจริงของแท่งน้ำหนักหรือไม่(ค่าไม่ควรคลาดเคลื่อนเกิน 4 - 5 %)

# 10. การทำ Fuel Consumption

การทำ Fuel Consumption เป็นการหาอัตราการใช้น้ำมันเชื้อเพลิงของเครื่องยนต์ที่รอบคงที่ และเปิด % Throttle คงที่ค่าหนึ่ง ส่วนของหน้าต่างของ Fuel Consumption จะมีส่วนที่ต้องรู้จักคือ

10.1 Timing in Sec.

คือส่วนที่มีลักษณะเป็นปุ่มปรับและมีเวลาตั้งแต่ 0-60 วินาที โดยจะให้ผู้ใช้สามารถตั้งเวลา ในการทำ Fuel Consumption ซึ่งจะสามารถตั้งเวลาได้สูงสุด 60 วินาที

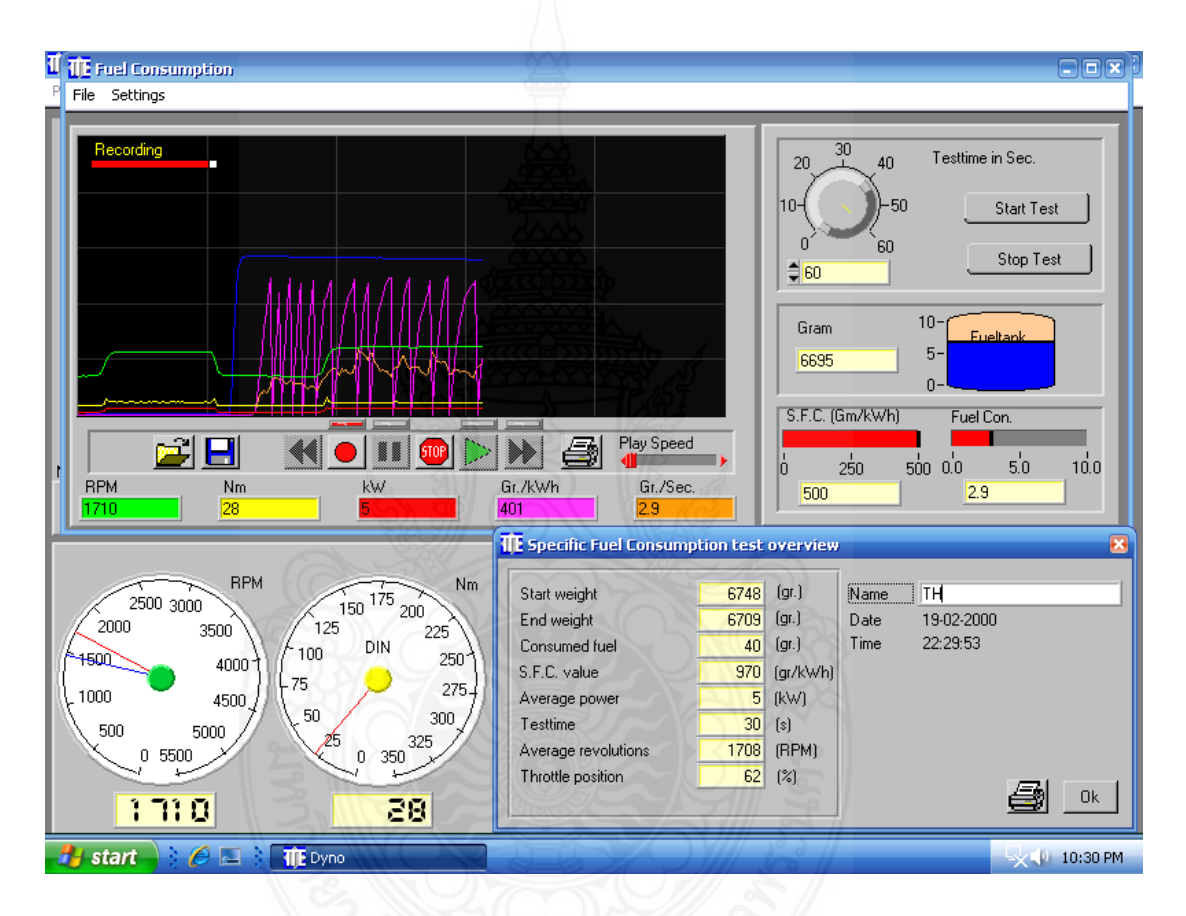

10.2 Fuel weight llax Fuel Tank

จะเป็นส่วนที่แสดงน้ำหนักของถังน้ำมันที่เหลืออยู่ในถัง (หน่วยเป็นกรัม) และมีกราฟฟิก ของน้ำมันในถังเพื่อแสดงให้ผู้ใช้ทราบว่ามีปริมาตรน้ำมันเหลืออยู่เท่าไร

```
10.3 S.F.C (Gm/kWh)
```

เป็นค่าพลังงาน(KWh) ที่ได้ต่อหน่วยน้ำมันที่จ่ายให้กับเครื่องยนต์ (เป็นกรัม) หน่วยเป็น กรัม/กิโลวัตต์ชั่วโมง

10.4 Fuel Con.

เป็นอัตราการใช้หรือสิ้นเพลิงน้ำมันเชื้อเพลิงที่เป็นลักษณะ Real Time หน่วยเป็นกรัม ต่อวินาที

#### 10.5 Real Time mode

ลักษณะ Real Time ของพารามิเตอร์ความเร็วรอบ (RPM) แรงบิด (Nm.), กิโลวัตต์(kW.), S.F.C (Gm/KWh) เป็นส่วนที่โชว์กราฟที่เป็นลักษณะ Real Time ของพารามิเตอร์ความเร็วรอบ (RPM), แรงบิด และ Fuel Consumption (Gr/sec) โดยจะโชว์ค่าที่ถูกต้องเมื่อเราสั่งทำ Fuel Consumption แล้ว ด้านล่างของ Real windows ก็จะมีเครื่องมือที่ใช้งานเรียงตามลำดับจากซ้ายไป ขวาคือ

10.5.1 Open สำหรับเปิด File ของกราฟที่ได้ Save ไว้

10.5.2 Save สำหรับ Save File ที่ต้องการบันทึก

10.5.3 Review สำหรับสั่งให้กราฟเดินย้อนกลับแบบเร็ว

10.5.4 Record สำหรับสั่งให้โปรแกรมเริ่มบันทึกกราฟ

10.5.5 Pause สำหรับสั่งให้กราฟหยุดเดินชั่วขณะ

10.5.6 Play สำหรับสั่งให้กราฟเริ่มเดิน(ใช้ในกรณีที่เปิดไฟล์มาเล่นเท่านั้น)

10.5.7 Forward สำหรับสั่งให้กราฟเดินหน้าแบบเร็ว

10.5.8 Print สำหรับสั่งให้เครื่องพิมพ์กราฟออกมา

10.5.9 Play Speed สำหรับสั่งให้เพิ่ม/ลดความเร็วการเงินของกราฟ

สำหรับการทำ Fuel Consumption ทำได้ดังนี้

ตั้งเวลาในการทำ Fuel Consumption โดนคลิกเพื่อเพิ่มหรือลดที่ Timing in Sec.
 หรือใช้พิมพ์ก็ได้ (โดยเวลาสูงสุดในการทำ Fuel Consumption ที่สามารถทำได้คือ 60 วินาที

2) ตั้งรอบการทำงานของเครื่องยนต์ โดยทำตามขั้นตอนดังนี้

- หมุนปุ่ม Break ของชุด Remote control ไปยังรอบที่ต้องการ (เช่นที่ 3,000 RPM) สังเกตเข็มสีฟ้าบน หน้าปัดของ RPM.Dial ชี้ที่ 3,000 RPM)

 กดปุ่ม + % Throttle ให้ความเร็วรอบเพิ่มขึ้นจนพ้นจุดที่ตั้งความเร็วรอบไว้เล็กน้อย แล้วปล่อยรอสักครู่เข็ม ของความเร็วรอบ (สีแดง) จะลดลงมาที่ความเร็วที่เซทไว้ (ในกรณีนี้คือ 3,000 RPM) ณ ขณะนี้จะผลที่ได้คือ เครื่องยนต์จะเดินที่ความเร็วรอบตามที่ตั้งไว้และมีค่า % Throttle ค่าหนึ่งถ้าต้องการการเพิ่ม % Throttle ขึ้นไปอีกก็สามารถทำได้โดยการกดปุ่ม +% Throttle เพิ่มขึ้น ไปอีกที่ค่าที่ต้องการแล้วปล่อยโดยที่ความเร็วไม่เพิ่มขึ้น (ความเร็วรอบและ % Throttle คงที่)

3) รอจนแน่ใจว่าความเร็วรอบคงที่หรือใกล้เคียงกับค่าที่ตั้งไว้ก็ให้คลิกที่ Start Test บนหน้าต่างของ Fuelconsumption

4) ระบบจะทำการทดสอบ Fuel Consumption ตามที่ต้องการ โดยเวลาจะ Count Down ลงไปหาศูนย์ ในระหว่างนี้ถ้าต้องการ Save กราฟของ Real Time mode สามารถทำได้โดย คลิกที่ปุ่ม Record ก็จะทำการบันทึกและเมื่อ สิ้นสุดการบันทึกให้คลิกปุ่ม Save พร้อมตั้งชื่อไว้เพื่อ เรียกภายหลังได้

5) เมื่อจบการทดสอบการทำ Fuel Consumption โปรแกรมจะมีรายงานการทำ Fuel Consumption โชว์ปรากฏขึ้น ให้พิมพ์ชื่อผู้ทำการทดสอบและคลิกที่ รูป Printer เพื่อให้เครื่องพิมพ์ รายงานออกมา

#### 11. Weather Station Overview Menu

เป็นการโชว์ค่าพารามิเตอร์ของภาพแวดล้อมของห้องที่เครื่องยนต์ทำการทดสอบ โดยพารามิเต อรทั้ง 2 คือ

 Barometer Pressure เป็นความดันบรรยากาศของห้องทดสอบ หน่วยเป็น มิลลิบาร์ (mBar) โดยค่าความดันนี้ในแต่ละสถานที่จะไม่เหมือนกันขึ้นอยู่กับความสูง/ต่ำเหนือระดับน้ำะเล

2. Room Temperature เป็นอุณหภูมิห้องของห้องทดสอบ หน่วยเป็นองศาเซลเซียส (C)

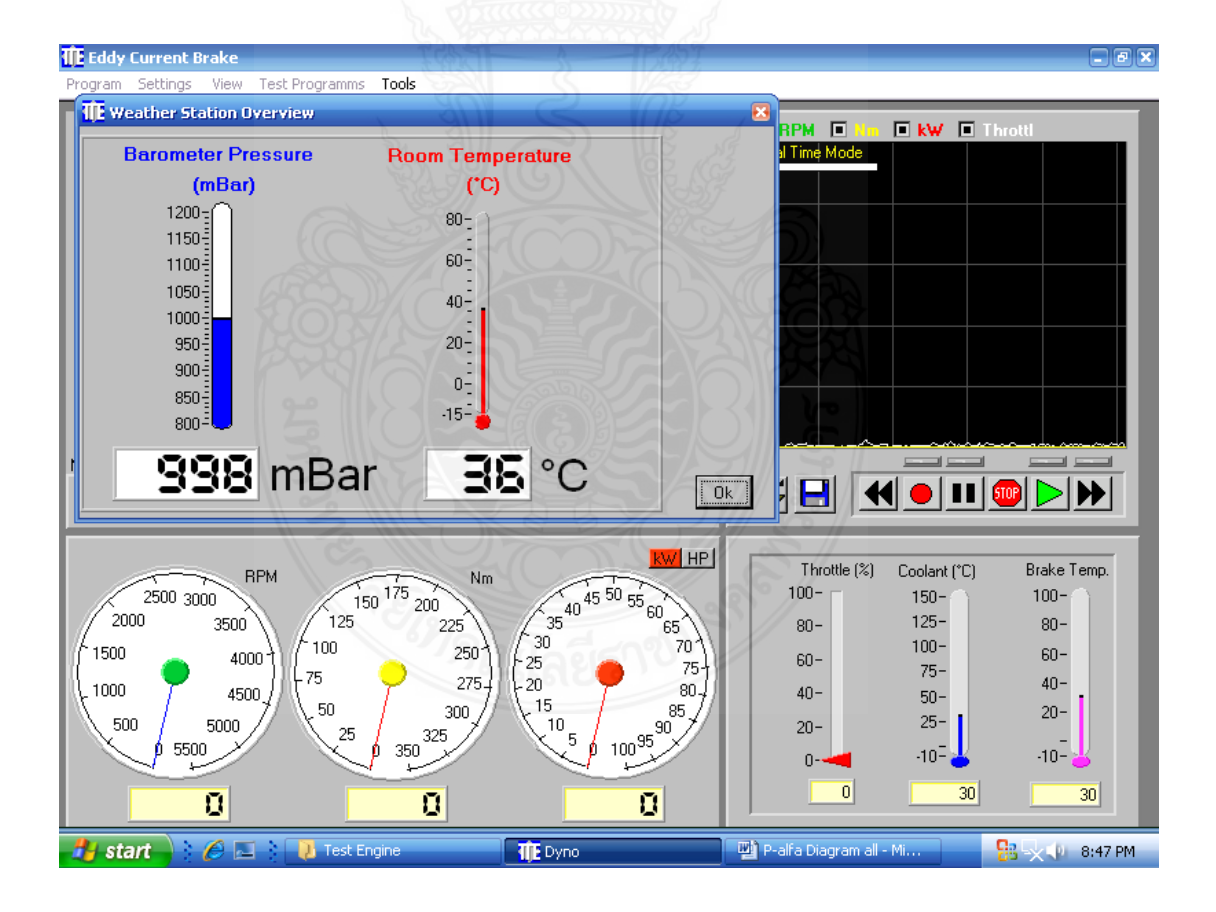

#### 12. Temperature & Pressure Overview

เป็นหน้าต่างที่เป็นการสรุปแสดงค่าพารามิเตอร์ของความดัน (Pressure) และอุณหภูมิ (Temperature) ที่เกี่ยวข้องและถูกตรวจจับ(Sensor) โดยติดตั้งไว้กับเครื่องยนต์ การเข้าไปในส่วนนี้ ทำได้โดยคลิก View Menu แล้วคลิกเลือก Temperature & Pressure Overview ก็จะ ปรากฎ หน้าต่างของ Temperature & Pressure Overview โดย พารามิเตอร์ทั้งหมดจะดังนี้

- 1. Intake Man. Press. เป็นความดันของอากาศ(ไอดี)ที่วัดหลังจากออกจาก Air Filter
- 2. Rad. Out Temp. อุณหภูมิของน้ำ Coolant หลังจากออกจากรังผึ้ง (Radiator)
- 3. Oil Temp. อุณหภูมิของน้ำมันเครื่องยนต์
- 4. Oil Press. ความดันของน้ำมันเครื่องยนต์
- 5. Rad. In Temp. อุณหภูมิของน้ำ Coolant ก่อนเข้าออกจากรังผึ้ง (Radiator)
- 6. Exhaust1 อุณหภูมิของไอเสีย(วัดหลังจากออกจากห้องเผาไหม้)
- 7. Exhaust2 ไม่มี (เนื่องจากไม่ได้ติด Sensor ไว้)
- 8. Nm. แรงบิด (Torque)
- 9. kW. กำลัง (Power)
- 10. RPM. ความเร็วรอบ (Speed)

นอกจากนี้ทางซ้ายมือก็จะโชว์ Real Time mode ของกราฟเช่นเดียวกัน เพียงแต่จะมี เพียง <F1> Snapshot เพิ่มเข้ามา

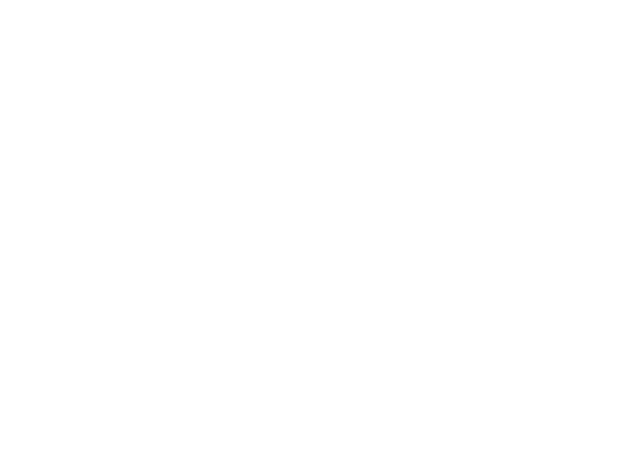

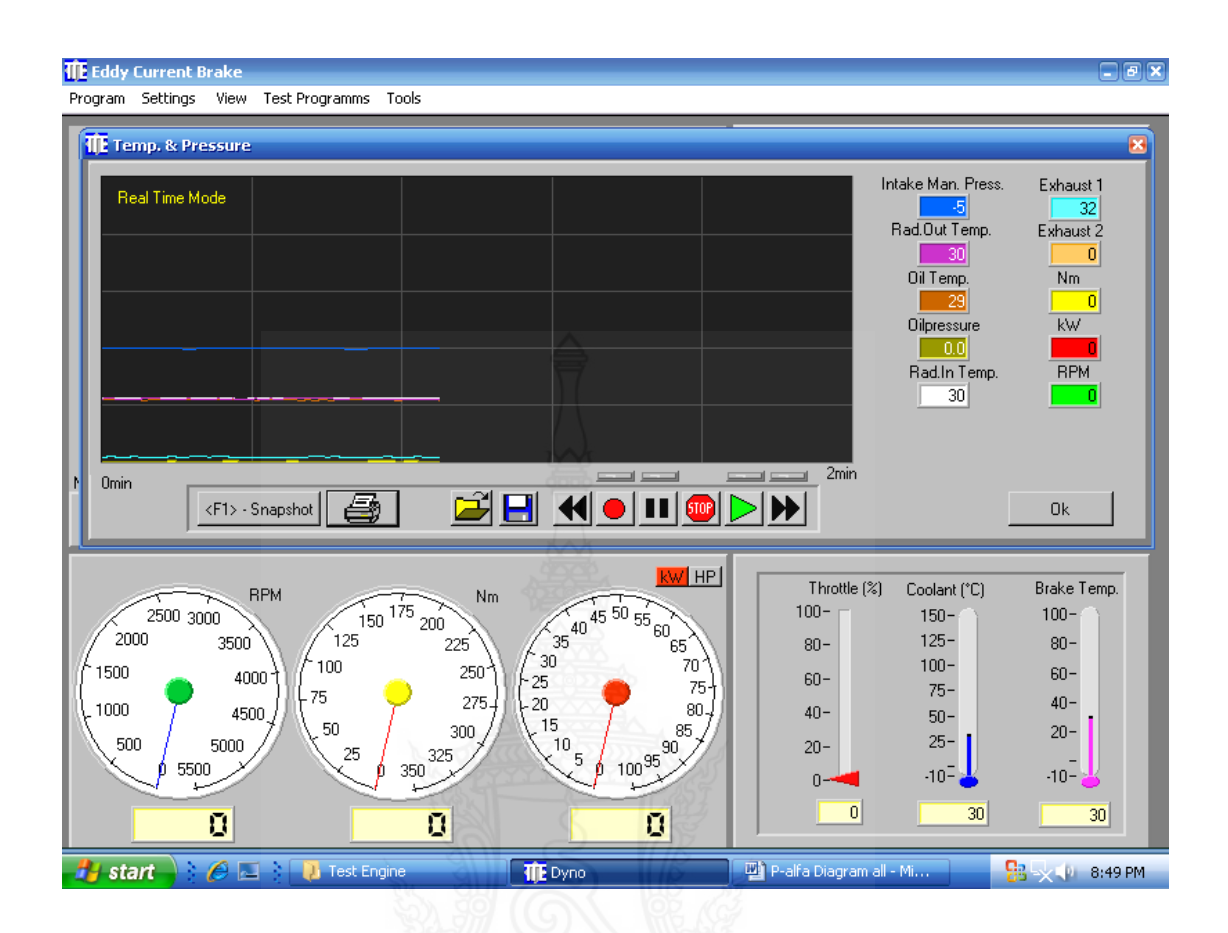

โดยเมื่อกดปุ่ม F1 ก็จะปรากฎหน้าต่างของพารามิเตอร์ที่เกิดขึ้นชั่วขณะที่เรากด F1 (ลักษณะ คล้ายกับการกด Hold หรือ Pause) ที่สามารถ พิมพ์ออกมาได้

#### 13. Runtime Engine

เมนูของ Runtime Engine เป็นตัวที่แสดงเวลาในการใช้งานเครื่องจริง(สตาทเครื่องยนต์) เพื่อประโยชน์เพื่อใช้อ้างอิงในการซ่อมบำรุง การใช้เมนูสามารถทำได้ง่ายๆ คือคลิกที่ View Menu และเลือก Runtime Engine ก็จะปรากฎหน้าต่างของเวลาที่ใช้งาน จริงของเครื่องยนต์ในรูปแบบของ จำนวนชั่วโมง

#### 14. การทำ Automatic Test

การทำ Automatic Test เป็นการสร้างกราฟความสัมพันธ์ระหว่าง Speed-Torque และ Speed-Kilowat หรือสร้าง Performance Curve การทำสามารถทำได้ตามขั้นตอนดังนี้

14.1 ที่ Dyno Program ให้คลิกเลือก Test Program Menu

14.2 คลิกเลือก Automatic Test Settings

14.3 จะมีหน้าต่างของ Automatic Test Settings ขึ้นมา ซึ่งต้องเลือกพารามิเตอร์ในการทำ Automatics Test ดังนี้ 14.3.1 Testing From low to high เป็นการเลือกให้เครื่องยนต์ Test จากรอบต่ำไปสูง 14.3.2 Testing from high to low เป็นการเลือกให้เครื่องยนต์ Test จากรอบสูงไปต่ำ

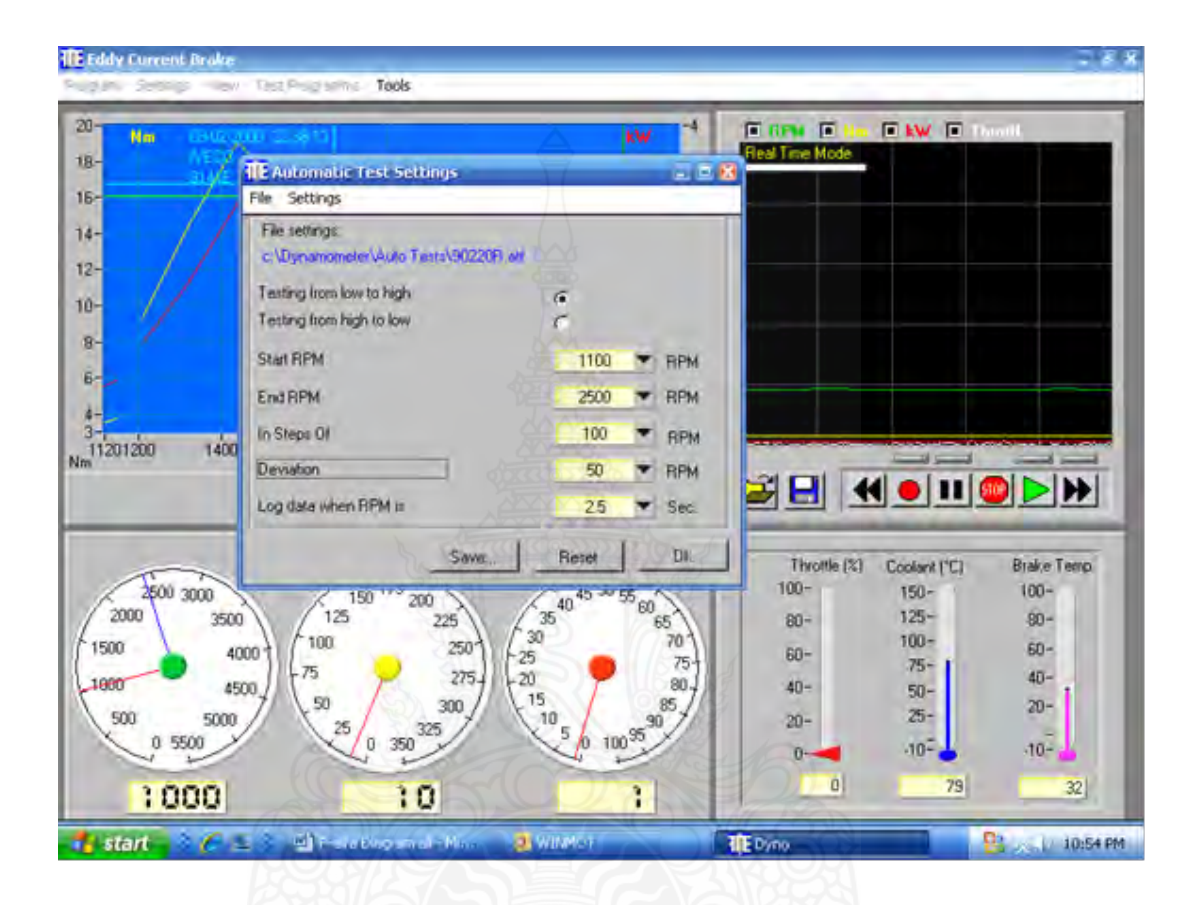

14.3.3 Start RPM เป็นการเลือกความเร็วเริ่มต้นในการ Test โดยการคลิกเลือกค่าที่มีอยู่แล้ว
14.3.4 End RPM เป็นการเลือกความเร็วสุดท้ายในการ Test โดยการคลิกเลือกค่าที่มีอยู่แล้ว
14.3.5 In Step of เป็นการเลือกขั้นการเพิ่มขึ้นหรือลดลงในการ Test ว่าขั้นละ RPM

14.3.6 Deviation เป็นการตั้งค่าความคลาดเคลื่อนที่ยอมรับได้ในการ Test ว่าความเร็ว แต่ละจุดของการ Test สามารถคลาดเคลื่อนได้ไม่เกิน RPM ก่อนที่จะทำการ Log data เก็บเข้าไป ประมวลผลในคอมพิวเตอร์

14.3.7 Log data when RPM is เป็นการกำหนดเวลาการคงอยู่ของแต่ละ Step (เป็น วินาที) ว่าในแต่ละ Step ของการ Test เครื่องยนต์จะนิ่งอยู่ในสภาวะนี้กี่วินาที

14.3.8 Save คลิกเพื่อบันทึกค่าของพารามิเตอร์ที่ตั้งไว้เพื่อเรียกใช้งานภายหลัง
14.3.9 Reset คลิกเพื่อล้างค่าของพารามิเตอร์ที่ตั้งไว้ก่อนหน้านี้เพื่อ Set ใหม่
14.4 คลิก OK ผลคือจะมีหน้าต่างของ Engine Data เพื่อให้กรอกดังนี้

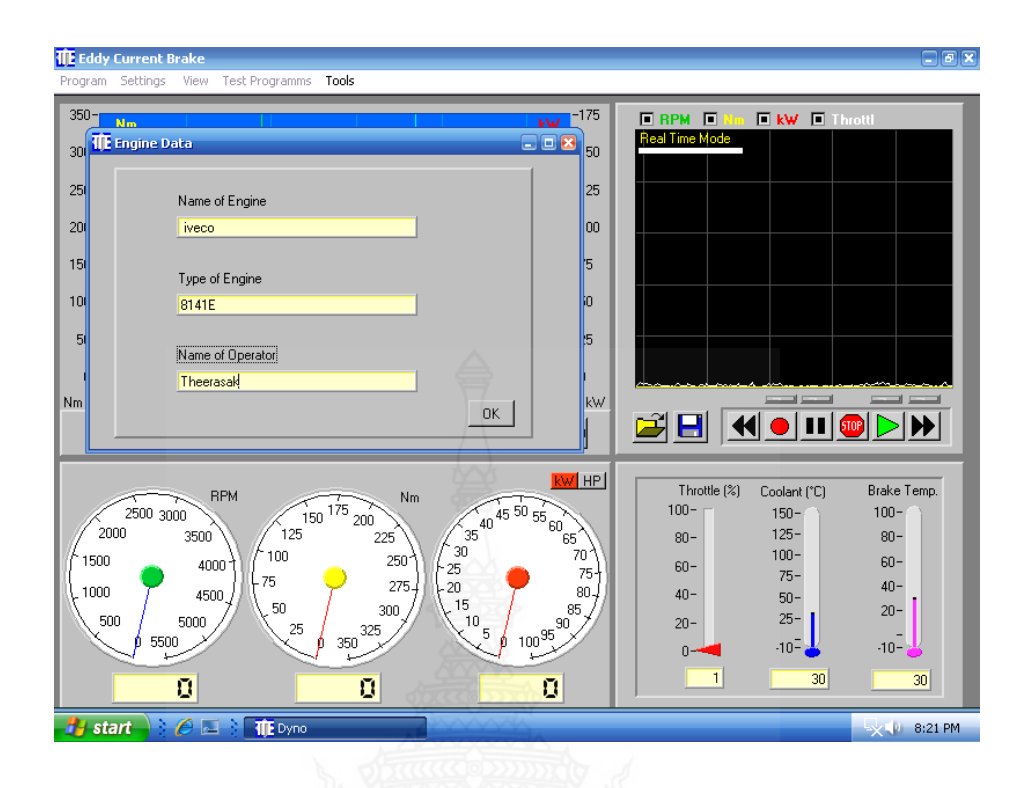

14.4.1 Name of Engine ชื่อเครื่องยนต์ ( IVECO Recommend)

14.4.2 Type of Engine ชนิดของเครื่องยนต์ (8141E Recommend)

14.4.3 Name of Operator จากนั้นให้คลิก OK จะกลับสู่หน้าจอปกติของ

# Dyna Program

14.5 ทำการเปิด % Throte ไปยังตำแหน่งสูงสุด 100 %) โดยการกด ปุ่ม + %Throttle แต่ก่อนอื่นต้องช่วยเตรื่องยนต์โดยเดินเครื่องไปที่รอบต่ำๆ โดยหมุนปุ่ม Break ให้เข็มสีฟ้าชี้ใน ตำแหน่งรอบต่ำ (เช่น 2,000 RPM) ของหน้าปัด RPM แล้วกดปุ่ม + %Throttle ของ Remote ให้เลย 2,000 RPM เล็กน้อยแล้วปล่อย รอจนรอบคงที่ตามที่ตั้งไว้ จากนั้นค่อยเปิด % Throttle ไปที่ 100 %

14.6 ที่ Dyno Program ให้คลิกที่ Test Programs และเลือกคลิกที่ Start Automatic Test ระบบจะทำการ Test แบบอัตโนมัติที่ละ Step จนครบตามโปรแกรมที่ตั้งไว้

14.7 เมื่อสิ้นสุดการทำ Automatic Test แล้วจะปรากฎกราฟของ Performance Curve ที่ หน้าจอ

14.8 ให้ทำการขยายกราฟให้เต็มจอโดยการกำหนดขอบบนและขอบล่างให้ครอบคลมขอบเขต ของกราฟ โดยใช้เม้าส์คลิ๊กที่มุมสี่เหลี่ยมของขอบเขตบนและล่างพร้อมลากให้ครอบคลุมกราฟทั้งหมด

14.9 ทำการขยายภาพ โดยคลิกที่แว่นขยายที่มีเครื่องหมายบวก จะทำให้กราฟเต็มหน้าจอ

14.10 ทำการ Save กราฟและตั้งชื่อโดยการคลิกรูปที่เป็นแผ่นดิสก์ 14.11 จากนั้นสามารถดู รายงานการทำ Automatic Test ได้โดยคลิกที่ Test Programs และคลิก Test Report จะปรากฏ หน้าต่างผลการ Test ออกมาดังรูปข้างล่าง

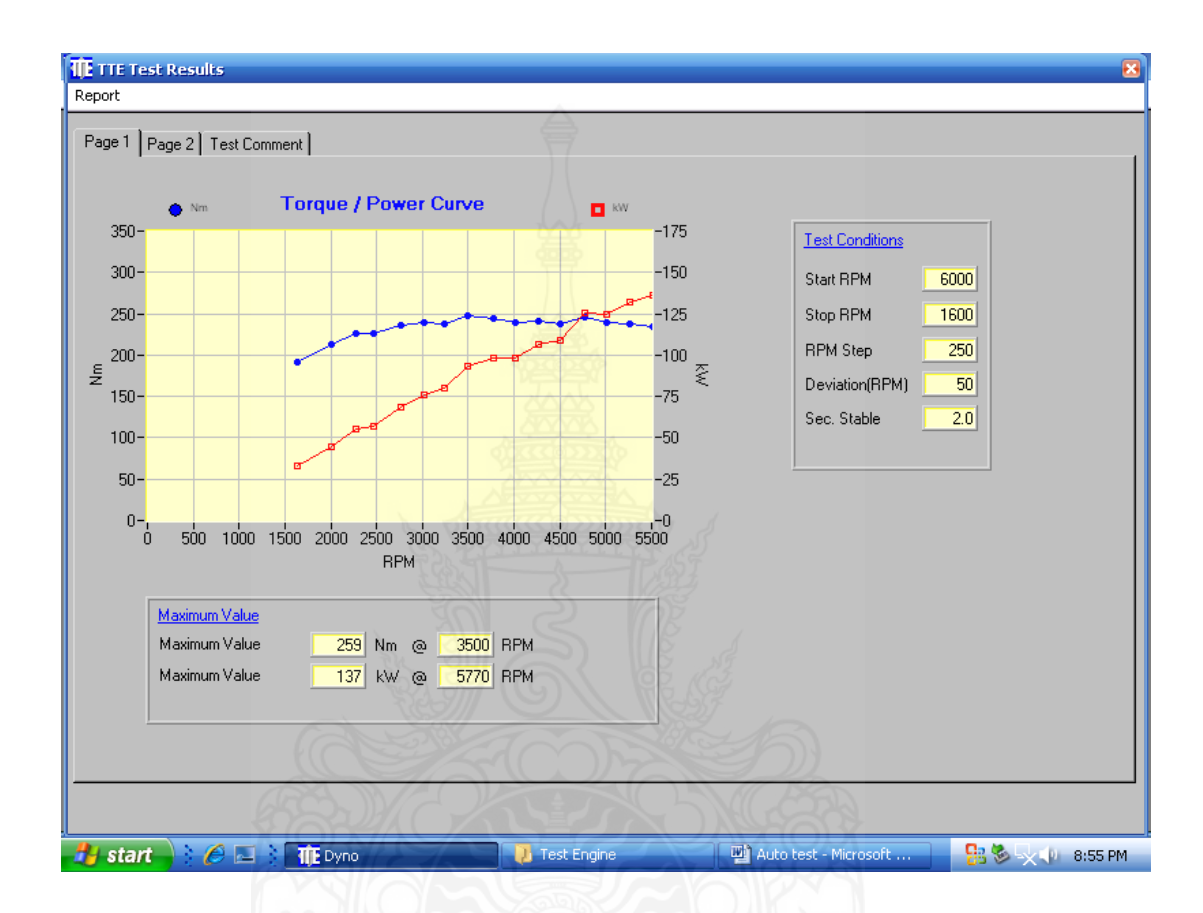

14.12 จากนั้นให้คลิกที่เมนู Report จะมี Sub-menu ให้เลือกหลายตัวคือ

14.12.1 Report Print Setting เป็นการเข้าไปสู่การเปลี่ยนแปลงชื่อที่อยู่และ Parameter Seting ที่จะปรากฏในรายงาน

14.12.2 Print Preview เป็นการเรียกดู Report ก่อนทำการพิมพ์จริง

14.12.3 Print Report เป็นคำสั่งให้พิมพ์ Report

14.12.4 Close คำสั่งออกจาก Test Report

14.13 สำหรับ Report ที่มีจะมีอยู่ 3 หน้าต่างให้เลือกคือ

14.13.1 Page 1 เป็น Report ที่โชว์ Performance Curve ของการทำ Automatic Test

14.13.2 Page 2 เป็น Repot ที่โชว์ส่วนของข้อมูลตัวเลขการทำ Automatic Test

14.13.3 Test Comment สำหรับใส่ความคิดเห็นในการทำ Automatic Test โดยจะ ไปปรากฏในรายงาน ใน Page 1

# 15. การทำ Duration Test

เป็นการเขียนโปรแกรมให้เครื่องยนต์ทำงานเป็นลำดับขั้นตอนแบบอัตโนมัติตามโปรแกรมที่ได้ตั้ง ไว้ โดยโปรแกรมที่ เขียนขึ้นประกอบด้วย 3 ส่วนคือ

15.1 RPM เป็นรอบของเครื่องยนต์ที่ต้องการให้เครื่องยนต์ทำงาน

15.2 TP9% เป็นการเซท % Throttle ที่ต้องการให้เครื่องยนต์ทำ

15.3 Test Time เป็นเวลาที่ต้องการให้เครื่องยนต์ทำงาน

โดยการทำ Duration Test สามารถทำได้โดยคลิกที่ Test Programs ของ Dyno Programms จากนั้นให้คลิก Duration กฎหน้าต่างของการทำ Duration Test

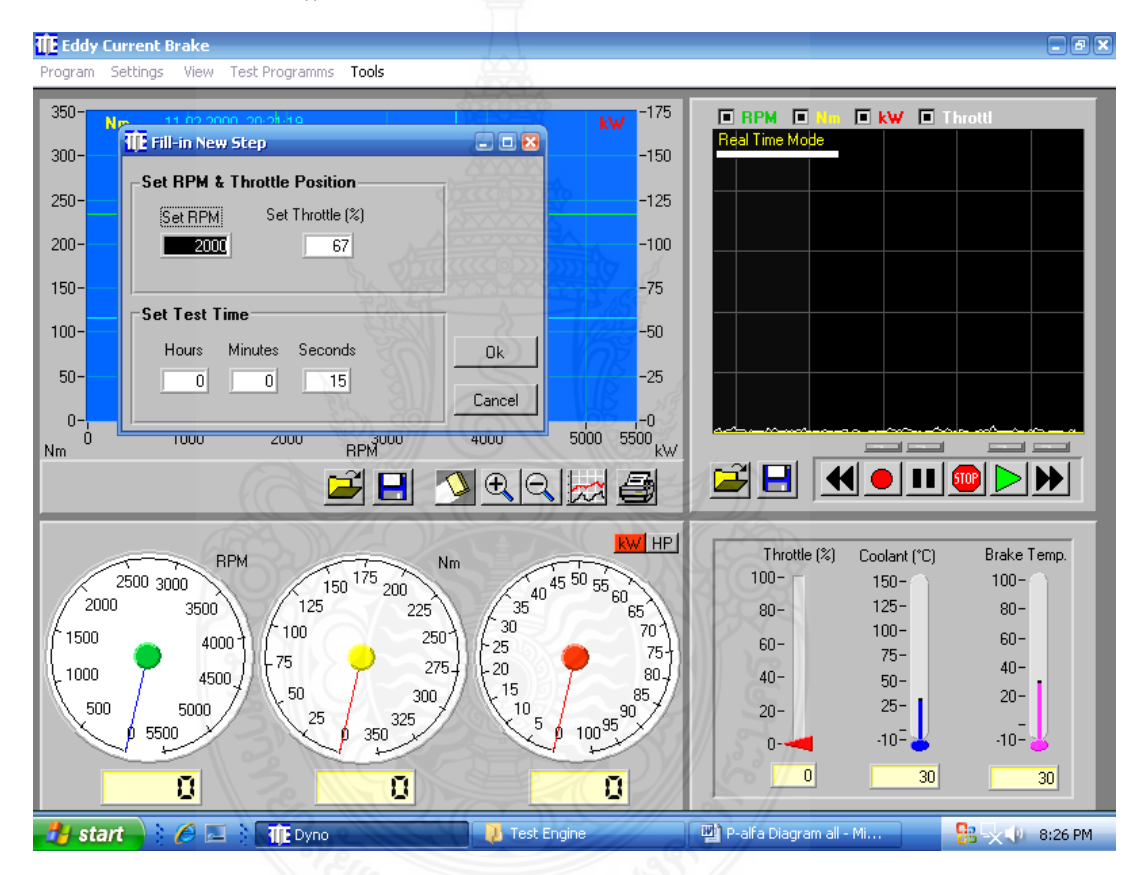

15.4 ที่หน้าต่างของ Duration Test มีคำสั่งที่ต้องทราบคือ

15.4.1 Insert Step สำหรับเขียนคำสั่งหรือโปรแกรม หลังจากคลิกที่ปุ่มนี้จะมีหน้าต่าง เล็กๆ ให้ป้อนค่า (Set RPM & Throttle Position) อยู่ 3 ตัวคือ

- 1) Set RPM ใส่ค่าความเร็วรอบที่ต้องการให้เครื่องยนต์ทำงาน
- 2) Set Throttle (%) ตั้งเปอร์เซ็นต์ของ Throttle ที่ต้องการ
- 3) Set Test Time ตั้งเวลาในการ Test ที่ Step นี้ โดยรูปแบบเป็น ชั่วโมง/นาที/วินาที

15.4.2 Delete Step คลิกเพื่อลบ Step ของโปรแกรมที่เขียนขึ้นที่ละ Step

15.4.3 Repeat Step เป็นคำสั่งที่สั่งให้โปรแกรมทำงานเป็นรอบวนลูปเป็นจำนวนครั้ง โดยหลังจาก คลิกที่ปุ่มนี้จะทำโปรแกรมจะให้ป้อนตัวเลขที่ต้องการให้เครื่องยนต์ทำงานวนลูปโดย ปกติแล้วคำสั่งนี้จะใส่ก่อนจะถึงคำสั่ง End Test

15.4.4 End Test เป็นคำสั่งที่ใช้ปิดท้ายโปรแกรม (ต้องป้อนทุกครั้ง เพื่อบอกให้โปรแกรม ทราบว่าจบคำสั่งแล้ว

15.4.5 Open File เป็นคำสั่งที่ใช้เปิดโปรแกรมที่ทำการ Save ไว้

15.4.6 Save File เป็นคำสั่งที่ใช้เพื่อบันทึกโปรแกรมที่ได้เขียนไว้พร้อมตั้งชื่อเพื่อเรียกมา ใช้งานใหม่ ภายหลัง

15.4.7 Logger Off เป็นคำสั่งสำหรับเก็บข้อมูลผลการทำ Duration Test เพื่อเรียกดู ภายหลัง โดยจะเก็บในรูปของ Text File

15.4.8 Start Test เป็นคำสั่งให้เริ่มทำ Duration Test การทำ Duration test ก็จะทำ ดังนี้

1) คลิก Insert Step เพื่อป้อนโปรแกรม (ถ้ามีโปรแกรมเก่าอยู่ให้คลิก Delete Step เพื่อให้หน้าจอว่าง)

2) ใส่ค่า RPM % Throttle และ Test Time ที่ต้องการ จากนั้นคลิก OK

3) ถ้าต้องการเพิ่ม Step อีกก็ให้คลิก Insert Step อีกครั้งและป้อนค่าเช่นเดียวกับ

ข้อ 15.4.8.2

4) ถ้าต้องการให้โปรแกรมทำงานเป็นลับให้คลิกที่ Repeat Step แล้วป้อนจำนวน ลูปที่ต้องการ จากนั้นคลิก

5) ปิดท้ายโปรแกรมทุกครั้งด้วยคำสั่ง End Test

6) เริ่มการทำ Duration Test โดยการคลิกที่ Start Test

16. การวัด P.alfa P-VDiagram และ Indicated mean Pressure (PI)

การวัด P-alfa, P-V Diagram รวมทั้ง Indicated mean Pressure(PI) ระบบสามารถทำได้ เนื่องจากได้ฟังเพิ่มเติมดังนี้

16.1 Pressure Sensor เป็นหัววัดความดันที่ฝังไว้ในห้องเผาไหม้ห้องที่ 4 ของเครื่องยนต์ โดยจะมีน้ำหล่อเย็นคอยเลี้ยงไว้ตลอดเวลาเมื่อสตาทเครื่องยนต์

16.2 TDC Sensor จะเป็น Opto - Sensor ไว้ด้านข้างของเพลาเพื่อจับตำแหน่งของ TDC (Top Dead Center) ทุกรอบที่เครื่องยนต์หมุน

16.3 RPM Sensor เป็น Prox-Magnetic Sensor ที่วัดความเร็วรอบของเครื่องยนต์ โดยติดตั้ง ไว้ที่ Dynamometer 16.4 สำหรับระบบการวัด P-alfa Diagram จะมี 2 ขั้นตอนต่อเนื่องกันคือ

16.4.1 ใช้เครื่อง HLV hand-help วัดความดัน, ความเร็วรอบและตำแหน่ง TDC มาเก็บไว้

16.4.2 โหลดข้อมูล (วัดความดัน, ความเร็วรอบและตำแหน่ง TDC) จากเครื่อง HLV hand-help มาที่คอมพิวเตอร์โดยใช้โปรแกรม MSD for Windows

ดั้งนั้น P-alfa และ P-V diagram จึงไม่ใช่ข้อมูลเป็นลักษณะ Real Time

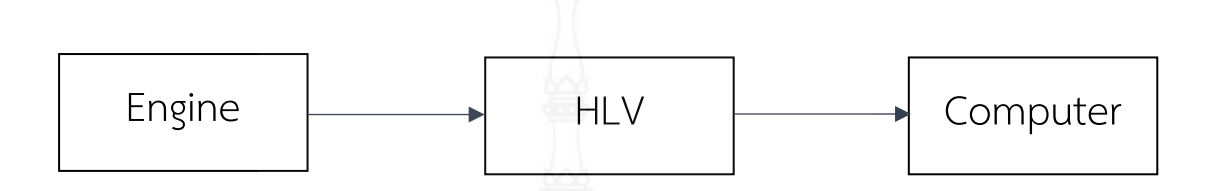

ดังนั้นสำหรับการวัดจึงแบ่งขั้นตอนได้ดังนี้

16.5 การโหลดข้อมูลจากเครื่องยนต์มาเครื่อง HLY สามารถทำตามขั้นตอนได้ดังนี้

16.5.1 การ Setting HLV สมมติว่าต้องการวัดที่ 2000 RPM ก่อนทำการวัดทุกครั้งต้องมี การเซทและตั้งชื่อของข้อมูลที่จะวัดที่เครื่อง HLV ก่อน เสมอตามขั้นตอนดังนี้

- 1) กดปุ่ม On เพื่อเปิดเครื่อง
- 2) กดปุ่ม E.init จะปรากฎเมนู 3 ตัวคือ
  - 1. engine edit สำหรับแก้ไขข้อมูลที่ Save ไว้ในเครื่องก่อนหน้านี้
  - 2. add engine สำหรับเพิ่ม/สร้างข้อมูลใหม่
  - 3. Delete engine สำหรับลบข้อมูลเดิม
- 3) กดปุ่ม 1 (add engine)
- 4) เครื่องให้ใส่ชื่อข้อมูล (engine no. =?) ยกตัวอย่าง 2000 (เพราะต้องการ วัดที่ 2000 RPM) จากนั้นให้กด Enter
- 5) ใส่จำนวนกระบอกสูบ (cylinder count =?) ในที่นี้คือกด 4 แล้วกด Enter
- 6) ใส่ประเภทเครื่องยนต์ที่จังหวะ (engine type) ในที่นี้ให้กด 2 (four stroke eng.)
- 7) ใส่มุม Test series length ในที่นี้ให้กด 2 (720 องศา) เนื่องจากเครื่อง ยนต์แบบ 4 จังหวะ
- 8) ให้เลือกวิธีการวัดตำแหน่ง TDC ว่าเป็นแบบใด ในกรณีกด 2 (ignition angle) เนื่องจากมีการติดตั้ง Sensor วัดมุมตำแหน่งของ TDC
- 9) ใส่ค่ามุมการวัดมุมครั้งที่ 1 (1. Cylinder: ?) ที่ที่นี้ให้กด 0 (เนื่องจาก Opto-Sensor เซ็คตำแหน่ง TDC หรือศูนย์องศาทุกครั้ง แล้วกด Enter

10) ใส่ค่ามุมการวัดมุมครั้งที่ 2 (2. Cylinder: ?) ที่นี้ให้กด 0 (เนื่องจาก Opto-Sensor เช็คตำแหน่ง TDC หรือศูนย์องศาทุกครั้ง แล้วกด Enter

- 11) ใส่ค่ามุมการวัดมุมครั้งที่ 3 (3. Cylinder: ?) ที่ที่นี้ให้กด 0 (เนื่องจาก Opto-Sensorเซ็คตำแหน่ง TDC หรือศูนย์องศาทุกครั้ง แล้วกด Enter
- 12) ใส่ค่ามุมการวัดมุมครั้งที่ 4 (4. Cylinder: ?) ที่ที่นี้ให้กด 0 (เนื่องจาก
  - Opto-Sensorเซ็คตำแหน่ง TDC หรือศูนย์องศาทุกครั้ง แล้วกด Enter
- 13) เครื่องจะกลับมาหน้าจอของของ E.init ให้กด Enter เครื่องจะกลับมา หน้าจอปกติเป็นจบขั้นตอน

16.5.2 การเตรียมความพร้อมของเครื่องยนต์

ก่อนทำการวัด ทางผู้ใช้ต้องทราบก่อนว่าต้องการวัดที่รอบเท่าไรและ % Throttle เท่าไรด้วย ในที่นี้คือที่รอบ 2,000 RPM. (ให้ตรงกับที่เซทไว้ที่เครื่อง HLV) และเปิด % Throttle = 100% โดยทำตามขั้นตอนดังนี้

1) เปิดโปรแกรม Dynamometer Program

2) หมุนปุ่ม Break ของชุด Remote ให้เข็มสีฟ้าชี้ที่ 2,000 RPM

 3) กดปุ่ม + % Throttle ให้ความเร็ว(เข็มสีแดง) พ้น 2,000 RPM เล็กน้อยแล้ว ปล่อย รอจนกระทั่งความเร็วรอบตกลงมาที่ 2,000 RPM. หรือใกล้เคียงแล้วจึงกด + % Throttle ขึ้น ไปถึง 100% (ตามที่ต้องการ) เป็นการจบขั้นตอน

16.5.3 การวัดข้อมูลโดยเครื่อง HLV เมื่อขั้นตอนในข้อ 16.12.2 เรียบร้อยแล้วก็ให้ตาม ขั้นตอนดังนี้

- 1) ที่เครื่อง HLV กดปุ่ม Measure
- 2) ใส่ชื่อเครื่องยนต์ที่ต้องการวัด (engine no =?) ในที่นี้คือป้อน 2,000 แล้ว กด Enter
- 3) เครื่องบอกให้กด Enter (ถ้าพร้อม) จึงกด Enter จะทำให้เครื่องโชว์ข้อความ
   "Measure in Process"นั้นคือเครื่องทำการวัดครั้งที่ 1 รอจนได้ข้อมูลครั้งที่
   1 ออกมา
- A) กด Enter อีกครั้งเพื่อสั่งให้เครื่องทำการวัดข้อมูลครั้งที่ 2 รอจนได้ข้อมูล ครั้งที่ 2 ออกมา
- 5) กด Enter อีกครั้งเพื่อสั่งให้เครื่องทำการวัดข้อมูล ครั้งที่ 3 รอจนได้ข้อมูล ครั้งที่ 3 ออกมา
- 6) กด Enter อีกครั้งเพื่อสั่งให้เครื่องทำการวัดข้อมูล ครั้งที่ 4 รอจนได้ข้อมูล ครั้งที่ 4 ออกมา

 7) กด Enter อีกครั้งเครื่องจะกลับออกมาหน้าจอปกติ ของ HI V เป็นอันจบขั้นตอน

16.6 การโหลดข้อมูลจาก HLV มาที่คอมพิวเตอร์

้ขั้นตอนการโหลดข้อมูลจาก HLV มาคอมพิวเตอร์มี 2 ขั้นตอนเช่นกันคือ

16.6.1 การเตรียมความพร้อมที่เครื่องคอมพิวเตอร์ทำได้ดังนี้

- 1) ที่หน้าจอคอมพิวเตอร์ให้คลิก Start
- 2) คลิกเลือก Engine dianoticsystem
- 3) คลิกเลือก MDS for windows
- 4) จะเข้าสู่หน้าต่างของโปรแกรม MDS for Windows
- 5) ให้ลบข้อมูลเดิมที่อยู่ในกราฟเสียก่อนโดยคลิก File และคลิก Close
- 6) จากนั้นให้คลิกที่ Load data
- 7) คลิกเลือก Load data from HLV
- 8) คลิกเลือก 8141 แล้วกด Enter
- 9) เครื่องจะบอกว่าจะให้ทำการโหลดข้อมูล 100 % (input actual engine point in percent = 100%) ถึงขั้นตอนนี้เหลือเพียงกด Enter แต่ต้องรอ เซททางเครื่อง HLV ก่อน ดังนั้นให้รอไว้ก่อน
- 16.6.2 การเซทที่เครื่อง HLV
  - 1) ที่เครื่อง HLV ให้กดปุ่ม PC
  - 2) เครื่องจะให้ใส่ชื่อข้อมูลที่ต้องการโหลด (Engine no = ?) ในที่นี้คือป้อน
     2,000 แล้วกด Enter
  - 3) เครื่องให้ใส่ข้อมูลของกระบอกสูบที่เท่าไรที่ต้องการโหลด (cyl. no. =?) ใน นี้ให้ป้อนเครื่องหมาย " " หมายถึงทั้งหมด (4 กระบอกสูบ) แล้วจึง กด Enter
  - 4) กด Enter เพื่อ Start เริ่มส่งข้อมูล
  - 5) ที่เครื่องคอมพิวเตอร์ให้ทำการกด Enter ตามเพื่อรับข้อมูล
  - 6) ที่หน้าจอคอมพิวเตอร์จะเห็นภาพการรับข้อมูลและเมื่อจบแล้วจะ ปรากฏภาพ ของ P-alfa Diagram ขึ้น

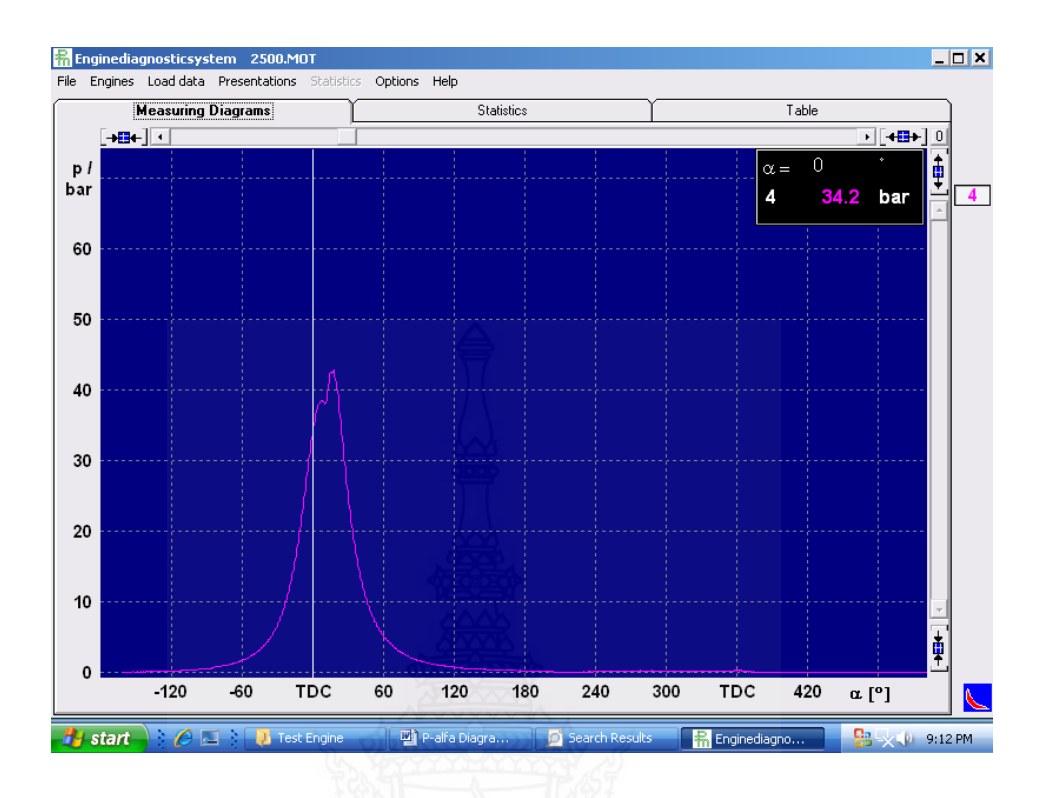

7) ให้ทำการ Save ข้อมูลโดยคลิก File และเลือก Save as พร้อมตั้งชื่อข้อมูล จากนั้นก็คลิก Save

8) ทำการปิดข้อมูลโดยคลิก File และเลือก Close แล้วจึงเปิดข้อมูลใหม่ โดยทำ การคลิก Open และเลือก File ที่ไว้ save ไว้แล้วจึงกด Enter

9) ที่หน้าจอจะปรากฎ P-alfa Diagram ถ้าต้องการดู P-V Diagram ให้ทำการคลิก Presentation Menu และเลือกคลิก P-V Diagram

#### 16.7 การหา Timing fuel injection

การหา Timing fuel injection สามารถทำได้ดังนี้

- 16.7.1 เปิดไฟล์ข้อมูลของ P-alfa Diagram ที่ต้องการหา
- 16.7.2 คลิกเลือกเมนู Presentations
- 16.7.3 คลิกเลือก Cursor จะปรากฏมุมองศาที่มุมด้านขวามือ
- 16.7.4 ทำการขยายภาพ (โดยคลิกที่เครื่องมายลูกศร 2 อันหันหลังชนกัน) เพื่อ Zoom ดูส่วนที่น่าจะเป็นจุดของ Timing fuel injection จากนั้นก็ให้ใช้เม้าคลิกตรงจุดนั้น ก็จะได้มุมของ Timing Fuel injection ออกมา

16.7.5 ที่ด้านมุมขวาบนจะมีตัวเลข 1,2,3,4 เรียงตามแนวตั้ง เป็นตัวเลือกสำหรับการเลือก โชว์กราฟของแต่ละเส้น (ทั้งหมด 4 เส้น) ที่จะบอกว่าเป็นกราฟเส้นที่เท่าไรในการเลือก ทำได้โดยการคลิกที่ตัวเลข

# 16.8 การหา Indicated mean Pressure

- การหา indicated mean Pressure สามารถทำได้ดังนี้
- 16.8.1 เปิดไฟล์ข้อมูลของ P-alfa Diagram ที่ต้องการหาเช่นกัน
- 16.8.2 คลิกเลือกหน้าต่างของ Table
- 16.8.3 Indicated mean Pressure จะปรากฎในช่องของ pi[bar]

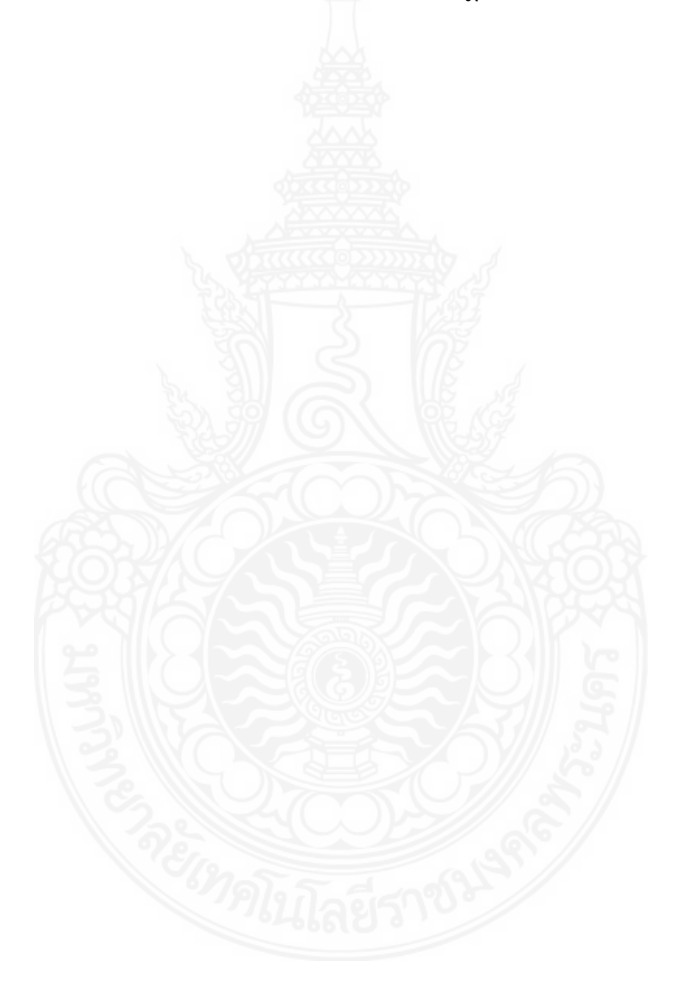

# ประวัติการศึกษาและการทำงาน

| ชื่อ นามสกุล         | นายนัธบดี นิ่มอนงค์                          |                     |
|----------------------|----------------------------------------------|---------------------|
| วัน เดือน ปีเกิด     | 8 มีนาคม 2534                                |                     |
| ภูมิลำเนา            | 65/21 หมู่ที่ 2 ถนนเอกชัย 23 แขวงบางขุนเทียน | เขตจอมทอง กรุงเทพฯ  |
| ประวัติการศึกษา      |                                              |                     |
| วุฒิการศึกษา         | ชื่อสถาบัน                                   | ปีที่สำเร็จการศึกษา |
| วศบ.วิศวกรรมเครื่องก | าล มหาวิทยาลัยเทคโนโลยีราชมงคลพระนคร         | 2556                |
| ปวส.ช่างยนต์         | มหาวิทยาลัยเทคโนโลยีราชมงคลพระนคร            | 2553                |
| ปวช.ช่างยานยนต์      | โรงเรียนช่างฝีมือทหาร                        | 2551                |
|                      |                                              |                     |

# ตำแหน่งและสถานที่ทำงานปัจจุบัน

วิศวกร บริษัท ไวร์เออ แอนด์ ไวร์เลส จำกัด อาคาร อโยธยาทาวเวอร์ ชั้น 26 เลขที่ 240/64-67 ถนนรัชดาภิเษก แขวงห้วยขวาง เขตห้วยขวาง กรุงเทพฯ

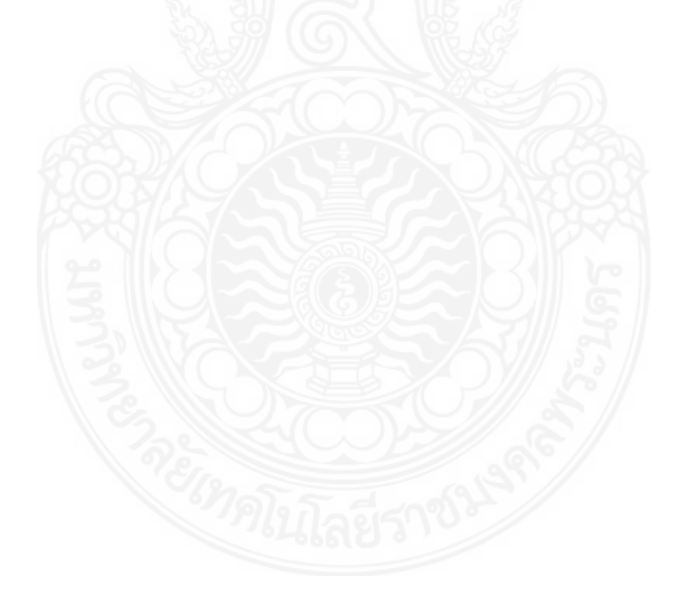